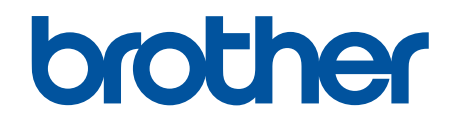

# Online korisničko uputstvo

DCP-L2600D/DCP-L2620DW/DCP-L2622DW/DCP-L2627DW/ DCP-L2627DWXL/DCP-L2627DWE/DCP-L2640DN/DCP-L2660DW/ DCP-L2665DW/MFC-L2802DN/MFC-L2800DW/MFC-L2802DW/ MFC-L2827DWXL/MFC-L2827DW/MFC-L2835DW/MFC-L2860DWE/ MFC-L2860DW/MFC-L2862DW/MFC-L2922DW

## Početak > Sadržaj

# Sadržaj

| Pre korišć | enja uređaja                                                                                                    | 1  |
|------------|----------------------------------------------------------------------------------------------------|----|
| Defini     | cije napomena                                                                                                    | 2  |
| Žigovi     |                                                                                                    | 3  |
| Liceno     | ciranje otvorenog koda                                                                                                   | 4  |
| Autors     | ska prava i licenca                                                                                                    | 5  |
| Važne      | a napomene                                                                                                    | 6  |
| Predstavlj | anje uređaja                                                                                                    | 7  |
| Pre ko     | prišćenja uređaja                                                                                                    | 8  |
| Pregle     | ed kontrolne table                                                                                                    | 9  |
| Pregle     | ed kontrolne table                                                                                                    | 14 |
| Pregle     | ed LCD ekrana osetljivog na dodir                                                                                        | 15 |
| Kako       | da se krećete kroz LCD ekran osetljiv na dodir                                                                           | 18 |
| Podes      | śavanje glavnog početnog ekrana                                                                                          | 20 |
| Pregle     | ed ekrana sa postavkama                                                                                                  | 21 |
| Uputs      | tvo za unos teksta na uređaju                                                                                            | 22 |
| Pristu     | p pomoćnim programima kompanije Brother (Windows)                                                                        | 25 |
|            | Deinstaliranje softvera i upravljačkih programa (Windows)                                                                | 26 |
| Pristu     | p aplikaciji Brother iPrint&Scan (Windows/Mac)                                                                           | 27 |
| Ulazn      | i/izlazni port na uređaju                                                                                                | 28 |
| Rukovanje  | e papirom                                                                                                    | 29 |
| Umeta      | anje papira                                                                                                    | 30 |
|            | Umetanje papira u ležište za papir                                                                                       | 31 |
|            | Umetanje i štampanje običnog papira, tankog papira, recikliranog papira i papira za pisanje u prorez za ručno ubacivanje | 35 |
|            | Umetanje i štampanje na debelom papiru i nalepnicama pomoću proreza za ručno ubacivanje                                  |    |
|            | papira                                                                                                    | 37 |
|            | Ubacite i štampajte na kovertama u slotu za ručno uvlačenje                                                              | 39 |
| Posta      | vke za papir                                                                                                    | 41 |
|            | Promenite veličinu i vrstu papira                                                                                        | 42 |
| _          | Promena postavke za proveru papira                                                                                       | 43 |
| Prepo      | ručeni medijumi za štampanje                                                                                             | 44 |
| Umeta      | anje dokumenata                                                                                                    | 45 |
|            | Umetnite dokumente u automatski uvlakač papira (ADF)                                                                     | 46 |
| 0111       | Postavljanje dokumenata na staklo skenera                                                                                | 48 |
| Oblas      | ti na kojima nije moguće stampanje i skeniranje                                                                          | 49 |
| Korisc     | cenje specijalnog papira                                                                                                 | 50 |
| Rešavanje  | problema                                                                                                    | 51 |
| Poruk      | e o greškama i održavanju                                                                                                | 52 |
| <b>.</b> . | Stampanje III skeniranje nije moguće – prenos faksova                                                                    | 62 |
| Poruk      | e o greskama prilikom koriščenja tunkcije Brother Web Connect                                                            | 66 |
| Dokur      | nent se zaglavljuje                                                                                                    | 69 |
|            | Dokument je zaglavljen na vrhu ADF jedinice                                                                              | 70 |
|            | Dokument je zaglavljen ispod poklopca za dokumente                                                                       | /1 |
| 7          | Ukionile komadice papira zaglavijene u ADF-u                                                                             | 12 |
| ∠agla      | ијиапје рарга                                                                                                    | 73 |

| A Početak 3 | > Sadržaj |
|-------------|-----------|
|-------------|-----------|

|     | Čišćenje zaglavljenog papira                                            | 74  |
|-----|-------------------------------------------------------------------------|-----|
|     | Papir je zaglavljen u ležištu za papir                                  | 75  |
|     | Zaglavljen papir u izlaznom ležištu za papir                            | 77  |
|     | Papir je zaglavljen na zadnjoj strani uređaja                           | 78  |
|     | Zaglavljen papir u uređaju                                              | 80  |
|     | Zaglavljen papir u dvostranom ležištu za papir                          | 82  |
|     | Problemi prilikom štampanja                                             |     |
|     | Poboljšanje kvaliteta štampe                                            |     |
|     | Problemi sa telefonom i faksom                                          |     |
|     | Podesite otkrivanje signala za biranje                                  |     |
|     | Podešavanje kompatibilnosti telefonske linije za smetnje i VoIP sisteme |     |
|     | Problemi sa mrežom                                                      |     |
|     | Poruke o grešci                                                         |     |
|     | Koristite alatku za popravku mrežne veze (Windows)                      | 103 |
|     | Ako imate poteškoća sa mrežom uređaja                                   |     |
|     | Problemi sa AirPrint tehnologijom                                       | 111 |
|     | Ostali problemi                                                         | 112 |
|     | Provera informacija o uređaju                                           | 114 |
|     | Ažuriranje firmvera uređaja                                             | 116 |
|     | Resetovanje uređaja                                                     | 117 |
|     | Pregled funkcija za resetovanje                                         | 119 |
| Rut | insko održavanje                                                        | 121 |
|     | Zamena potrošnog materijala                                             |     |
|     | Zamena toner kasete                                                     |     |
|     | Zamena bubnia                                                           |     |
|     | Resetovanje brojača bubnja                                              | 129 |
|     | Očistite uređaj                                                         |     |
|     | Čišćenje skenera                                                        |     |
|     | Očistite LCD ekran osetljiv na dodir                                    | 133 |
|     | Čišćenje provodnika korone                                              |     |
|     | Čišćenje bubnja                                                         |     |
|     | Čišćenje prihvatnih valjaka za papir                                    | 142 |
|     | Provera preostalog radnog veka dela                                     |     |
|     | Pakovanje i otpremanje uređaja                                          | 144 |
| Pos | stavke uređaja                                                          |     |
|     | Provera lozinke za uređaj                                               |     |
|     | Promena postavki uređaja sa kontrolne table                             |     |
|     | U slučaju nestanka struje (skladište memorije).                         |     |
|     | Opšte postavke                                                          |     |
|     | Sačuvaite omilienu postavku u vidu prečice                              |     |
|     | Odštampai izveštaje                                                     |     |
|     | Tabele sa postavkama i funkcijama                                       |     |
|     | Promenite postavke uređaja pomoću upravlianja na mreži                  |     |
|     | Šta je upravljanje preko veba?                                          |     |
|     | Pristup upravljanju na mreži                                            |     |
|     | Promena lozinke za prijavljivanje pomoću programa Web Based Management  |     |
|     | Konfigurisanje adresara na uređaju upravljanjem preko veba              |     |
|     |                                                                         |     |

#### Početak > Sadržaj

| Prilog                                               | 249 |
|------------------------------------------------------|-----|
| Specifikacije                                        |     |
| Potrošni materijal                                   |     |
| Informacije o zaštiti životne sredine i usklađenosti |     |
| Informacije o recikliranom papiru                    |     |
| Dostupno delova za servisiranje                      |     |
| Hemijske supstance (EU REACH)                        |     |
| Pomoć i korisnička podrška kompanije Brother         |     |

Početak > Pre korišćenja uređaja

# Pre korišćenja uređaja

- Definicije napomena
- Žigovi
- Licenciranje otvorenog koda
- Autorska prava i licenca
- Važne napomene

▲ Početak > Pre korišćenja uređaja > Definicije napomena

# Definicije napomena

U čitavom ovom uputstvu za upotrebu koristimo sledeće simbole i konvencije:

|                  | UPOZORENJE označava potencijalno opasnu situaciju koja, ako se ne spreči, može dovesti do smrti ili teških povreda.                             |
|------------------|----------------------------------------------------------------------------------------------------|
|                  | OPREZ označava potencijalno opasnu situaciju koja, ako se ne spreči, može dovesti do lakših ili umereno teških povreda.                         |
| VAŽNO            | VAŽNO označava potencijalno opasnu situaciju koja, ako se ne spreči, može dovesti do oštećenja proizvoda ili gubitka funkcionalnosti proizvoda. |
| NAPOMENA         | NAPOMENA navodi radno okruženje, uslove za instalaciju ili posebne uslove za upotrebu.                                                          |
|                  | Prva ikona ukazuje na korisne savete i informacije o potrošnom materijalu.                                                                      |
| Â                | Sličice opasnosti od električne energije upozoravaju na mogući strujni udar.                                                                    |
|                  | Sličice opasnosti od požara vas upozoravaju na mogućnost izbijanja požara.                                                                      |
|                  | Sličice vrele površine vas upozoravaju da ne dodirujete vrele delove uređaja.                                                                   |
| 0                | Sličice zabrane označavaju radnje koje ne smeju da se obavljaju.                                                                                |
| Podebljana slova | Podebljana slova označavaju dugmad na kontrolnoj tabli uređaja ili na ekranu računara.                                                          |
| Kurziv           | Slova u kurzivu ističu važan deo teksta ili vas upućuju na povezanu temu.                                                                       |
| Courier New      | Font Courier New označava poruke koje se prikazuju na LCD ekranu uređaja.                                                                       |

# Srodne informacije

• Pre korišćenja uređaja

Početak > Pre korišćenja uređaja > Žigovi

# Žigovi

Apple, App Store, AirPrint, logotip AirPrint, Mac, macOS, iPadOS, iPad, iPhone, iPod touch i Safari su žigovi kompanije Apple Inc., registrovani u SAD i drugim zemljama.

Nazivi Nuance i PaperPort su žigovi ili registrovani žigovi kompanije Nuance Communications, Inc. i njenih podružnica u Sjedinjenim Američkim Državama i/ili drugim zemljama.

Nazivi Adobe<sup>®</sup>, Reader<sup>®</sup>, PostScript i PostScript 3 su ili registrovani žigovi ili žigovi kompanije Adobe Systems Incorporated u Sjedinjenim Američkim Državama i/ili drugim zemljama.

Wi-Fi<sup>®</sup>, Wi-Fi Alliance<sup>®</sup> i Wi-Fi Direct<sup>®</sup> su registrovani žigovi kompanije Wi-Fi Alliance<sup>®</sup>.

Nazivi WPA<sup>™</sup>, WPA2<sup>™</sup>, WPA3<sup>™</sup>, Wi-Fi CERTIFIED i Wi-Fi Protected Setup su žigovi kompanije Wi-Fi Alliance<sup>®</sup>.

Android, Google Drive i Google Play su žigovi kompanije Google LLC. Upotreba ovih žigova mora biti u skladu sa dozvolama kompanije Google.

Mopria<sup>™</sup> i logotip Mopria<sup>™</sup> su registrovani žigovi i/ili neregistrovani žigovi i oznake usluga trgovačkog udruženja Mopria Alliance, Inc. u Sjedinjenim Američkim Državama i drugim zemljama. Neovlašćena upotreba je strogo zabranjena.

EVERNOTE je žig kompanije Evernote Corporation i koristi se pod licencom.

Slovna oznaka Bluetooth<sup>®</sup> je zaštićeni žig u vlasništvu korporacije Bluetooth SIG, Inc. i Brother Industries, Ltd. takve oznake uvek i u svakom obliku koristi pod licencom. Ostali žigovi i trgovački nazivi su u vlasništvu odgovarajućih vlasnika.

Svaka kompanija čiji su nazivi softvera pomenuti u ovom priručniku ima ugovor o licenciranju softvera specifičan za programe koji su u njenom vlasništvu.

#### Žigovi softvera

Naziv FlashFX<sup>®</sup> je registrovani žig kompanije Datalight, Inc.

Naziv FlashFX<sup>®</sup> Pro<sup>™</sup> je žig kompanije Datalight, Inc.

Naziv FlashFX<sup>®</sup> Tera<sup>™</sup> je žig kompanije Datalight, Inc.

Naziv Reliance<sup>™</sup> je žig kompanije Datalight, Inc.

Naziv Reliance Nitro<sup>™</sup> je žig kompanije Datalight, Inc.

Naziv Datalight® je registrovani žig kompanije Datalight, Inc.

Svi trgovački nazivi i nazivi proizvoda kompanija prisutnih u proizvodima kompanije Brother, sa njima povezana dokumentacija i svi drugi materijali predstavljaju žigove ili registrovane žigove tih odgovarajućih kompanija.

## $\checkmark$

## Srodne informacije

Pre korišćenja uređaja

▲ Početak > Pre korišćenja uređaja > Licenciranje otvorenog koda

## Licenciranje otvorenog koda

Ovaj proizvod sadrži softver otvorenog izvornog koda.

Da biste videli napomene o licenciranju za otvoreni izvorni kod i informacije o autorskim pravima, posetite stranicu modela **Manuals** (**Priručnici**) na adresi <u>support.brother.com/manuals</u>.

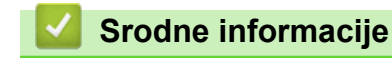

• Pre korišćenja uređaja

▲ Početak > Pre korišćenja uređaja > Autorska prava i licenca

# Autorska prava i licenca

©2023 Brother Industries, Ltd. Sva prava zadržana. Ovaj proizvod sadrži softver koji su razvili sledeći dobavljači: Ovaj proizvod sadrži softver "KASAGO TCP/IP" koji je razvila kompanija ZUKEN ELMIC, Inc. Copyright 1989-2020 Datalight, Inc. Sva prava zadržana. FlashFX<sup>®</sup> Copyright 1998-2020 Datalight, Inc.

## Srodne informacije

Pre korišćenja uređaja

#### Početak > Pre korišćenja uređaja > Važne napomene

## Važne napomene

- Proverite <u>support.brother.com/downloads</u> da biste pogledali koje su verzije Brother upravljačkog programa i softvera.
- Da bi performanse uređaja bile ažurne, proverite <u>support.brother.com/downloads</u> da biste videli koja je najnovija nadogradnja firmvera. U suprotnom, neke funkcije uređaja možda neće biti dostupne.
- Nemojte da koristite ovaj proizvod izvan zemlje u kojoj je kupljen jer tako možete prekršiti propise o bežičnim telekomunikacijama i napajanju u toj zemlji.
- Nisu svi modeli dostupni u svim zemljama.
- Pre nego što date svoj uređaj nekom drugom, zamenite ga ili ga odložite, toplo preporučujemo da ga
  resetujete na fabrička podešavanja da biste uklonili sve lične podatke.
- Windows 10 u ovom dokumentu predstavlja Windows 10 Home, Windows 10 Pro, Windows 10 Education i Windows 10 Enterprise.
- Windows 11 u ovom dokumentu predstavlja Windows 11 Home, Windows 11 Pro, Windows 11 Education i Windows 11 Enterprise.
- U ovom uputstvu za upotrebu se koriste poruke sa LCD ekrana modela MFC-L2800DW/MFC-L2860DW ukoliko nije drugačije navedeno.
- U ovom uputstvu za upotrebu se koriste slike modela MFC-L2860DW ukoliko nije drugačije navedeno.
- Ekrani ili slike navedeni u ovom uputstvu za upotrebu služe samo kao ilustracija i mogu da se razlikuju od pravih proizvoda.
- Osim ako nije drugačije navedeno, ekrani u ovom uputstvu su iz operativnog sistema Windows 10. Ekrani prikazani na vašem računaru mogu da se razlikuju u zavisnosti od operativnog sistema.
- Sadržaj ovog dokumenta i sve specifikacije ovog proizvoda podložni su promenama bez prethodne najave.
- U nekim zemljama nisu dostupne sve funkcije jer podležu primenljivim izvoznim ograničenjima.

### Srodne informacije

Pre korišćenja uređaja

Početak > Predstavljanje uređaja

## Predstavljanje uređaja

- Pre korišćenja uređaja
- Pregled kontrolne table
- Pregled kontrolne table
- Pregled LCD ekrana osetljivog na dodir
- Kako da se krećete kroz LCD ekran osetljiv na dodir
- Podešavanje glavnog početnog ekrana
- Pregled ekrana sa postavkama
- Uputstvo za unos teksta na uređaju
- Pristup pomoćnim programima kompanije Brother (Windows)
- Pristup aplikaciji Brother iPrint&Scan (Windows/Mac)
- Ulazni/izlazni port na uređaju

Početak > Predstavljanje uređaja > Pre korišćenja uređaja

# Pre korišćenja uređaja

Pre nego što pokušate bilo koju operaciju štampanja, utvrdite sledeće:

- uverite se da ste instalirali odgovarajući softver i upravljačke programe za uređaj;
- korisnici USB priključka ili mrežnog kabla: uverite se da je kabl za interfejs fizički bezbedan;

## Zaštitni zid (Windows)

Ako je vaš računar zaštićen zaštitnim zidom i ne možete da štampate preko mreže, skenirate preko mreže ili koristite PC-FAX, možda ćete morati da konfigurišete podešavanja zaštitnog zida. Ukoliko koristite Windows zaštitni zid i instalirali ste upravljačke programe prateći korake instalacionog programa, potrebna podešavanja zaštitnog zida su već podešena. Ukoliko koristite neki drugi softver za lični zaštitni zid, pogledajte uputstvo za upotrebu za taj softver ili se obratite proizvođaču softvera.

## Srodne informacije

• Predstavljanje uređaja

## Pregled kontrolne table

Srodni modeli: DCP-L2600D/DCP-L2620DW/DCP-L2622DW/DCP-L2627DW/DCP-L2627DWXL/ DCP-L2627DWE/DCP-L2640DN/MFC-L2802DN/MFC-L2800DW/MFC-L2802DW/MFC-L2827DWXL/ MFC-L2827DW/MFC-L2835DW

Kontrolna tabla se može razlikovati u zavisnosti od modela.

>> MFC-L2802DN/MFC-L2800DW/MFC-L2802DW/MFC-L2827DWXL/MFC-L2827DW/MFC-L2835DW >> DCP-L2600D/DCP-L2620DW/DCP-L2622DW/DCP-L2627DW/DCP-L2627DWXL/DCP-L2627DWE/ DCP-L2640DN

#### MFC-L2802DN/MFC-L2800DW/MFC-L2802DW/MFC-L2827DWXL/MFC-L2827DW/ MFC-L2835DW

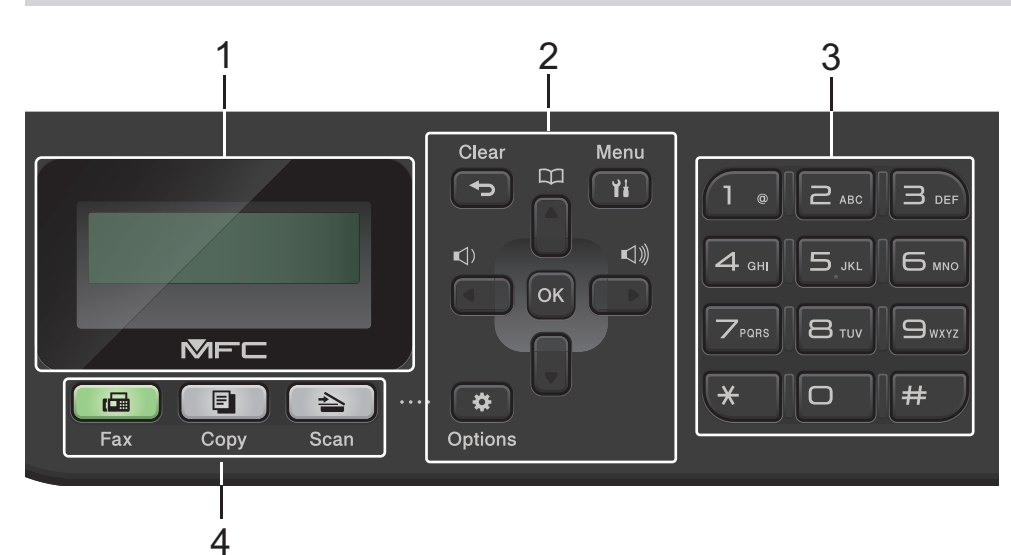

#### 1. Ekran s tečnim kristalima (LCD)

Prikazuje poruke koje vam pomažu da konfigurišete i koristite uređaj. Ako je uređaj u režimu Faks, LCD prikazuje sledeće:

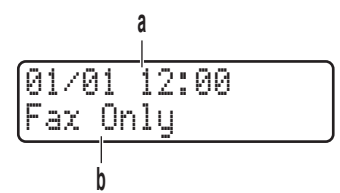

a. Datum i vreme

b. Režim prijema

Kad pritisnete Copy (Kopiranje), LCD prikazuje sledeće:

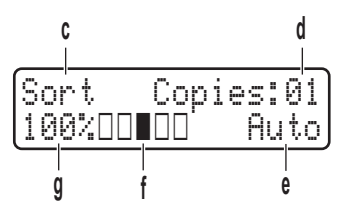

- c. Vrstu kopije
- d. Broj kopija
- e. Kvalitet
- f. Kontrast
- g. Razmera kopiranja

#### 2. Dugmad menija

#### Clear (Izbriši)

Pritisnite da biste obrisali unete podatke ili otkazali započeto podešavanje.

#### Menu (Meni)

Pritisnite da biste pristupili meniju za programiranje podešavanja uređaja.

#### OK (U redu)

Pritisnite da biste sačuvali podešavanja uređaja.

#### ∢ ili ►

Pritisnite da biste se pomerali unazad ili unapred kroz stavke menija.

#### **▲** ili ▼

- Pritisnite da biste išli naviše ili naniže kroz menije i opcije.
- Pritisnite da biste promenili rezoluciju u režimu Faks.

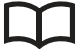

Pritisnite III da biste pristupili brojevima za brzo biranje.

#### **Options (Opcije )**

Pritisnite da biste pristupili privremenim postavkama za slanje faksa, skeniranje ili kopiranje.

#### 3. Numerička tastatura

- · Koristite za pozivanje brojeva faksa i telefona.
- Koristite kao tastaturu za unos teksta ili znakova.

#### 4. Dugmad režima rada

#### Fax (Faks)

Pritisnite da biste prebacili uređaj u režim Faks.

#### Copy (Kopiranje)

Pritisnite da biste prebacili uređaj u režim Kopiranje.

#### Scan (Skeniranje)

Pritisnite da biste prebacili uređaj u režim Skeniranje.

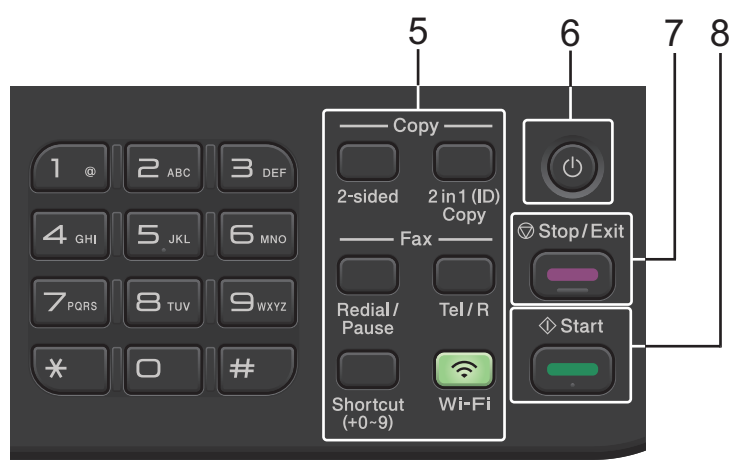

#### 5. Funkcijska dugmad

#### Redial/Pause (Ponovi/Pauza)

Pritisnite da biste pozvali poslednji pozvani broj. Ovo dugme uz to ubacuje pauzu pri programiranju brojeva za brzo biranje ili pri ručnom pozivanju nekog broja.

#### Tel/R

Pritisnite **Tel/R** da biste obavili telefonski razgovor nakon podizanja spoljne slušalice tokom brzog F/T dvostrukog zvona.

Kad ste povezani sa privatnom telefonskom centralom (PBX), koristite ovo dugme da biste pristupili spoljnoj liniji, pozvali operatera ili prebacili poziv na neki drugi lokal.

#### Wi-Fi (kod bežičnih modela)

Pritisnite i držite dugme **Wi-Fi** i pokrenite na računaru instalacioni program bežične veze. Pratite uputstva na ekranu da biste podesili bežičnu vezu između uređaja i mreže.

Kada je upaljeno **Wi-Fi** svetlo, uređaj je povezan sa bežičnom pristupnom tačkom. Kada **Wi-Fi** lampica treperi, to znači da je došlo do prekida bežične veze ili da uređaj uspostavlja vezu sa bežičnom pristupnom tačkom.

#### Resolution (Rezolucija) (samo kod određenih modela)

Pritisnite da biste promenili rezoluciju faksa.

#### 2 in 1(ID) Copy (2 na 1 (ID) kopiranje)

Pritisnite da biste kopirali obe strane lične karte na jednu stranu.

#### 2-Sided (Dvostrano)

Pritisnite da biste kopirali obe strane jednog lista papira.

#### Shortcut (Prečica)

Možete memorisati i prikazati najviše deset brojeva faksa i telefona.

Da biste pristupili sačuvanoj prečici za brojeve faksa i telefona, pritisnite i držite dugme **Shortcut** (**Prečica**), a zatim pomoću numeričke tastature pritisnite broj prečice koji ste dodelili broju faksa ili telefona.

#### 6. (心) Dugme napajanja

- Uključite uređaj pritiskom na (の)
- Isključite uređaj pritiskanjem i držanjem dugmeta (心). LCD prikazuje poruku [Shutting Down

(Isključivanje)] koja stoji nekoliko sekundi pre isključivanja. Ako imate povezan spoljni telefon ili telefonsku sekretaricu, oni uvek mogu da se koriste.

#### 7. Stop/Exit (Stop/Izlaz)

- Pritisnite za prekid operacije.
- Pritisnite za izlazak iz menija.

#### 8. Start

- Pritisnite za početak slanja fakseva.
- Pritisnite za početak kopiranja.
- Pritisnite za početak skeniranja dokumenata.

## DCP-L2600D/DCP-L2620DW/DCP-L2622DW/DCP-L2627DW/DCP-L2627DWXL/ DCP-L2627DWE/DCP-L2640DN

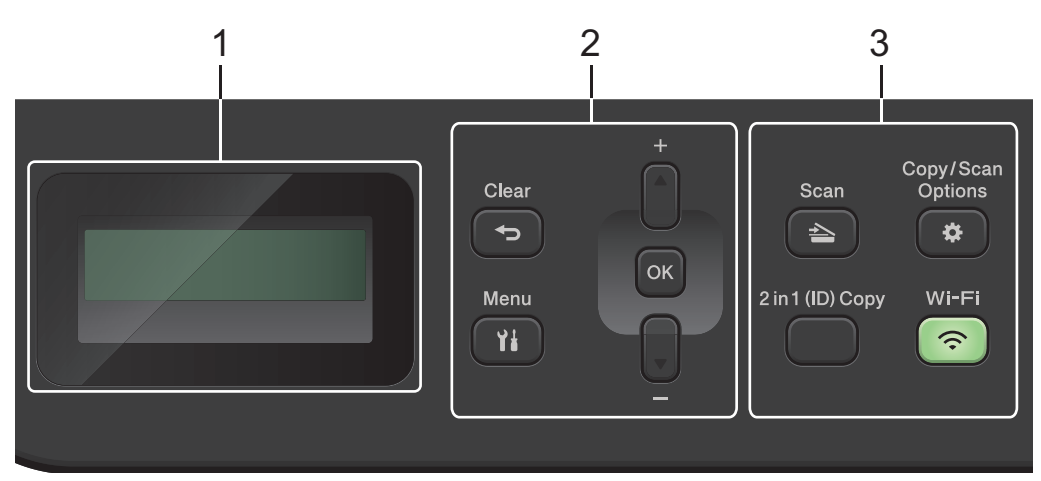

#### 1. Displej sa tečnim kristalima (LCD)

Prikazuje poruke koje vam pomažu da konfigurišete i koristite uređaj. Ako je uređaj u režimu Pripravnost ili režimu Kopiranje, LCD prikazuje sledeće:

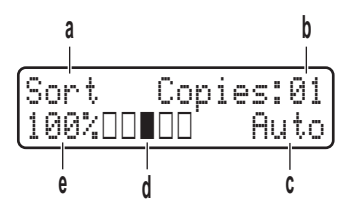

- a. Vrstu kopije
- b. Broj kopija
- c. Kvalitet
- d. Kontrast
- e. Razmera kopiranja

#### 2. Dugmad menija

#### Menu (Meni)

Pritisnite da biste pristupili meniju za programiranje podešavanja uređaja.

#### Clear (Izbriši)

- Pritisnite da biste obrisali unete podatke.
- Pritisnite da biste otkazali započeto podešavanje.

#### OK (U redu)

Pritisnite da biste sačuvali podešavanja uređaja.

#### **▲** ili ▼

Pritisnite da biste išli naviše ili naniže kroz menije i opcije.

#### 3. Funkcijska dugmad

#### Copy/Scan Options (Opcije Kopiranja/Skeniranja)

Pritisnite da biste pristupili privremenim postavkama za skeniranje ili kopiranje.

#### Wi-Fi (kod bežičnih modela)

Pritisnite i držite dugme **Wi-Fi** i pokrenite na računaru instalacioni program bežične veze. Pratite uputstva na ekranu da biste podesili bežičnu vezu između uređaja i mreže.

Kada je upaljeno **Wi-Fi** svetlo, uređaj je povezan sa bežičnom pristupnom tačkom. Kada **Wi-Fi** lampica treperi, to znači da je došlo do prekida bežične veze ili da uređaj uspostavlja vezu sa bežičnom pristupnom tačkom.

#### Scan (Skeniranje)

Pritisnite da biste prebacili uređaj u režim Skeniranje.

#### 2 in 1(ID) Copy (2 na 1 (ID) kopiranje)

Pritisnite da biste kopirali obe strane lične karte na jednu stranu.

#### 2-Sided (Dvostrano) (samo kod nekih modela)

Pritisnite da biste kopirali obe strane jednog lista papira.

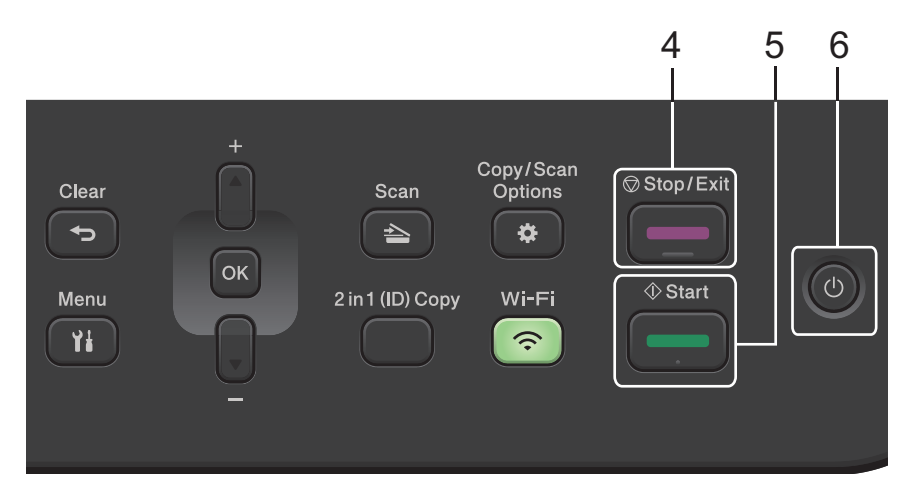

#### 4. Stop/Exit (Stop/Izlaz)

- Pritisnite za prekid operacije.
- Pritisnite za izlazak iz menija.

#### 5. Start

- Pritisnite za početak kopiranja.
- Pritisnite za početak skeniranja dokumenata.

#### 6. (b) Dugme napajanja

- Uključite uređaj pritiskom na 心
- Isključite uređaj pritiskanjem i držanjem dugmeta (). LCD prikazuje poruku [Shutting Down (Isključivanje)] koja stoji nekoliko sekundi pre isključivanja.

#### Srodne informacije

• Predstavljanje uređaja

Početak > Predstavljanje uređaja > Pregled kontrolne table

# Pregled kontrolne table

Srodni modeli: DCP-L2660DW/DCP-L2665DW/MFC-L2860DWE/MFC-L2860DW/MFC-L2862DW/ MFC-L2922DW

Kontrolna tabla se može razlikovati u zavisnosti od modela.

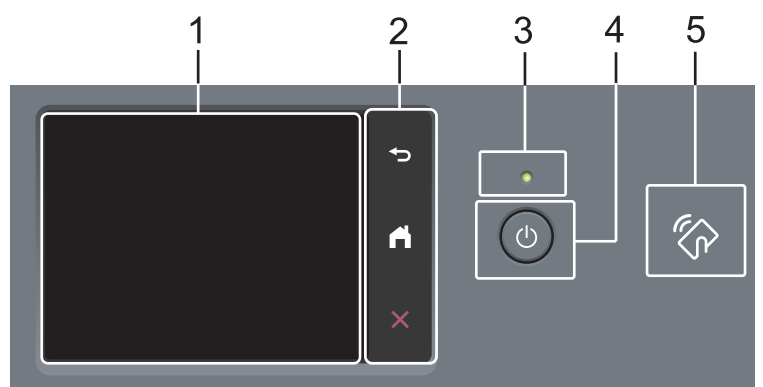

 Ekran s tečnim kristalima (LCD) osetljiv na dodir Pristupite menijima i opcijama pritiskajući ih na ekranu osetljivom na dodir.

#### 2. Tabla osetljiva na dodir

#### ) (Nazad)

Pritisnite da biste se vratili na prethodni meni.

# (Početak)

Pritisnite da biste se vratili na početni ekran.

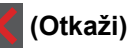

Pritisnite da biste otkazali operaciju.

#### 3. LED indikator napajanja

LED lampica se pali u zavisnosti od statusa napajanja uređaja.

#### 4. (也) Uključivanje/isključivanje

- Uključite uređaj pritiskom na
- Isključite uređaj pritiskanjem i držanjem dugmeta ().LCD ekrana osetljivog na dodir prikazuje poruku
   [Shutting Down (Isključivanje)] koja stoji nekoliko sekundi pre isključivanja. Ako imate povezan spoljni telefon ili telefonsku sekretaricu, oni uvek mogu da se koriste.

#### 5. Komunikacija kratkog dometa (NFC) (MFC-L2922DW)

Ako je moguće, koristite autentikaciju karticom tako što ćete NFC simbol na uređaju da dodirnete IC karticom (Integrated Circuit Card – kartica sa integrisanim kolima).

#### Srodne informacije

Predstavljanje uređaja

Početak > Predstavljanje uređaja > Pregled LCD ekrana osetljivog na dodir

# Pregled LCD ekrana osetljivog na dodir

Srodni modeli: DCP-L2660DW/DCP-L2665DW/MFC-L2860DWE/MFC-L2860DW/MFC-L2862DW/ MFC-L2922DW

Kada je prikazan neki početni ekran, pritisnite ◀ ili ► da biste prikazali druge početne ekrane.

Početni ekran prikazuje status uređaja kada je u stanju mirovanja. Kada se prikazuje, ovaj ekran označava da je vaš uređaj spreman za sledeću komandu.

Dostupne funkcije variraju u zavisnosti od modela.

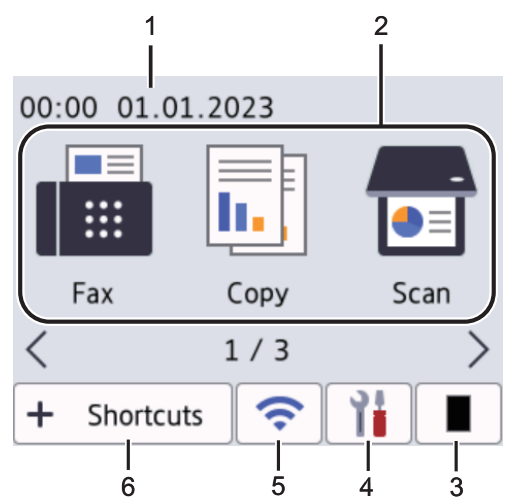

#### 1. Datum i vreme

Prikazuje datum i vreme podešene na uređaju.

- 2. Režimi
  - [Fax (Faks)]

Pritisnite da biste pristupili režimu Faks.

• 📊 [Copy (Kopiraj)]

Pritisnite da biste pristupili režimu Kopiranje.

• 📻 [Scan (Skeniraj)]

Pritisnite da biste pristupili režimu Skeniranje.

• 🚛 [Secure Print (Bezbedno štampanje)]

Pritisnite da biste pristupili opciji "Bezbedno štampanje".

• 😐 [Web (Veb)]

Pritisnite da biste povezali uređaj Brother sa internet uslugom.

• 🞲 [Apps (Aplikacije)]

Pritisnite da biste povezali uređaj Brother sa uslugom Brother Apps.

- ID Copy (2 u 1 kopija ličnog dokumenta)]
   Pritisnite da biste pristupili opciji 2 u 1 kopiranja ličnih dokumenata.
- 3. Toner

Prikazuje preostali životni vek tonera. Pritisnite da biste pristupili meniju tonera.

## 4. [Settings (Postavke)]

Pritisnite da biste pristupili meniju podešavanja.

Ako se uključi zaključavanje podešavanja, na LCD ekranu se pojavljuje ikona zaključavanja 😱 . Moraćete da otključate uređaj da biste mogli da menjate postavke.

#### 5. 🛜

#### (Status bežične veze za bežični režim)

Pritisnite da biste konfigurisali bežične postavke.

Ako koristite bežičnu vezu, indikator sa 4 nivoa prikazuje trenutnu jačinu bežičnog signala na svakom početnom ekranu.

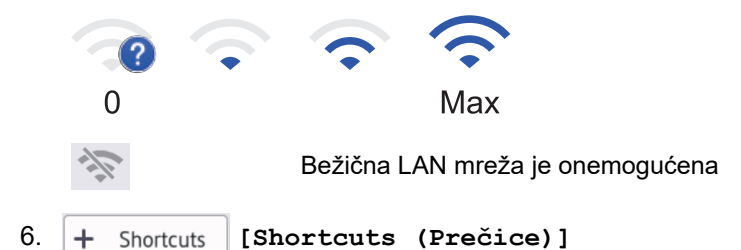

Pritisnite da biste kreirali prečice za često korišćene radnje, kao što su slanje faksa, pravljenje kopije, skeniranje i korišćenje funkcije Web Connect.

Dostupne su tri kartice sa šest prečica na svakoj kartici prečica. Dostupno je ukupno 18 prečica.

#### Sačuvani faks(ovi)

Ø

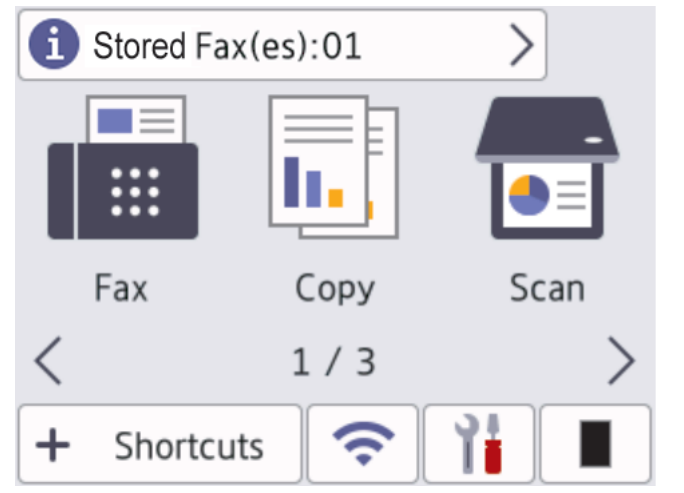

Broj primljenih faksova u memoriji se pojavljuje na gornjem delu ekrana.

Pritisnite (1), a zatim pritisnite [Yes (Da)] da biste odštampali faksove.

#### Ikona upozorenja

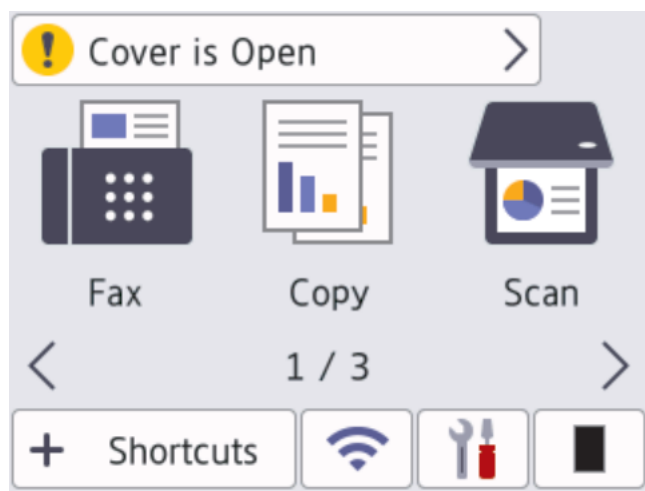

Ikona upozorenja 🜗 javlja se kada postoji neka poruka održavanja ili poruka o grešci; pritisnite oblast

poruke da biste je prikazali, a zatim pritisnite 🔀 da biste se vratili u režim spremnosti za rad.

# NAPOMENA

Na ovom proizvodu se koristi font u vlasništvu kompanije ARPHIC TECHNOLOGY CO., LTD.

## 🎽 Srodne informacije

Predstavljanje uređaja

Početak > Predstavljanje uređaja > Kako da se krećete kroz LCD ekran osetljiv na dodir

## Kako da se krećete kroz LCD ekran osetljiv na dodir

Srodni modeli: DCP-L2660DW/DCP-L2665DW/MFC-L2860DWE/MFC-L2860DW/MFC-L2862DW/ MFC-L2922DW

Pritiskajte LCD ekran prstom da biste radili na njemu. Pritiskajte ◀▶ ili ▲ ▼ na LCD ekranu da biste prikazali sve opcije i da biste im pristupili, kao i da biste ih prelistali.

Sledeći koraci objašnjavaju kako da se krećete kroz promenu jedne postavke uređaja. U ovom primeru se postavka za pozadinsko osvetljenje LCD ekrana menja iz vrednosti [Light (Svetlo)] u [Med (Srednje)].

## VAŽNO

NEMOJTE da pritiskate LCD ekran oštrim predmetima kao što su olovka ili nalivpero. Oni bi mogli da oštete uređaj.

# NAPOMENA

NEMOJTE da dodirujete LCD ekran čim priključite kabl na izvor napajanja ili uključite uređaj. Tako možete izazvati grešku.

- 1. Pritisnite 👔 ([Settings (Postavke)]).
- 2. Pritisnite [All Settings (Sve postavke)].
- 3. Pritisnite ▲ ili ▼ da bi se prikazala opcija [General Setup (Opšte konfigurisanje)], a zatim pritisnite [General Setup (Opšte konfigurisanje)].

| All Settings      |        |
|-------------------|--------|
| General Setup     |        |
| Shortcut Settings | $\sim$ |
| Fax               |        |

 Pritisnite ▲ ili ▼ da bi se prikazala opcija [LCD Settings (Postavke LCD ekrana)], a zatim pritisnite [LCD Settings (Postavke LCD ekrana)].

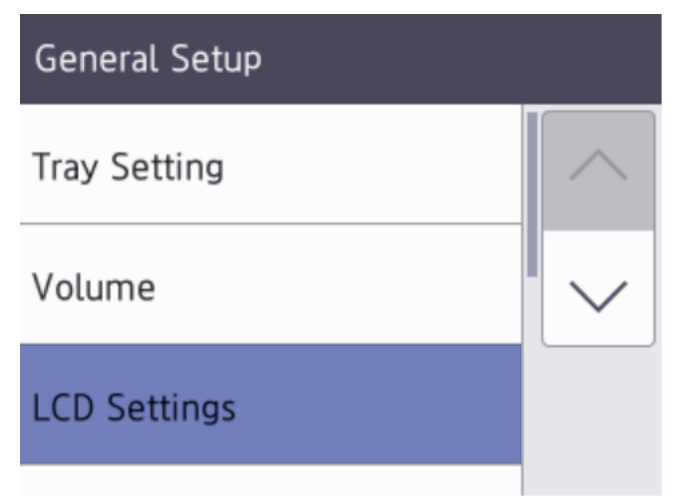

5. Pritisnite [Backlight (Pozadinsko osvetljenje)].

| LCD Settings |         |  |
|--------------|---------|--|
| Backlight    |         |  |
|              | Light   |  |
| Dim Timer    |         |  |
|              | 30 Secs |  |
|              |         |  |

6. Pritisnite [Med (Srednje)].

|    | Backlight                                  |  |
|----|--------------------------------------------|--|
|    | Light                                      |  |
|    | Med                                        |  |
|    | Dark                                       |  |
| 7. | Pritisnite                                 |  |
| ~  | Srodne informacije                         |  |
|    | <ul> <li>Predstavljanje uređaja</li> </ul> |  |

Početak > Predstavljanje uređaja > Podešavanje glavnog početnog ekrana

## Podešavanje glavnog početnog ekrana

| Srodni modeli: DCP-L2660DW/DCP-L2665DW/MFC-L2860DWE/MFC-L2860DW/MFC-L2862DW | // |
|-----------------------------------------------------------------------------|----|
| MFC-L2922DW                                                                 |    |

Možete da promenite da LCD ekran prikazuje određeni početni ekran ili ekran prečice.

Kad uređaj miruje ili pritisnete 📥, ekran osetljiv na dodir će se vratiti na ekran koji podesite.

- Pritisnite [Settings (Postavke)] > [All Settings (Sve postavke)] > [General Setup (Opšte konfigurisanje)] > [Screen Settings (Postavke ekrana)] > [Home Screen (Početni ekran)].
- 2. Pritisnite ▲ ili ▼ da biste prikazali podešavanja ekrana, a zatim pritisnite željeno podešavanje.
- 3. Pritisnite

Na LCD ekranu se prikazuje ekran koji ste izabrali. Ovaj glavni ekran možete da promenite prema potrebi.

Srodne informacije

• Predstavljanje uređaja

Početak > Predstavljanje uređaja > Pregled ekrana sa postavkama

# Pregled ekrana sa postavkama

Srodni modeli: DCP-L2660DW/DCP-L2665DW/MFC-L2860DWE/MFC-L2860DW/MFC-L2862DW/ MFC-L2922DW

Pritisnite 👔 da biste prikazali trenutni status uređaja na LCD ekranu.

Koristite meni Podešavanja za pristup svim podešavanjima uređaja.

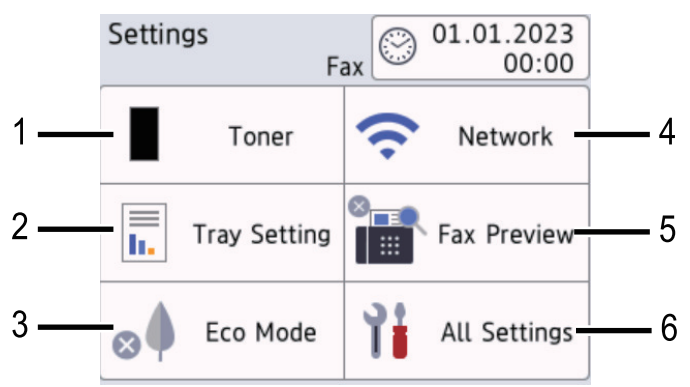

#### 1. Toner

- Prikazuje preostali životni vek tonera.
- Pritisnite da biste pristupili meniju [Toner].

#### 2. Postavka ležišta

Pritisnite da biste promenili postavke za veličinu i tip papira.

#### 3. Eko režim

Pritisnite da biste pristupili meniju [Eco Mode (Eko režim)].

#### 4. Mreža

- Pritisnite da biste konfigurisali mrežnu vezu.
- Ako koristite bežičnu vezu, indikator sa četiri podeoka na ekranu pokazuje trenutnu jačinu bežičnog signala.

#### 5. Pregled faksa ili Wi-Fi Direct

- Pregled faksa (na MFC modelima) Pritisnite da biste pristupili meniju [Fax Preview (Pregled faksa)].
- Wi-Fi Direct (na DCP modelima)

Pritisnite da biste konfigurisali mrežnu vezu Wi-Fi Direct<sup>®</sup>.

#### 6. Sve postavke

Pritisnite da biste pristupili meniju sa svim postavkama uređaja.

#### Srodne informacije

• Predstavljanje uređaja

## Uputstvo za unos teksta na uređaju

>> DCP-L2600D/DCP-L2620DW/DCP-L2622DW/DCP-L2627DW/DCP-L2627DWXL/DCP-L2627DWE/ DCP-L2640DN

>> MFC-L2802DN/MFC-L2800DW/MFC-L2802DW/MFC-L2827DWXL/MFC-L2827DW/MFC-L2835DW >> DCP-L2660DW/DCP-L2665DW/MFC-L2860DWE/MFC-L2860DW/MFC-L2862DW/MFC-L2922DW

### DCP-L2600D/DCP-L2620DW/DCP-L2622DW/DCP-L2627DW/DCP-L2627DWXL/ DCP-L2627DWE/DCP-L2640DN

Ako se od vas zatraži tekst, unesite znakove na uređaju. Raspoloživi znakovi mogu da se razlikuju i zavise od operacije koju izvodite.

- Držite ili uzastopno pritiskajte ▲ ili ▼ da biste izabrali neki znak sa ove liste: 0123456789abcdefghijkImnopqrstuvwxyzABCDEFGHIJKLMNOPQRSTUVWXYZ(space)!"#\$%&'()\*+,-./:;<=>? @[\]^\_{{|}~
- Kada bude prikazan željeni znak ili simbol, pritisnite **OK (U redu)**, a zatim unesite sledeći znak.
- Pritisnite Clear (Izbriši) da biste izbrisali znakove koje ste uneli greškom.

#### MFC-L2802DN/MFC-L2800DW/MFC-L2802DW/MFC-L2827DWXL/MFC-L2827DW/ MFC-L2835DW

Ako se od vas zatraži tekst, unesite znakove na uređaju. Raspoloživi znakovi mogu da se razlikuju i zavise od operacije koju izvodite.

Dugmad 0, # i \* koriste se za specijalne znakove.

Dugmad # i \* koriste se za specijalne znakove (kod ćiriličnih slova).

 Pritisnite odgovarajuće dugme na numeričkoj tastaturi onoliko puta koliko je prikazano u ovoj referentnoj tabeli da biste pristupili željenom znaku.

| Pritisnite<br>dugme | Jedanpu<br>t | Dvaput | Triputt | Četiri<br>puta | Pet puta | Šest<br>puta | Sedam<br>puta | Osam<br>puta | Devet<br>puta |
|---------------------|--------------|--------|---------|----------------|----------|--------------|---------------|--------------|---------------|
| 1                   | @            |        | /       | 1              | @        | -            | /             | 1            | @             |
| 2                   | а            | b      | С       | A              | В        | С            | 2             | а            | b             |
| 3                   | d            | е      | f       | D              | E        | F            | 3             | d            | е             |
| 4                   | g            | h      | i       | G              | Н        | I            | 4             | g            | h             |
| 5                   | j            | k      | I       | J              | К        | L            | 5             | j            | k             |
| 6                   | m            | n      | 0       | М              | N        | 0            | 6             | m            | n             |
| 7                   | р            | q      | r       | s              | Р        | Q            | R             | S            | 7             |
| 8                   | t            | u      | v       | Т              | U        | V            | 8             | t            | u             |
| 9                   | w            | х      | У       | z              | W        | Х            | Y             | Z            | 9             |

## (Kod ćiriličnih slova)

| Pritis<br>nite<br>dugm<br>e | Jeda<br>nput | Dvap<br>ut | Triput | Četiri<br>puta | Pet<br>puta | Šest<br>puta | Seda<br>m<br>puta | Osam<br>puta | Devet<br>puta | Deset<br>puta | Jedan<br>aest<br>puta | Dvana<br>est<br>puta | Trinae<br>st<br>puta |
|-----------------------------|--------------|------------|--------|----------------|-------------|--------------|-------------------|--------------|---------------|---------------|-----------------------|----------------------|----------------------|
| 2                           | А            | В          | С      | а              | b           | с            | А                 | Б            | В             | Г             | 2                     | А                    | В                    |
| 3                           | D            | E          | F      | d              | е           | f            | Д                 | E            | Ë             | Ж             | 3                     | D                    | E                    |
| 4                           | G            | Н          | I      | g              | h           | i            | 3                 | И            | Й             | К             | 4                     | G                    | Н                    |
| 5                           | J            | К          | L      | j              | k           | I            | Л                 | М            | Н             | 0             | 5                     | J                    | К                    |

| Pritis<br>nite<br>dugm<br>e | Jeda<br>nput | Dvap<br>ut | Triput | Četiri<br>puta | Pet<br>puta | Šest<br>puta | Seda<br>m<br>puta | Osam<br>puta | Devet<br>puta | Deset<br>puta | Jedan<br>aest<br>puta | Dvana<br>est<br>puta | Trinae<br>st<br>puta |
|-----------------------------|--------------|------------|--------|----------------|-------------|--------------|-------------------|--------------|---------------|---------------|-----------------------|----------------------|----------------------|
| 6                           | М            | N          | 0      | m              | n           | о            | П                 | Р            | С             | Т             | 6                     | М                    | N                    |
| 7                           | Р            | Q          | R      | S              | р           | q            | r                 | s            | У             | Φ             | Х                     | Ц                    | 7                    |
| 8                           | Т            | U          | V      | t              | u           | v            | Ч                 | Ш            | Щ             | Ъ             | Ы                     | 8                    | Т                    |
| 9                           | W            | Х          | Y      | Z              | w           | x            | у                 | z            | Ь             | Э             | Ю                     | Я                    | 9                    |

Unos razmaka

Da biste uneli razmak u broj faksa, jedanput pritisnite ► između brojeva. Da biste uneli razmak u ime, dvaput pritisnite ► između znakova.

Ispravljanje grešaka

Ako ste neki znak uneli greškom i želite da ga promenite, pritiskajte ◀ ili ► da biste premestili kursor do pogrešnog znaka, a zatim pritisnite **Clear (Izbriši)**.

Ponavljanje slova

Da biste ponovili slovo preko istog dugmeta, pritisnite ► da biste premestili kursor udesno pre nego što ponovo pritisnete dugme.

• Specijalni simboli i znakovi

Pritisnite \*, # ili 0, a zatim pritisnite ◀ ili ► da biste premestili kursor do željenog simbola ili znaka. Pritisnite **OK** (**U redu**) da biste ga izabrali. U tabeli su prikazani simboli i znakovi koji su dostupni preko dugmadi na numeričkoj tastaturi.

| Pritisnite *                                   | (razmak)!" # \$ % & ' ( ) * + , / €       |
|------------------------------------------------|-------------------------------------------|
| Pritisnite #                                   | 2: 0; 0 < 0 < 0 < 0 < 0 < 0 < 0 < 0 < 0 < |
| Pritisnite 0 (nedostupno kod ćiriličnih slova) | Ä Ë Ö Ü À Ç È É O                         |

## DCP-L2660DW/DCP-L2665DW/MFC-L2860DWE/MFC-L2860DW/MFC-L2862DW/ MFC-L2922DW

- Ako morate da unesete tekst na uređaju, na LCD ekranu će se pojaviti tastatura.
- Raspoloživi znakovi mogu da se razlikuju i zavise od zemlje u kojoj ste.
- Raspored na tastaturi može da se razlikuje i zavisi od operacije koju izvodite.

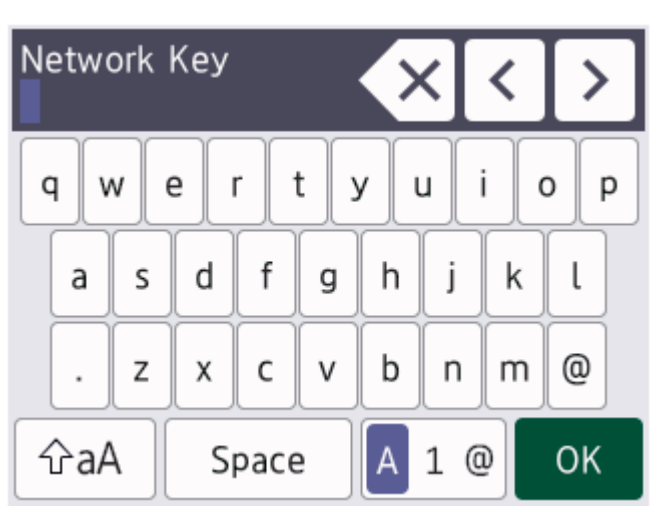

- Pritisnite 🗛 1 @ da biste ciklično smenjivali slova, brojeve i specijalne znakove.
- Pritisnite 🖓 A da biste ciklično smenjivali mala i velika slova.
- Da biste pomerili kursor nalevo ili nadesno, pritisnite ∢ ili ►.

#### Unos razmaka

• Da biste uneli razmak, pritisnite [Space (Razmak)].

#### Ispravljanje grešaka

- Ako ste neki znak uneli greškom i želite da ga promenite, pritiskajte 

   ili 
   da biste premestili kursor do pogrešnog znaka, a zatim pritisnite
   Unesite tačan znak.
- Da biste uneli neki znak, pritiskajte < ili > da biste premestili kursor na pravo mesto, a zatim unesite taj znak.
- Pritisnite 🗙 za svaki znak koji želite da izbrišete, ili pritisnite i držite 🗙 da biste izbrisali sve znakove.

## Srodne informacije

- Predstavljanje uređaja
- **Povezane Teme:**
- Konfigurisanje ID-a stanice

▲ Početak > Predstavljanje uređaja > Pristup pomoćnim programima kompanije Brother (Windows)

## Pristup pomoćnim programima kompanije Brother (Windows)

**Brother Utilities** je pokretač aplikacija koji pruža prikladan pristup svim aplikacijama kompanije Brother koje su instalirane na vašem računaru.

- 1. Uradite nešto od sledećeg:
  - (Windows 11)

Kliknite na -> Sve aplikacije > Brother > Brother Utilities.

• (Windows 10)

Kliknite na 🕂 > Brother > Brother Utilities.

2. Izaberite svoj uređaj.

| Brother Utilities X                 |                         |                                       |  |
|-------------------------------------|-------------------------|---------------------------------------|--|
|                                     |                         |                                       |  |
| iPrint&Scan                         | S                       | a a a a a a a a a a a a a a a a a a a |  |
| Skeniranje                          | Uslužni program skenera | Skeneri i kamere                      |  |
| Još operacija                       |                         |                                       |  |
| PC-FAX                              |                         |                                       |  |
| Alatke                              |                         |                                       |  |
| Kupujte potrošni materijal na mreži |                         |                                       |  |
| Podrška                             |                         |                                       |  |
|                                     |                         |                                       |  |
| brother                             | ·                       | i Izlaz                               |  |

3. Odaberite željenu opciju.

| Srodne informacije                         |  |  |
|--------------------------------------------|--|--|
| <ul> <li>Predstavljanje uređaja</li> </ul> |  |  |

• Deinstaliranje softvera i upravljačkih programa (Windows)

 Početak > Predstavljanje uređaja > Pristup pomoćnim programima kompanije Brother (Windows) > Deinstaliranje softvera i upravljačkih programa (Windows)

# Deinstaliranje softvera i upravljačkih programa (Windows)

- 1. Uradite nešto od sledećeg:
  - Windows 11
  - Windows 10

Kliknite na 🕂 > Brother > Brother Utilities.

- 2. Izaberite svoj model na padajućoj listi (ako već nije izabran).
- 3. Kliknite na Alatke na levoj traci za navigaciju.
  - Ako je ikona Obaveštenje o ažuriranju softvera vidljiva, izaberite je, a zatim kliknite na Proveri odmah
     > Proverite ažuriranja softvera > Ažuriraj. Pratite uputstva na ekranu.
  - Ako ikona **Obaveštenje o ažuriranju softvera** nije vidljiva, pređite na sledeći korak.
- 4. Kliknite na Deinstalacija u odeljku Alatke u okviru stavke Brother Utilities.

Pratite uputstva u dijalogu da biste deinstalirali softver i upravljačke programe.

## Srodne informacije

• Pristup pomoćnim programima kompanije Brother (Windows)

Početak > Predstavljanje uređaja > Pristup aplikaciji Brother iPrint&Scan (Windows/Mac)

# Pristup aplikaciji Brother iPrint&Scan (Windows/Mac)

Aplikaciju Brother iPrint&Scan za Windows i Mac koristite za štampanje i skeniranje preko računara.

- Ova funkcija nije dostupna u zemljama koje podležu važećim izvoznim propisima.
   Da biste preuzeli najnoviju verziju:

   Za Windows:
   Posetite stranicu modela Downloads (Preuzimanja) na adresi <u>support.brother.com/downloads</u>, pa zatim preuzmite i instalirajte Brother iPrint&Scan.
   Za Mac: (DCP-L2620DW/DCP-L2622DW/DCP-L2627DW/DCP-L2627DWXL/DCP-L2627DWE/DCP-L2640DN/DCP-L2660DW/DCP-L2665DW/MFC-L2802DN/MFC-L2800DW/MFC-L2802DW/MFC-L2802DW/MFC-L2802DW/MFC-L2802DW/MFC-L2802DW/MFC-L2802DW/MFC-L2802DW/MFC-L2802DW/MFC-L2802DW/MFC-L2800DW/MFC-L2802DW/MFC-L2800DW/MFC-L2800DW/MFC-L2802DW/MFC-L2800DW/MFC-L2800DW/MFC-L2800DW/MFC-L2802DW/MFC-L2800DW/MFC-L2800DW/MFC-L2
- 1. Uradite nešto od sledećeg:
  - Windows 11

• Windows 10

| Kliknite na | ₩> | Brother > | Brother | iPrint&S | can. |
|-------------|----|-----------|---------|----------|------|
|             |    |           |         |          |      |

| 🗃 Brother iPrint&Scan |            |                     | - = ×                             |
|-----------------------|------------|---------------------|-----------------------------------|
| •                     |            | 🔛 Kreiraj tok posla |                                   |
|                       |            |                     |                                   |
| Štampaj               | Skeniranje |                     | USB                               |
|                       |            |                     | - Ready                           |
|                       |            |                     |                                   |
|                       |            |                     |                                   |
|                       |            |                     |                                   |
|                       |            |                     | Dodatna oprema/                   |
|                       |            |                     | Podešavanja<br>uređaja            |
|                       |            |                     | Podešavanja skeniranja<br>uređaja |
|                       |            |                     | Izaberi svoj uređaj               |
|                       |            |                     |                                   |

Stvarni izgled ekrana može da se razlikuje u zavisnosti od verzije aplikacije.

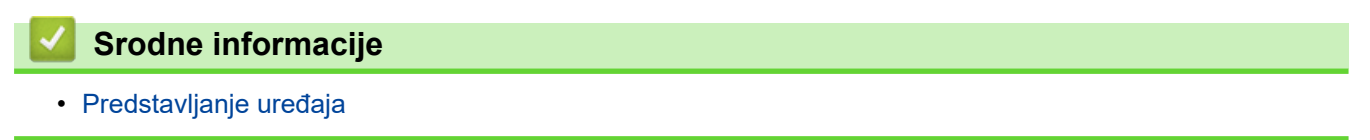

▲ Početak > Predstavljanje uređaja > Ulazni/izlazni port na uređaju

# Ulazni/izlazni port na uređaju

Ulazni/izlazni portovi se nalaze na prednjoj i zadnjoj strani uređaja.

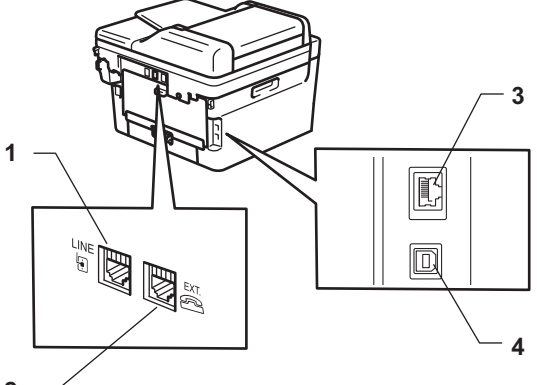

- 2 —
- 1. LINE utičnica(za MFC modele)
- 2. EXT. utičnica(za MFC modele)
- 3. 10BASE-T / 100BASE-TX priključak (Za mrežne modele)
- 4. USB priključak

Kada povezujete USB ili mrežni kabl, pratite uputstva programa za instalaciju softvera/upravljačkog programa.

Da biste instalirali upravljački program i softver neophodne za rad uređaja, posetite stranicu modela **Downloads** (**Preuzimanja**) na adresi <u>support.brother.com/downloads</u>.

#### Srodne informacije

• Predstavljanje uređaja

Početak > Rukovanje papirom

# Rukovanje papirom

- Umetanje papira
- Postavke za papir
- Preporučeni medijumi za štampanje
- Umetanje dokumenata
- Oblasti na kojima nije moguće štampanje i skeniranje
- Korišćenje specijalnog papira

Početak > Rukovanje papirom > Umetanje papira

## Umetanje papira

- Umetanje papira u ležište za papir
- Umetanje i štampanje običnog papira, tankog papira, recikliranog papira i papira za pisanje u prorez za ručno ubacivanje
- Umetanje i štampanje na debelom papiru i nalepnicama pomoću proreza za ručno ubacivanje papira
- Ubacite i štampajte na kovertama u slotu za ručno uvlačenje

Početak > Rukovanje papirom > Umetanje papira > Umetanje papira u ležište za papir

# Umetanje papira u ležište za papir

- Kada je postavka za proveru veličine podešena da bude uključena i izvučete ležište za papir iz uređaja, a na LCD ekranu se pojavi poruka koja vas pita da li želite da promenite veličinu i vrstu papira, promenite ove postavke, po potrebi, prateći uputstva na LCD ekranu.
- Kada u ležište ubacite papir drugačije veličine i vrste, potrebno je da takođe promenite i postavke veličine papira i vrste papira na uređaju ili na računaru.
- 1. Potpuno izvucite ležište za papir iz uređaja.

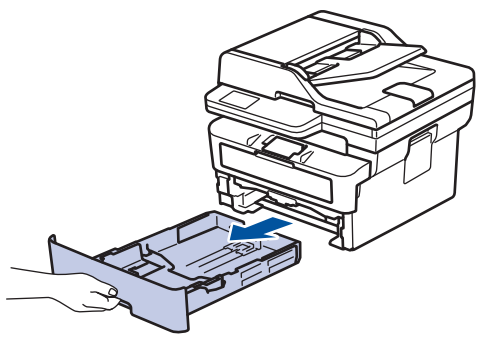

Pritisnite i pomerite vođice za papir kako bi odgovarale papiru.
 Pritisnite zelene ručice za otpuštanje da biste pomerali vođice za papir.

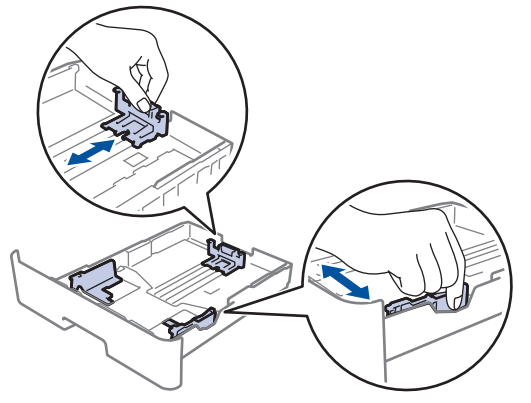

- 3. Dobro rastresite štos papira.
- 4. Ubacite papir u ležište za papir tako da površina za štampanje bude okrenuta nadole.
- Vodite računa da papir bude ispod oznake za maksimalnu količinu papira (▼ ▼ ).
   Prepunjavanje ležišta za papir će dovesti do zaglavljivanja papira.

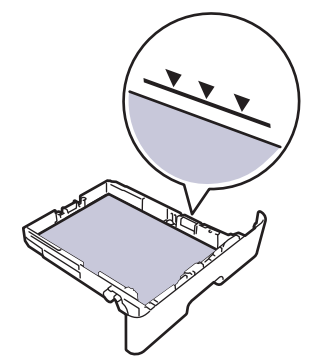

6. Polako gurnite ležište za papir u potpunosti u uređaj.

7. Podignite krilce za držanje kako biste sprečili da papir sklizne sa izlaznog ležišta.

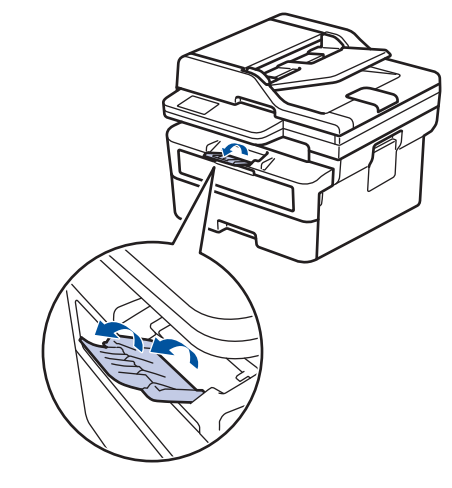

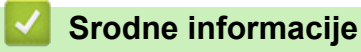

- Umetanje papira
  - Promena postavki uređaja za štampanje na fabrički štampanom papiru korišćenjem ležišta za papir
Početak > Rukovanje papirom > Umetanje papira > Umetanje papira u ležište za papir > Promena postavki uređaja za štampanje na fabrički štampanom papiru korišćenjem ležišta za papir

# Promena postavki uređaja za štampanje na fabrički štampanom papiru korišćenjem ležišta za papir

Kada koristite fabrički štampani papir za dvostrano štampanje, promenite podešavanja uređaja.

- NE ubacujte u ležište za papir istovremeno papire različitih veličina i vrsta. To bi moglo da dovede do zaglavljivanja papira ili pogrešnog uvlačenja.
  - Ako položaj štampanja nije poravnat sa fabrički štampanim objektima, položaj štampanja može da se prilagodi pomoću postavke položaja štampanja za ležište za papir.
  - Neki fabrički štampani papir može prouzrokovati štamparske fleke što zavisi od metoda štampanja i vrste mastila.

## Orijentacija

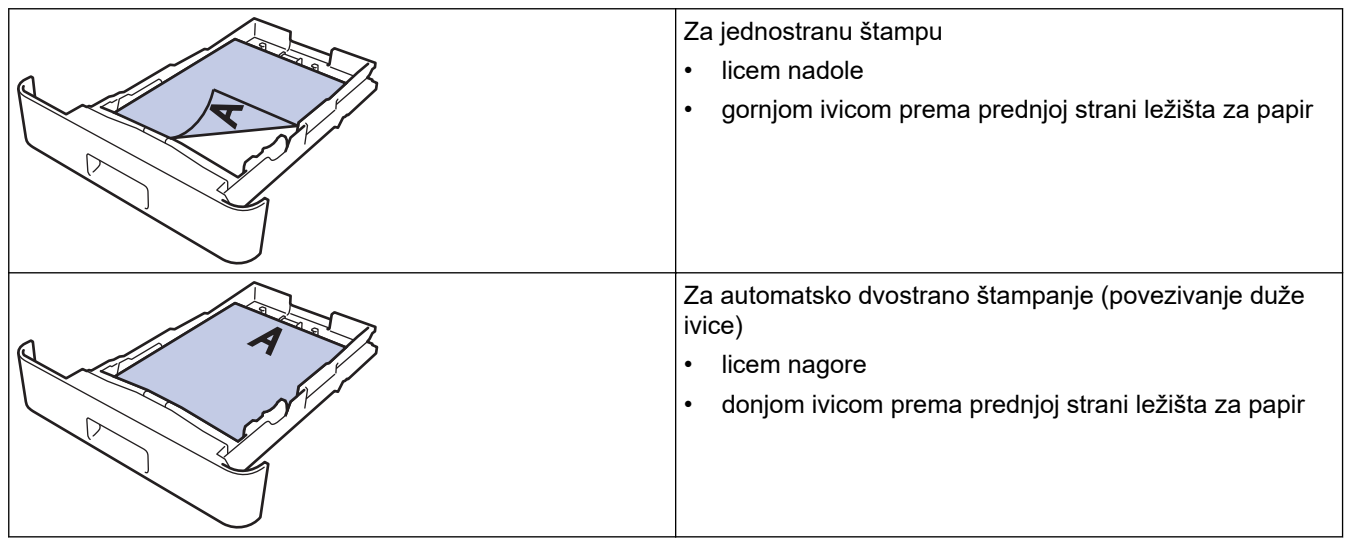

>> DCP-L2600D/DCP-L2620DW/DCP-L2622DW/DCP-L2627DW/DCP-L2627DWXL/DCP-L2627DWE/ DCP-L2640DN/MFC-L2802DN/MFC-L2800DW/MFC-L2802DW/MFC-L2827DWXL/MFC-L2827DW/ MFC-L2835DW

>> DCP-L2660DW/DCP-L2665DW/MFC-L2860DWE/MFC-L2860DW/MFC-L2862DW/MFC-L2922DW

#### DCP-L2600D/DCP-L2620DW/DCP-L2622DW/DCP-L2627DW/DCP-L2627DWXL/ DCP-L2627DWE/DCP-L2640DN/MFC-L2802DN/MFC-L2800DW/MFC-L2802DW/ MFC-L2827DWXL/MFC-L2827DW/MFC-L2835DW

- 1. Pritisnite Menu (Meni).
- 2. Pritisnite ▲ ili ▼ da biste izabrali sledeće:
  - a. Izaberite [Printer (Štampač)]. Pritisnite OK (U redu).
  - b. Izaberite [2-sided (Dvostrano)]. Pritisnite OK (U redu).
  - c. Izaberite [Single Image (Jedna slika)]. Pritisnite OK (U redu).
  - d. Izaberite [2-sided Feed (Dvostrano ubacivanje)]. Pritisnite OK (U redu).
- 3. Pritisnite Stop/Exit (Stop/Izlaz).

### DCP-L2660DW/DCP-L2665DW/MFC-L2860DWE/MFC-L2860DW/MFC-L2862DW/ MFC-L2922DW

 Pritisnite [Settings (Postavke)] > [All Settings (Sve postavke)] > [Printer (Štampač)] > [2-sided (Dvostrano)] > [Single Image (Jedna slika)] > [2-sided Feed (Dvostrano ubacivanje)].

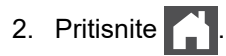

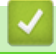

Srodne informacije

• Umetanje papira u ležište za papir

▲ Početak > Rukovanje papirom > Umetanje papira > Umetanje i štampanje običnog papira, tankog papira, recikliranog papira i papira za pisanje u prorez za ručno ubacivanje

# Umetanje i štampanje običnog papira, tankog papira, recikliranog papira i papira za pisanje u prorez za ručno ubacivanje

Kada u ležište ubacite papir drugačije veličine, potrebno je da istovremeno promenite postavku veličine papira u uređaju ili na računaru.

1. Podignite krilce za držanje kako biste sprečili da papir sklizne sa izlaznog ležišta okrenutog nadole.

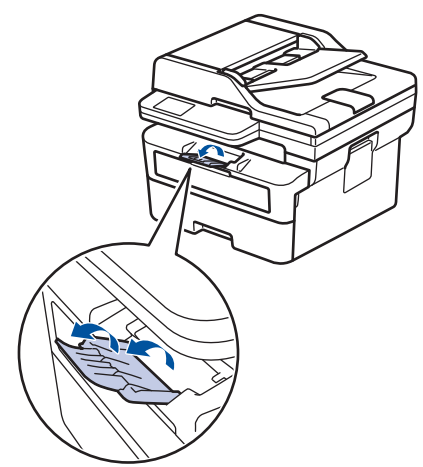

2. Otvorite poklopac proreza za ručno ubacivanje.

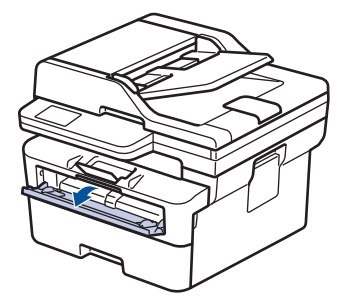

3. Obema rukama pomerite vođice za papir proreza za ručno ubacivanje kako bi odgovarale širini papira koji koristite.

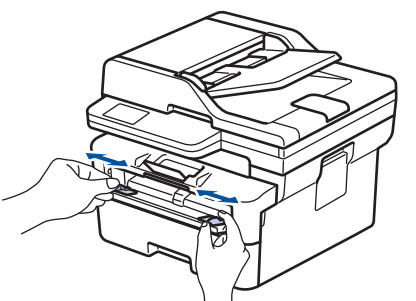

4. Obema rukama stavljajte jedan po jedan list papira u prorez za ručno ubacivanje sve dok prednja ivica ne dodirne valjak za uvlačenje papira. Pustite ga kada osetite da ga uređaj uvlači.

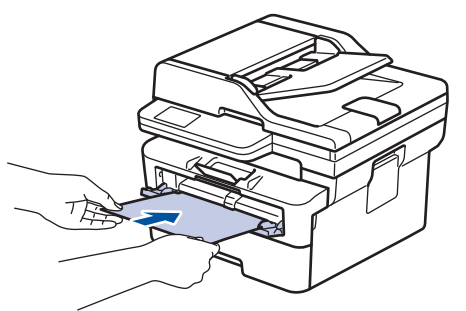

- Ubacite papir u prorez za ručno ubacivanje tako da površina za štampanje bude okrenuta nagore.
  - Vodite računa da papir stoji pravo i u odgovarajućem položaju u prorezu za ručno ubacivanje. Ako ne stoji tako, može doći do nepravilnog uvlačenja papira, što će dovesti do iskošenog otiska ili zaglavljivanja papira.
  - Da biste izvadili mali otisak iz izlaznog ležišta, podignite poklopac skenera obema rukama.

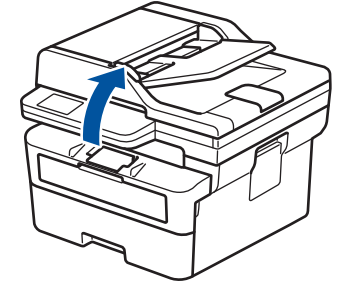

• Uređaj možete i dalje da koristite sa podignutim poklopcem skenera. Da biste zatvorili poklopac skenera, nežno ga gurnite nadole obema rukama.

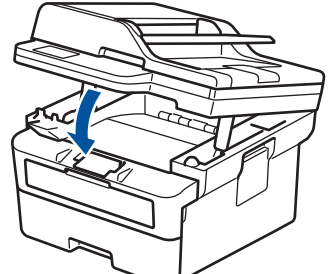

5. Pošaljite zadatak za štampanje do uređaja.

Promenite željene postavke štampanja na ekranu za štampanje.

6. Kada odštampana stranica izađe iz uređaja, stavite sledeći list papira u otvor za ručno ubacivanje. Ponovite postupak za svaku stranicu koju želite da odštampate.

## Srodne informacije

• Umetanje papira

Ø

▲ Početak > Rukovanje papirom > Umetanje papira > Umetanje i štampanje na debelom papiru i nalepnicama pomoću proreza za ručno ubacivanje papira

# Umetanje i štampanje na debelom papiru i nalepnicama pomoću proreza za ručno ubacivanje papira

Kada u ležište ubacite papir drugačije veličine, potrebno je da istovremeno promenite postavku veličine papira u uređaju ili na računaru.

1. Otvorite zadnji poklopac uređaja (izlazno ležište okrenuto nagore).

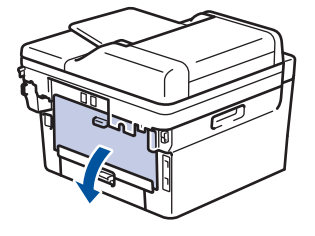

Kada umetnete papir u prorez za ručno ubacivanje, uređaj automatski uključuje režim ručnog ubacivanja.

2. Otvorite poklopac proreza za ručno ubacivanje sa prednje strane uređaja.

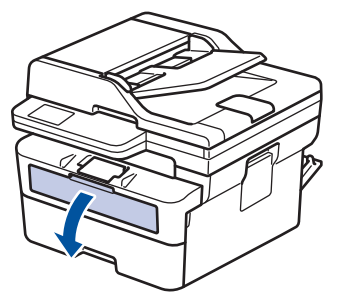

3. Obema rukama pomerite vođice za papir proreza za ručno ubacivanje kako bi odgovarale širini papira koji koristite.

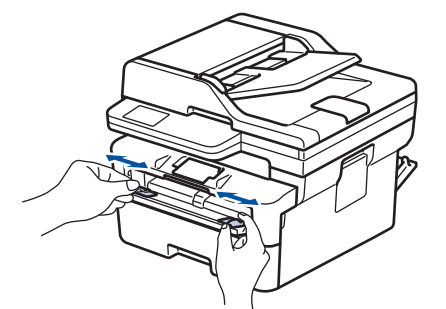

4. Obema rukama stavljajte jedan po jedan list papira u prorez za ručno ubacivanje sve dok prednja ivica ne dodirne valjak za uvlačenje papira. Pustite ga kada osetite da ga uređaj uvlači.

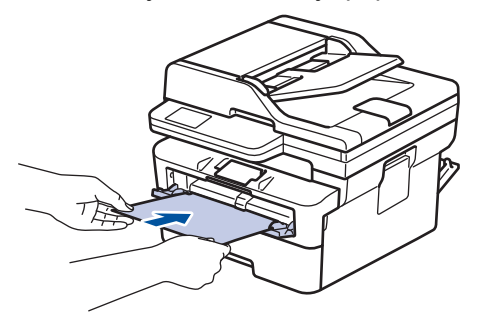

- Ubacite papir u prorez za ručno ubacivanje tako da površina za štampanje bude okrenuta nagore.
  - Potpuno izvucite papir ako morate ponovo da stavite papir u prorez za ručno ubacivanje.
- Ne stavljajte više od jednog lista papira istovremeno u prorez za ručno ubacivanje jer može doći do zaglavljivanja.
- Vodite računa da papir stoji pravo i u odgovarajućem položaju u prorezu za ručno ubacivanje. Ako ne stoji tako, može doći do nepravilnog uvlačenja papira, što će dovesti do iskošenog otiska ili zaglavljivanja papira.
- 5. Pošaljite zadatak za štampanje do uređaja.

Promenite željene postavke štampanja na ekranu za štampanje.

- 6. Kada odštampana stranica izađe sa zadnje strane uređaja, ubacite sledeći list papira u prorez za ručno ubacivanje. Ponovite postupak za svaku stranicu koju želite da odštampate.
- 7. Kada završite, zatvorite zadnji poklopac (izlazno ležište okrenuto nagore) tako da se zabravi u zatvorenom položaju.

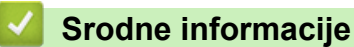

Ø

• Umetanje papira

Početak > Rukovanje papirom > Umetanje papira > Ubacite i štampajte na kovertama u slotu za ručno uvlačenje

# Ubacite i štampajte na kovertama u slotu za ručno uvlačenje

Pre ubacivanja, pritisnite ivice i strane koverata da biste ih što više izravnali.

Kada u ležište ubacite papir drugačije veličine, potrebno je da istovremeno promenite postavku veličine papira u uređaju ili na računaru.

1. Otvorite zadnji poklopac uređaja (izlazno ležište okrenuto nagore).

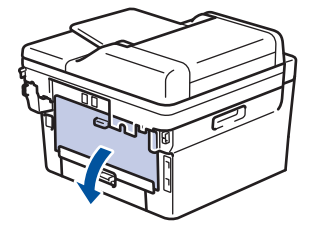

<sup>7</sup> Kada umetnete papir u prorez za ručno ubacivanje, uređaj automatski uključuje režim ručnog ubacivanja.

2. Spustite dve zelene ručice, jednu sa leve i drugu sa desne strane, kao što je prikazano na slici.

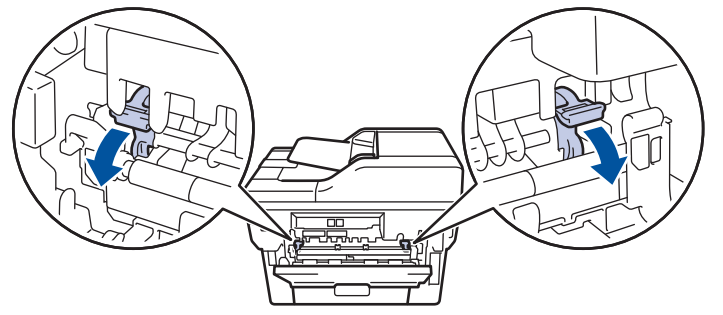

3. Otvorite poklopac proreza za ručno ubacivanje sa prednje strane uređaja.

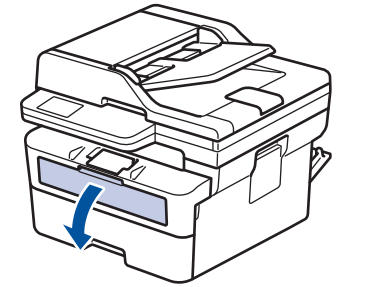

4. Obema rukama pomerite vođice za papir proreza za ručno ubacivanje kako bi odgovarale širini papira koji koristite.

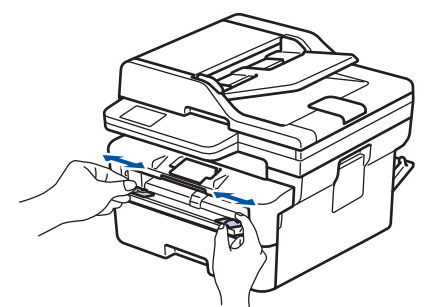

5. Obema rukama stavite jednu kovertu u prorez za ručno ubacivanje, dok prednja ivica ne dodirne valjak za uvlačenje papira. Pustite ga kada osetite da ga uređaj uvlači.

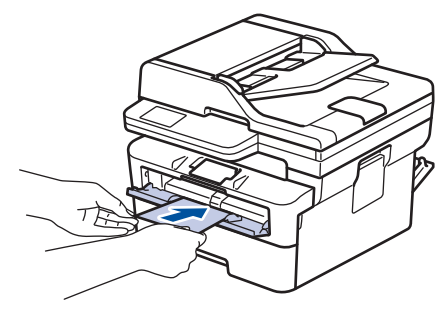

- Ubacite kovertu u prorez za ručno ubacivanje tako da površina za štampanje bude okrenuta nagore.
- Potpuno izvucite kovertu ako morate ponovo da stavite kovertu u prorez za ručno ubacivanje.
- Ne stavljajte više od jedne koverte istovremeno u prorez za ručno ubacivanje jer može doći do zaglavljivanja.
- Vodite računa da koverta stoji pravo i u odgovarajućem položaju u prorezu za ručno ubacivanje. Ako ne stoji tako, može doći do nepravilnog uvlačenja koverte, što će dovesti do iskošenog otiska ili zaglavljivanja papira.
- 6. Pošaljite zadatak za štampanje do uređaja.

Promenite željene postavke štampanja u dijalogu za štampanje.

| Postavke        | Opcije za koverte |
|-----------------|-------------------|
| Veličina papira | Com-10            |
|                 | DL                |
|                 | C5                |
|                 | Monarch           |
| Tip medija      | Koverte           |
|                 | Kov. debele       |
|                 | Kov. tanke        |

- 7. Nakon što odštampana koverta izađe iz uređaja, ubacite sledeću kovertu. Ponovite za svaku kovertu koju želite da odštampate.
- Kada završite sa štampanjem, vratite dve zelene ručice koje ste podesili u prethodnom koraku nazad u njihov prvobitni položaj.
- 9. Kada završite, zatvorite zadnji poklopac (izlazno ležište okrenuto nagore) tako da se zabravi u zatvorenom položaju.

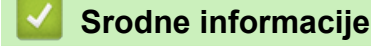

Umetanje papira

▲ Početak > Rukovanje papirom > Postavke za papir

# Postavke za papir

- Promenite veličinu i vrstu papira
- Promena postavke za proveru papira

Početak > Rukovanje papirom > Postavke za papir > Promenite veličinu i vrstu papira

## Promenite veličinu i vrstu papira

Kada promenite veličinu i vrstu papira koji ubacite u ležište, morate da promenite i postavke veličine i vrste papira na LCD ekranu.

>> DCP-L2600D/DCP-L2620DW/DCP-L2622DW/DCP-L2627DW/DCP-L2627DWXL/DCP-L2627DWE/ DCP-L2640DN/MFC-L2802DN/MFC-L2800DW/MFC-L2802DW/MFC-L2827DWXL/MFC-L2827DW/ MFC-L2835DW

>> DCP-L2660DW/DCP-L2665DW/MFC-L2860DWE/MFC-L2860DW/MFC-L2862DW/MFC-L2922DW

#### DCP-L2600D/DCP-L2620DW/DCP-L2622DW/DCP-L2627DW/DCP-L2627DWXL/ DCP-L2627DWE/DCP-L2640DN/MFC-L2802DN/MFC-L2800DW/MFC-L2802DW/ MFC-L2827DWXL/MFC-L2827DW/MFC-L2835DW

- 1. Pritisnite Menu (Meni).
- Pritisnite ▲ ili ▼ da bi se prikazala opcija [General Setup (Opšte konfigurisanje)], a zatim pritisnite OK (U redu).
- Pritisnite ▲ ili ▼ da bi se prikazala opcija [Tray Setting (Postavka ležišta)], a zatim pritisnite OK (U redu).
- 4. Pritisnite ▲ ili ▼ da bi se prikazala opcija [Paper Type (Tip papira)], a zatim pritisnite OK (U redu).
- Pritisnite ▲ ili ▼ da bi se prikazala opcija [Thin Paper (Tanak papir)], [Plain Paper (Običan papir)], [Thick Paper (Debeo papir)] ili [Recycled Paper (Reciklirani papir)], a zatim pritisnite OK (U redu).
- Pritisnite ▲ ili ▼ da bi se prikazala opcija [Paper Size (Veličina papira)], a zatim pritisnite OK (U redu).
- 7. Pritisnite ▲ ili V da biste videli željenu opciju, a zatim pritisnite OK (U redu).
- 8. Pritisnite Stop/Exit (Stop/Izlaz).

#### DCP-L2660DW/DCP-L2665DW/MFC-L2860DWE/MFC-L2860DW/MFC-L2862DW/ MFC-L2922DW

- Pritisnite [Settings (Postavke)] > [All Settings (Sve postavke)] > [General Setup (Opšte konfigurisanje)] > [Tray Setting (Postavka ležišta)] > [Paper Type (Tip papira)].
- 2. Pritisnite ▲ ili ▼ da biste videli opcije vrsta papira i pritisnite željenu opciju.

Vrsta papira se razlikuje u zavisnosti od modela štampača.

- 3. Pritisnite [Paper Size (Veličina papira)].
- 4. Pritisnite ▲ ili V da biste videli opcije veličine papira i pritisnite željenu opciju.
- 5. Pritisnite

Ø

## Srodne informacije

Postavke za papir

Početak > Rukovanje papirom > Postavke za papir > Promena postavke za proveru papira

## Promena postavke za proveru papira

Ako je postavka za proveru veličine podešena da bude uključena i izvučete ležište za papir iz uređaja, na LCD ekranu će se pojaviti poruka koja vas pita da li želite da promenite veličinu i vrstu papira.

Podrazumevana postavka je "Uključeno".

>> DCP-L2600D/DCP-L2620DW/DCP-L2622DW/DCP-L2627DW/DCP-L2627DWXL/DCP-L2627DWE/ DCP-L2640DN/MFC-L2802DN/MFC-L2800DW/MFC-L2802DW/MFC-L2827DWXL/MFC-L2827DW/ MFC-L2835DW

>> DCP-L2660DW/DCP-L2665DW/MFC-L2860DWE/MFC-L2860DW/MFC-L2862DW/MFC-L2922DW

#### DCP-L2600D/DCP-L2620DW/DCP-L2622DW/DCP-L2627DW/DCP-L2627DWXL/ DCP-L2627DWE/DCP-L2640DN/MFC-L2802DN/MFC-L2800DW/MFC-L2802DW/ MFC-L2827DWXL/MFC-L2827DW/MFC-L2835DW

- 1. Pritisnite Menu (Meni).
- Pritisnite ▲ ili ▼ da bi se prikazala opcija [General Setup (Opšte konfigurisanje)], a zatim pritisnite OK (U redu).
- Pritisnite ▲ ili ▼ da bi se prikazala opcija [Tray Setting (Postavka ležišta)], a zatim pritisnite OK (U redu).
- 4. Pritisnite ▲ ili ▼ da biste videli opciju [Check Paper (Provera papira)], a zatim pritisnite OK (U redu).
- Pritisnite ▲ ili ▼ da biste izabrali opciju [On (Uključi)] ili [Off (Isključi)], a zatim pritisnite OK (U redu).
- 6. Pritisnite Stop/Exit (Stop/Izlaz).

### DCP-L2660DW/DCP-L2665DW/MFC-L2860DWE/MFC-L2860DW/MFC-L2862DW/ MFC-L2922DW

- Pritisnite [Settings (Postavke)] > [All Settings (Sve postavke)] > [General Setup (Opšte konfigurisanje)] > [Tray Setting (Postavka ležišta)] > [Check Paper (Provera papira)].
   Pritisnite [On (Uključi)] ili [Off (Isključi)].
- 3. Pritisnite

#### Srodne informacije

Postavke za papir

▲ Početak > Rukovanje papirom > Preporučeni medijumi za štampanje

# Preporučeni medijumi za štampanje

Da biste postigli najbolji kvalitet štampanja, preporučujemo da koristite papir iz ove tabele.

| Tip papira        | Stavka                                             |  |
|-------------------|----------------------------------------------------|--|
| Običan papir      | Xerox Premier TCF 80 g/m <sup>2</sup>              |  |
|                   | Xerox Business 80 g/m <sup>2</sup>                 |  |
| Reciklirani papir | Steinbeis Evolution beli papir 80 g/m <sup>2</sup> |  |
| Nalepnice         | Avery za lasersko štampanje nalepnica L7163        |  |
| Koverte           | Antalis serije River (DL)                          |  |

## Srodne informacije

Rukovanje papirom

Početak > Rukovanje papirom > Umetanje dokumenata

# Umetanje dokumenata

- Umetnite dokumente u automatski uvlakač papira (ADF)
- Postavljanje dokumenata na staklo skenera

Početak > Rukovanje papirom > Umetanje dokumenata > Umetnite dokumente u automatski uvlakač papira (ADF)

# Umetnite dokumente u automatski uvlakač papira (ADF)

Srodni modeli: DCP-L2640DN/DCP-L2660DW/DCP-L2665DW/MFC-L2802DN/MFC-L2800DW/MFC-L2802DW/ MFC-L2827DWXL/MFC-L2827DW/MFC-L2835DW/MFC-L2860DWE/MFC-L2860DW/MFC-L2862DW/ MFC-L2922DW

Koristite ADF prilikom kopiranja ili skeniranja dokumenata standardne veličine, od više stranica.

ADF može da primi sledeće listove i pojedinačno uvlači svaki list:

Do 50 listova

- Koristite standardni papir od 80 g/m<sup>2</sup>.
- Proverite da li su dokumenti sa korektorom ili pisani mastilom potpuno suvi.

## VAŽNO

- NE ostavljajte debele dokumente na staklu skenera. Ako to učinite, ADF bi mogao da se zaglavi.
- NE koristite papir koji je uvijen, naboran, savijen, pokidan, zaheftan, spojen spajalicom, lepljen lepkom ili trakom.
- NE koristite karton, novinski papir ili tkaninu.
- Da biste izbegli oštećenje uređaja pri korišćenju ADF, NE vucite dokument koji se uvlači.

## Podržane veličine dokumenta

| Dužina: | 147,3 do 355,6 mm |
|---------|-------------------|
| Širina: | 105 do 215,9 mm   |
| Težina: | 60 do 105 mm      |

1. Rasklopite ADF krilce za držanje izlaznih dokumenata.

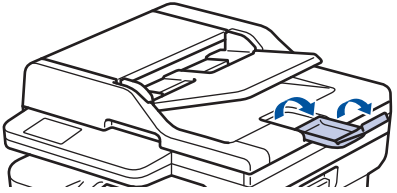

- 2. Dobro rastresite stranice.
- 3. Poravnajte stranice dokumenta i ubacite ih u ADF tako da budu *okrenute nagore* sa *gornjom ivicom napred*, kao što je prikazano na slici.

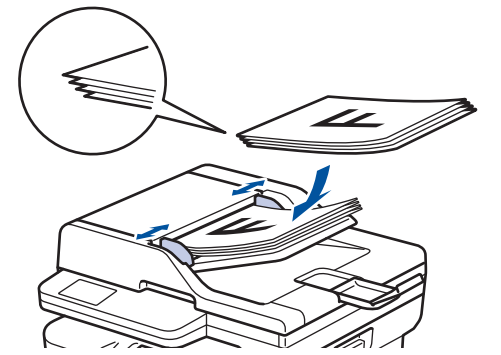

4. Podesite vođice za papir da odgovaraju širini dokumenta.

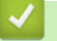

# Srodne informacije

• Umetanje dokumenata

▲ Početak > Rukovanje papirom > Umetanje dokumenata > Postavljanje dokumenata na staklo skenera

## Postavljanje dokumenata na staklo skenera

Koristite staklo skenera za slanje faksom, kopiranje ili skeniranje jedne po jedne stranice.

## Podržane veličine dokumenta

| Dužina: | Do 300 mm   |
|---------|-------------|
| Širina: | Do 215,9 mm |
| Težina: | Do 2 kg     |

# NAPOMENA

(Za ADF modele) Da bi staklo skenera moglo da se koristi, potrebno je da ADF bude prazan.

- 1. Podignite poklopac dokumenata.
- 2. Postavite dokument na staklo skenera okrenut nadole.

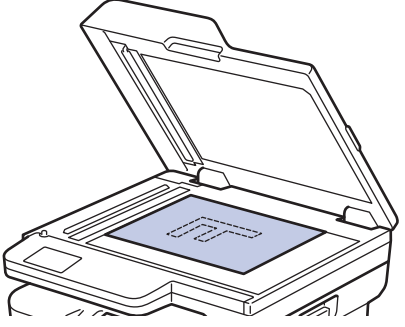

3. Ugao stranice postavite u gornji levi ugao stakla skenera.

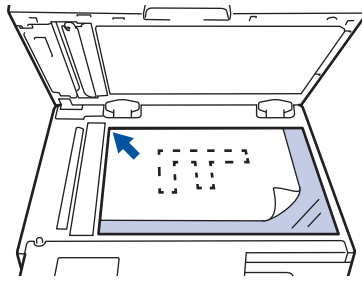

4. Zatvorite poklopac dokumenta.

Ako je dokument knjiga ili je debeo, nežno pritisnite poklopac za dokumente.

## Srodne informacije

• Umetanje dokumenata

▲ Početak > Rukovanje papirom > Oblasti na kojima nije moguće štampanje i skeniranje

# Oblasti na kojima nije moguće štampanje i skeniranje

Mere u tabeli ispod prikazuju maksimalne oblasti na kojima nije moguće štampanje i skeniranje od ivica za najčešće korišćene veličine papira. Ove mere mogu da se razlikuju u zavisnosti od veličine papira ili postavki u aplikaciji koju koristite.

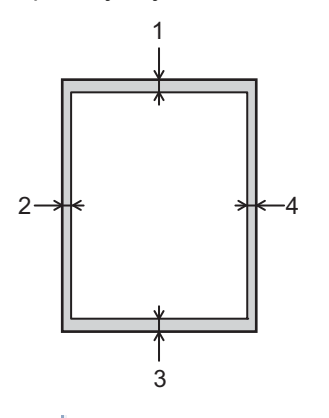

Ø

Ne pokušavajte da skenirate ili kopirate ove oblasti, odnosno da ih štampate. Bilo kakav sadržaj takvih oblasti neće se odraziti na izlazni rezultat.

| Upotreba               | Veličina dokumenta | Vrh (1)<br>Dno (3) | Levo (2)<br>Desno (4) |
|------------------------|--------------------|--------------------|-----------------------|
| Faks (Slanje)          | Letter, Legal      | 2,9 mm             | 3,9 mm                |
|                        | A4                 | 2,9 mm             | (ADF)                 |
|                        |                    |                    | 1,0 mm                |
|                        |                    |                    | (Staklo skenera)      |
|                        |                    |                    | 3,0 mm                |
| Kopiranje <sup>1</sup> | Letter, Legal      | 4,0 mm             | 4,0 mm                |
|                        | A4                 | 4,0 mm             | 3,0 mm                |
| Skeniranje             | Letter             | 3,0 mm             | 3,0 mm                |
|                        | A4                 | 3,0 mm             | 3,0 mm                |
|                        | Legal              | 3,0 mm             | 3,0 mm                |
| Štampanje              | Letter, Legal      | 4,2 mm             | 4,2 mm                |
|                        | A4                 | 4,2 mm             | 4,2 mm                |

<sup>1</sup> 1 u 1 kopiranje i kopiranje 100% veličine dokumenta

## Srodne informacije

• Rukovanje papirom

Početak > Rukovanje papirom > Korišćenje specijalnog papira

# Korišćenje specijalnog papira

Uvek isprobajte uzorke papira pre kupovine kako biste obezbedili željeni učinak.

- NEMOJTE da koristite papir za inkdžet štampače jer on može da se zaglavi ili da ošteti uređaj.
- Ako koristite bond papir, papir sa hrapavom površinom ili papir koji je naboran i izgužvan, performanse papira će biti umanjene.

Čuvajte papir u originalnoj i zatvorenoj ambalaži. Papir držite u vodoravnom položaju, daleko od vlage, direktne sunčeve svetlosti i izvora toplote.

# VAŽNO

Neki tipovi papira nemaju dobre performanse ili mogu da prouzrokuju oštećenje uređaja. NEMOJTE DA KORISTITE papir:

- koji ima veoma naglašenu teksturu
- koji je izrazito gladak ili sjajan
- koji je uvijen ili izvijen
- koji je obložen ili ima neku hemijsku završnu obradu
- koji je oštećen, izgužvan ili presavijen
- čija težina prekoračuje specifikacije u ovom uputstvu
- sa nalepnicama i spajalicama
- za matrične štampače ili bez ugljenika
- koji je napravljen za inkdžet štampače

Ako koristite bilo koji gorepomenuti tip papira, to bi moglo da ošteti vaš uređaj. Takvo oštećenje nije pokriveno nijednom Brother garancijom ili ugovorom o servisiranju.

#### Srodne informacije

Rukovanje papirom

Početak > Rešavanje problema

# Rešavanje problema

Koristite ovaj odeljak da biste rešili tipične probleme sa kojima se možete sresti prilikom korišćenja uređaja. Većinu problema možete da rešite sami.

# VAŽNO

Za tehničku podršku, pozovite korisničku službu kompanije Brother ili lokalnog distributera kompanije Brother.

(MFC-L2802DN/MFC-L2800DW/MFC-L2802DW/MFC-L2827DWXL/MFC-L2827DW/MFC-L2835DW)

Da biste sprečili gubljenje podataka o primljenim faksovima u memoriji uređaja, pre isključivanja uređaja prenesite podatke na neki drugi faks uređaj ili na računar.

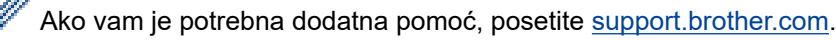

Najpre proverite sledeće:

- Kabl za napajanje uređaja je pravilno povezan i napajanje uređaja je uključeno. >> Kratko uputstvo za instaliranje
- Svi zaštitni materijali su uklonjeni. >> Kratko uputstvo za instaliranje
- Papir je pravilno ubačen u ležište za papir.
- Kablovi interfejsa su čvrsto povezani sa uređajem i računarom ili je podešena bežična veza i na uređaju i na računaru.
- Poruke o grešci i za održavanje

Ako niste rešili problem pomoću provera, utvrdite problem, a zatim >> Srodne informacije

#### Srodne informacije

- Poruke o greškama i održavanju
- · Poruke o greškama prilikom korišćenja funkcije Brother Web Connect
- Dokument se zaglavljuje
- · Zaglavljivanje papira
- Problemi prilikom štampanja
- Poboljšanje kvaliteta štampe
- Problemi sa telefonom i faksom
- Problemi sa mrežom
- Problemi sa AirPrint tehnologijom
- Ostali problemi
- Provera informacija o uređaju
- Ažuriranje firmvera uređaja
- Resetovanje uređaja

▲ Početak > Rešavanje problema > Poruke o greškama i održavanju

# Poruke o greškama i održavanju

Kao i kod svih drugih sofisticiranih kancelarijskih proizvoda, greške su moguće i potrošni materijal se nekad mora zameniti. U tom slučaju vaš uređaj utvrđuje grešku ili potrebno rutinsko održavanje i prikazuje odgovarajuću poruku. Najčešće poruke grešaka i održavanja su prikazane u tabeli.

Sledite uputstva u koloni Postupak da biste uklonili grešku i poruku.

Za većinu grešaka i rutinsko održavanje možete sami da se pobrinete. Ako vam je potrebno još saveta: posetite <u>support.brother.com/faqs</u>.

>> DCP-L2600D/DCP-L2620DW/DCP-L2622DW/DCP-L2627DW/DCP-L2627DWXL/DCP-L2627DWE/ DCP-L2640DN/MFC-L2802DN/MFC-L2800DW/MFC-L2802DW/MFC-L2827DWXL/MFC-L2827DW/ MFC-L2835DW

>> DCP-L2660DW/DCP-L2665DW/MFC-L2860DWE/MFC-L2860DW/MFC-L2862DW/MFC-L2922DW

## DCP-L2600D/DCP-L2620DW/DCP-L2622DW/DCP-L2627DW/DCP-L2627DWXL/ DCP-L2627DWE/DCP-L2640DN/MFC-L2802DN/MFC-L2800DW/MFC-L2802DW/ MFC-L2827DWXL/MFC-L2827DW/MFC-L2835DW

| Poruka o grešci                                       | Uzrok                                                  | Postupak                                                                                                    |
|-------------------------------------------------------|--------------------------------------------------------|----------------------------------------------------------------------------------------------------|
| 2-sided Disabled (Dvostrana<br>opcija je onemogućena) | Zadnji poklopac uređaja nije u<br>potpunosti zatvoren. | Zatvorite zadnji poklopac uređaja tako<br>da se zaključa u zatvorenom<br>položaju.                                                                                                |
|                                                       | Dvostrano ležište nije u potpunosti postavljeno.       | Čvrsto postavite dvostrano ležište u uređaj.                                                                                                    |
| Cannot Detect (Detekcija<br>nije moguća)              | Uređaj ne može da detektuje jedinicu<br>bubnja.        | Izvadite sklop toner kasete i jedinice<br>bubnja. Izvadite toner kasetu iz                                                                                                    |
|                                                       | Uređaj ne može da detektuje toner<br>kasetu.           | bubnja, a zatim je vratite u bubanj.<br>Vratite sklop toner kasete i jedinice<br>bubnja u uređaj.                                                                                 |
| Cannot Print (Štampanje nije<br>moguće) ##            | Došlo je do mehaničkog problema u<br>uređaju.          | <ul> <li>(MFC-L2802DN/MFC-L2800DW/<br/>MFC-L2802DW/<br/>MFC-L2827DWXL/<br/>MFC-L2827DW/MFC-L2835DW)</li> </ul>                                                                    |
|                                                       |                                                        | Da biste sprečili gubljenje<br>podataka o primljenim faksovima u<br>memoriji uređaja, pre isključivanja<br>uređaja prenesite podatke na neki<br>drugi faks uređaj ili na računar. |
|                                                       |                                                        | <ul> <li>Pritisnite i držite () da biste<br/>isključili uređaj, sačekajte nekoliko<br/>minuta, a zatim ga opet uključite.</li> </ul>                                              |
|                                                       |                                                        | <ul> <li>Ako se problem ne reši, obratite<br/>se službi kompanije Brother ili<br/>lokalnom distributeru kompanije<br/>Brother.</li> </ul>                                         |
| Cannot Scan (Nije moguće<br>skenirati) ##             | Došlo je do mehaničkog problema u<br>uređaju.          | <ul> <li>(MFC-L2802DN/MFC-L2800DW/<br/>MFC-L2802DW/<br/>MFC-L2827DWXL/<br/>MFC-L2827DW/MFC-L2835DW)</li> </ul>                                                                    |
|                                                       |                                                        | Da biste sprečili gubljenje<br>podataka o primljenim faksovima u<br>memoriji uređaja, pre isključivanja<br>uređaja prenesite podatke na neki<br>drugi faks uređaj ili na računar. |
|                                                       |                                                        | Izvadite dokument.                                                                                                    |

| Poruka o grešci                                                                                                    | Uzrok                                                                                                    | Postupak                                                                                                    |
|----------------------------------------------------------------------------------------------------|----------------------------------------------------------------------------------------------------|----------------------------------------------------------------------------------------------------|
|                                                                                                    |                                                                                                    | <ul> <li>Pritisnite i držite () da biste<br/>isključili uređaj, a zatim ga ponovo<br/>uključite.</li> <li>Ako se problem ne reši, obratite<br/>se službi kompanije Brother ili<br/>lokalnom distributeru kompanije<br/>Brother.</li> </ul>                                                |
| Cartridge Error Put the<br>Black(BK) Toner Cartridge<br>back in. (Greška kertridža.<br>Vratite crnu (BK) toner<br>kasetu.) | Toner kaseta nije pravilno<br>postavljena.                                                                                                    | Izvucite sklop bubnja i toner kasete,<br>izvadite toner kasetu, a zatim je<br>vratite u bubanj. Vratite sklop toner<br>kasete i bubnja u uređaj.<br>Ako se problem ne reši, obratite se<br>službi kompanije Brother ili lokalnom<br>distributeru kompanije Brother.                       |
| Comm.Error (Greška u<br>komunikaciji)                                                                                      | Grešku u komunikaciji izazvala je loša<br>telefonska linija.                                                                                                    | Ponovo pošaljite faks ili povežite<br>uređaj na neku drugu telefonsku liniju.<br>Ako se problem nastavi, obratite se<br>telekomunikacionoj kompaniji i<br>zamolite ih da provere telefonsku<br>liniju.                                                                                    |
| Cooling Down (Hlađenje)                                                                                                    | Temperatura unutar uređaja je<br>previsoka. Uređaj će pauzirati trenutni<br>zadatak za štampanje i ući u režim<br>hlađenja. Dok se uređaj hladi,<br>ventilator radi i na LCD ekranu se<br>prikazuje Cooling Down<br>(Hlađenje). | Sačekajte dok uređaj ne završi sa<br>hlađenjem. Uverite se da su svi<br>ventilacioni otvori na uređaju<br>prohodni.<br>Kad se uređaj ohladi, nastaviće da<br>štampa.<br>Ako se ventilator ne okreće, isključite<br>uređaj iz struje na nekoliko minuta, a<br>zatim ga ponovo priključite. |
| Cover is Open (Poklopac je<br>otvoren)                                                                                     | Prednji poklopac nije u potpunosti<br>zatvoren.                                                                                                    | Otvorite prednji poklopac uređaja, a zatim ga čvrsto zatvorite.                                                                                                    |
|                                                                                                    | Poklopac fjuzera nije u potpunosti<br>zatvoren ili se papir zaglavio u<br>zadnjem delu uređaja kada ste ga<br>uključili.                                                                                                    | Zatvorite poklopac fjuzera koji se<br>nalazi ispod zadnjeg poklopca<br>uređaja.                                                                                                    |
|                                                                                                    | Poklopac automatskog uvlakača<br>papira (Automatic Document Feeder,<br>ADF) nije u potpunosti zatvoren.                                                                                                    | Zatvorite poklopac ADF jedinice.<br>Pritisnite i držite () da biste isključili<br>uređaj, sačekajte nekoliko minuta, a<br>zatim ga opet uključite.<br>Ako se problem ne reši, obratite se<br>službi kompanije Brother ili lokalnom<br>distributeru kompanije Brother.                     |
| Disconnected (Veza je<br>prekinuta)                                                                                        | Sagovornik ili faks uređaj sagovornika<br>su prekinuli vezu.                                                                                                    | Probajte ponovo da pošaljete ili<br>primite dokument.<br>Ako se veza prekine nekoliko puta<br>zaredom i ako koristite sistem VoIP<br>(Voice over IP), podesite<br>kompatibilnost na "Osnovno (za<br>VoIP)".                                                                               |
| Document Jam (Dokument se<br>zaglavio)                                                                                     | Dokument nije dobro ubačen ili<br>uvučen, ili je dokument skeniran<br>pomoću ADF jedinice predugačak.                                                                                                    | Izvadite zaglavljeni papir iz ADF<br>jedinice.<br>Uklonite sve ostatke ili komadiće<br>papira sa putanje papira u ADF<br>jedinici.<br>Pritisnite <b>Stop/Exit (Stop/Izlaz)</b> .                                                                                                    |

| Poruka o grešci                                                                                          | Uzrok                                                                                                    | Postupak                                                                                                    |
|----------------------------------------------------------------------------------------------------|----------------------------------------------------------------------------------------------------|----------------------------------------------------------------------------------------------------|
| Drum ! Slide the Green tab<br>on Drum Unit. (Bubanj!<br>Prevucite zelenu karticu na<br>jedinicu bubnja.) | Provodnik korone na jedinici bubnja<br>mora da se očisti.                                                                                             | Očistite provodnik korone na jedinici<br>bubnja.                                                                                                    |
|                                                                                                    | Bubanj ili sklop toner kasete i bubnja<br>nije dobro postavljen.                                                                                      | Stavite toner kasetu u bubanj. Zatim<br>vratite sklop toner kasete i bubnja u<br>uređaj.                                                                                                    |
| Drum End Soon (Bubanj je pri<br>kraju)                                                                   | Bubanj je pri kraju radnog veka.                                                                                                    | Naručite novi bubanj pre nego što<br>dobijete poruku Replace Drum<br>(Zamenite bubanj).                                                                                                    |
| Jam 2-sided (Dvostrano<br>zaglavljivanje)                                                                | Papir se zaglavio u dvostranom<br>ležištu za papir.                                                                                                   | U potpunosti izvucite ležište za papir i<br>dvostrano ležište, otvorite zadnji<br>poklopac, a zatim uklonite sav<br>zaglavljeni papir. Zatvorite zadnji<br>poklopac, a zatim vratite ležište za<br>papir i dvostrano ležište u uređaj tako<br>da budu čvrsto na svom mestu. |
| Jam Inside (Unutrašnje<br>zaglavljivanje)                                                                | Papir se zaglavio unutar uređaja.                                                                                                    | Otvorite prednji poklopac, a zatim<br>izvadite sklop toner kasete i bubnja.<br>Izvucite sav zaglavljeni papir.<br>Zatvorite prednji poklopac. Ako se<br>poruka o grešci ne ukloni, pritisnite<br><b>Start</b> .                                                             |
| Jam Rear (Zaglavljivanje<br>otpozadi)                                                                    | Papir se zaglavio u zadnjem delu<br>uređaja.                                                                                                    | Otvorite poklopac fjuzera, a zatim<br>uklonite sav zaglavljeni papir.<br>Zatvorite poklopac fjuzera. Ako se<br>poruka o grešci ne ukloni, pritisnite<br><b>Start</b> .                                                                                                    |
| Jam Tray 1 (Zaglavljeno<br>ležište 1)                                                                    | Papir se zaglavio u naznačenom<br>ležištu za papir.                                                                                                   | U potpunosti izvucite ležište za papir,<br>a zatim pažljivo uklonite sav<br>zaglavljeni papir. Vratite ležište za<br>papir u uređaj tako da bude čvrsto na<br>svom mestu.                                                                                                   |
| Manual Feed (Ručno<br>ubacivanje papira)                                                                 | U upravljačkom programu štampača<br>je kao izvor papira izabrana opcija<br><b>Ručno</b> , ali u ležištu za ručno<br>ubacivanje nema papira.           | Stavite papir u ležište za ručno<br>ubacivanje.                                                                                                    |
| Media Mismatch<br>(Nepodudaranje medija)                                                                 | Vrsta medijuma navedena u<br>upravljačkom programu štampača<br>razlikuje se od vrste papira navedene<br>u meniju uređaja.                             | Ubacite odgovarajuću vrstu papira u<br>ležište naznačeno na LCD ekranu ili<br>izaberite odgovarajuću vrstu<br>medijuma u okviru podešavanja<br>"Vrsta papira" na uređaju.                                                                                                   |
| No Caller ID (Nema<br>identifikacije poziva)                                                             | Nema istorije dolaznih poziva. Niste<br>primili pozive ili se niste pretplatili na<br>uslugu identifikacije poziva kod svoje<br>telefonske kompanije. | Ako želite da koristite funkciju<br>identifikacije poziva, pozovite<br>operatera svoje telefonske kompanije.                                                                                                    |
| No Paper T1 (Nema papira u<br>L1)                                                                        | U uređaju nema papira ili papir nije<br>pravilno ubačen u ležišta za papir.                                                                           | <ul> <li>Dodajte papir u ležišta za papir.<br/>Pazite da vođice papira budu<br/>podešene na odgovarajuću<br/>veličinu.</li> <li>Ako u ležištu ima papira, izvadite<br/>papir, a zatim ga ponovo ubacite.</li> </ul>                                                         |

| Poruka o grešci                                                                              | Uzrok                                                                                                    | Postupak                                                                                                    |
|----------------------------------------------------------------------------------------------|----------------------------------------------------------------------------------------------------|----------------------------------------------------------------------------------------------------|
|                                                                                              |                                                                                                    | Pazite da vođice papira budu<br>podešene na odgovarajuću<br>veličinu.<br>• Ne prepunjavajte ležište za papir.                                                                                                    |
| No Response/Busy (Niko se ne<br>javlja / zauzeto)                                            | Broj koji ste pozvali ne odgovara na poziv ili je zauzet.                                                                                       | Proverite broj, a zatim pokušajte ponovo.                                                                                                    |
| No Toner (Nema tonera)                                                                       | Toner kaseta ili sklop toner kasete i<br>bubnja nisu pravilno postavljeni.                                                                      | Izvadite sklop toner kasete i jedinice<br>bubnja. Izvadite toner kasetu iz<br>bubnja, a zatim je vratite u bubanj.<br>Vratite sklop toner kasete i jedinice<br>bubnja u uređaj. Ako se problem ne<br>reši, zamenite toner kasetu novom. |
|                                                                                              |                                                                                                    | kasete                                                                                                    |
| Out of Memory (Nema dovoljno memorije)                                                       | Memorija za faksove je puna.                                                                                                    | Ako je u toku operacija slanja<br>faksa ili kopiranja                                                                                                    |
|                                                                                              |                                                                                                    | Uradite nešto od sledećeg:                                                                                                    |
|                                                                                              |                                                                                                    | <ul> <li>Pritisnite Start da biste poslali ili<br/>kopirali skenirane strane.</li> </ul>                                                                                                    |
|                                                                                              |                                                                                                    | <ul> <li>Pritisnite Stop/Exit (Stop/IzIaz) i<br/>sačekajte da se završe operacije<br/>koje su u toku, a zatim pokušajte<br/>ponovo.</li> </ul>                                                                                          |
|                                                                                              |                                                                                                    | <ul> <li>Odštampajte faksove koji su u<br/>memoriji.</li> </ul>                                                                                                    |
|                                                                                              |                                                                                                    | <ul> <li>Obrišite podatke iz memorije. Da<br/>biste obezbedili više memorije,<br/>možete da isključite funkciju<br/>prijema u memoriju.</li> <li>Ako je operacija štampanja u toku</li> </ul>                                           |
|                                                                                              |                                                                                                    | Uradite nešto od sledećeg:                                                                                                    |
|                                                                                              |                                                                                                    | Smanjite rezoluciju.                                                                                                    |
|                                                                                              |                                                                                                    | Obrišite faksove iz memorije.                                                                                                    |
| Replace Drum (Zamenite<br>bubanj)                                                            | Vreme je da zamenite bubanj.                                                                                                    | Zamenite bubanj.<br>➤> Srodne informacije: Zamena<br>bubnja                                                                                                    |
|                                                                                              | Ako se ova poruka prikazuje čak i<br>nakon zamene jedinice bubnja<br>novom, brojač jedinice bubnja nije<br>resetovan.                           | Resetujte brojač bubnja.<br>➤> Srodne informacije: Resetovanje<br>brojača bubnja                                                                                                    |
| Replace Toner (Zamenite<br>toner)                                                            | Toner kaseta je na kraju radnog veka.<br>Uređaj prekida sve operacije<br>štampanja.<br>Dok ima slobodne memorije, faksovi<br>se smeštaju u nju. | Zamenite toner kasetu novom.<br>➤> Srodne informacije: Zamena toner kasete                                                                                                    |
| Self-Diagnostic/Turn the                                                                     | Fjuzer ne radi pravilno.                                                                                                    | • (MFC-L2802DN/MFC-L2800DW/                                                                                                    |
| power off, then on again.<br>Leave the machine for 15<br>min. (Samostalna                    | Fjuzer je prevruć.                                                                                                    | MFC-L2802DW/<br>MFC-L2827DWXL/<br>MFC-L2827DW/MFC-L2835DW)                                                                                                    |
| dijagnostika: isključite<br>napajanje, pa ga uključite.<br>Ostavite uređaj na 15<br>minuta.) |                                                                                                    | Da biste sprečili gubljenje<br>podataka o primljenim faksovima u<br>memoriji uređaja, pre isključivanja<br>uređaja prenesite podatke na neki<br>drugi faks uređaj ili na računar.                                                       |

| Poruka o grešci                           | Uzrok                                                                                                    | Postupak                                                                                                    |
|-------------------------------------------|----------------------------------------------------------------------------------------------------|----------------------------------------------------------------------------------------------------|
|                                           |                                                                                                    | <ul> <li>Pritisnite i držite () da biste<br/>isključili uređaj, sačekajte nekoliko<br/>sekundi, a zatim ga opet uključite.<br/>Pustite uređaj da miruje uključen<br/>15 minuta.</li> </ul> |
| Size Error DX (Greška u<br>veličini - DX) | Veličina papira navedena u<br>upravljačkom programu štampača i<br>podešavanje veličine papira u uređaju<br>nisu pogodni za automatsko<br>dvostrano štampanje. | Pritisnite <b>Stop/Exit (Stop/Izlaz)</b> .<br>Odaberite veličinu papira pogodnu za<br>dvostrano štampanje.<br>Za automatsko dvostrano štampanje<br>pogodna je veličina papira A4.          |
|                                           | Papir u ležištu nije odgovarajuće<br>veličine i nije pogodan za automatsko<br>dvostrano štampanje.                                                            | Ubacite u ležište papir odgovarajuće<br>veličine i prilagodite ležište toj veličini<br>papira.<br>Za automatsko dvostrano štampanje<br>pogodna je veličina papira A4.                      |
| Size Mismatch (Neusaglašene<br>veličine)  | Papir u ležištu nije odgovarajuće veličine.                                                                                                    | Ubacite u ležište papir odgovarajuće veličine i prilagodite veličinu papira ležištu.                                                                                                    |
| Toner Ended (Nema više<br>tonera)         | Toner kaseta je na kraju radnog veka.<br>Uređaj prekida sve operacije<br>štampanja.                                                                           | Zamenite toner kasetu novom.                                                                                                    |
| Toner Low (Toner je pri<br>kraju)         | Ako se na LCD ekranu prikaže ova<br>poruka, i dalje možete da štampate.<br>Toner kaseta je pri kraju radnog veka.                                             | Naručite odmah novu toner kasetu<br>kako bi zamenska toner kaseta bila<br>dostupna kada LCD prikaže Replace<br>Toner (Zamenite toner).                                                     |
| Wrong Toner (Pogrešan toner)              | Instalirana toner kaseta ne odgovara<br>uređaju.                                                                                                    | <ul> <li>Uklonite toner kasetu iz jedinice<br/>bubnja, pa instalirajte toner kasetu<br/>odgovarajuće šifre proizvoda.</li> <li>➤ Srodne informacije: Zamena toner<br/>kasete</li> </ul>    |

## DCP-L2660DW/DCP-L2665DW/MFC-L2860DWE/MFC-L2860DW/MFC-L2862DW/ MFC-L2922DW

| Poruka o grešci                                   | Uzrok                                                                  | Postupak                                                                                                    |
|---------------------------------------------------|------------------------------------------------------------------------|----------------------------------------------------------------------------------------------------|
| 2-sided Disabled (Dvostrano<br>je onemogućeno)    | Zadnji poklopac uređaja nije u<br>potpunosti zatvoren.                 | Zatvorite zadnji poklopac uređaja tako<br>da se zaključa u zatvorenom<br>položaju.                                                                                                    |
|                                                   | Dvostrano ležište nije u potpunosti postavljeno.                       | Čvrsto postavite dvostrano ležište u uređaj.                                                                                                    |
| Access Denied (Pristup je<br>odbijen)             | Secure Function Lock 3.0 ograničava funkciju koju želite da koristite. | Zatražite od administratora da proveri postavke za Secure Function Lock.                                                                                                    |
| Cannot Detect (Detekcija<br>nije moguća)          | Uređaj ne može da detektuje jedinicu<br>bubnja.                        | Izvadite sklop toner kasete i jedinice<br>bubnja. Izvadite toner kasetu iz                                                                                                    |
|                                                   | Uređaj ne može da detektuje toner<br>kasetu.                           | bubnja, a zatim je vratite u bubanj.<br>Vratite sklop toner kasete i jedinice<br>bubnja u uređaj.                                                                                                    |
| Cannot Print (Štampanje nije<br>moguće) <b>##</b> | Došlo je do mehaničkog problema u<br>uređaju.                          | <ul> <li>Pritisnite i držite (1) da biste<br/>isključili uređaj, sačekajte nekoliko<br/>minuta, a zatim ga opet uključite.</li> <li>Ako se problem ne reši, obratite<br/>se službi kompanije Brother ili<br/>lokalnom distributeru kompanije<br/>Brother.</li> </ul> |

| Poruka o grešci                                                                                                  | Uzrok                                                                                                    | Postupak                                                                                                    |
|----------------------------------------------------------------------------------------------------|----------------------------------------------------------------------------------------------------|----------------------------------------------------------------------------------------------------|
| Cannot Scan (Nije moguće<br>skenirati)                                                                           | Dokument je predugačak za<br>dvostrano skeniranje.                                                                                                    | Pritisnite X. Za dvostrano<br>skeniranje koristite papir<br>odgovarajuće veličine.                                                                                                    |
| Cannot Scan (Nije moguće<br>skenirati) ##                                                                        | Došlo je do mehaničkog problema u<br>uređaju.                                                                                                    | <ul> <li>Pritisnite i držite () da biste<br/>isključili uređaj, a zatim ga ponovo<br/>uključite.</li> <li>Ako se problem ne reši, obratite<br/>se službi kompanije Brother ili<br/>lokalnom distributeru kompanije</li> </ul>                                                             |
| Cartridge Error (Greška<br>kertridža)<br>Put the Toner Cartridge back<br>in. (Vratite toner kasetu na<br>mesto.) | Toner kaseta nije pravilno<br>postavljena.                                                                                                    | Izvucite sklop bubnja i toner kasete,<br>izvadite toner kasetu, a zatim je<br>vratite u bubanj. Vratite sklop toner<br>kasete i bubnja u uređaj.<br>Ako se problem ne reši, obratite se<br>službi kompanije Brother ili lokalnom<br>distributeru kompanije Brother.                       |
| Comm.Error (Greška u<br>komunikaciji)                                                                            | Grešku u komunikaciji izazvala je loša<br>telefonska linija.                                                                                                    | Ponovo pošaljite faks ili povežite<br>uređaj na neku drugu telefonsku liniju.<br>Ako se problem nastavi, obratite se<br>telekomunikacionoj kompaniji i<br>zamolite ih da provere telefonsku<br>liniju.                                                                                    |
| Cooling Down (Hlađenje)                                                                                          | Temperatura unutar uređaja je<br>previsoka. Uređaj će pauzirati trenutni<br>zadatak za štampanje i preći u režim<br>hlađenja. Tokom režima hlađenja,<br>čućete rad ventilatora za hlađenje dok<br>LCD prikazuje Cooling Down<br>(Hlađenje). | Sačekajte dok uređaj ne završi sa<br>hlađenjem. Uverite se da su svi<br>ventilacioni otvori na uređaju<br>prohodni.<br>Kad se uređaj ohladi, nastaviće da<br>štampa.<br>Ako se ventilator ne okreće, isključite<br>uređaj iz struje na nekoliko minuta, a<br>zatim ga ponovo priključite. |
| Cover is Open (Poklopac je<br>otvoren)                                                                           | Prednji poklopac nije u potpunosti<br>zatvoren.                                                                                                    | Otvorite prednji poklopac uređaja, a zatim ga čvrsto zatvorite.                                                                                                    |
|                                                                                                    | Poklopac fjuzera nije u potpunosti<br>zatvoren ili se papir zaglavio u<br>zadnjem delu uređaja kada ste ga<br>uključili.                                                                                                    | Zatvorite poklopac fjuzera koji se<br>nalazi ispod zadnjeg poklopca<br>uređaja.                                                                                                    |
|                                                                                                    | Poklopac automatskog uvlakača<br>papira (Automatic Document Feeder,<br>ADF) nije u potpunosti zatvoren.                                                                                                    | Zatvorite poklopac ADF jedinice.<br>Pritisnite i držite () da biste isključili<br>uređaj, sačekajte nekoliko minuta, a<br>zatim ga opet uključite.<br>Ako se problem ne reši, obratite se<br>službi kompanije Brother ili lokalnom<br>distributeru kompanije Brother.                     |
| Disconnected (Veza je<br>prekinuta)                                                                              | Sagovornik ili faks uređaj sagovornika<br>su prekinuli vezu.                                                                                                    | Probajte ponovo da pošaljete ili<br>primite dokument.<br>Ako se veza prekine nekoliko puta<br>zaredom i ako koristite sistem VoIP<br>(Voice over IP), podesite<br>kompatibilnost na "Osnovno (za<br>VoIP)".                                                                               |
| Document Jam (Dokument se<br>zaglavio)                                                                           | Dokument nije dobro ubačen ili<br>uvučen, ili je dokument skeniran<br>pomoću ADF jedinice predugačak.                                                                                                    | Izvadite zaglavljeni papir iz ADF<br>jedinice.                                                                                                    |

| Poruka o grešci                                     | Uzrok                                                                                                    | Postupak                                                                                                    |
|-----------------------------------------------------|----------------------------------------------------------------------------------------------------|----------------------------------------------------------------------------------------------------|
|                                                     |                                                                                                    | Uklonite sve ostatke ili komadiće<br>papira sa putanje papira u ADF<br>jedinici.<br>Pritisnite X.                                                                                                    |
| Drum ! (Bubanj!)                                    | Provodnik korone na jedinici bubnja<br>mora da se očisti.                                                                                   | Očistite provodnik korone na jedinici<br>bubnja.                                                                                                    |
|                                                     | Bubanj ili sklop toner kasete i bubnja<br>nije dobro postavljen.                                                                            | Stavite toner kasetu u bubanj. Zatim<br>vratite sklop toner kasete i bubnja u<br>uređaj.                                                                                                    |
| Drum End Soon (Bubanj je pri<br>kraju)              | Bubanj je pri kraju radnog veka.                                                                                                    | Naručite novi bubanj pre nego što<br>dobijete poruku Replace Drum<br>(Zamenite bubanj).                                                                                                    |
| Jam 2-sided (Dvostrano<br>zaglavljivanje)           | Papir se zaglavio u dvostranom<br>ležištu za papir.                                                                                         | U potpunosti izvucite ležište za papir i<br>dvostrano ležište, otvorite zadnji<br>poklopac, a zatim uklonite sav<br>zaglavljeni papir. Zatvorite zadnji<br>poklopac, a zatim vratite ležište za<br>papir i dvostrano ležište u uređaj tako<br>da budu čvrsto na svom mestu. |
| Jam Inside (Unutrašnje<br>zaglavljivanje)           | Papir se zaglavio unutar uređaja.                                                                                                    | Otvorite prednji poklopac, a zatim<br>izvadite sklop toner kasete i bubnja.<br>Izvucite zaglavljeni papir. Zatvorite<br>prednji poklopac.                                                                                                    |
| Jam Rear (Zaglavljivanje<br>otpozadi)               | Papir se zaglavio u zadnjem delu<br>uređaja.                                                                                                | Otvorite poklopac fjuzera, a zatim<br>uklonite sav zaglavljeni papir.<br>Zatvorite poklopac fjuzera. Ako se<br>poruka o grešci ne ukloni, pritisnite<br>Retry (Pokušaj ponovo).                                                                                             |
| Jam Tray 1 (Zaglavljeno<br>ležište 1)               | Papir se zaglavio u naznačenom<br>ležištu za papir.                                                                                         | U potpunosti izvucite ležište za papir,<br>a zatim pažljivo uklonite sav<br>zaglavljeni papir. Vratite ležište za<br>papir u uređaj tako da bude čvrsto na<br>svom mestu.                                                                                                   |
| Limit Exceeded (Ograničenje<br>je prekoračeno)      | Dostignuto je ograničenje štampanja<br>podešeno pomoću funkcije Secure<br>Function Lock 3.0.                                                | Zatražite od administratora da proveri<br>podešavanja za Secure Function<br>Lock.                                                                                                    |
| Manual Feed (Ručno<br>ubacivanje papira)            | U upravljačkom programu štampača<br>je kao izvor papira izabrana opcija<br><b>Ručno</b> , ali u ležištu za ručno<br>ubacivanje nema papira. | Stavite papir u ležište za ručno<br>ubacivanje.                                                                                                    |
| Media Type Mismatch<br>(Nepodudaranje vrste medija) | Vrsta medijuma navedena u<br>upravljačkom programu štampača<br>razlikuje se od vrste papira navedene<br>u meniju uređaja.                   | Ubacite odgovarajuću vrstu papira u<br>ležište naznačeno na LCD ekranu ili<br>izaberite odgovarajuću vrstu<br>medijuma u okviru podešavanja<br>"Vrsta papira" na uređaju.                                                                                                   |
| No Caller ID (Nema<br>identifikacije poziva)        | Nema istorije dolaznih poziva. Niste<br>primili pozive ili se niste pretplatili na                                                          | Ako želite da koristite funkciju<br>identifikacije poziva, pozovite<br>operatera svoje telefonske kompanije.                                                                                                    |

| Poruka o grešci                                   | Uzrok                                                                       | Postupak                                                                                                    |
|---------------------------------------------------|-----------------------------------------------------------------------------|----------------------------------------------------------------------------------------------------|
|                                                   | uslugu identifikacije poziva kod svoje<br>telefonske kompanije.             |                                                                                                    |
| No Paper Trayl (Nema ležišta<br>za papir 1)       | U uređaju nema papira ili papir nije<br>pravilno ubačen u ležišta za papir. | <ul> <li>Dodajte papir u ležišta za papir.<br/>Pazite da vođice papira budu<br/>podešene na odgovarajuću<br/>veličinu.</li> </ul>                                                                                                    |
|                                                   |                                                                             | <ul> <li>Ako u ležištu ima papira, izvadite<br/>papir, a zatim ga ponovo ubacite.<br/>Pazite da vođice papira budu<br/>podešene na odgovarajuću<br/>veličinu.</li> </ul>                                                                |
|                                                   |                                                                             | Ne prepunjavajte ležište za papir.                                                                                                    |
| No Response/Busy (Niko se ne<br>javlja / zauzeto) | Broj koji ste pozvali ne odgovara na poziv ili je zauzet.                   | Proverite broj, a zatim pokušajte ponovo.                                                                                                    |
| No Toner (Nema tonera)                            | Toner kaseta ili sklop toner kasete i<br>bubnja nisu pravilno postavljeni.  | Izvadite sklop toner kasete i jedinice<br>bubnja. Izvadite toner kasetu iz<br>bubnja, a zatim je vratite u bubanj.<br>Vratite sklop toner kasete i jedinice<br>bubnja u uređaj. Ako se problem ne<br>reši, zamenite toner kasetu novom. |
|                                                   |                                                                             | kasete                                                                                                    |
| Out of Fax Memory (Faks više<br>nema memorije)    | Memorija za faksove uređaja je puna.                                        | Ako koristite funkciju pregleda faksa,<br>izbrišite neželjene podatke o<br>primljenim faksovima.                                                                                                    |
|                                                   |                                                                             | Da biste odštampali podatke o                                                                                                    |
|                                                   |                                                                             | <pre>faksovima, pritisnite  Settings (Postavke) &gt; All Settings (Sve postavke) &gt; Fax (Faks) &gt;</pre>                                                                                                    |
|                                                   |                                                                             | Print Document (Odštampaj<br>dokument).                                                                                                    |
| Out of Memory (Nema dovoljno<br>memorije)         | Memorija za faksove je puna.                                                | Ako je u toku operacija slanja<br>faksa ili kopiranja                                                                                                    |
|                                                   |                                                                             | Uradite nešto od sledećeg:                                                                                                    |
|                                                   |                                                                             | • Pritisnite 🗙 ili Quit                                                                                                    |
|                                                   |                                                                             | (Odustani) <b>i sačekajte da se</b><br>završe druge operacije koje su u<br>toku, pa zatim pokušajte ponovo.                                                                                                    |
|                                                   |                                                                             | <ul> <li>Pritisnite Send Now (Pošalji<br/>odmah) da biste poslali do tada<br/>skenirane strane</li> </ul>                                                                                                    |
|                                                   |                                                                             | <ul> <li>Obrišite podatke iz memorije. Da<br/>biste obezbedili više memorije,<br/>možete da isključite funkciju<br/>prijema u memoriju.</li> </ul>                                                                                      |
|                                                   |                                                                             | <ul> <li>Odštampajte faksove koji su u<br/>memoriji</li> </ul>                                                                                                    |
|                                                   |                                                                             | Ako je operacija štampanja u toku                                                                                                    |
|                                                   |                                                                             | Uradite nešto od sledećeg:                                                                                                    |
|                                                   |                                                                             | Smanjite rezoluciju.                                                                                                    |
|                                                   |                                                                             | Obrišite faksove iz memorije.                                                                                                    |
| Print Data Full (Memorija sa                      | Memorija uređaja je puna.                                                   | Pritisnite 💢 a zatim izbrišite                                                                                                    |
| popunjena)                                        |                                                                             | prethodno sačuvane podatke o<br>bezbednom štampanju.                                                                                                    |

| Poruka o grešci                                                                  | Uzrok                                                                                                    | Postupak                                                                                                    |
|----------------------------------------------------------------------------------|----------------------------------------------------------------------------------------------------|----------------------------------------------------------------------------------------------------|
| Replace Drum (Zamenite                                                           | Vreme je da zamenite bubanj.                                                                                                    | Zamenite bubanj.                                                                                                    |
| bubanj)                                                                          |                                                                                                    | ➤> Srodne informacije: Zamena<br>bubnja                                                                                                    |
|                                                                                  | Ako se ova poruka prikazuje čak i                                                                                                    | Resetujte brojač bubnja.                                                                                                    |
|                                                                                  | nakon zamene jedinice bubnja<br>novom, brojač jedinice bubnja nije<br>resetovan.                                                                              | Srodne informacije: Resetovanje<br>brojača bubnja                                                                                                    |
| Replace Toner (Zamenite<br>toner)                                                | Toner kaseta je na kraju radnog veka.<br>Uređaj prekida sve operacije<br>štampanja.                                                                           | Zamenite toner kasetu novom.<br>➤> Srodne informacije: Zamena toner kasete                                                                                                    |
|                                                                                  | Dok ima slobodne memorije, faksovi<br>se smeštaju u nju.                                                                                                    |                                                                                                    |
| Self-Diagnostic                                                                  | Fjuzer ne radi pravilno.                                                                                                    | Pritisnite i držite 🕖 da biste isključili                                                                                                    |
| (Autodijagnostika)                                                               | Fjuzer je prevruć.                                                                                                    | uređaj, sačekajte nekoliko sekundi, a<br>zatim ga opet uključite. Pustite uređaj<br>da miruje uključen 15 minuta.                                                                                                    |
| Size Error (Greška veličine)                                                     | Ležište za papir koje ste izabrali ne<br>podržava veličinu papira naznačenu u<br>upravljačkom programu štampača.                                              | Promenite podešavanje upravljačkog<br>programa štampača ili podešavanje<br>ležišta uređaja tako da se veličina<br>papira izabrana u upravljačkom<br>programu štampača podudara sa<br>veličinom papira ubačenom u ležište<br>koje ste izabrali. |
| Size Error 2-sided (Greška u                                                     | Veličina papira navedena u<br>upravljačkom programu štampača i<br>podešavanje veličine papira u uređaju<br>nisu pogodni za automatsko<br>dvostrano štampanje. | Pritisnite 🔀. Odaberite veličinu                                                                                                    |
|                                                                                  |                                                                                                    | papira pogodnu za dvostrano<br>štampanie.                                                                                                    |
|                                                                                  |                                                                                                    | Za automatsko dvostrano štampanje<br>pogodna je veličina papira A4.                                                                                                    |
|                                                                                  | Papir u ležištu nije odgovarajuće<br>veličine i nije pogodan za automatsko<br>dvostrano štampanje.                                                            | Ubacite u ležište papir odgovarajuće veličine i prilagodite ležište toj veličini papira.                                                                                                    |
|                                                                                  |                                                                                                    | Za automatsko dvostrano štampanje<br>pogodna je veličina papira A4.                                                                                                    |
| Size Mismatch (Nepodudaranje<br>veličine)                                        | Papir u ležištu nije odgovarajuće veličine.                                                                                                    | Ubacite u ležište papir odgovarajuće<br>veličine i prilagodite veličinu papira<br>ležištu.                                                                                                    |
| Toner Ended (Nema više<br>tonera)                                                | Toner kaseta je na kraju radnog veka.                                                                                                    | Zamenite toner kasetu novom.                                                                                                    |
| Toner Low (Toner je pri<br>kraju)                                                | Ako se na LCD ekranu prikaže ova<br>poruka, i dalje možete da štampate.<br>Toner kaseta je pri kraju radnog veka.                                             | Naručite odmah novu toner kasetu<br>kako bi zamenska toner kaseta bila<br>dostupna kada LCD prikaže Replace<br>Toner (Zamenite toner).                                                                                                    |
| Touchscreen Initialisation<br>Failed (Pokretanje ekrana na<br>dodir nije uspelo) | Ekran osetljiv na dodir je bio pritisnut<br>pre nego što je završena inicijalizacija<br>napajanja.                                                            | Postarajte se da ništa ne dodiruje ili<br>se oslanja na ekran osetljiv na dodir.                                                                                                    |
|                                                                                  | Između donje ivice ekrana osetljivog<br>na dodir i njegovog okvira možda se<br>uvukla nečistoća.                                                              | Uvucite komad tvrdog papira između<br>donje strane ekrana osetljivog na<br>dodir i njegovog okvira i povucite ga<br>tamo-vamo da biste izgurali<br>nečistoće.                                                                                  |
| Wrong Toner Cartridge<br>(Pogrešna toner kaseta)                                 | Instalirana toner kaseta ne odgovara<br>uređaju.                                                                                                    | Uklonite toner kasetu iz jedinice<br>bubnja, pa instalirajte toner kasetu<br>odgovarajuće šifre proizvoda.                                                                                                    |

| Poruka o grešci | Uzrok | Postupak                                   |
|-----------------|-------|--------------------------------------------|
|                 |       | ➤> Srodne informacije: Zamena toner kasete |

# Srodne informacije

- Rešavanje problema
  - Štampanje ili skeniranje nije moguće prenos faksova

#### **Povezane Teme:**

- Zamena toner kasete
- Zamena bubnja
- Čišćenje provodnika korone
- Umetanje papira
- Resetovanje brojača bubnja

Početak > Rešavanje problema > Poruke o greškama i održavanju > Štampanje ili skeniranje nije moguće – prenos faksova

# Štampanje ili skeniranje nije moguće – prenos faksova

**Srodni modeli**: MFC-L2802DN/MFC-L2800DW/MFC-L2802DW/MFC-L2827DWXL/MFC-L2827DW/ MFC-L2835DW/MFC-L2860DWE/MFC-L2860DW/MFC-L2862DW/MFC-L2922DW

Ako LCD ekran prikazuje:

- [Cannot Print (Štampanje nije moguće)] ##
- [Cannot Scan (Nije moguće skenirati)] ##

Preporučujemo da prenesete sve faksove na drugi faks uređaj ili na računar.

Takođe možete da prenesete izveštaj dnevnika faksa da biste videli da li postoje faksovi koje morate da prenesete.

Ako se na LCD ekranu pojavi poruka o grešci nakon prenosa svih faksova, isključite uređaj Brother iz izvora napajanja na nekoliko minuta, a zatim ga ponovo povežite.

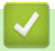

Ø

Srodne informacije

- Poruke o greškama i održavanju
  - Prebacivanje faksova na drugi faks uređaj
  - Prebacivanje faksova na računar
  - Prebacivanje izveštaja o dnevniku faksova na drugi faks uređaj

Početak > Rešavanje problema > Poruke o greškama i održavanju > Štampanje ili skeniranje nije moguće
 prenos faksova > Prebacivanje faksova na drugi faks uređaj

## Prebacivanje faksova na drugi faks uređaj

Srodni modeli: MFC-L2802DN/MFC-L2800DW/MFC-L2802DW/MFC-L2827DWXL/MFC-L2827DW/ MFC-L2835DW/MFC-L2860DWE/MFC-L2860DW/MFC-L2862DW/MFC-L2922DW

Morate da podesite ID stanice pre prenosa faksova na drugi faks uređaj.

>> MFC-L2802DN/MFC-L2800DW/MFC-L2802DW/MFC-L2827DWXL/MFC-L2827DW/MFC-L2835DW >> MFC-L2860DWE/MFC-L2860DW/MFC-L2862DW/MFC-L2922DW

#### MFC-L2802DN/MFC-L2800DW/MFC-L2802DW/MFC-L2827DWXL/MFC-L2827DW/ MFC-L2835DW

- 1. Pritisnite Menu (Meni).
- 2. Pritisnite ▲ ili ▼ da bi se prikazala opcija [Service (Usluga)], a zatim pritisnite OK (U redu).
- 3. Pritisnite OK (U redu) da biste izabrali [Data Transfer (Prenos podataka)].
- Pritisnite ▲ ili ▼ da bi se prikazala opcija [Fax Transfer (Prenos faksa)], a zatim pritisnite OK (U redu).
- 5. Uradite nešto od sledećeg:
  - Ako LCD pokazuje [No Data (Nema podataka)], nijedan faks nije ostao u memoriji uređaja. Pritisnite Stop/Exit (Stop/Izlaz).
  - Unesite broj faksa na koji će se faksovi prosleđivati. Pritisnite Start.

#### MFC-L2860DWE/MFC-L2860DW/MFC-L2862DW/MFC-L2922DW

- 1. Pritisnite [Settings (Postavke)] > [All Settings (Sve postavke)] > [Service (Usluga)] > [Data Transfer (Prenos podataka)] > [Fax Transfer (Prenos faksa)].
- 2. Uradite nešto od sledećeg:
  - Ako LCD pokazuje [No Data (Nema podataka)], nijedan faks nije ostao u memoriji uređaja. Pritisnite [Close (Zatvori)].
  - Unesite broj faksa na koji će faksovi biti prosleđeni.
- 3. Pritisnite [Fax Start (Pokreni faks)].

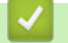

#### Srodne informacije

Štampanje ili skeniranje nije moguće – prenos faksova

#### **Povezane Teme:**

Konfigurisanje ID-a stanice

Početak > Rešavanje problema > Poruke o greškama i održavanju > Štampanje ili skeniranje nije moguće - prenos faksova > Prebacivanje faksova na računar

## Prebacivanje faksova na računar

**Srodni modeli**: MFC-L2802DN/MFC-L2800DW/MFC-L2802DW/MFC-L2827DWXL/MFC-L2827DW/ MFC-L2835DW/MFC-L2860DWE/MFC-L2860DW/MFC-L2862DW/MFC-L2922DW

>> MFC-L2802DN/MFC-L2800DW/MFC-L2802DW/MFC-L2827DWXL/MFC-L2827DW/MFC-L2835DW >> MFC-L2860DWE/MFC-L2860DW/MFC-L2862DW/MFC-L2922DW

#### MFC-L2802DN/MFC-L2800DW/MFC-L2802DW/MFC-L2827DWXL/MFC-L2827DW/ MFC-L2835DW

- 1. Uverite se da ste instalirali softver i upravljačke programe na računar.
- Pokrenite Receive.
   Brother Utilities), a zatim na padajućoj listi izaberite ime modela (ako nije već izabrano). Kliknite na PC-FAX na levoj traci za navigaciju, a zatim na Prijem. Pojavljuje se prozor PC-FAX Receive.
- 3. Obavezno konfigurišite funkciju [PC Fax Receive (Prijem faksa na PC)] na uređaju.

Ako u memoriji uređaja postoje faksovi dok konfigurišite funkciju PC-Fax prijema, LCD ekran prikazuje pitanje [Send Fax to PC? (Poslati faks na PC?)].

- 4. Uradite nešto od sledećeg:
  - Da biste obavili prenos svih faksova na računar, pritisnite ▲ ili ▼ da biste izabrali [Yes (Da)], a zatim pritisnite OK (U redu).
  - Da biste izašli i ostavili faksove u memoriji, pritisnite ▲ ili ▼ da biste izabrali [No (Ne)], a zatim pritisnite OK (U redu).
- 5. Pritisnite Stop/Exit (Stop/Izlaz).

#### MFC-L2860DWE/MFC-L2860DW/MFC-L2862DW/MFC-L2922DW

- 1. Uverite se da ste instalirali softver i upravljačke programe na računar.
- Pokrenite Roder (Brother Utilities), a zatim na padajućoj listi izaberite ime modela (ako nije već izabrano).
   Kliknite na PC-FAX na levoj traci za navigaciju, a zatim na Prijem.
   Pojavljuje se prozor PC-FAX Receive.
- Obavezno konfigurišite funkciju [PC Fax Receive (Prijem faksa na PC)] na uređaju.
   Ako u memoriji uređaja postoje faksovi dok konfigurišete funkciju PC-Fax prijema, LCD ekran prikazuje pitanje [Send Fax to PC? (Poslati faks na PC?)].
- 4. Uradite nešto od sledećeg:
  - Da biste preneli sve faksove na računar, pritisnite [Yes (Da)].
  - Da biste izabrali izlaz i ostavili sve faksove u memoriji, pritisnite [No (Ne)].
- 5. Pritisnite

#### Srodne informacije

Štampanje ili skeniranje nije moguće – prenos faksova

Početak > Rešavanje problema > Poruke o greškama i održavanju > Štampanje ili skeniranje nije moguće
 prenos faksova > Prebacivanje izveštaja o dnevniku faksova na drugi faks uređaj

# Prebacivanje izveštaja o dnevniku faksova na drugi faks uređaj

Srodni modeli: MFC-L2802DN/MFC-L2800DW/MFC-L2802DW/MFC-L2827DWXL/MFC-L2827DW/ MFC-L2835DW/MFC-L2860DWE/MFC-L2860DW/MFC-L2862DW/MFC-L2922DW

Morate da podesite ID stanice pre prenosa izveštaja o dnevniku faksova na drugi faks uređaj.

>> MFC-L2802DN/MFC-L2800DW/MFC-L2802DW/MFC-L2827DWXL/MFC-L2827DW/MFC-L2835DW >> MFC-L2860DWE/MFC-L2860DW/MFC-L2862DW/MFC-L2922DW

#### MFC-L2802DN/MFC-L2800DW/MFC-L2802DW/MFC-L2827DWXL/MFC-L2827DW/ MFC-L2835DW

- 1. Pritisnite Menu (Meni).
- 2. Pritisnite ▲ ili ▼ da bi se prikazala opcija [Service (Usluga)], a zatim pritisnite OK (U redu).
- 3. Pritisnite OK (U redu) da biste izabrali [Data Transfer (Prenos podataka)].
- Pritisnite ▲ ili ▼ da bi se prikazala opcija [Report Trans. (Prenos izveštaja)], a zatim pritisnite OK (U redu).
- 5. Unesite odredišni broj faksa za dnevnik faksa.
- 6. Pritisnite Start.

#### MFC-L2860DWE/MFC-L2860DW/MFC-L2862DW/MFC-L2922DW

- Pritisnite [Settings (Postavke)] > [All Settings (Sve postavke)] > [Service (Usluga)] > [Data Transfer (Prenos podataka)] > [Report Transfer (Prenos izveštaja)].
- 2. Unesite odredišni broj faksa za dnevnik faksa.
- 3. Pritisnite [Fax Start (Pokreni faks)].

#### Srodne informacije

Štampanje ili skeniranje nije moguće – prenos faksova

#### **Povezane Teme:**

Konfigurisanje ID-a stanice

▲ Početak > Rešavanje problema > Poruke o greškama prilikom korišćenja funkcije Brother Web Connect

# Poruke o greškama prilikom korišćenja funkcije Brother Web Connect

Srodni modeli: DCP-L2660DW/DCP-L2665DW/MFC-L2860DWE/MFC-L2860DW/MFC-L2862DW/ MFC-L2922DW

Uređaj prikazuje poruku o grešci u slučaju da dođe do neke greške. U tabeli su prikazane najčešće poruke o greškama.

Većinu grešaka možete sami da otklonite. Ako vam nakon čitanja ove tabele i dalje bude potrebna pomoć, pogledajte najnovije savete za rešavanje problema ovde: <u>support.brother.com/faqs</u>.

### Greška pri povezivanju

| Poruke o greškama                                                                                                    | Uzrok                                                                                                    | Radnja                                                                                                    |
|----------------------------------------------------------------------------------------------------|----------------------------------------------------------------------------------------------------|----------------------------------------------------------------------------------------------------|
| Connection Error 02 (Greška<br>pri povezivanju 02)                                                                                 | Uređaj nije povezan sa mrežom.                                                                                      | <ul> <li>Uverite se da je uređaju dodeljena<br/>prihvatljiva IP adresa.</li> </ul>                                                                                                    |
| Network connection failed.<br>Verify that the network<br>connection is good. (Nije                                                 |                                                                                                    | <ul> <li>Proverite da li su pristupna tačka/<br/>ruter aktivni i da li je uspostavljena<br/>Internet veza.</li> </ul>                                                                 |
| uspostavljena mrežna veza.<br>Proverite da li je mrežna                                                                            |                                                                                                    | <ul> <li>Uverite se da su uključeni bežični<br/>ruter/pristupna tačka.</li> </ul>                                                                                                    |
| veza dobra.)                                                                                                    |                                                                                                    | <ul> <li>Ako ste odmah nakon uključivanja<br/>uređaja pritisnuli dugme Web<br/>(Veb), mrežna veza možda još<br/>uvek nije uspostavljena. Sačekajte<br/>i pokušajte ponovo.</li> </ul> |
| Connection Error 03 (Greška<br>pri povezivanju 03)                                                                                 | <ul> <li>Postavke mreže ili servera nisu<br/>tačne.</li> <li>Postoji problem sa mrežom ili<br/>serverom.</li> </ul> | <ul> <li>Proverite da li su postavke mreže<br/>ispravne ili sačekajte i pokušajte<br/>popove kospije</li> </ul>                                                                       |
| Connection failed to server.<br>Check network settings.<br>(Nije uspostavljena veza sa<br>serverom. Proverite mrežne<br>postavke.) |                                                                                                    | <ul> <li>Ako ste odmah nakon uključivanja<br/>uređaja pritisnuli dugme Web<br/>(Veb), mrežna veza možda još<br/>uvek nije uspostavljena. Sačekajte<br/>i pokušajte ponovo.</li> </ul> |
| Connection Error 07 (Greška<br>pri povezivanju 07)                                                                                 | Postavke datuma i vremena nisu<br>tačne.                                                                            | Ispravno podesite datum i vreme.<br>Imajte na umu da je možda potrebno                                                                                                    |
| Connection failed to server.<br>Wrong Date & Time.<br>(Povezivanje sa serverom<br>nije uspelo. Pogrešan datum<br>i vreme.)         |                                                                                                    | resetovanje postavki datuma i<br>vremena na fabrička podešavanja,<br>ukoliko je iskopčan kabl za napajanje<br>uređaja.                                                                |

#### Greška pri autentikaciji

| Poruke o greškama                                                                                                    | Uzrok                                                                                                    | Radnja                                                                                                    |
|----------------------------------------------------------------------------------------------------|----------------------------------------------------------------------------------------------------|----------------------------------------------------------------------------------------------------|
| Authentication Error 01<br>(Greška u potvrdi identiteta<br>01)<br>Incorrect PIN code. Enter<br>PIN correctly. (Pogrešan PIN<br>kod. Unesite tačan PIN.) | PIN za pristup nalogu koji ste uneli<br>nije ispravan. PIN je četvorocifreni<br>broj koji je unet prilikom registracije<br>naloga za uređaj. | Unesite ispravan PIN.                                                                                                    |
| Authentication Error 02                                                                                                    | Privremeni ID koji je unet je netačan.                                                                                                    | Unesite ispravan privremeni ID.                                                                                                    |
| (Greska u potvrdi identiteta<br>02)<br>Incorrect or expired ID, or<br>this temporary ID is already<br>used. Enter correctly or                          | Privremeni ID koji je unet je istekao.<br>Privremeni ID važi 24 sata.                                                                        | Ponovo se prijavite za pristup usluzi<br>Brother Web Connect i dobićete novi<br>privremeni ID, a onda koristite novi<br>privremeni ID da biste registrovali<br>nalog na uređaju. |

| Poruke o greškama                                                                                                    | Uzrok                                                                                             | Radnja                       |
|----------------------------------------------------------------------------------------------------|---------------------------------------------------------------------------------------------------|------------------------------|
| reissue temporary ID.<br>Temporary ID is valid for 24<br>hours after it is issued.<br>(ID je pogrešan ili je<br>istekao, ili je ovaj<br>privremeni ID već u<br>upotrebi. Unesite tačan<br>privremeni ID ili ga ponovo<br>izdajte. Privremeni ID važi<br>24 časa nakon izdavanja.) |                                                                                                   |                              |
| Authentication Error 03<br>(Greška u potvrdi identiteta<br>03)                                                                                                    | Ime koje ste uneli kao ime za prikaz<br>je već registrovano od strane drugog<br>korisnika usluge. | Unesite drugo ime za prikaz. |
| Display name has already<br>been registered. Enter<br>another display name. (Ime<br>za prikaz je već<br>registrovano. Unesite neko<br>drugo ime za prikaz.)                                                                                                    |                                                                                                   |                              |

## Greška na serveru

| Poruke o greškama                                                                                                    | Uzrok                                                                                                    | Radnja                                                                                                    |
|----------------------------------------------------------------------------------------------------|----------------------------------------------------------------------------------------------------|----------------------------------------------------------------------------------------------------|
| Server Error OlGreška<br>servera Ol<br>Authentication failed. Do<br>the following: 1. Go to<br>http://bwc.brother.com to<br>get a new temporary ID. 2.<br>Press OK and enter your new<br>temporary ID in the next<br>screen. (Potvrda identiteta<br>nije uspela. Uradite<br>sledeće: 1. Da biste dobili<br>nov privremeni ID, posetite<br>adresu http://<br>bwc.brother.com. 2.<br>Pritisnite "U redu" i<br>unesite nov privremeni ID na<br>sledeći ekran.) | Informacije za autentikaciju uređaja<br>(potrebne za pristup usluzi) su istekle<br>ili su nevažeće.                                                                                                    | Ponovo podnesite zahtev za pristup<br>funkciji Brother Web Connect da biste<br>primili novi ID, a zatim iskoristite novi<br>ID za registraciju naloga za uređaj.                        |
| Server Error 03 (Greška<br>servera 03)<br>Failed to upload.<br>Unsupported file or corrupt<br>data. Confirm data of file.<br>(Otpremanje nije uspelo.<br>Nepodržana datoteka ili<br>oštećeni podaci. Potvrdite<br>podatke datoteke.)                                                                                                    | <ul> <li>Datoteka koju pokušavate da<br/>otpremite možda ima neki od sledećih<br/>problema:</li> <li>Datoteka premašuje ograničenje<br/>usluge za broj piksela, veličinu<br/>datoteke itd.</li> <li>Tip datoteke nije podržan.</li> <li>Datoteka je oštećena.</li> </ul> | <ul> <li>Proverite ograničenja usluge za veličinu ili format.</li> <li>Sačuvajte datoteku kao drugi tip.</li> <li>Ako je moguće, nabavite novu, neoštećenu verziju datoteke.</li> </ul> |
| Server Error 13 (Greška<br>servera 13)<br>Service temporarily<br>unavailable. Try again<br>later. (Usluga je privremeno<br>nedostupna. Pokušajte ponovo<br>kasnije.)                                                                                                    | Postoji problem sa uslugom i sada je<br>nije moguće koristiti.                                                                                                    | Sačekajte i pokušajte ponovo. Ako<br>ponovo dobijete poruku, pristupite<br>usluzi sa računara da biste proverili<br>da li je nedostupna.                                                |

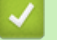

# Srodne informacije

Rešavanje problema
Početak > Rešavanje problema > Dokument se zaglavljuje

## Dokument se zaglavljuje

Srodni modeli: DCP-L2640DN/DCP-L2660DW/DCP-L2665DW/MFC-L2802DN/MFC-L2800DW/MFC-L2802DW/ MFC-L2827DWXL/MFC-L2827DW/MFC-L2835DW/MFC-L2860DWE/MFC-L2860DW/MFC-L2862DW/ MFC-L2922DW

- Dokument je zaglavljen na vrhu ADF jedinice
- Dokument je zaglavljen ispod poklopca za dokumente
- Uklonite komadiće papira zaglavljene u ADF-u

▲ Početak > Rešavanje problema > Dokument se zaglavljuje > Dokument je zaglavljen na vrhu ADF jedinice

# Dokument je zaglavljen na vrhu ADF jedinice

Srodni modeli: DCP-L2640DN/DCP-L2660DW/DCP-L2665DW/MFC-L2802DN/MFC-L2800DW/MFC-L2802DW/ MFC-L2827DWXL/MFC-L2827DW/MFC-L2835DW/MFC-L2860DWE/MFC-L2860DW/MFC-L2862DW/ MFC-L2922DW

- 1. Uklonite iz ADF jedinice sve papire koji nisu zaglavljeni.
- 2. Otvorite poklopac ADF-a.
- 3. Izvucite zaglavljeni dokument nalevo. Ako se dokument pokida ili pocepa, obavezno uklonite sve ostatke ili komadiće kako biste sprečili dalja zaglavljivanja.

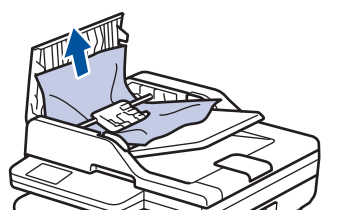

- 4. Zatvorite poklopac ADF-a.
- 5. Pritisnite Stop/Exit (Stop/Izlaz) ili 🍃

### Srodne informacije

• Dokument se zaglavljuje

Početak > Rešavanje problema > Dokument se zaglavljuje > Dokument je zaglavljen ispod poklopca za dokumente

# Dokument je zaglavljen ispod poklopca za dokumente

Srodni modeli: DCP-L2640DN/DCP-L2660DW/DCP-L2665DW/MFC-L2802DN/MFC-L2800DW/MFC-L2802DW/ MFC-L2827DWXL/MFC-L2827DW/MFC-L2835DW/MFC-L2860DWE/MFC-L2860DW/MFC-L2862DW/ MFC-L2922DW

- 1. Uklonite iz ADF jedinice sve papire koji nisu zaglavljeni.
- 2. Podignite poklopac dokumenata.
- 3. Izvucite zaglavljeni dokument nadesno. Ako se dokument pokida ili pocepa, obavezno uklonite sve ostatke ili komadiće kako biste sprečili dalja zaglavljivanja.

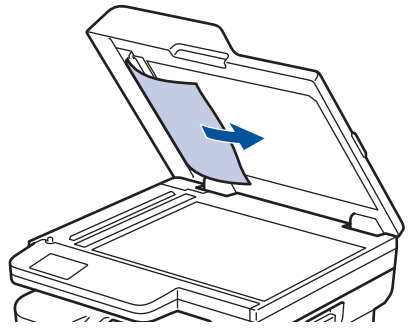

- 4. Zatvorite poklopac dokumenta.
- 5. Pritisnite Stop/Exit (Stop/Izlaz) ili

### Srodne informacije

• Dokument se zaglavljuje

Početak > Rešavanje problema > Dokument se zaglavljuje > Uklonite komadiće papira zaglavljene u ADF-u

# Uklonite komadiće papira zaglavljene u ADF-u

Srodni modeli: DCP-L2640DN/DCP-L2660DW/DCP-L2665DW/MFC-L2802DN/MFC-L2800DW/MFC-L2802DW/ MFC-L2827DWXL/MFC-L2827DW/MFC-L2835DW/MFC-L2860DWE/MFC-L2860DW/MFC-L2862DW/ MFC-L2922DW

- 1. Podignite poklopac dokumenata.
- 2. Ubacite jedan tvrđi papir, na primer, tanji karton, u ADF da biste izgurali sitne deliće papira.

(DCP-L2600D/DCP-L2620DW/DCP-L2622DW/DCP-L2627DW/DCP-L2627DWXL/DCP-L2627DWE/ DCP-L2640DN/DCP-L2660DW/DCP-L2665DW/MFC-L2802DN/MFC-L2800DW/MFC-L2802DW/ MFC-L2827DWXL/MFC-L2827DW/MFC-L2835DW/MFC-L2860DWE/MFC-L2860DW/MFC-L2862DW)

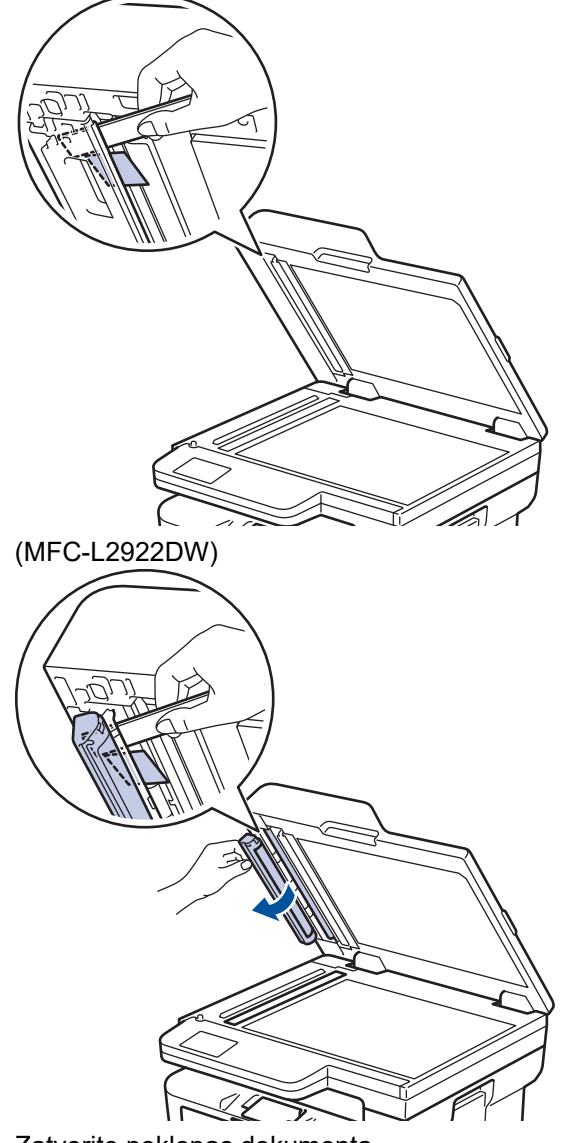

- 3. Zatvorite poklopac dokumenta.
- 4. Pritisnite Stop/Exit (Stop/Izlaz) ili

Srodne informacije

• Dokument se zaglavljuje

Početak > Rešavanje problema > Zaglavljivanje papira

## Zaglavljivanje papira

Uvek uklonite preostali papir iz ležišta za papir, te rastresite i poravnajte štos kad dodajete novi papir. Time se sprečava zaglavljivanje papira.

- Čišćenje zaglavljenog papira
- Papir je zaglavljen u ležištu za papir
- · Zaglavljen papir u izlaznom ležištu za papir
- Papir je zaglavljen na zadnjoj strani uređaja
- Zaglavljen papir u uređaju
- Zaglavljen papir u dvostranom ležištu za papir

Početak > Rešavanje problema > Zaglavljivanje papira > Čišćenje zaglavljenog papira

# Čišćenje zaglavljenog papira

Ako se papir često zaglavljuje ili se često zajedno uvlači više listova papira, uradite sledeće:

• Obrišite prihvatne valjke za papir i razdvojnu pločicu ležišta za papir.

>> Srodne informacije: Čišćenje prihvatnih valjaka za papir

- Pravilno ubacite papir u ležište.
  - >> Srodne informacije: Umetanje papira
- Podesite odgovarajuću veličinu papira i vrstu papira na uređaju.
  - >> Srodne informacije: Postavke za papir
- Podesite odgovarajuću veličinu papira i vrstu papira na računaru.
  - >> Srodne informacije: Štampanje dokumenta (Windows)
  - >> Srodne informacije: Štampanje pomoću usluge AirPrint
- Koristite preporučeni papir.
  - >> Srodne informacije: Korišćenje specijalnog papira
  - >> Srodne informacije: Preporučeni medijumi za štampanje

### Srodne informacije

• Zaglavljivanje papira

#### **Povezane Teme:**

- Čišćenje prihvatnih valjaka za papir
- Umetanje papira
- Postavke za papir
- Korišćenje specijalnog papira
- Preporučeni medijumi za štampanje

Početak > Rešavanje problema > Zaglavljivanje papira > Papir je zaglavljen u ležištu za papir

## Papir je zaglavljen u ležištu za papir

Ako kontrolna tabla uređaja ili alatka za nadgledanje statusa ukazuju na to da je papir zaglavljen u ležištu za papir, pratite ove korake:

1. Potpuno izvucite ležište za papir iz uređaja.

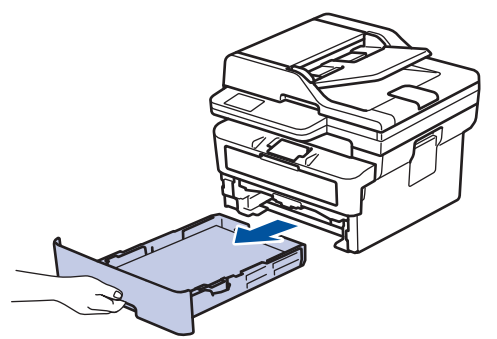

2. Polako izvucite zaglavljen papir.

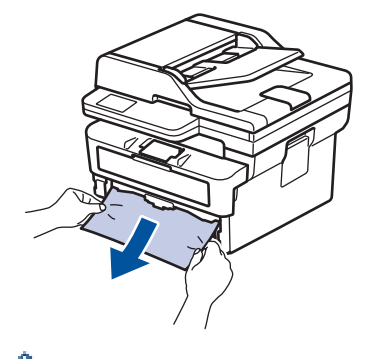

Povlačenje zaglavljenog papira nadole obema rukama omogućava lakše uklanjanje papira.

3. Rastresite štos papira kako biste sprečili ponovno zaglavljivanje i pomerite vođice za papir tako da odgovaraju veličini papira. Stavite papir u ležište za papir.

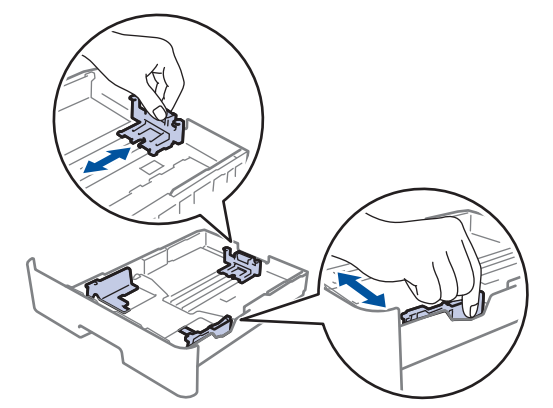

4. Proverite da li je papir ispod maksimalne oznake za papir (▼ ▼ ).

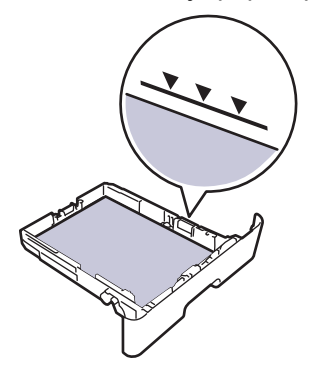

5. Vratite ležište za papir u uređaj tako da bude čvrsto na svom mestu.

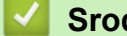

# Srodne informacije

• Zaglavljivanje papira

▲ Početak > Rešavanje problema > Zaglavljivanje papira > Zaglavljen papir u izlaznom ležištu za papir

# Zaglavljen papir u izlaznom ležištu za papir

Kada je papir zaglavljen u izlaznom ležištu za papir, pratite ove korake:

1. Otvorite skener obema rukama.

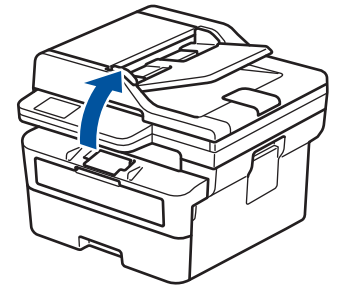

2. Uklonite papir.

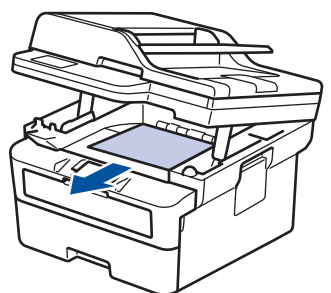

3. Poklopite skener obema rukama da biste ga zatvorili.

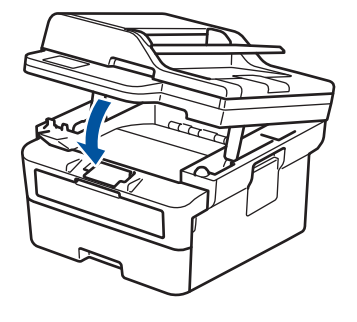

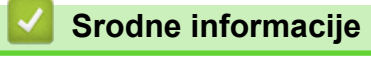

• Zaglavljivanje papira

▲ Početak > Rešavanje problema > Zaglavljivanje papira > Papir je zaglavljen na zadnjoj strani uređaja

# Papir je zaglavljen na zadnjoj strani uređaja

Ako kontrolna tabla uređaja ili alatka za nadgledanje statusa ukazuju na to da se papir zaglavio u zadnjem delu uređaja (zaglavljen pozadi), učinite sledeće:

- 1. Ostavite uređaj uključen tokom 10 minuta kako bi unutrašnji ventilator ohladio izrazito vrele delove u uređaju.
- 2. Otvorite zadnji poklopac.

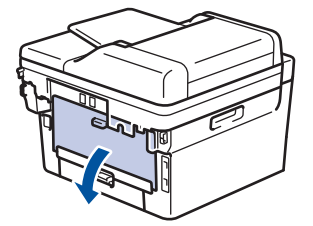

3. Povucite prema sebi plave kartice na levoj i desnoj strani da biste oslobodili poklopac fjuzera.

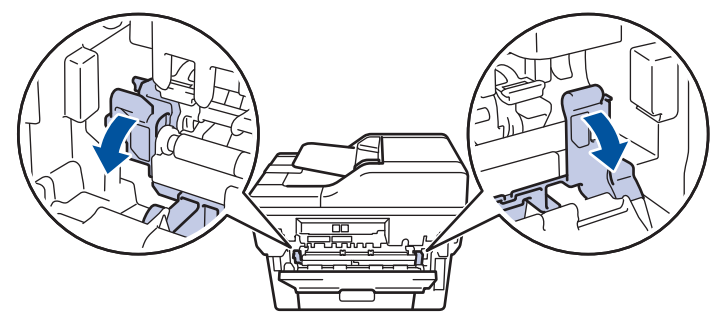

# **L** UPOZORENJE

#### VRELA POVRŠINA

Unutrašnji delovi uređaja biće vreli. Ne dodirujte unutrašnje delove dok se uređaj ne ohladi.

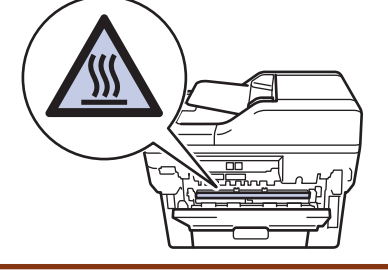

Ako su zelene ručice za koverte unutar zadnjeg poklopca spuštene u položaj za koverte, podignite ih u prvobitni položaj pre nego što spustite plave kartice.

4. Obema rukama nežno izvucite zaglavljeni papir iz uređaja.

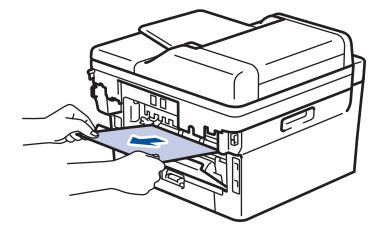

5. Zatvorite poklopac fjuzera.

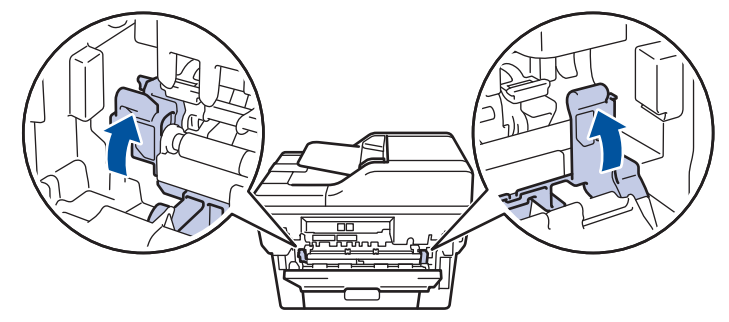

Ako štampate na koverte, ponovo spustite zelene ručice za koverte u položaj za koverte pre nego što zatvorite zadnji poklopac.

6. Zatvorite zadnji poklopac tako da se zaključa u zatvoreni položaj.

### Srodne informacije

• Zaglavljivanje papira

Ø

▲ Početak > Rešavanje problema > Zaglavljivanje papira > Zaglavljen papir u uređaju

# Zaglavljen papir u uređaju

Ako kontrolna tabla uređaja ili alatka za nadgledanje statusa ukazuju na to da je papir zaglavljen u uređaju, pratite ove korake:

- 1. Ostavite uređaj uključen tokom 10 minuta kako bi unutrašnji ventilator ohladio izrazito vrele delove u uređaju.
- 2. Otvorite prednji poklopac.

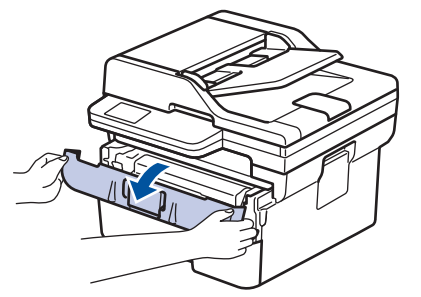

3. Uklonite sklop toner kasete i bubnja.

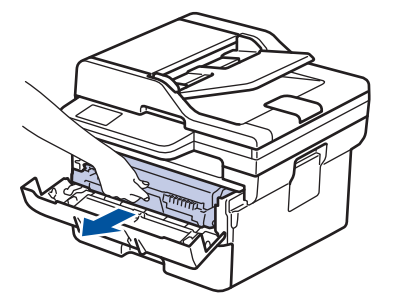

# ▲ UPOZORENJE

#### VRELA POVRŠINA

Unutrašnji delovi uređaja biće vreli. Ne dodirujte unutrašnje delove dok se uređaj ne ohladi.

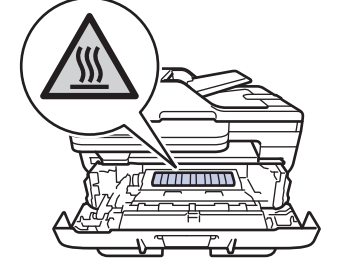

4. Polako izvucite zaglavljeni papir.

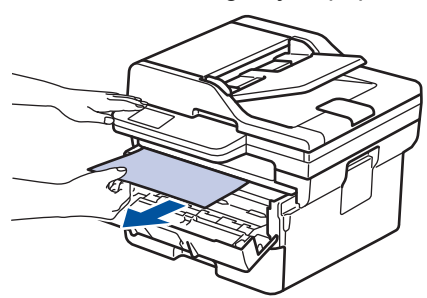

5. Ubacite sklop toner kasete i bubnja u uređaj.

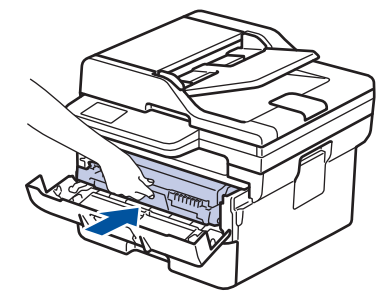

6. Zatvorite prednji poklopac.

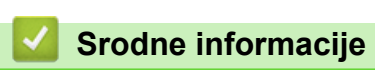

• Zaglavljivanje papira

Početak > Rešavanje problema > Zaglavljivanje papira > Zaglavljen papir u dvostranom ležištu za papir

# Zaglavljen papir u dvostranom ležištu za papir

Ako kontrolna tabla uređaja ili alatka za nadgledanje statusa ukazuju na to da je papir zaglavljen u dvostranom ležištu, pratite ove korake:

- 1. Ostavite uređaj uključen tokom 10 minuta kako bi unutrašnji ventilator ohladio izrazito vrele delove u uređaju.
- 2. Potpuno izvucite ležište za papir iz uređaja.

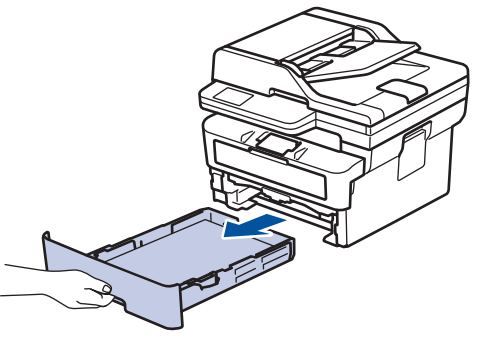

3. Sa zadnje strane uređaja, potpuno izvucite dvostrano ležište za papir iz uređaja.

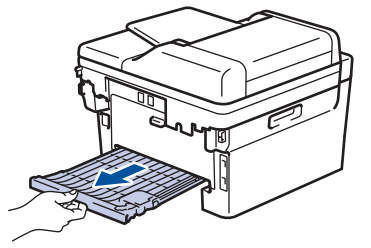

4. Izvucite zaglavljeni papir iz uređaja ili iz dvostranog ležišta za papir.

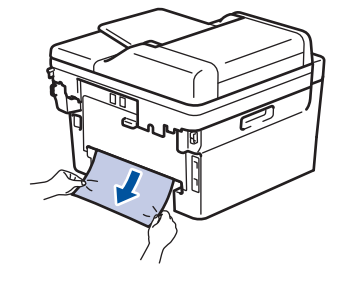

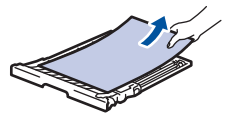

5. Uklonite papir koji se možda zaglavio ispod uređaja usled statičkog elektriciteta.

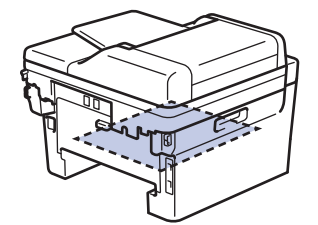

6. Ako ne pronađete papir u dvostranom ležištu za papir, otvorite zadnji poklopac.

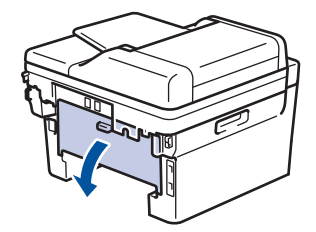

7. Povucite prema sebi plave kartice na levoj i desnoj strani da biste oslobodili poklopac fjuzera.

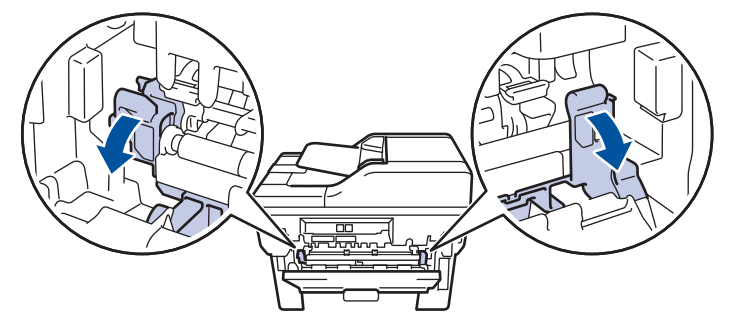

Ako su zelene ručice za koverte unutar zadnjeg poklopca spuštene u položaj za koverte, podignite ih u prvobitni položaj pre nego što spustite plave kartice.

# 

#### VRELA POVRŠINA

Unutrašnji delovi uređaja biće vreli. Ne dodirujte unutrašnje delove dok se uređaj ne ohladi.

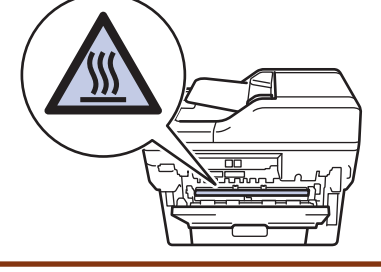

8. Lagano izvucite zaglavljeni papir iz zadnjeg dela uređaja obema rukama.

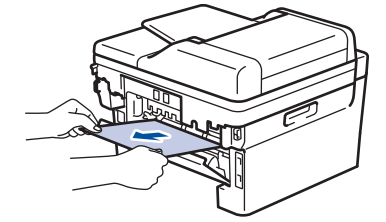

9. Zatvorite poklopac fjuzera.

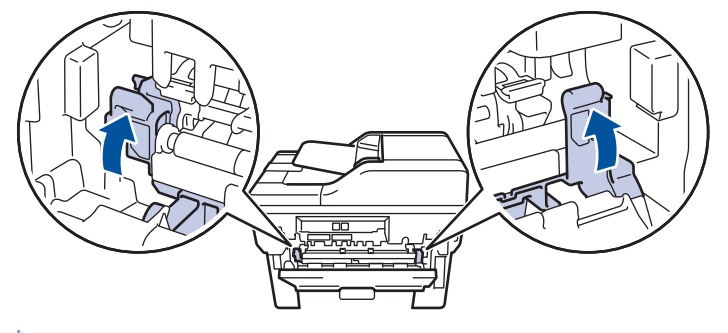

Ako štampate na koverte, ponovo spustite zelene ručice za koverte u položaj za koverte pre nego što zatvorite zadnji poklopac.

- 10. Zatvorite poklopac na zadnjoj strani dok se ne zaključa u zatvorenom položaju.
- 11. Čvrsto gurnite dvostrano ležište za papir nazad na mesto u zadnju stranu uređaja.
- 12. Čvrsto gurnite ležište za papir nazad na mesto u prednju stranu uređaja.

#### Srodne informacije

• Zaglavljivanje papira

▲ Početak > Rešavanje problema > Problemi prilikom štampanja

# Problemi prilikom štampanja

Ako vam nakon što pročitate informacije u ovoj tabeli i dalje bude potrebna pomoć, pogledajte najnovije savete za rešavanje problema ovde: <u>support.brother.com/faqs</u>.

| Problemi                                                                                                    | Predlozi                                                                                                    |  |  |
|----------------------------------------------------------------------------------------------------|----------------------------------------------------------------------------------------------------|--|--|
| Nema odštampanog otiska                                                                                                | Proverite da li je uređaj u režimu isključivanja.                                                                                                    |  |  |
|                                                                                                    | Ako je uređaj u režimu isključivanja, pritisnite 🕒, a                                                                                                    |  |  |
|                                                                                                    | zatim ponovo pošaljite podatke za štampu.                                                                                                    |  |  |
|                                                                                                    | Proverite da li je instaliran i izabran odgovarajući<br>upravljački program za štampač.                                                                                                    |  |  |
|                                                                                                    | Proverite da li se na ekranu praćenja statusa ili na<br>kontrolnoj tabli uređaja prikazuje greška.                                                                                                    |  |  |
|                                                                                                    | Proverite da li je uređaj na mreži:                                                                                                    |  |  |
|                                                                                                    | Windows:                                                                                                    |  |  |
|                                                                                                    | <ol> <li>Zadržite taster i pritisnite taster R na tastaturi<br/>računara da biste pokrenuli <b>Pokreni</b>.</li> </ol>                                                                                                    |  |  |
|                                                                                                    | <ol> <li>Otkucajte "control printers" u polje Otvori: i kliknite<br/>na U redu.</li> </ol>                                                                                                    |  |  |
|                                                                                                    | I Pokreni X                                                                                                    |  |  |
|                                                                                                    | Unesite ime programa, fascikle, dokumenta ili resursa na<br>Internetu i Windows će ga otvoriti.                                                                                                    |  |  |
|                                                                                                    | Otvori: control printers ~                                                                                                    |  |  |
|                                                                                                    | U redu Otkaži <u>P</u> otraži                                                                                                    |  |  |
|                                                                                                    | Pojavljuje se prozor <b>Uređaji i štampači</b> .                                                                                                    |  |  |
|                                                                                                    | Ako se prozor <b>Uređaji i štampači</b> ne pojavi,<br>kliknite na <b>Prikaži više uređaja &gt; Više uređaja i</b><br><b>postavki štampača</b> .                                                                                                    |  |  |
|                                                                                                    | <ol> <li>Desnim tasterom kliknite na ikonu modela, pa kliknite<br/>na Pogledaj šta se štampa.</li> </ol>                                                                                                    |  |  |
|                                                                                                    | <ol> <li>Ako se prikažu opcije za upravljački program za<br/>štampač, izaberite svoj upravljački program za<br/>štampač.</li> </ol>                                                                                                    |  |  |
|                                                                                                    | <ol> <li>Na traci sa menijima izaberite Štampač i uverite se da<br/>opcija Koristi štampač van mreže nije izabrana.</li> </ol>                                                                                                    |  |  |
|                                                                                                    | Mac:<br>Kliknite na meni <b>System Preferences (Željene</b><br><b>sistemske postavke)</b> ili <b>System Settings (Sistemske</b><br><b>postavke)</b> , pa zatim izaberite opciju <b>Printers &amp;</b><br><b>Scanners (Štampači i skeneri)</b> . Kada je uređaj van<br>mreže, izbrišite ga, pa ga ponovo dodajte. |  |  |
| Uređaj ne štampa ili je prekinuo štampanje.                                                                            | Otkažite posao štampanja i obrišite ga iz memorije<br>uređaja. Odštampani otisak će možda biti nedovršen.<br>Ponovo pošaljite podatke za štampanje.                                                                                                    |  |  |
| Zaglavlja ili podnožja se pojavljuju kada je dokument<br>prikazan na ekranu, ali se ne pojavljuju kada se<br>odštampa. | Pri vrhu i dnu strane postoji deo koji se ne štampa.<br>Prilagodite gornju i donju marginu u dokumentu kako<br>biste ovo omogućili.                                                                                                    |  |  |

| Problemi                                                                                                    | Predlozi                                                                                                    |
|----------------------------------------------------------------------------------------------------|----------------------------------------------------------------------------------------------------|
| Uređaj počinje neočekivano da štampa ili štampa<br>iskrivljen tekst.                                                                                            | Otkažite posao štampanja i obrišite ga iz memorije<br>uređaja. Odštampani otisak će možda biti nedovršen.<br>Ponovo pošaljite podatke za štampanje.                                                                                                    |
|                                                                                                    | Proverite postavke u aplikaciji da biste se uverili da su podešene u skladu sa vašim uređajem.                                                                                                    |
|                                                                                                    | Proverite da li je upravljački program Brother štampača izabran u prozoru za štampanje vaše aplikacije.                                                                                                    |
| Uređaj štampa prvih par stranica ispravno, a zatim na<br>nekim stranicama nedostaje tekst.                                                                      | Proverite postavke u aplikaciji da biste se uverili da su podešene u skladu sa vašim uređajem.                                                                                                    |
|                                                                                                    | Vaš uređaj ne prima sve podatke poslate sa računara.<br>Proverite da li je kabl interfejsa pravilno povezan.                                                                                                    |
| Jednostrano ili dvostrano štampanje nije moguće.                                                                                                    | (Windows) Promenite opciju za dvostrano štampanje u<br>upravljačkom programu štampača.                                                                                                    |
|                                                                                                    | <ul> <li>Ako želite da to bude privremena promena, izaberite<br/>Nijedna ili 2-strano u upravljačkom programu<br/>štampača iz aplikacije: &gt;&gt; Srodne informacije:<br/>Štampanje dokumenta (Windows)</li> <li>Ako želite da to bude stalna promena, promenite<br/>podrazumevane postavke upravljačkog programa<br/>žtampača &gt;&gt; Condos informacije: Promena, promenite</li> </ul> |
|                                                                                                    | stampaca: >> Srodne informacije:Promena<br>podrazumevanih postavki štampanja (Windows)                                                                                                    |
| Uređaj ne štampa na obe strane papira iako je u<br>upravljačkom programu štampača podešeno na<br>dvostrano i uređaj podržava automatsko dvostrano<br>štampanje. | Proverite postavke veličine papira u upravljačkom<br>programu štampača. Morate da izaberete A4 papir.<br>Podržana težina papira je od 60 do 105 g/m²                                                                                                    |
| Štampanje ide suviše sporo.                                                                                                    | Smanjite rezoluciju u upravljačkom programu štampača.                                                                                                    |
|                                                                                                    | Ako imate omogućen tihi režim, onemogućite ga u<br>upravljačkom programu štampača ili meniju uređaja.                                                                                                    |
|                                                                                                    | Kod neprekidnog štampanja će se možda automatski<br>smanjiti brzina štampanja da bi se snizila temperatura u<br>uređaju.                                                                                                    |
| Uređaj ne uvlači papir.                                                                                                    | Ako u ležištu ima papira, uverite se da papir nije negde<br>presavijen. Ako je presavijen, ispravite ga. Ponekad<br>pomaže da uklonite papir, okrenete štos papira, a zatim<br>ga vratite u ležište.                                                                                                    |
|                                                                                                    | Dobro rastresite štos papira i vratite ga u ležište za papir.                                                                                                    |
|                                                                                                    | Smanjite količinu papira u ležištu, a zatim pokušajte<br>ponovo.                                                                                                    |
|                                                                                                    | (Za modele sa otvorom za ručno uvlačenje) Uverite se da<br>u upravljačkom programu za štampač nije izabrano<br><b>Ručno</b> za <b>Izvor papira</b> .                                                                                                    |
|                                                                                                    | Obrišite valjke za hvatanje.                                                                                                    |
| Uređaj ne uvlači papir iz slota za ručno uvlačenje.<br>(Za modele sa otvorom za ručno uvlačenje)                                                                | Obema rukama čvrsto gurnite jedan list papira u prorez<br>za ručno ubacivanje, dok se gornja ivica papira ne osloni<br>na valjke za uvlačenje papira. Nastavite da držite papir<br>pritisnut na valjke dok ga uređaj ne uhvati i ne uvuče<br>dalje.                                                                                                    |
|                                                                                                    | Stavite samo jedan list papira u slot za ručno uvlačenje papira.                                                                                                    |
|                                                                                                    | Postarajte se da je <b>Ručno</b> izabrano kao <b>Izvor papira</b> u upravljačkom programu štampača.                                                                                                    |
| Uređaj ne uvlači koverte.                                                                                                    | Ubacujte jednu po jednu kovertu u slot za ručno<br>uvlačenje. Aplikacija mora da bude podešena na veličinu<br>koverte koju koristite. Ovo se obično radi u meniju                                                                                                    |

| Problemi                                                      | Predlozi                                                                                        |
|---------------------------------------------------------------|-------------------------------------------------------------------------------------------------|
|                                                               | Konfigurisanje stranice ili Konfigurisanje dokumenta u<br>aplikaciji.                           |
| Položaj štampanja nije poravnat sa već odštampanim objektima. | Prilagodite položaj štampanja pomoću postavke "Položaj<br>štampanja" za svako ležište za papir. |

 $\checkmark$ 

# Srodne informacije

• Rešavanje problema

Povezane Teme:

- Čišćenje prihvatnih valjaka za papir
- Umetanje papira

Početak > Rešavanje problema > Poboljšanje kvaliteta štampe

# Poboljšanje kvaliteta štampe

Ako imate problema sa kvalitetom štampe, prvo odštampajte probnu stranicu. Ako otisak izgleda dobro, problem verovatno nije do uređaja. Proverite kablovske veze interfejsa i pokušajte da odštampate drugi dokument. Ako ima problema sa kvalitetom otiska ili probne stranice koje je uređaj odštampao, proverite primere štampe lošeg kvaliteta i sledite preporuke iz tabele.

- 1. Da biste dobili najbolji kvalitet štampe, preporučujemo da koristite preporučene medije za štampanje. Vodite računa da koristite papir koji ispunjava naše specifikacije.
- 2. Proverite da li su toner kaseta i bubanj pravilno postavljeni.

| Primeri lošeg kvaliteta štampe           | Preporuka                                                                                                    |  |
|------------------------------------------|----------------------------------------------------------------------------------------------------|--|
| ABCDEFGH<br>abcdefghijk<br>ABCD<br>abcde | <ul> <li>Ako uređaj prikazuje status zamene tonera, ugradite<br/>novu toner kasetu.</li> <li>Proverite okruženje uređaja. Uslovi poput vlažnosti,<br/>visokih temperatura itd. mogu da izazovu ovu grešku<br/>pri štampanju.</li> </ul>                                                                                                    |  |
| <b>DI234</b><br>Bledo odštampano         | <ul> <li>Ako je cela stranica suviše svetla, možda je uključen<br/>režim uštede tonera. Isključite režim uštede tonera u<br/>postavkama menija uređaja ili upravljačkom programu<br/>štampača.</li> </ul>                                                                                                    |  |
|                                          | Očistite bubanj.                                                                                                    |  |
|                                          | <ul> <li>Očistite provodnik korone na bubnju.</li> </ul>                                                                                                    |  |
|                                          | Zamenite toner kasetu novom.                                                                                                    |  |
|                                          | Zamenite bubanj novim.                                                                                                    |  |
| ABCDEFGH                                 | <ul> <li>Proverite okruženje uređaja. Uslovi poput visokih<br/>temperatura i velike vlažnosti mogu da povećaju<br/>količinu senčenja pozadine.</li> </ul>                                                                                                    |  |
| abcdefghijk                              | Očistite bubanj.                                                                                                    |  |
| ABCD                                     | Zamenite toner kasetu novom.                                                                                                    |  |
|                                          | Zamenite bubanj novim.                                                                                                    |  |
| Sive pozedina                            |                                                                                                    |  |
| B     B     B     B     Duplirane slike  | <ul> <li>Proverite okruženje uređaja. Uslovi poput male vlažnosti i niskih temperatura mogu dovesti do ovog problema sa kvalitetom štampe.</li> <li>Izaberite odgovarajuću vrstu medija u upravljačkom programu štampača.</li> <li>Proverite da li su dve zelene poluge unutar zadnjeg poklopca u podignutom položaju. Vucite dve zelene poluge nagore dok se ne zaustave.</li> </ul> |  |
|                                          | Očistite bubanj.                                                                                                    |  |
|                                          | Zamenite bubanj novim.                                                                                                    |  |
|                                          | Zamenite toner kasetu novom.                                                                                                    |  |

| Primeri lošeg kvaliteta štampe                                                             | Preporuka                                                                                                    |
|--------------------------------------------------------------------------------------------|----------------------------------------------------------------------------------------------------|
|                                                                                            | • Fjuzer bi mogao biti zagađen.                                                                                                    |
|                                                                                            | Ako se problem ne reši, obratite se korisničkoj službi<br>kompanije Brother.                                                                                                    |
| ABCDEFGH<br>abcdefghijk<br>A B C D<br>a b c d e<br>0 1 2 3 4<br>Mrljice od tonera          | <ul> <li>Vodite računa da se postavka vrste medija u upravljačkom programu poklapa sa vrstom papira koji koristite.</li> <li>Očistite bubanj.</li> <li>Toner kaseta bi mogla biti oštećena.<br/>Zamenite toner kasetu novom.</li> <li>Bubanj bi mogao biti oštećen.<br/>Zamenite bubanj novim.</li> <li>Fjuzer bi mogao biti zagađen.<br/>Ako se problem ne reši, obratite se korisničkoj službi kompanije Brother.</li> </ul>             |
| <b>B</b><br>Šuplja štampa                                                                  | <ul> <li>U okviru upravljačkog programa štampača izaberite<br/>režim <b>Debeo papir</b> ili koristite tanji papir.</li> <li>Izaberite odgovarajući tip medija u okviru opcija tipa<br/>papira na svom uređaju.</li> <li>Proverite okruženje uređaja. Uslovi poput velike<br/>vlažnosti mogu dovesti do šuplje štampe.</li> <li>Bubanj bi mogao biti oštećen.<br/>Zamenite bubanj novim.</li> </ul>                                         |
| Sve crno                                                                                   | <ul> <li>Očistite provodnik korone u bubnju.</li> <li>Bubanj bi mogao biti oštećen.<br/>Zamenite bubanj novim.</li> </ul>                                                                                                    |
| ABCDEFGH<br>abcdefghijk<br>A B C D<br>a b c d e<br>0 1 2 3 4<br>Bele linije preko stranice | <ul> <li>Izaberite odgovarajuću vrstu medija u upravljačkom programu štampača.</li> <li>Izaberite odgovarajući tip medija u okviru opcija tipa papira na svom uređaju.</li> <li>Problem može sam od sebe da nestane. Odštampajte nekoliko praznih stranica kako biste otklonili ovaj problem, posebno ako se uređaj dugo nije koristio.</li> <li>Očistite bubanj.</li> <li>Bubanj bi mogao biti oštećen. Zamenite bubanj novim.</li> </ul> |
| ABCDEFGH<br>abcdefghijk<br>ABCD<br>abcde<br>01234<br>Linije preko stranice                 | <ul> <li>Očistite bubanj.</li> <li>Bubanj bi mogao biti oštećen.<br/>Zamenite bubanj novim.</li> </ul>                                                                                                    |

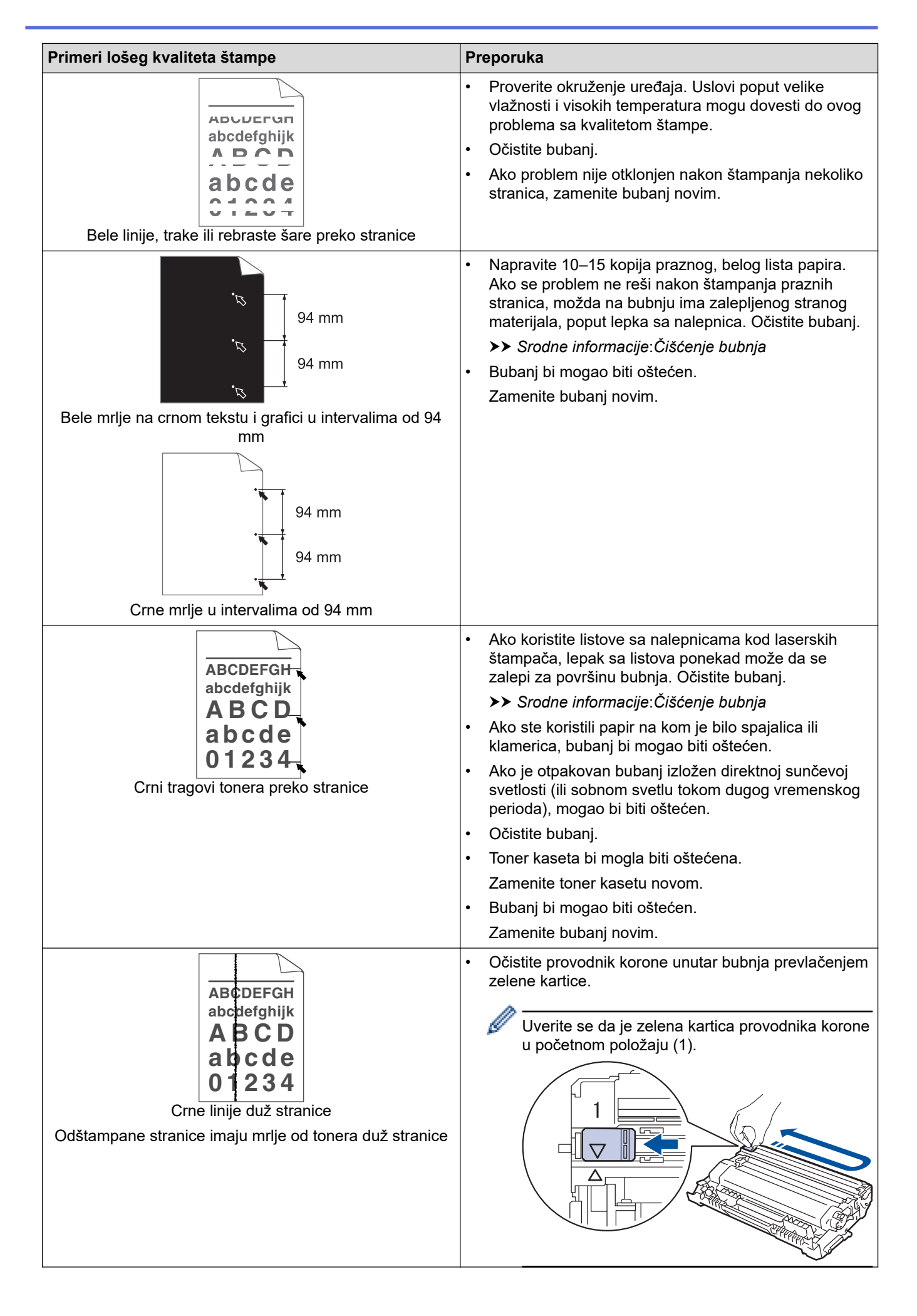

| Primeri lošeg kvaliteta štampe                         | Preporuka                                                                                                    |
|--------------------------------------------------------|----------------------------------------------------------------------------------------------------|
|                                                        | <ul> <li>Obrišite staklenu traku skenera suvom, mekom krpom<br/>bez dlačica.</li> </ul>                                                                                                    |
|                                                        | <ul> <li>Toner kaseta bi mogla biti oštećena.</li> </ul>                                                                                                    |
|                                                        | Zamenite toner kasetu novom.                                                                                                    |
|                                                        | Bubanj bi mogao biti oštećen.                                                                                                    |
|                                                        | Zamenite bubanj novim.                                                                                                    |
|                                                        | Fjuzer bi mogao biti zagađen.                                                                                                    |
|                                                        | Ako se problem ne reši, obratite se korisničkoj službi<br>kompanije Brother.                                                                                                    |
| ABCDEFGH<br>abcdefghijk<br>ABCD                        | <ul> <li>Uverite se da unutar uređaja ili oko toner kasete i jedinice bubnja nema stranog materijala, kao što su iscepani papir, lepljivi papirići za beleške ili prašina.</li> <li>Toner kaseta bi mogla biti oštećena.</li> </ul>                                                         |
|                                                        | Bubani bi mogao biti oštećen                                                                                                    |
| 01234                                                  | Zamenite bubani novim                                                                                                    |
| Bele linije duž stranice                               |                                                                                                    |
| ABCDEFGH<br>abcdefghijk                                | <ul> <li>Pravilno postavite dokument u okviru ADF-a ili na<br/>staklu skenera ukoliko se iskošenost javlja samo pri<br/>izradi kopija.</li> </ul>                                                                                                    |
| ABCD<br>abcde<br>01234                                 | <ul> <li>Uverite se da je papir ili drugi medij za štampanje<br/>pravilno ubačen u ležište za papir i da vođice nisu<br/>postavljene pretesno ili prelabavo u odnosu na štos<br/>papira.</li> </ul>                                                                                         |
| Iskošena slika                                         | <ul> <li>Pravilno postavite vodice za papir.</li> </ul>                                                                                                    |
|                                                        | <ul> <li>Možda je ležište za papir prepunjeno.</li> </ul>                                                                                                    |
|                                                        | Proverite vrstu i kvalitet papira.                                                                                                    |
|                                                        | <ul> <li>Proverite da li u unutrašnjosti uređaja ima<br/>nepričvršćenih predmeta, poput pocepanog papira.</li> </ul>                                                                                                    |
|                                                        | <ul> <li>Ako se problem javlja samo tokom automatskog<br/>dvostranog štampanja, proverite ima li pocepanog<br/>papira u ležištu za dvostrano štampanje. Proverite da<br/>li je ležište za dvostrano štampanje umetnuto do kraja<br/>i da li je zadnji poklopac potpuno zatvoren.</li> </ul> |
|                                                        | <ul> <li>Proverite vrstu i kvalitet papira. Visoke temperature i velika vlažnost će izazvati uvijanje papira.</li> </ul>                                                                                                    |
| ABCDEFGH<br>abcdefghijk<br><b>ABCD</b><br><b>abcde</b> | <ul> <li>Ako retko koristite uređaj, papir je možda predugo<br/>stajao u ležištu za papir. Prevrnite štos papira u ležištu<br/>za papir. Takođe, rastresite štos papira, a zatim ga<br/>okrenite za 180° u ležištu za papir.</li> </ul>                                                     |
| <b>01234</b><br>Uvijena ili talasasta slika            | <ul> <li>Otvorite zadnji poklopac (izlazno ležište okrenuto<br/>nagore) kako biste omogućili da odštampani papir<br/>izlazi na izlazno ležište okrenuto nagore.</li> </ul>                                                                                                    |
|                                                        | <ul> <li>Odaberite Smanjeno uvijanje papira režim u<br/>upravljačkom programu štampača kada ne koristite<br/>medije za štampanje koje smo preporučili.</li> </ul>                                                                                                    |
|                                                        | Proverite da li je papir pravilno ubačen.                                                                                                    |
| ABCDEFGH                                               | Proverite vrstu i kvalitet papira.                                                                                                    |
| abcdefghijk                                            | Okrenite štos papira u ležištu ili rotirajte papir za 180°                                                                                                    |
| ABCD                                                   | u ležištu za papir.                                                                                                    |
| abcde<br>01234                                         |                                                                                                    |
|                                                        |                                                                                                    |

| Primeri lošeg kvaliteta štampe                                                                                                    | Preporuka                                                                                                    |
|----------------------------------------------------------------------------------------------------|----------------------------------------------------------------------------------------------------|
| Image: Constraint of the second second se | <ul> <li>Proverite da li su dve zelene poluge unutar zadnjeg poklopca u podignutom položaju. Vucite dve zelene poluge nagore dok se ne zaustave.</li> <li>Image: Constraint of the second second seco</li></ul> |
|                                                                                                    | <ul> <li>Vodite računa da se postavka vrste medija u upravljačkom programu štampača poklapa sa vrstom papira koji koristite.</li> <li>Izaberite Poboljšano ispravljanje tonera režim u upravljačkom programu štampača.<br/>Ako ovaj izbor ne obezbedi dovoljno poboljšanja, promenite postavku upravljačkog programa štampača u Tip medija na postavku za debeo papir. Ako štampate kovertu, izaberite Kov. debele u postavci za vrstu medija.</li> </ul>                                                                                                    |
| E HG                                                                                                    | <ul> <li>Kada štampate koverte, proverite da li su dve zelene<br/>poluge unutar zadnjeg poklopca spuštene u položaj za<br/>koverte. Kada završite sa štampanjem, vratite poluge<br/>u prvobitni položaj. Vucite poluge nagore dok se ne<br/>zaustave.</li> </ul>                                                                                                    |
| Koverta se gužva                                                                                                    |                                                                                                    |
|                                                                                                    | <ul> <li>Vodite računa da se koverte štampaju sa otvorenim zadnjim poklopcem (izlazno ležište okrenuto nagore).</li> <li>(Za modele sa otvorom za ručno uvlačenje)<br/>Vodite računa da se koverte ubacuju isključivo iz proreza za ručno ubacivanje papira.</li> </ul>                                                                                                    |

## Srodne informacije

Rešavanje problema

### Povezane Teme:

- Čišćenje bubnja
- Smanji potrošnju tonera
- Zamena toner kasete
- Zamena bubnja

Čišćenje skenera

# Problemi sa telefonom i faksom

**Srodni modeli**: MFC-L2802DN/MFC-L2800DW/MFC-L2802DW/MFC-L2827DWXL/MFC-L2827DW/ MFC-L2835DW/MFC-L2860DWE/MFC-L2860DW/MFC-L2862DW/MFC-L2922DW

#### Telefonska linija ili veze

| Problemi                                             | Predlozi                                                                                                    |
|------------------------------------------------------|----------------------------------------------------------------------------------------------------|
| Pozivanje ne radi. (Ne<br>čuje se signal za biranje) | Proverite sve kablovske veze linije. Uverite se da je kabl telefonske linije priključen u telefonsku zidnu utičnicu i u utičnicu LINE na uređaju. Ako se pretplatite na usluge DSL, odnosno usluge VoIP, obratite se dobavljaču usluge za uputstva za povezivanje.                                                                                             |
|                                                      | (Dostupno samo za neke zemlje.)                                                                                                    |
|                                                      | Promenite postavku za tonsko/pulsno biranje.                                                                                                    |
|                                                      | Ako je sa uređajem povezan spoljni telefon, ručno pošaljite faks tako što ćete podići slušalicu spoljnog telefona i sa njega birati broj. Sačekajte da čujete tonove prijema faksa pre nego što pošaljete faks.                                                                                                    |
|                                                      | Ako se ne čuje signal za biranje, priključite poznati radni telefon i kabl telefonske linije u utičnicu. Nakon toga podignite slušalicu spoljnog telefona da biste proverili da li se čuje signal za biranje. Ako još uvek ne čujete signal za biranje, zatražite od operatera telefonske kompanije da proveri liniju i/ili zidnu utičnicu.                    |
| Uređaj ne odgovara kada<br>mu se uputi poziv.        | Proverite da li se uređaj nalazi u odgovarajućem režimu prijema da biste ga konfigurisali.                                                                                                    |
|                                                      | Proverite da li se čuje signal za biranje. Ako je moguće, pozovite uređaj da biste čuli kako odgovara. Ako još uvek nema odgovora, uverite se da je kabl telefonske linije priključen u telefonsku zidnu utičnicu i u utičnicu LINE na uređaju. Ako ne čujete uređaj da zvoni kada ga pozovete, zatražite od operatera telefonske kompanije da proveri liniju. |

#### Upravljanje dolaznim pozivima

| Problemi                                     | Predlozi                                                                                                    |
|----------------------------------------------|----------------------------------------------------------------------------------------------------|
| Slanje faks<br>poziva na<br>uređaj.          | Ako ste odgovorili u lokalu ili preko spoljnjeg telefona, unesite šifru za daljinsku aktivaciju (fabrička postavka je *51). Ako se odgovorili preko spoljnjeg telefona, pritisnite dugme Start da biste primili faks.                                                                                                    |
|                                              | Kada vaš uređaj odgovori, prekinite vezu.                                                                                                    |
| Prilagođene<br>funkcije na<br>jednoj liniji. | Ako na jednoj telefonskoj liniji zajedno sa uređajem koristite prilagođene funkcije kao što su "Poziv<br>na čekanju", "Poziv na čekanju / Identifikacija poziva", "Identifikacija poziva", "Govorna pošta",<br>telefonska sekretarica ili alarmni sistem, to može dovesti do problema prilikom slanja ili prijema<br>faksova.                                                                                                    |
|                                              | <b>Na primer:</b> Ako se pretplatite na uslugu poziva na čekanju ili na neku drugu prilagođenu uslugu, i za prijem signala usluge se koristi linija dok je u toku slanje ili prijem faksa na uređaju, može doći do privremene smetnje u prijemu signala ili do prekida u slanju/prijemu faksa. Brother funkcija ECM (Error Correction Mode) pomaže u rešavanju ovog problema. Ovo stanje je povezano sa industrijom telefonskih sistema i uobičajeno je kod svih uređaja koji razmenjuju informacija na jednoj liniji koju dele sa prilagođenim funkcijama. Ako je u vašem poslu izuzetno bitno izbeći bilo kakvu smetnju, preporučujemo da koristite posebnu telefonsku liniju bez prilagođenih funkcija. |

#### Prijem faksova

| Problemi                     | Predlozi                                                                                                    |
|------------------------------|----------------------------------------------------------------------------------------------------|
| Nije moguće<br>primiti faks. | Proverite sve kablovske veze linije. Uverite se da je kabl telefonske linije priključen u telefonsku zidnu utičnicu i u utičnicu LINE na uređaju. Ako se pretplatite na usluge DSL, odnosno usluge VoIP, obratite se dobavljaču usluge za uputstva za povezivanje. Ako koristite VoIP sistem, podesite postavku za VoIP na <i>Osnovno (za VoIP)</i> . Tako ćete smanjiti brzinu modema i isključiti Error Correction Mode (ECM). |

| Problemi                     | Predlozi                                                                                                    |  |
|------------------------------|----------------------------------------------------------------------------------------------------|--|
| Nije moguće<br>primiti faks. | Proverite da li se uređaj nalazi u odgovarajućem režimu prijema. Ovo se utvrđuje pomoću spoljnih uređaja i telefonskih usluga pretplate koji koriste istu liniju kao uređaj Brother.                                                                                                    |  |
|                              | <ul> <li>Ako imate namensku faks liniju, a želite da uređaj Brother automatski odgovara na sve dolazne<br/>faksove, izaberite režim "Samo faks".</li> </ul>                                                                                                    |  |
|                              | <ul> <li>Ako uređaj Brother deli liniju sa spoljnom telefonskom sekretaricom, izaberite režim "Spoljna<br/>telefonska sekretarica". U ovom režimu, uređaj Brother automatski prima dolazne faksove, a<br/>govorni pozivaoci mogu da ostave poruku na telefonskoj sekretarici.</li> </ul>                                                                                          |  |
|                              | <ul> <li>Ako uređaj Brother deli liniju sa drugim telefonima, a želite da automatski odgovara na sve<br/>dolazne faksove, izaberite režim "Faks/telefon". U režimu "Faks/telefon", uređaj Brother<br/>automatski prima faksove i oglašava se pseudo/dvostrukim zvonom kako bi vas upozorio da<br/>odgovorite na govorne pozive.</li> </ul>                                        |  |
|                              | <ul> <li>Ako ne želite da uređaj Brother automatski odgovara na dolazne faksove, izaberite režim "Ručno".<br/>U režimu "Ručno" morate sami da odgovorite na svaki dolazni poziv i da aktivirate prijem faksova<br/>na uređaju.</li> </ul>                                                                                                    |  |
|                              | Neki drugi uređaj ili neka druga usluga na vašoj lokaciji možda će odgovoriti na poziv pre uređaja<br>Brother. Da biste to isprobali, podesite odlaganje zvona na manju vrednost:                                                                                                    |  |
|                              | <ul> <li>Ako je režim prijema podešen na "Samo faks" ili "Faks/telefon", smanjite odlaganje zvona na<br/>minimalnu vrednost (isključujući "0").</li> </ul>                                                                                                    |  |
|                              | <ul> <li>Ako je režim prijema podešen na "Spoljna telefonska sekretarica", smanjite broj zvona<br/>programiran na telefonskoj sekretarici na dva.</li> </ul>                                                                                                    |  |
|                              | • Ako je režim prijema podešen na "Ručno", NEMOJTE da podešavate postavku odlaganja zvona.                                                                                                    |  |
|                              | Zamolite nekoga da vam pošalje probni faks:                                                                                                    |  |
|                              | <ul> <li>ako ga primite bez problema, uređaj radi kako treba. Nemojte da zaboravite da resetujete<br/>odlaganje zvona ili telefonsku sekretaricu na prvobitnu postavku. Ako i nakon resetovanja<br/>odlaganja zvona imate probleme sa prijemom, onda neka osoba, uređaj ili usluga pretplate<br/>odgovara na faks pozive pre nego što uređaj uopšte ima priliku za to.</li> </ul> |  |
|                              | <ul> <li>Ako ne možete da primite faks, onda drugi uređaj ili usluga pretplate možda ometa prijem faksa ili<br/>možda postoji problem sa faks linijom.</li> </ul>                                                                                                    |  |
|                              | Ako koristite telefonsku sekretaricu (režim spoljne telefonske sekretarice) na istoj liniji kao uređaj<br>Brother, vodite računa da pravilno podesite telefonsku sekretaricu.                                                                                                    |  |
|                              | 1. Konfigurišite telefonsku sekretaricu tako da se uključi do isteka prvog ili drugog zvona.                                                                                                    |  |
|                              | 2. Snimite odlaznu poruku na telefonskoj sekretarici.                                                                                                    |  |
|                              | <ul> <li>Snimite pet sekundi tišine na početku odlazne poruke.</li> </ul>                                                                                                    |  |
|                              | Ograničite poruku na 20 sekundi.                                                                                                    |  |
|                              | <ul> <li>Završite odlaznu poruku šifrom za daljinsku aktivaciju za one koji ručno šalju faksove. Na<br/>primer: "Nakon zvučnog signala, ostavite poruku ili pritisnite *51 i Start da biste poslali faks."</li> </ul>                                                                                                    |  |
|                              | 3. Podesite telefonsku sekretaricu tako da odgovara na pozive.                                                                                                    |  |
|                              | 4. Podesite režim prijema na uređaju Brother na "Spoljna telefonska sekretarica".                                                                                                    |  |
|                              | Uverite se da je uključena funkcija Otkrivanje faksa na uređaju Brother. Otkrivanje faksa je funkcija<br>koja vam omogućava da primite faks čak i ako ste odgovorili na poziv na spoljnjem telefonu ili lokalu.                                                                                                    |  |
|                              | Ako se često javljaju greške u prenosu zbog mogućih smetnji na telefonskoj liniji ili ako koristite sistem VoIP, podesite postavku za kompatibilnost na <i>Osnovno (za VoIP)</i> .                                                                                                    |  |
|                              | Zatražite od administratora da proveri podešavanja za Secure Function Lock.                                                                                                    |  |

### Slanje faksova

| Problemi                  | Predlozi                                                                                                    |
|---------------------------|----------------------------------------------------------------------------------------------------|
| Nije moguće poslati faks. | Proverite sve kablovske veze linije. Uverite se da je kabl telefonske linije priključen u telefonsku zidnu utičnicu i u utičnicu LINE na uređaju. Ako se pretplatite na usluge DSL, odnosno usluge VoIP, obratite se dobavljaču usluge za uputstva za povezivanje. |
|                           | Proverite da li ste pritisli dugme "Faks" i da li je uređaj u režimu faksa.                                                                                                    |
|                           | Odštampajte izveštaj o verifikaciji prenosa i proverite da li je došlo do greške.                                                                                                    |
|                           | Zatražite od administratora da proveri podešavanja za Secure Function Lock.                                                                                                    |

| Problemi                                                     | Predlozi                                                                                                    |
|--------------------------------------------------------------|----------------------------------------------------------------------------------------------------|
| Nije moguće poslati faks.                                    | Zatražite od druge strane da proveri da li u prijemnom uređaju ima papira.                                                                                                    |
| Loš kvalitet poslatih faksova.                               | Umesto rezolucije "Fino", koristite "Superfino". Napravite jedan primerak da biste proverili rad skenera uređaja. Ako je kvalitet tog primerka loš, obrišite skener.                                                                                                    |
| U izveštaju o verifikaciji<br>prenosa stoji<br>RESULT:ERROR. | Verovatno na liniji postoji privremena smetnja ili statički šum. Ponovo pošaljite faks.<br>Ako pošaljete PC-Fax poruku i dobijete RESULT:ERROR u izveštaju o verifikaciji<br>prenosa, na uređaju nema dovoljno memorije. Da biste oslobodili deo memorije,<br>možete da isključite skladištenje faksova, odštampate faks poruke iz memorije ili<br>otkažete odlaganje faksa. Ako se problem ne reši, zatražite od operatera telefonske<br>kompanije da proveri vašu telefonsku liniju. |
|                                                              | Ako se često javljaju greške u prenosu zbog mogućih smetnji na telefonskoj liniji ili<br>ako koristite sistem VoIP, podesite postavku za kompatibilnost na Osnovno (za<br>VoIP).                                                                                                    |
| Poslati faksovi su prazni.                                   | Proverite da li ste pravilno ubacili dokument. Ako koristite ADF jedinicu, dokument<br>treba da bude okrenut licem nagore. Ako koristite staklo skenera, dokument treba da<br>bude okrenut licem nadole.                                                                                                    |
| Kod slanja faksa se javljaju<br>uspravne crne linije.        | Crne uspravne linije na faksovima koje šaljete nastaju obično zbog prljavštine ili<br>korektora na traci stakla. Obrišite traku stakla.                                                                                                    |

### Štampanje primljenih faksova

| Problemi                                                                                                    | Predlozi                                                                                                    |  |  |
|----------------------------------------------------------------------------------------------------|----------------------------------------------------------------------------------------------------|--|--|
| <ul> <li>Kondenzovana štampa</li> <li>Vodoravne linije</li> <li>Isečene gornje i donje rečenice</li> <li>Redovi koji nedostaju</li> <li>BCDEFGH<br/>bcdefghijk<br/>\BCD<br/>ibcde<br/>11234</li> </ul> | Do ovoga obično dolazi zbog loše telefonske veze. Napravite probnu<br>kopiju. Ako izgleda dobro, verovatno je bila loša veza, sa statičkim šumom<br>ili smetnjama na telefonskoj liniji. Zamolite drugu stranu da vam ponovo<br>pošalje faks. |  |  |
| Kod prijema se javljaju uspravne crne                                                                                                    | Provodnik korone je možda zaprljan.Očistite provodnik korone u bubnju.                                                                                                    |  |  |
| linije                                                                                                    | Skener pošiljaoca može da bude prljav. Pitajte pošiljaoca da napravi<br>kopiju kako bi videli da li je problem u uređaju koji šalje. Probajte prijem sa<br>drugog faks uređaja.                                                               |  |  |
| Primljeni faksovi se pojavljuju kao<br>podeljene ili prazne stranice.                                                                                                    | Leva i desna margina su isečene ili je jedna stranica odštampana na dve strane.                                                                                                    |  |  |
|                                                                                                    | Ako su primljeni faksovi podeljeni i odštampani na dve strane, ili ako ste<br>dobili dodatnu praznu stranu, onda podešena veličina papira ne odgovara<br>papiru koji koristite.                                                               |  |  |
|                                                                                                    | Uključite automatsko smanjivanje.                                                                                                    |  |  |

# Srodne informacije

- Rešavanje problema
  - Podesite otkrivanje signala za biranje
  - Podešavanje kompatibilnosti telefonske linije za smetnje i VoIP sisteme

Početak > Rešavanje problema > Problemi sa telefonom i faksom > Podesite otkrivanje signala za biranje

### Podesite otkrivanje signala za biranje

Srodni modeli: MFC-L2802DN/MFC-L2800DW/MFC-L2802DW/MFC-L2827DWXL/MFC-L2827DW/ MFC-L2835DW/MFC-L2860DWE/MFC-L2860DW/MFC-L2862DW/MFC-L2922DW

Podešavanje signala za biranje na [Detection (Otkrivanje)] skraćuje pauzu u otkrivanju signala za biranje.

>> MFC-L2802DN/MFC-L2800DW/MFC-L2802DW/MFC-L2827DWXL/MFC-L2827DW/MFC-L2835DW >> MFC-L2860DWE/MFC-L2860DW/MFC-L2862DW/MFC-L2922DW

### MFC-L2802DN/MFC-L2800DW/MFC-L2802DW/MFC-L2827DWXL/MFC-L2827DW/ MFC-L2835DW

- 1. Pritisnite Menu (Meni).
- Pritisnite ▲ ili ▼ da bi se prikazala opcija [Initial Setup (Početno konfigurisanje)], a zatim pritisnite OK (U redu).
- Pritisnite ▲ ili ▼ da bi se prikazala opcija [Dial Tone (Signal za biranje)], a zatim pritisnite OK (U redu).
- Pritisnite ▲ ili ▼ da biste odabrali opciju [Detection (Otkrivanje)] ili [No Detection (Bez otkrivanja)], a zatim pritisnite OK (U redu).
- 5. Pritisnite Stop/Exit (Stop/Izlaz).

### MFC-L2860DWE/MFC-L2860DW/MFC-L2862DW/MFC-L2922DW

- Pritisnite [Settings (Postavke)] > [All Settings (Sve postavke)] > [Initial Setup (Početno konfigurisanje)] > [Dial Tone (Signal za biranje)].
- 2. Pritisnite [Detection (Otkrivanje)] ili [No Detection (Bez otkrivanja)].
- 3. Pritisnite

#### Srodne informacije

Problemi sa telefonom i faksom

Početak > Rešavanje problema > Problemi sa telefonom i faksom > Podešavanje kompatibilnosti telefonske linije za smetnje i VoIP sisteme

## Podešavanje kompatibilnosti telefonske linije za smetnje i VoIP sisteme

**Srodni modeli**: MFC-L2802DN/MFC-L2800DW/MFC-L2802DW/MFC-L2827DWXL/MFC-L2827DW/ MFC-L2835DW/MFC-L2860DWE/MFC-L2860DW/MFC-L2862DW/MFC-L2922DW

Probleme sa slanjem i prijemom faksova usled mogućih smetnji na telefonskoj liniji možete da rešite tako što ćete smanjiti brzinu modema da biste sveli na minimum greške u prenosu faksa. Ako koristite uslugu Voice over IP (VoIP), preporučujemo da promenite kompatibilnost na "Osnovno (za VoIP)".

- VoIP je tip telefonskog sistema koji koristi internet vezu, a ne klasičnu telefonsku liniju.
- Dobavljači usluga telefonije često nude pakete koji pored internet i kablovskih usluga obuhvataju i VoIP.

>> MFC-L2802DN/MFC-L2800DW/MFC-L2802DW/MFC-L2827DWXL/MFC-L2827DW/MFC-L2835DW >> MFC-L2860DWE/MFC-L2860DW/MFC-L2862DW/MFC-L2922DW

### MFC-L2802DN/MFC-L2800DW/MFC-L2802DW/MFC-L2827DWXL/MFC-L2827DW/ MFC-L2835DW

1. Pritisnite Menu (Meni).

Ø

- Pritisnite ▲ ili ▼ da bi se prikazala opcija [Initial Setup (Početno konfigurisanje)], a zatim pritisnite OK (U redu).
- Pritisnite ▲ ili ▼ da bi se prikazala opcija [Compatibility (Kompatibilnost)], a zatim pritisnite OK (U redu).
- Pritisnite ▲ ili ▼ da bi se prikazala opcija [High (Više)], [Normal (Uobičajeno)] ili [Basic(for VoIP) (Osnovno (za VoIP))], a zatim pritisnite OK (U redu).

| Opcija                                    | Opis                                                                                                    |
|-------------------------------------------|----------------------------------------------------------------------------------------------------|
| High (Više)                               | Izaberite opciju High (Više) da biste postavili brzinu modema na 33.600 bit/s.                                                                                                    |
| Normal<br>(Uobičajeno)                    | Izaberite opciju Normal (Uobičajeno) da biste postavili brzinu modema na<br>14.400 bit/s.                                                                                                    |
| Basic(for VoIP)<br>(Osnovno (za<br>VoIP)) | Izaberite opciju Basic (for VoIP) (Osnovno (za VoIP)) da biste smanjili<br>brzinu modema na 9600 bit/s i da biste isključili režim za otklanjanje grešaka<br>(ECM). Ako smetnje nisu čest problem na vašoj telefonskoj liniji, možda ćete je<br>radije koristiti samo po potrebi. |
|                                           | Da biste unapredili kompatibilnost sa većinom VoIP usluga, preporučujemo da promenite podešavanje za kompatibilnost u Basic(for VoIP) (Osnovno (za VoIP)).                                                                                                    |

5. Pritisnite Stop/Exit (Stop/Izlaz).

#### MFC-L2860DWE/MFC-L2860DW/MFC-L2862DW/MFC-L2922DW

- 1. Pritisnite [Settings (Postavke)] > [All Settings (Sve postavke)] > [Initial Setup (Početno konfigurisanje)] > [Compatibility (Kompatibilnost)].
- Pritisnite [High (Više)], [Normal (Uobičajeno)] ili [Basic(for VoIP) (Osnovno (za VoIP))].

| Opcija      | Opis                                                                           |
|-------------|--------------------------------------------------------------------------------|
| High (Više) | Izaberite opciju High (Više) da biste postavili brzinu modema na 33.600 bit/s. |

| Орсіја                                    | Opis                                                                                                    |
|-------------------------------------------|----------------------------------------------------------------------------------------------------|
| Normal<br>(Uobičajeno)                    | Izaberite opciju Normal (Uobičajeno) da biste postavili brzinu modema na<br>14.400 bit/s.                                                                                                    |
| Basic(for VoIP)<br>(Osnovno (za<br>VoIP)) | Izaberite opciju Basic(for VoIP) (Osnovno (za VoIP)) da biste smanjili<br>brzinu modema na 9600 bit/s i da biste isključili režim za otklanjanje grešaka<br>(ECM). Ako smetnje nisu čest problem na vašoj telefonskoj liniji, možda ćete je<br>radije koristiti samo po potrebi. |
|                                           | Da biste unapredili kompatibilnost sa većinom VoIP usluga, preporučujemo da promenite podešavanje za kompatibilnost u Basic(for VoIP) (Osnovno (za VoIP)).                                                                                                    |

3. Pritisnite

Srodne informacije

• Problemi sa telefonom i faksom

## Problemi sa mrežom

Srodni modeli: DCP-L2620DW/DCP-L2622DW/DCP-L2627DW/DCP-L2627DWXL/DCP-L2627DWE/ DCP-L2640DN/DCP-L2660DW/DCP-L2665DW/MFC-L2802DN/MFC-L2800DW/MFC-L2802DW/ MFC-L2827DWXL/MFC-L2827DW/MFC-L2835DW/MFC-L2860DWE/MFC-L2860DW/MFC-L2862DW/ MFC-L2922DW

- Poruke o grešci
- Koristite alatku za popravku mrežne veze (Windows)
- · Ako imate poteškoća sa mrežom uređaja

# Poruke o grešci

Srodni modeli: DCP-L2620DW/DCP-L2622DW/DCP-L2627DW/DCP-L2627DWXL/DCP-L2627DWE/ DCP-L2640DN/DCP-L2660DW/DCP-L2665DW/MFC-L2802DN/MFC-L2800DW/MFC-L2802DW/ MFC-L2827DWXL/MFC-L2827DW/MFC-L2835DW/MFC-L2860DWE/MFC-L2860DW/MFC-L2862DW/ MFC-L2922DW

U tabeli su prikazane najčešće poruke o greškama.

>> DCP-L2620DW/DCP-L2622DW/DCP-L2627DW/DCP-L2627DWXL/DCP-L2627DWE/DCP-L2640DN/ MFC-L2802DN/MFC-L2800DW/MFC-L2802DW/MFC-L2827DWXL/MFC-L2827DW/MFC-L2835DW >> DCP-L2660DW/DCP-L2665DW/MFC-L2860DWE/MFC-L2860DW/MFC-L2862DW/MFC-L2922DW

### DCP-L2620DW/DCP-L2622DW/DCP-L2627DW/DCP-L2627DWXL/DCP-L2627DWE/ DCP-L2640DN/MFC-L2802DN/MFC-L2800DW/MFC-L2802DW/MFC-L2827DWXL/ MFC-L2827DW/MFC-L2835DW

| Poruke o grešci                                                                                                    | Uzrok                                                                                                    | Postupak                                                                                                    |
|----------------------------------------------------------------------------------------------------|----------------------------------------------------------------------------------------------------|----------------------------------------------------------------------------------------------------|
| Maximum limit of<br>connected devices has<br>been reached.<br>(Dostignuto je<br>maksimalno ograničenje<br>povezanih uređaja.) | Četiri mobilna uređaja su već<br>povezana na Wi-Fi Direct<br>mrežu kada je uređaj Brother<br>vlasnik grupe.         | Ako se isključi trenutna veza između uređaja Brother i<br>drugog mobilnog uređaja, pokušajte ponovo da<br>konfigurišete postavke za Wi-Fi Direct. Status veze<br>možete da potvrdite štampanjem izveštaja o<br>konfiguraciji mreže.                                                                                                    |
| Connection Error<br>(Greška pri<br>povezivanju)                                                                               | Drugi uređaji pokušavaju da<br>se povežu na Wi-Fi Direct<br>mrežu u isto vreme.                                     | Proverite da nijedan drugi uređaj ne pokušava da se<br>poveže na Wi-Fi Direct mrežu, a onda ponovo<br>pokušajte da konfigurišete podešavanja za Wi-Fi<br>Direct.                                                                                                    |
| Connection Fail<br>(Povezivanje nije<br>uspelo)                                                                               | Uređaj Brother i vaš mobilni<br>uređaj ne mogu da<br>komuniciraju tokom<br>konfigurisanja Wi-Fi Direct<br>mreže.    | <ul> <li>Premestite mobilni uređaj bliže Brother uređaju.</li> <li>Premestite svoj Brother uređaj i mobilni uređaj u prostor bez prepreka.</li> <li>Ako koristite PIN metod WPS-a, proverite da li ste uneli ispravan PIN.</li> </ul>                                                                                                    |
| No Device (Nema<br>uređaja)                                                                                                   | Prilikom konfigurisanja Wi-Fi<br>Direct mreže uređaj Brother<br>ne može da pronađe vaš<br>mobilni uređaj.           | <ul> <li>Proverite da li su uređaj i mobilni uređaj u Wi-Fi<br/>Direct režimu.</li> <li>Premestite mobilni uređaj bliže Brother uređaju.</li> <li>Premestite svoj Brother uređaj i mobilni uređaj u<br/>prostor bez prepreka.</li> <li>Ako ručno konfigurišete Wi-Fi Direct mrežu,<br/>proverite da li ste uneli ispravnu lozinku.</li> <li>Ako vaš mobilni uređaj ima stranicu za<br/>konfiguraciju za dobijanje IP adrese, proverite da li<br/>je IP adresa vašeg mobilnog uređaja konfigurisana<br/>preko DHCP-a.</li> </ul> |
| Wrong Date&Time,<br>contact your<br>administrator.<br>(Pogrešni datum i<br>vreme. Obratite se<br>administratoru.)             | Uređaj Brother ne dobija<br>vreme sa SNTP vremenskog<br>servera ili niste konfigurisali<br>datum i vreme za uređaj. | <ul> <li>Proverite da li su podešavanja za pristup SNTP<br/>vremenskom serveru pravilno konfigurisana u<br/>usluzi upravljanja preko veba.</li> <li>Potvrdite da su podešavanja za Date&amp;Time<br/>(Datum i vreme) vašeg uređaja ispravna u usluzi<br/>upravljanja preko veba.</li> </ul>                                                                                                    |

### DCP-L2660DW/DCP-L2665DW/MFC-L2860DWE/MFC-L2860DW/MFC-L2862DW/ MFC-L2922DW

| Poruke o grešci                                                                                                    | Uzrok                                                                                                    | Postupak                                                                                                    |
|----------------------------------------------------------------------------------------------------|----------------------------------------------------------------------------------------------------|----------------------------------------------------------------------------------------------------|
| The maximum number of<br>devices are already<br>connected using Wi-Fi<br>Direct. (Maksimalan<br>broj uređaja je već<br>povezan preko Wi-Fi<br>Direct mreže.) | Četiri mobilna uređaja su<br>već povezana na Wi-Fi<br>Direct mrežu kada je uređaj<br>Brother vlasnik grupe.                   | Ako se isključi trenutna veza između uređaja Brother i<br>drugog mobilnog uređaja, pokušajte ponovo da<br>konfigurišete postavke za Wi-Fi Direct. Status veze<br>možete da potvrdite štampanjem izveštaja o<br>konfiguraciji mreže.                                                                                                    |
| Authentication Error,<br>contact your<br>administrator. (Greška<br>autentikacije. Obratite<br>se administratoru.)                                            | Vaše podešavanje<br>autentikacije za funkciju<br>Čuvanje evidencije<br>štampanja na mreži nije<br>ispravno.                   | <ul> <li>Proverite da li su Username (Korisničko ime) i<br/>Password (Lozinka) u Authentication Setting<br/>(Postavka autentikacije) ispravni. Ako je<br/>korisničko ime deo domena, unesite korisničko<br/>ime u jednom od sledećih stilova: korisnik@domen<br/>ili domen\korisnik.</li> <li>Proverite da li se vreme datoteke evidencije na<br/>serveru podudara sa vremenom na SNTP serveru<br/>ili Date&amp;Time (Datum i vreme) podešavanjima.</li> <li>Proverite da li su podešavanja SNTP vremenskog<br/>servera pravilno konfigurisana tako da se<br/>podudaraju sa vremenom upotrebljenim za<br/>autentikaciju za Kerberos ili NTLMv2. Ako ne<br/>postoji SNTP server, proverite da li su Date&amp;Time<br/>(Datum i vreme) i Time Zone (Vremenska zona)<br/>podešavanja ispravno podešena pomoću funkcije<br/>upravljanja baziranom na vebu ili kontrolne table<br/>tako da se uređaj podudara sa vremenom koje<br/>koristi server koji pruža autentikaciju.</li> </ul> |
| Check User ID and<br>Password. (Proverite ID<br>i lozinku korisnika.)                                                                                        | Greška u Kerberos<br>autentikaciji.                                                                                           | Proverite da li ste uneli ispravno korisničko ime i<br>lozinku za Kerberos server. Za više informacija o<br>podešavanjima Kerberos servera, obratite se<br>administratoru mreže.                                                                                                    |
|                                                                                                    | Postavke datuma, vremena i<br>vremenske zone uređaja<br>Brother nisu ispravne.                                                | Proverite postavke datuma, vremena i vremenske zone uređaja.                                                                                                    |
|                                                                                                    | Konfiguracija DNS servera<br>nije ispravna.                                                                                   | Obratite se administratoru mreže za informacije o<br>podešavanjima DNS servera.                                                                                                    |
|                                                                                                    | Konfiguracija Kerberos<br>autentikacije je ispravna.<br>Međutim, korisniku nije<br>dozvoljeno da se poveže na<br>LDAP server. | Obratite se administratoru mreže za informacije o<br>vašim pravima pristupa.                                                                                                    |
| Connection Error<br>(Greška pri<br>povezivanju)                                                                                                    | Drugi uređaji pokušavaju da<br>se povežu na Wi-Fi Direct<br>mrežu u isto vreme.                                               | Proverite da nijedan drugi uređaj ne pokušava da se<br>poveže na Wi-Fi Direct mrežu, a onda ponovo<br>pokušajte da konfigurišete podešavanja za Wi-Fi<br>Direct.                                                                                                    |
| Connection Failed<br>(Neuspešno povezivanje)                                                                                                    | Uređaj Brother i vaš mobilni<br>uređaj ne mogu da<br>komuniciraju tokom<br>konfigurisanja Wi-Fi Direct<br>mreže.              | <ul> <li>Premestite mobilni uređaj bliže Brother uređaju.</li> <li>Premestite svoj Brother uređaj i mobilni uređaj u prostor bez prepreka.</li> <li>Ako koristite PIN metod WPS-a, proverite da li ste uneli ispravan PIN.</li> </ul>                                                                                                    |
| File Access Error,<br>contact your<br>administrator. (Greška<br>pristupa datoteci.<br>Obratite se<br>administratoru.)                                        | Uređaj Brother ne može da<br>pristupi odredišnoj fascikli<br>za funkciju čuvanja<br>evidencije štampanja na<br>mreži.         | <ul> <li>Proverite da li je naziv odredišne fascikle ispravan.</li> <li>Proverite da li je odredišna fascikla omogućena za upisivanje.</li> </ul>                                                                                                    |

| Poruke o grešci                                                                                                    | Uzrok                                                                                                    | Postupak                                                                                                    |
|----------------------------------------------------------------------------------------------------|----------------------------------------------------------------------------------------------------|----------------------------------------------------------------------------------------------------|
|                                                                                                    |                                                                                                    | <ul> <li>Proverite da li je datoteka evidencije štampanja<br/>zaključana. Ako jeste, obratite se administratoru<br/>mreže.</li> </ul>                                                                                                    |
| Log Access Error<br>(Greška pristupa<br>evidenciji)                                                                 | U okviru programa Web<br>Based Management izabrali<br>ste opciju Cancel Print<br>(Otkaži štampanje) u<br>odeljku Error Detection<br>Setting (Greška postavke<br>detekcije) funkcije Store<br>Print Log to Network<br>(Sačuvaj evidenciju<br>štampanja na mrežu). | Sačekajte oko 60 sekundi sve dok poruka ne nestane<br>sa LCD ekrana.                                                                                                    |
| No Device (Nema<br>uređaja)                                                                                         | Prilikom konfigurisanja Wi-Fi<br>Direct mreže uređaj Brother<br>ne može da pronađe vaš<br>mobilni uređaj.                                                                                                    | <ul> <li>Proverite da li su uređaj i mobilni uređaj u Wi-Fi<br/>Direct režimu.</li> <li>Premestite mobilni uređaj bliže Brother uređaju.</li> <li>Premestite svoj Brother uređaj i mobilni uređaj u<br/>prostor bez prepreka.</li> <li>Ako ručno konfigurišete Wi-Fi Direct mrežu,<br/>proverite da li ste uneli ispravnu lozinku.</li> <li>Ako vaš mobilni uređaj ima stranicu za<br/>konfiguraciju za dobijanje IP adrese, proverite da li<br/>je IP adresa vašeg mobilnog uređaja konfigurisana<br/>preko DHCP-a.</li> </ul> |
| Server Timeout (Istek<br>vremena servera)                                                                           | Brother uređaj ne može da<br>se poveže na LDAP server.                                                                                                    | <ul> <li>Proverite da li je adresa servera ispravna.</li> <li>Proverite da li je server povezan na mrežu.</li> <li>Proverite da li je uređaj povezan na mrežu.</li> </ul>                                                                                                    |
|                                                                                                    | Brother uređaj ne može da<br>se poveže na server Active<br>Directory.                                                                                                    | <ul> <li>Proverite da li je adresa servera ispravna.</li> <li>Proverite da li je server povezan na mrežu.</li> <li>Proverite da li je uređaj povezan na mrežu.</li> </ul>                                                                                                    |
| Server Timeout, contact<br>your administrator.<br>(Istek vremena servera.<br>Obratite se<br>administratoru.)        | Uređaj Brother ne može da<br>se poveže na server za<br>funkciju čuvanje evidencije<br>štampanja na mreži.                                                                                                    | <ul> <li>Proverite da li je adresa servera ispravna.</li> <li>Proverite da li je server povezan na mrežu.</li> <li>Proverite da li je uređaj povezan na mrežu.</li> </ul>                                                                                                    |
| Wrong Date & Time,<br>contact your<br>administrator.<br>(Pogrešan datum i<br>vreme. Obratite se<br>administratoru.) | Uređaj Brother ne dobija<br>vreme sa SNTP<br>vremenskog servera ili niste<br>konfigurisali datum i vreme<br>za uređaj.                                                                                                    | <ul> <li>Proverite da li su podešavanja za pristup SNTP vremenskom serveru pravilno konfigurisana u usluzi upravljanja preko veba.</li> <li>Potvrdite da su podešavanja za Date&amp;Time (Datum i vreme) vašeg uređaja ispravna u usluzi upravljanja preko veba.</li> </ul>                                                                                                    |
| Internal Error<br>(Unutrašnja greška)                                                                               | LDAP protokol uređaja<br>Brother je onemogućen.                                                                                                    | Potvrdite svoj način autentikacije, a onda omogućite<br>neophodnu postavku protokola u programu Web                                                                                                    |
|                                                                                                    | CIFS protokol uređaja<br>Brother je onemogućen.                                                                                                    | based management.                                                                                                    |

## Srodne informacije

• Problemi sa mrežom

Početak > Rešavanje problema > Problemi sa mrežom > Koristite alatku za popravku mrežne veze (Windows)

## Koristite alatku za popravku mrežne veze (Windows)

Srodni modeli: DCP-L2620DW/DCP-L2622DW/DCP-L2627DW/DCP-L2627DWXL/DCP-L2627DWE/ DCP-L2640DN/DCP-L2660DW/DCP-L2665DW/MFC-L2802DN/MFC-L2800DW/MFC-L2802DW/ MFC-L2827DWXL/MFC-L2827DW/MFC-L2835DW/MFC-L2860DWE/MFC-L2860DW/MFC-L2862DW/ MFC-L2922DW

Popravite mrežne postavke na uređaju Brother pomoću alatke za popravku mrežne veze. Ona će dodeliti odgovarajuću IP adresu i masku podmreže.

Proverite da li je uređaj uključen i povezan na istu mrežu kao vaš računar.

- 1. Pokrenite 🛜 🕄 (Brother Utilities), a zatim na padajućoj listi izaberite ime modela (ako nije već izabrano).
- 2. Kliknite na Alatke na levoj traci za navigaciju, a zatim na Program za obnavljanje mrežne veze.
- 3. Pratite uputstva na ekranu.
- 4. Proverite dijagnozu tako što ćete odštampati izveštaj o konfiguraciji mreže ili stranu sa postavkama štampača.

Ako u alatki za praćenje statusa izaberete opciju **Omogući alatku za obnavljanje veze**, automatski će se pokrenuti alatka za popravku mrežne veze. Kliknite desnim tasterom miša na ekran praćenja statusa, a zatim izaberite **Ostala podešavanja > Omogući alatku za obnavljanje veze**. Ovo se ne preporučuje ako je administrator mreže podesio IP adresu na "Statična", pošto će se tako automatski promeniti IP adresa.

Ako i nakon primene alatke za popravku mrežne veze nisu dodeljene odgovarajuća IP adresa i maska podmreže, raspitajte o tome kod administratora mreže.

#### Srodne informacije

· Problemi sa mrežom

#### **Povezane Teme:**

- Moj uređaj ne može da štampa, skenira ili da koristi funkciju PC-FAX Receive preko mreže
- Želim da proverim da li su moji mrežni uređaji ispravni

▲ Početak > Rešavanje problema > Problemi sa mrežom > Ako imate poteškoća sa mrežom uređaja

## Ako imate poteškoća sa mrežom uređaja

Ako smatrate da postoji problem sa mrežnim okruženjem uređaja, pogledajte navedene teme. Većinu problema možete da rešite sami.

Ako vam je potrebna dodatna pomoć, posetite support.brother.com/faqs.

- Ne mogu da dovršim konfigurisanje bežične mreže
- Moj uređaj ne može da štampa, skenira ili da koristi funkciju PC-FAX Receive preko mreže
- Želim da proverim da li su moji mrežni uređaji ispravni
▲ Početak > Rešavanje problema > Problemi sa mrežom > Ako imate poteškoća sa mrežom uređaja > Ne mogu da dovršim konfigurisanje bežične mreže

# Ne mogu da dovršim konfigurisanje bežične mreže

Srodni modeli: DCP-L2620DW/DCP-L2622DW/DCP-L2627DW/DCP-L2627DWXL/DCP-L2627DWE/ DCP-L2660DW/DCP-L2665DW/MFC-L2800DW/MFC-L2802DW/MFC-L2827DWXL/MFC-L2827DW/ MFC-L2835DW/MFC-L2860DWE/MFC-L2860DW/MFC-L2862DW/MFC-L2922DW

Isključite i ponovo uključite ruter bežične mreže. Zatim pokušajte da ponovo konfigurišete postavke bežične mreže. Ako ne možete da rešite problem, pratite uputstva u nastavku:

Istražite problem uz pomoć WLAN izveštaja.

| Uzrok                                                                                                    | Radnja                                                                                                    | Interfejs     |
|----------------------------------------------------------------------------------------------------|----------------------------------------------------------------------------------------------------|---------------|
| Bezbednosne postavke<br>(SSID/mrežni ključ) su<br>netačne.                                                                                              | Potvrdite bezbednosne postavke koristeći <b>Wireless Setup Helper</b><br>(Pomoćnik za konfigurisanje bežične mreže) (Windows). Da biste<br>dobili više informacija i preuzeli pomoćni program, posetite stranicu<br>modela <b>Downloads (Preuzimanja)</b> na adresi <u>support.brother.com/</u><br><u>downloads</u> .        | Bežična mreža |
|                                                                                                    | Izaberite ih i potvrdite da koristite tačne bezbednosne postavke.                                                                                                    |               |
|                                                                                                    | <ul> <li>Informacije o tome kako da pronađete bezbednosne postavke<br/>možete da pronađete u uputstvima koja ste dobili uz LAN<br/>pristupnu tačku / ruter bežične mreže.</li> </ul>                                                                                                    |               |
|                                                                                                    | <ul> <li>Ime proizvođača ili broj modela LAN pristupne tačke / rutera<br/>bežične mreže mogu da se koriste kao podrazumevane<br/>postavke.</li> </ul>                                                                                                    |               |
|                                                                                                    | <ul> <li>Raspitajte se kod proizvođača pristupne tačke / rutera, svog<br/>dobavljača internet usluga ili kod administratora mreže.</li> </ul>                                                                                                    |               |
| MAC adresa uređaja Brother<br>nije dozvoljena.                                                                                                    | Potvrdite da je MAC adresa uređaja Brother dozvoljena u okviru<br>filtera.<br>MAC adresu možete da pronađete na kontrolnoj tabli uređaja<br>Brother.                                                                                                    | Bežična mreža |
| Bežična LAN pristupna                                                                                                    | <ul> <li>Ručno unesite ispravan SSID ili mrežni ključ.</li> </ul>                                                                                                    | Bežična mreža |
| tačka/ruter radi u režimu<br>prikrivenosti (ne emituje<br>SSID).                                                                                        | <ul> <li>Potražite SSID ili mrežni ključ u uputstvima koja ste dobili uz<br/>bežičnu LAN pristupnu tačku/ruter i ponovo konfigurišite<br/>podešavanje bežične mreže.</li> </ul>                                                                                                    |               |
| Uređaj pokušava da se<br>poveže na Wi-Fi mrežu od 5<br>GHz. Trenutni kanal<br>podešen na vašoj bežičnoj<br>LAN pristupnoj tački/ruteru<br>nije podržan. | Promenite kanal na bežičnoj LAN pristupnoj tački/ruteru u kanal koji<br>vaš uređaj podržava.                                                                                                    | Bežična mreža |
|                                                                                                    | <ol> <li>Utvrdite koje kanale podržava vaš uređaj. Izaberite<br/><u>support.brother.com/g/d/a5m6/</u>, izaberite svoj model da biste<br/>dobili još informacija.</li> </ol>                                                                                                    |               |
|                                                                                                    | 2. Proverite postavke kanala bežične LAN pristupne tačke/rutera.<br>Uverite se da je podešena na jedan od kanala koje podržava vaš<br>uređaj, a ne na "Auto" ili "Automatski". Detaljnije informacije o<br>prilagođavanju postavke kanala pročitajte u priručniku koji je<br>isporučen uz bežičnu LAN pristupnu tačku/ruter. |               |
|                                                                                                    | 3. Ponovo pokušajte da povežete svoj uređaj sa Wi-Fi mrežom.                                                                                                    |               |
| Bezbednosne postavke<br>(SSID/lozinka) su netačne.                                                                                                    | Potvrdite SSID i lozinku.                                                                                                    | Wi-Fi Direct  |
|                                                                                                    | Ako ručno konfigurišete mrežu, SSID i lozinka se prikazuju na<br>uređaju Brother. Ako vaš mobilni uređaj podržava ručno<br>konfigurisanje, SSID i lozinka će biti prikazani na ekranu mobilnog<br>uređaja.                                                                                                    |               |
| Koristite Android <sup>™</sup> 4.0.                                                                                                    | Ako se veza na mobilnom uređaju prekida (oko šest minuta otkako<br>koristite Wi-Fi Direct), isprobajte konfigurisanje jednim pritiskom na<br>dugme koristeći WPS (preporučen) i konfigurišite uređaj Brother kao<br>vlasnik grupe.                                                                                           | Wi-Fi Direct  |

| Uzrok                                                                                                    | Radnja                                                                                                    | Interfejs    |
|----------------------------------------------------------------------------------------------------|----------------------------------------------------------------------------------------------------|--------------|
| Uređaj Brother je smešten<br>predaleko od mobilnog<br>uređaja.                                                                                                    | Premestite uređaj Brother na oko 1 metar od mobilnog uređaja kada<br>konfigurišete postavke Wi-Fi Direct mreže.                                                                                                    | Wi-Fi Direct |
| Između uređaja i mobilnog<br>uređaja postoje neke<br>prepreke (poput zidova ili<br>nameštaja).                                                                                                   | Premestite uređaj Brother u prostor u kome ne postoje prepreke.                                                                                                    | Wi-Fi Direct |
| Blizu uređaja Brother ili<br>mobilnog uređaja postoji<br>računar sa bežičnom<br>mrežom, uređaj koji<br>podržava Bluetooth <sup>®</sup> ,<br>mikrotalasna rerna ili bežični<br>digitalni telefon. | Pomerite ostale uređaje dalje od uređaja Brother ili mobilnog<br>uređaja.                                                                                                    | Wi-Fi Direct |
| Proverili ste i isprobali sve<br>gorenavedeno, ali uređaj<br>Brother i dalje ne može da<br>dovrši konfigurisanje mreže<br>Wi-Fi Direct.                                                          | <ul> <li>Isključite i ponovo uključite uređaj Brother. Zatim, pokušajte da ponovo konfigurišete postavke za Wi-Fi Direct.</li> <li>Ako vam uređaj Brother služi kao klijent, proverite broj dozvoljenih uređaja na aktuelnoj Wi-Fi Direct mreži, a zatim proverite koliko je uređaja povezano.</li> </ul> | Wi-Fi Direct |

#### Ako koristite Windows

Ako je bežična veza prekinuta i ako ste proverili i isprobali sve navedeno, preporučujemo vam da upotrebite alatku Network Connection Repair Tool.

### Srodne informacije

• Ako imate poteškoća sa mrežom uređaja

Početak > Rešavanje problema > Problemi sa mrežom > Ako imate poteškoća sa mrežom uređaja > Moj uređaj ne može da štampa, skenira ili da koristi funkciju PC-FAX Receive preko mreže

# Moj uređaj ne može da štampa, skenira ili da koristi funkciju PC-FAX Receive preko mreže

Srodni modeli: DCP-L2620DW/DCP-L2622DW/DCP-L2627DW/DCP-L2627DWXL/DCP-L2627DWE/ DCP-L2640DN/DCP-L2660DW/DCP-L2665DW/MFC-L2802DN/MFC-L2800DW/MFC-L2802DW/ MFC-L2827DWXL/MFC-L2827DW/MFC-L2835DW/MFC-L2860DWE/MFC-L2860DW/MFC-L2862DW/ MFC-L2922DW

| Uzrok                                                                                                    | Postupak                                                                                                    |
|----------------------------------------------------------------------------------------------------|----------------------------------------------------------------------------------------------------|
| Uređaj se isključuje sa bežične<br>mreže.                                                                            | <ul> <li>DCP-L2620DW/DCP-L2622DW/DCP-L2627DW/DCP-L2627DWXL/<br/>DCP-L2627DWE/MFC-L2800DW/MFC-L2802DW/MFC-L2827DWXL/<br/>MFC-L2827DW/MFC-L2835DW</li> <li>Pritisnite Wi-Fi.</li> <li>Pritisnite ▲ ili ▼ da biste izabrali opciju Recover WLAN (Oporavak WLAN veze), a zatim pritisnite OK (U redu).</li> <li>Kada se bežični uređaj uspešno poveže, uređaj će prikazati Connected (Povezano).</li> <li>DCP-L2660DW/DCP-L2665DW/MFC-L2860DWE/MFC-L2860DW/<br/>MFC-L2862DW/MFC-L2922DW</li> <li>Pritisnite  </li> <li>Pritisnite  </li> <li>Recover WLAN (Oporavak WLAN veze).</li> <li>Kada se bežični uređaj uspešno poveže, uređaj će prikazati Connected (Povezano).</li> </ul>                                                                                                    |
| Bezbednosni softver blokira<br>pristup uređaja mreži. (Funkcija<br>mrežnog skeniranja ne<br>funkcioniše. )           | <ul> <li>Windows         Konfigurišite bezbednosni softver i/ili zaštitni zid nezavisnog proizvođača tako da dozvoli mrežno skeniranje. Da biste dodali port 54925 u funkciju mrežnog skeniranja, otkucajte sledeće informacije:         <ul> <li>U polju Name (Ime):</li> <li>Otkucajte bilo kakav opis, na primer, Brother NetScan.</li> <li>U polju Broj porta:</li> <li>Otkucajte broj 54925.</li> <li>U polju Protocol (Protokol):</li> <li>Izabrana je vrednost UDP.</li> </ul> </li> <li>Pregledajte priručnik sa uputstvima koji ste dobili uz bezbednosni softver i/ili zaštitni zid nezavisnog proizvođača ili kontaktirajte proizvođača softvera.</li> <li>Mac</li> <li>(Brother iPrint&amp;Scan)</li> <li>Na traci sa menijima aplikacije Finder (Traženje) izaberite stavke Go (Idi) &gt; Applications (Aplikacije), a zatim kliknite dvaput na ikonu aplikacije Brother iPrint&amp;Scan. Pojaviće se prozor aplikacije Brother iPrint&amp;Scan. Kliknite na dugme Select your Machine (Izaberite svoj uređaj), a zatim pratite uputstva na ekranu da biste ponovo izabrali mrežni uređaj.</li> </ul> |
| Bezbednosni softver blokira<br>pristup uređaja mreži. (Funkcija<br>PC-Fax prijema na mreži ne<br>radi.)<br>(Windows) | <ul> <li>Konfigurišite bezbednosni softver i/ili zaštitni zid nezavisnog proizvođača tako da dozvoli PC-FAX Rx. Da biste dodali port 54926 za mrežni PC-FAX Rx, otkucajte sledeće informacije:</li> <li>U polju Name (Ime):<br/>Otkucajte bilo kakav opis, na primer, Brother PC-FAX Rx.</li> <li>U polju Broj porta:<br/>Otkucajte broj 54926.</li> <li>U polju Protocol (Protokol):<br/>Izabrana je vrednost UDP.</li> </ul>                                                                                                    |

| Uzrok                                                                                | Postupak                                                                                                    |  |
|--------------------------------------------------------------------------------------|----------------------------------------------------------------------------------------------------|--|
|                                                                                      | Pregledajte priručnik sa uputstvima koji ste dobili uz bezbednosni softver i/ili zaštitni zid nezavisnog proizvođača ili kontaktirajte proizvođača softvera.                                                                                                    |  |
| Bezbednosni softver blokira<br>pristup uređaja mreži.                                | Bezbednosni softver nekih proizvođača može da blokira pristup i da ne prikaže<br>dijalog sa bezbednosnim obaveštenjem čak i nakon uspešne instalacije.<br>Da biste dozvolili pristup, pregledajte uputstva za svoj bezbednosni softver ili se<br>raspitajte kod proizvođača softvera.                                                                                                    |  |
| Uređaju Brother nije dodeljena<br>dostupna IP adresa.                                | <ul> <li>Potvrdite IP adresu i masku podmreže.<br/>Proverite da li su IP adrese i maske podmreže i na računaru i na uređaju<br/>Brother tačne i da li se nalaze na istoj mreži.<br/>Više informacija o tome kako da proverite IP adresu i masku podmreže zatražite<br/>od svog administratora mreže.</li> <li>Windows<br/>Potvrdite IP adresu i masku podmreže pomoću alatke Network Connection<br/>Repair Tool.</li> </ul>                                                                                                    |  |
| Neuspeli zadatak štampanja još<br>uvek se nalazi u redu za<br>štampanje na računaru. | <ul> <li>Ako se neuspeli zadatak štampanja još uvek se nalazi u redu za štampanje na računaru, izbrišite ga.</li> <li>U suprotnom, izaberite ikonu štampača u sledećoj fascikli i otkažite sve dokumente:<br/>(Windows)</li> <li>Zadržite taster i pi pritisnite taster R na tastaturi računara da biste pokrenuli Pokreni.</li> <li>Otkucajte "control printers" u polje Otvori: i kliknite na U redu.</li> <li>Pokreni X</li> <li>Unesite ime programa, fascikle, dokumenta ili resursa na Internetu i Windows će ga otvoriti.</li> <li>Uredu Otkaži Potraži</li> <li>Pojavljuje se prozor Uređaji i štampači.</li> <li>Ako se prozor Uređaji i štampači ne pojavi, kliknite na Prikaži više uređaja &gt; Više uređaja i postavki štampača.</li> </ul> |  |
| Uređaj nije povezan sa<br>bežičnom mrežom.                                           | Printers & Scanners (Štampači i skeneri).         Odštampajte WLAN izveštaj da biste proverili kôd greške.         > Srodne informacije: Štampanje WLAN izveštaja                                                                                                    |  |
|                                                                                      | >> Ground information. Glampanje WErtwizveslaja                                                                                                    |  |

Ako ste proverili i isprobali sve navedeno, ali i dalje imate problema, deinstalirajte upravljačke programe (Windows) i softver, pa ponovo instalirajte najnovije verzije.

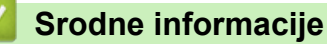

Ako imate poteškoća sa mrežom uređaja

#### **Povezane Teme:**

Koristite alatku za popravku mrežne veze (Windows)

• Želim da proverim da li su moji mrežni uređaji ispravni

Početak > Rešavanje problema > Problemi sa mrežom > Ako imate poteškoća sa mrežom uređaja > Želim da proverim da li su moji mrežni uređaji ispravni

# Želim da proverim da li su moji mrežni uređaji ispravni

Srodni modeli: DCP-L2620DW/DCP-L2622DW/DCP-L2627DW/DCP-L2627DWXL/DCP-L2627DWE/ DCP-L2640DN/DCP-L2660DW/DCP-L2665DW/MFC-L2802DN/MFC-L2800DW/MFC-L2802DW/ MFC-L2827DWXL/MFC-L2827DW/MFC-L2835DW/MFC-L2860DWE/MFC-L2860DW/MFC-L2862DW/ MFC-L2922DW

| Provera                                                                                                    | Postupak                                                                                                    |
|----------------------------------------------------------------------------------------------------|----------------------------------------------------------------------------------------------------|
| Proverite da li su uključeni<br>uređaj Brother, pristupna<br>tačka/ruter ili mrežno<br>čvorište.             | <ul> <li>Proverite sledeće:</li> <li>Kabl za napajanje je pravilno povezan, a uređaj Brother je uključen.</li> <li>Pristupna tačka/ruter ili čvorište je uključeno, a LED lampica za vezu na njoj/<br/>njemu treperi.</li> <li>Svi zaštitni umeci su uklonjeni sa uređaja.</li> <li>Sklop toner kasete i jedinice bubnja je pravilno postavljen.</li> <li>Poklopac uređaja je u potpunosti zatvoren.</li> <li>Papir je pravilno ubačen u ležište za papir.</li> <li>(Za žičane mreže) Mrežni kabl je bezbedno povezan sa uređajem Brother i<br/>ruterom ili čvorištem</li> </ul>                                                                |
| Proverite <b>Link Status</b><br>izveštaj o konfiguraciji mreže<br>ili na stranici sa postavkama<br>štampača. | Odštampajte izveštaj o konfiguraciji mreže i proverite da li je za <b>Ethernet Link Status</b><br>ili <b>Wireless Link Status</b> navedeno <b>Link OK</b> .                                                                                                    |
| Pokušajte da sa računara<br>proverite ping signal uređaja<br>Brother.                                        | <ul> <li>Proverite ping signal uređaja Brother sa računara koristeći IP adresu ili ime uređaja u Windows komandnoj liniji ili Mac Terminal aplikaciji:</li> <li>proverite ping <ipaddress> ili <nodename>.</nodename></ipaddress></li> <li>Uspešno: Uređaj Brother ispravno radi i povezan je na istu mrežu kao vaš računar.</li> <li>Neuspešno: Uređaj Brother nije povezan na istu mrežu kao vaš računar.</li> <li>Windows:</li> <li>Pitajte administratora za IP adresu i masku podmreže, a zatim upotrebite alatku za popravku mrežne veze.</li> <li>Mac:</li> <li>Potvrdite da su IP adresa i maska podmreže pravilno podešene.</li> </ul> |
| Proverite da li je uređaj<br>Brother povezan sa<br>bežičnom mrežom.                                          | Odštampajte WLAN izveštaj da biste proverili kôd greške.<br>➤➤ Srodne informacije: Štampanje WLAN izveštaja                                                                                                    |

Ako ste proverili i pokušali sve navedeno, a i dalje imate probleme, pogledajte uputstva koja ste dobili uz bežičnu pristupnu tačku/ruter da biste pronašli informacije o SSID-u (naziv mreže) i mrežnom ključu (lozinka), te da biste ih pravilno podesili.

### Srodne informacije

· Ako imate poteškoća sa mrežom uređaja

#### **Povezane Teme:**

- · Koristite alatku za popravku mrežne veze (Windows)
- Moj uređaj ne može da štampa, skenira ili da koristi funkciju PC-FAX Receive preko mreže

# Problemi sa AirPrint tehnologijom

Srodni modeli: DCP-L2620DW/DCP-L2622DW/DCP-L2627DW/DCP-L2627DWXL/DCP-L2627DWE/ DCP-L2640DN/DCP-L2660DW/DCP-L2665DW/MFC-L2802DN/MFC-L2800DW/MFC-L2802DW/ MFC-L2827DWXL/MFC-L2827DW/MFC-L2835DW/MFC-L2860DWE/MFC-L2860DW/MFC-L2862DW/ MFC-L2922DW

| Problemi                                                                                              | Predlozi                                                                            |
|----------------------------------------------------------------------------------------------------|-------------------------------------------------------------------------------------|
| Moj uređaj nije prikazan na listi štampača.                                                           | Proverite da li je uređaj uključen.                                                 |
|                                                                                                    | Uverite se da su vaš uređaj i vaš mobilni uređaj ili Mac<br>povezani na istu mrežu. |
|                                                                                                    | Približite mobilni uređaj bežičnoj pristupnoj tački/ruteru ili<br>uređaju.          |
| Ne mogu da štampam.                                                                                   | Proverite da li je uređaj uključen.                                                 |
|                                                                                                    | Uverite se da su vaš uređaj i vaš mobilni uređaj ili Mac<br>povezani na istu mrežu. |
| Pokušavam da odštampam dokument sa više stranica sa<br>iOS uređaja, ali štampa se SAMO prva stranica. | Proverite da li koristite najnoviju verziju operativnog sistema.                    |

### Srodne informacije

Rešavanje problema

Početak > Rešavanje problema > Ostali problemi

# Ostali problemi

| Poteškoće                                             | Predlozi                                                                                                    |  |
|-------------------------------------------------------|----------------------------------------------------------------------------------------------------|--|
| Uređaj neće da se uključi.                            | Štetni uticaji na povezanost sa energijom (kao što su<br>grom ili povećani napon) su mogli da pokrenu interne<br>bezbednosne mehanizme uređaja. Isključite kabl iz<br>napajanja. Sačekajte deset minuta, zatim ponovo                                                                              |  |
|                                                       | priključite kabl za napajanje i pritisnite $\left( \bigcirc  ight)$ kako biste                                                                                                    |  |
|                                                       | uključili uređaj.                                                                                                    |  |
|                                                       | Ako problem nije rešen i koristite električni prekidač,<br>isključite ga kako biste proverili da li je on uzrok<br>problema. Priključite kabl za napajanje uređaja direktno u<br>drugu zidnu strujnu utičnicu za koju znate da radi. Ako i<br>dalje nema struje, probajte drugi kabl za napajanje. |  |
| Uređaj ne može da štampa EPS podatke koji uključuju   | (Windows)                                                                                                    |  |
| binarne podatke sa BR-Script3 upravljačkim programom. | Da biste štampali EPS podatke, uradite sledeće:                                                                                                    |  |
|                                                       | <ol> <li>Zadržite taster i pritisnite taster R na tastaturi<br/>računara da biste pokrenuli <b>Pokreni</b>.</li> </ol>                                                                                                    |  |
|                                                       | <ol> <li>Otkucajte "control printers" u polje Otvori: i kliknite<br/>na U redu.</li> </ol>                                                                                                    |  |
|                                                       | 🖅 Pokreni X                                                                                                    |  |
|                                                       | Unesite ime programa, fascikle, dokumenta ili resursa na<br>Internetu i Windows će ga otvoriti.                                                                                                    |  |
|                                                       | Otvori: control printers ~                                                                                                    |  |
|                                                       | U redu Otkaži <u>P</u> otraži                                                                                                    |  |
|                                                       | Pojavljuje se prozor <b>Uređaji i štampači</b> .                                                                                                    |  |
|                                                       | Ako se prozor Uređaji i štampači ne pojavi,<br>kliknite na Prikaži više uređaja > Više uređaja i<br>postavki štampača.                                                                                                    |  |
|                                                       | <ol> <li>Desnim tasterom kliknite na ikonu modela koji u<br/>nazivu sadrži BR-Script3, pa izaberite Svojstva<br/>štampača.</li> </ol>                                                                                                    |  |
|                                                       | Ako se ne prikaže vaš model koji ima <b>BR-Script3</b><br>u nazivu, kliknite desnim tasterom na ikonu<br>modela, izaberite <b>Svojstva štampača</b> , a zatim<br>izaberite svoj model koji ima <b>BR-Script3</b> u<br>nazivu.                                                                      |  |
|                                                       | <ol> <li>Na kartici Postavke uređaja, odaberite TBCP<br/>(označeni binarni komunikacijski protokol) u Protokol<br/>izlaza.</li> </ol>                                                                                                    |  |
| Softver kompanije Brother ne može da se instalira.    | (Windows)                                                                                                    |  |
|                                                       | Ako se pojavi upozorenje softvera za bezbednost na<br>ekranu računara tokom instalacije, promenite postavke<br>softvera za bezbednost kako biste omogućili pokretanje<br>programa za konfigurisanje proizvoda Brother ili drugog<br>programa.                                                      |  |
|                                                       | (Мас)                                                                                                    |  |

| Poteškoće | Predlozi                                                                                                    |
|-----------|----------------------------------------------------------------------------------------------------|
|           | Ako koristite funkciju zaštitnog zida antispajver ili<br>antivirusnog softvera za bezbednost, privremeno ga<br>onemogućite, a zatim instalirajte Brother softver. |

# Poteškoće pri kopiranju

| Poteškoće                                         | Predlozi                                                                                                    |
|---------------------------------------------------|----------------------------------------------------------------------------------------------------|
| Nije moguće kopirati dokument.                    | Proverite da li ste pritisli dugme "Kopiraj" i da li je uređaj u<br>režimu kopiranja.                                                                                                    |
|                                                   | Zatražite od administratora da proveri podešavanja za<br>Secure Function Lock.                                                                                                    |
| Crne vertikalne linije se pojavljuju na kopijama. | Crne vertikalne linije na kopijama obično uzrokuje prašina<br>ili tečnost za ispravljanje na staklenim prugama ili je<br>provodnik korone prljav. Očistite staklene pruge i staklo<br>skenera i bele rešetke i belu plastiku iznad njih. |
| Kopije su prazne.                                 | Proverite da li ste pravilno ubacili dokument.                                                                                                    |

# Poteškoće sa skeniranjem

| Poteškoće                                                                      | Predlozi                                                                                                    |
|--------------------------------------------------------------------------------|----------------------------------------------------------------------------------------------------|
| Prilikom pokretanja skeniranja prikazuju se TWAIN ili WIA<br>greške. (Windows) | Proverite u aplikaciji skeniranja da li je Brother TWAIN ili<br>WIA upravljački program izabran kao primarni izvor. Na<br>primer, u programu Nuance <sup>™</sup> PaperPort <sup>™</sup> 14SE, kliknite<br>na <b>Desktop (Radna površina) &gt; Scan Settings</b><br>(Postavke skeniranja) > Select (Izaberi) da biste<br>izabrali Brother TWAIN/WIA upravljački program. |
| OCR ne funkcioniše.                                                            | Povećajte rezoluciju skeniranja.                                                                                                    |
| Nije moguće skenirati.                                                         | Zatražite od administratora da proveri podešavanja za<br>Secure Function Lock.                                                                                                    |

# Poteškoće sa softverom

| Poteškoće                                                | Predlozi                                                                                       |
|----------------------------------------------------------|------------------------------------------------------------------------------------------------|
| Nije moguće instalirati softver ili odštampati dokument. | (Windows)                                                                                      |
|                                                          | Ponovo pokrenite instalacioni program. Ovaj program će popraviti i ponovo instalirati softver. |

# Srodne informacije

Rešavanje problema

Početak > Rešavanje problema > Provera informacija o uređaju

### Provera informacija o uređaju

Pratite ova uputstva da biste proverili serijski broj uređaja i verziju firmvera.

>> DCP-L2600D/DCP-L2620DW/DCP-L2622DW/DCP-L2627DW/DCP-L2627DWXL/DCP-L2627DWE/ DCP-L2640DN/MFC-L2802DN/MFC-L2800DW/MFC-L2802DW/MFC-L2827DWXL/MFC-L2827DW/ MFC-L2835DW

>> DCP-L2660DW/DCP-L2665DW/MFC-L2860DWE/MFC-L2860DW/MFC-L2862DW/MFC-L2922DW

### DCP-L2600D/DCP-L2620DW/DCP-L2622DW/DCP-L2627DW/DCP-L2627DWXL/ DCP-L2627DWE/DCP-L2640DN/MFC-L2802DN/MFC-L2800DW/MFC-L2802DW/ MFC-L2827DWXL/MFC-L2827DW/MFC-L2835DW

- 1. Pritisnite Menu (Meni).
- Pritisnite ▲ ili ▼ da bi se prikazala opcija [Machine Info. (Informacije o uređaju)], a zatim pritisnite OK (U redu).
- 3. Pritisnite ▲ ili ▼ da biste izabrali neku od sledećih opcija:

| Opcija                         | Opis                                                   |
|--------------------------------|--------------------------------------------------------|
| Serial No. (Serijski broj)     | Proverite serijski broj uređaja.                       |
| Version (Verzija)              | Proverite verziju firmvera uređaja.                    |
| Page Counter (Brojač stranica) | Proverite ukupan broj strana koje je uređaj odštampao. |
| Parts Life (Radni vek delova)  | Proverite preostali životni vek potrošnog materijala.  |

- 4. Pritisnite OK (U redu).
- 5. Pritisnite Stop/Exit (Stop/Izlaz).

### DCP-L2660DW/DCP-L2665DW/MFC-L2860DWE/MFC-L2860DW/MFC-L2862DW/ MFC-L2922DW

- Pritisnite [Settings (Postavke)] > [All Settings (Sve postavke)] > [Machine Info. (Informacije o uređaju)].
- 2. Pritisnite jednu od sledećih opcija:

| Орсіја                                               | Opis                                                   |
|------------------------------------------------------|--------------------------------------------------------|
| Serial No. (Serijski broj)                           | Proverite serijski broj uređaja.                       |
| Firmware Version (Verzija firmvera)                  | Proverite verziju firmvera uređaja.                    |
| Firmware Update (Ažuriranje firmvera)                | Ažurirajte uređaj na najnoviji firmver.                |
| Firmware Auto Check (Automatska<br>provera firmvera) | Prikažite informacije o firmveru na početnom ekranu.   |
| Page Counter (Brojač stranica)                       | Proverite ukupan broj strana koje je uređaj odštampao. |
| Parts Life (Radni vek delova)                        | Proverite preostali životni vek potrošnog materijala.  |
|                                                      |                                                        |

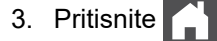

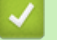

# Srodne informacije

Rešavanje problema

Početak > Rešavanje problema > Ažuriranje firmvera uređaja

# Ažuriranje firmvera uređaja

Da bi uređaj bio ažuran, povremeno proverite <u>support.brother.com/downloads</u> da biste videli koja je najnovija verzija firmvera. Ako nema najnovije verzije firmvera, neke funkcije uređaja će postati nedostupne.

Firmver možete da ažurirate i direktno preko uređaja prateći ove korake: (DCP-L2660DW/DCP-L2665DW/ MFC-L2860DWE/MFC-L2860DW/MFC-L2862DW/MFC-L2922DW)

- Pritisnite [Settings (Postavke)] > [All Settings (Sve postavke)] > [Machine Info. (Informacije o uređaju)].
- 2. Pritisnite [Firmware Update (Ažuriranje firmvera)].
- 3. Pritisnite

### Srodne informacije

- Rešavanje problema
- **Povezane Teme:**
- Provera lozinke za uređaj

### Resetovanje uređaja

>> DCP-L2600D/DCP-L2620DW/DCP-L2622DW/DCP-L2627DW/DCP-L2627DWXL/DCP-L2627DWE/ DCP-L2640DN/MFC-L2802DN/MFC-L2800DW/MFC-L2802DW/MFC-L2827DWXL/MFC-L2827DW/ MFC-L2835DW

>> DCP-L2660DW/DCP-L2665DW/MFC-L2860DWE/MFC-L2860DW/MFC-L2862DW/MFC-L2922DW

### DCP-L2600D/DCP-L2620DW/DCP-L2622DW/DCP-L2627DW/DCP-L2627DWXL/ DCP-L2627DWE/DCP-L2640DN/MFC-L2802DN/MFC-L2800DW/MFC-L2802DW/ MFC-L2827DWXL/MFC-L2827DW/MFC-L2835DW

- 1. Pritisnite Menu (Meni).
- Pritisnite ▲ ili ▼ da bi se prikazala opcija [Initial Setup (Početno konfigurisanje)], a zatim pritisnite OK (U redu).
- 3. Pritisnite ▲ ili ▼ da bi se prikazala opcija [Reset (Resetuj)], a zatim pritisnite OK (U redu).
- 4. Pritisnite ▲ ili ▼ da biste izabrali tip resetovanja koji želite da izvedete, a zatim pritisnite OK (U redu).

Funkcije resetovanja u podgrupama nisu dostupne na nekim modelima.

5. Pritisnite opciju u tabeli da biste resetovali uređaj ili prekinuli proces.

Opcija Opis

Ø

- ▲ Resetujte uređaj.
- ▼ Uređaj će napustiti i otkazati meni za resetovanje.

LCD ekran prikazuje [Reboot OK? (Ponovno pokretanje je u redu?)].

6. Pritisnite opciju u tabeli kako biste ponovo pokrenuli uređaj ili izašli iz procesa.

#### Opcija Opis

- Ponovo pokrenite uređaj. Uređaj će početi resetovanje.
- Uređaj će izaći bez ponovnog pokretanja.

Ako izađete bez ponovnog pokretanja, uređaj se neće resetovati i postavke će ostati nepromenjene.

#### DCP-L2660DW/DCP-L2665DW/MFC-L2860DWE/MFC-L2860DW/MFC-L2862DW/ MFC-L2922DW

- Pritisnite [Settings (Postavke)] > [All Settings (Sve postavke)] > [Initial Setup (Početno konfigurisanje)] > [Reset (Resetuj)].
- Pritisnite ▲ ili ▼ da biste prikazali tip funkcija resetovanja, a zatim pritisnite funkciju resetovanja koju želite da koristite.

LCD ekran prikazuje [Machine will reboot after resetting. Press [OK] for 2 seconds to confirm. (Uređaj će se ponovo pokrenuti nakon resetovanja. Pritisnite [U redu] na 2 sekunde da biste potvrdili.)].

3. Pritisnite opciju u tabeli kako biste ponovo pokrenuli uređaj ili izašli iz procesa.

Opcija

Opis

Pritisnite OK (U redu) na dve sekunde Ponovo pokrenite uređaj. Uređaj će početi resetovanje.

| Opcija                               |                                 | Opis                                                        |
|--------------------------------------|---------------------------------|-------------------------------------------------------------|
| Cancel (Otkaži                       |                                 | Uređaj će izaći bez ponovnog pokretanja.                    |
| <i>n</i>                             |                                 |                                                             |
| Ako izađete bez p                    | onovnog pokretanja, ur          | ređaj se neće resetovati i postavke će ostati nepromenjene. |
| . Pritisnite 📥.                      |                                 |                                                             |
| <u> </u>                             |                                 |                                                             |
| Takođe možete re                     | setovati postavke mrež          | ze pritiskom na 👔 [Settings (Postavke)] > [All              |
| Settings (Sve<br>mreže)].            | <pre>postavke)] &gt; [Net</pre> | work (Mreža)] > [Network Reset (Resetovanje                 |
|                                      |                                 |                                                             |
| Sroane infor                         | nacije                          |                                                             |
| <ul> <li>Rešavanje proble</li> </ul> | na                              |                                                             |
| <ul> <li>Pregled funkci</li> </ul>   | a za resetovanje                |                                                             |
| Povezane Teme:                       |                                 |                                                             |
| Provera lozinke z                    | uređaj                          |                                                             |

Početak > Rešavanje problema > Resetovanje uređaja > Pregled funkcija za resetovanje

# Pregled funkcija za resetovanje

Na raspolaganju su sledeće funkcije za resetovanje:

Izvucite kabl interfejsa pre nego što odaberete funkciju resetovanja mrežnih postavki, resetovanja svih postavki ili vraćanja na fabričke postavke.

>> DCP-L2600D/DCP-L2620DW/DCP-L2622DW/DCP-L2627DW/DCP-L2627DWXL/DCP-L2627DWE/ DCP-L2640DN/MFC-L2802DN/MFC-L2800DW/MFC-L2802DW/MFC-L2827DWXL/MFC-L2827DW/ MFC-L2835DW

>> DCP-L2660DW/DCP-L2665DW/MFC-L2860DWE/MFC-L2860DW/MFC-L2862DW/MFC-L2922DW

### DCP-L2600D/DCP-L2620DW/DCP-L2622DW/DCP-L2627DW/DCP-L2627DWXL/ DCP-L2627DWE/DCP-L2640DN/MFC-L2802DN/MFC-L2800DW/MFC-L2802DW/ MFC-L2827DWXL/MFC-L2827DW/MFC-L2835DW

Razdvojene funkcije resetovanja nisu dostupne na nekim modelima.

#### 1. Resetovanje uređaja

Ova funkcija resetuje sledeće postavke:

Programirane zadatke faksa u memoriji (za MFC modele)

(Odlaganje faksa)

- Poruka na naslovnoj strani (kod MFC modela)
- Opcije udaljenog faksa (za MFC modele)

(Daljinski pozivni broj, čuvanje faksova, prosleđivanje faksa i PC-Fax prijem (samo u OS Windows))

- Postavka jezika
- 2. Resetovanje mrežnih postavki (na mrežnim modelima)

Resetujte server za štampanje na podrazumevane fabričke vrednosti (uključujući sve informacije o IP adresi osim lozinke administratora).

3. Resetovanje postavki adresara i faksa (na MFC modelima)

Ova funkcija resetuje sledeće postavke:

- Adresar
  - ( prečica/brzo biranje/konfigurisanje grupa)
- Programirane zadatke faksa u memoriji
- ID stanice

(ime i broj)

- Poruka na naslovnoj strani
- Opcije udaljenog faksa
  - (Daljinski pozivni broj, čuvanje faksova, prosleđivanje faksa i PC-Fax prijem (samo u OS Windows))
- Izveštaj

(Izveštaj o verifikovanom prenosu / indeksna lista telefonskih brojeva / dnevnik faksa)

- Lozinka za zaključavanje postavki
- 4. Resetovanje svih postavki

Sve postavke na uređaju možete da resetujete na postavke koje su bile fabrički zadate.

Resetovanje svih postavki traje kraće od vraćanja na fabričke postavke.

5. Vraćanje na fabričke postavke

Koristite funkciju resetovanja podešavanja za resetovanje svih podešavanja uređaja na originalne fabričke vrednosti.

Vraćanje na fabričke postavke traje duže od resetovanja svih postavki.

Preporučujemo da obavite ovaj postupak kada odlažete uređaj.

### DCP-L2660DW/DCP-L2665DW/MFC-L2860DWE/MFC-L2860DW/MFC-L2862DW/ MFC-L2922DW

1. Resetovanje uređaja

Možete da resetujete sve postavke uređaja koje ste promenili, kao što su "Datum i vreme" i "Odlaganje zvona".

Adresar, izveštaji o faksovima i istorija poziva se neće izbrisati. (na MFC modelima)

2. Resetovanje mrežnih postavki (kod modela sa umrežavanjem)

Resetujte server za štampanje na podrazumevane fabričke vrednosti (uključujući sve informacije o IP adresi osim lozinke administratora).

3. Resetovanje postavki adresara i faksa (na MFC modelima)

Ova funkcija resetuje sledeće postavke:

Adresar

(Adrese i grupe)

- Programirane zadatke faksa u memoriji
- ID stanice
- (ime i broj)
- Poruka na naslovnoj strani
- Opcije udaljenog faksa
   (Daljinski pozivni broj, čuvanje faksova, prosleđivanje faksa i PC-Fax prijem (samo u OS Windows))
- Izveštaj

(Izveštaj o verifikovanom prenosu / indeksna lista telefonskih brojeva / dnevnik faksa)

- Lozinka za zaključavanje postavki
- 4. Resetovanje svih postavki

Sve postavke na uređaju možete da resetujete na postavke koje su bile fabrički zadate.

Resetovanje svih postavki traje kraće od vraćanja na fabričke postavke.

5. Vraćanje na fabričke postavke

Koristite funkciju resetovanja podešavanja za resetovanje svih podešavanja uređaja na originalne fabričke vrednosti.

Vraćanje na fabričke postavke traje duže od resetovanja svih postavki.

Preporučujemo da obavite ovaj postupak kada odlažete uređaj.

## Srodne informacije

Resetovanje uređaja

Početak > Rutinsko održavanje

# Rutinsko održavanje

- Zamena potrošnog materijala
- Očistite uređaj
- Provera preostalog radnog veka dela
- Pakovanje i otpremanje uređaja

Početak > Rutinsko održavanje > Zamena potrošnog materijala

## Zamena potrošnog materijala

Moraćete da zamenite potrošni materijal kada vam uređaj ukaže na to da je njegov životni vek istekao.

Toner kaseta i bubanj su dve različite stavke potrošnog materijala. Uverite se da su obe instalirane kao jedinstven sklop. Šifra proizvoda potrošnog materijala može da se razlikuje u zavisnosti od zemlje.

# NAPOMENA

- Obavezno dobro zatvorite iskorišćen potrošni materijal u ambalažu kako se prah tonera ne bi prosuo iz kertridža.
- Posetite <u>www.brother.com/original</u> da biste pronašli uputstva o tome kako da vratite iskorišćeni potrošni materijal u program kompanije Brother za prikupljanje i reciklažu. Ako lokalno predstavništvo kompanije Brother još nema program sakupljanja ili odlučite da ne vratite iskorišćeni potrošni materijal, bacite korišćeni potrošni materijal u skladu sa lokalnim propisima, držeći ga odvojeno od kućnog otpada. Ako imate pitanja, obratite se lokalnoj kancelariji za brigu o otpadu.
- Preporučujemo da iskorišćen i novi potrošni materijal stavljate na parče papira da biste sprečili nehotično prosipanje ili razlivanje unutrašnjeg sadržaja.
- Korišćenje papira koji predstavlja direktan ekvivalent preporučenog medijuma za štampanje može da smanji radni vek potrošnog materijala i delova uređaja.
- Projektovani životni vek svake toner kasete zasnovan je na standardu ISO/IEC 19752. Učestalost zamena će zavisiti od obima štampanja, procentualne pokrivenosti papira, tipa korišćenog medijuma i uključivanja/isključivanja uređaja.
- Učestalost zamena celokupnog potrošnog materijala izuzev toner kaseta će zavisiti od obima štampanja, tipa korišćenog medijuma i uključivanja/isključivanja uređaja.
- Pažljivo rukujte toner kasetom. Ako se toner razlije po rukama ili odeći, odmah ga obrišite ili isperite hladnom vodom.

# VAŽNO

Da biste izbegli probleme sa kvalitetom štampe, NEMOJTE da dodirujete osenčane delove koji su prikazani na slikama.

#### Toner kaseta

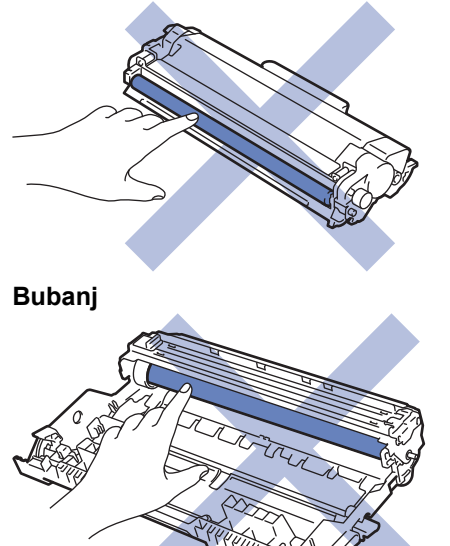

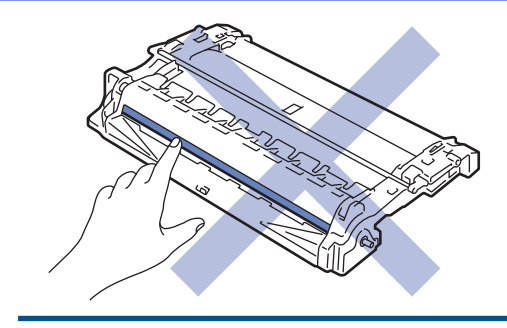

# Srodne informacije

- Rutinsko održavanje
  - Zamena toner kasete
  - Zamena bubnja
  - Resetovanje brojača bubnja

▲ Početak > Rutinsko održavanje > Zamena potrošnog materijala > Zamena toner kasete

## Zamena toner kasete

- 1. Uverite se da je uređaj uključen.
- 2. Otvorite prednji poklopac.

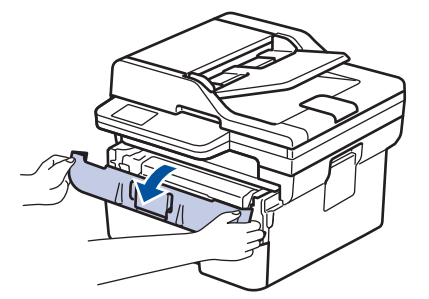

3. Izvadite sklop toner kasete i bubnja iz uređaja.

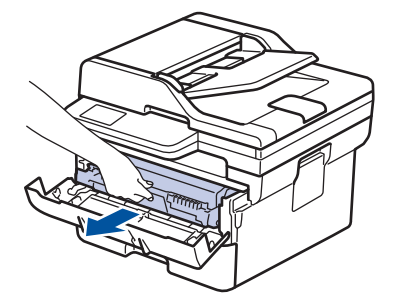

4. Spustite zelenu ručicu za zaključavanje i izvucite toner kasetu iz bubnja.

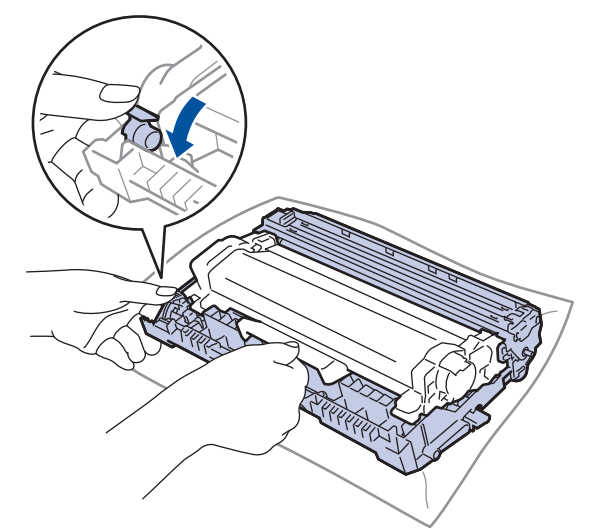

- 5. Raspakujte novu toner kasetu.
- 6. Uklonite zaštitni poklopac.

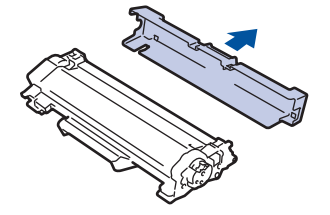

7. Držite toner kasetu za ručku i protresite je nekoliko puta sleva nadesno, kao što je prikazano. Zatim je čvrsto gurnite u jedinicu bubnja tako da se zabravi.

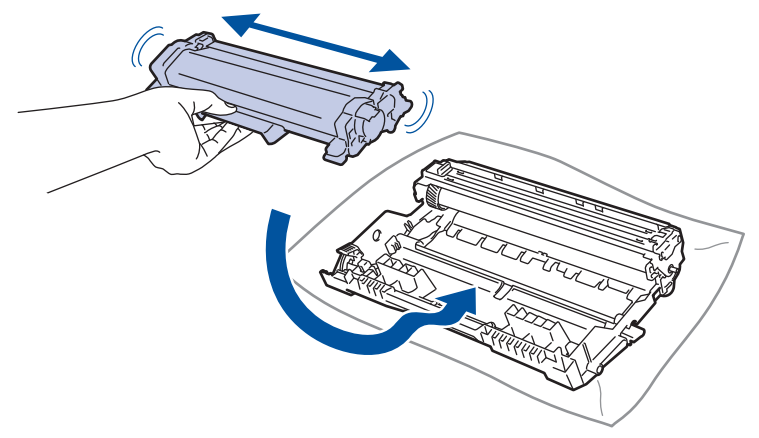

Uverite se da ste toner kasetu pravilno stavili jer bi mogla da se odvoji od bubnja.

8. Očistite provodnike korone u bubnju pažljivo pomerajući zelenu karticu sleva nadesno i zdesna nalevo nekoliko puta.

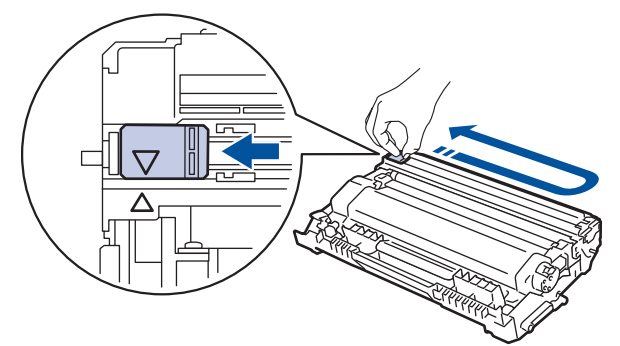

Vodite računa da vratite karticu u početni položaj (▲). Strelica na kartici mora da bude poravnata sa strelicom na bubnju. Ako nije, odštampane stranice mogu da imaju vertikalnu liniju.

9. Vratite sklop toner kasete i jedinice bubnja u uređaj.

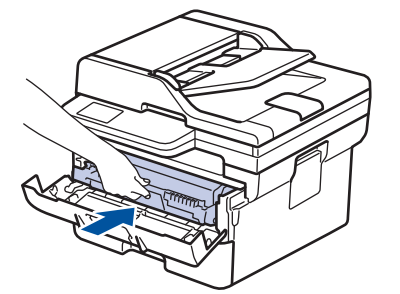

10. Zatvorite prednji poklopac uređaja.

- Nakon što zamenite toner kasetu, NEMOJTE isključivati uređaj ili otvarati prednji poklopac sve dok se ekran uređaja ne vrati u režim pripravnosti.
- Toner kaseta koju ste dobili uz uređaj Brother je osnovna toner kaseta.
- Bilo bi dobro da imate pri ruci spremnu novu toner kasetu kada vidite upozorenje "Toner je pri kraju".
- NE otpakujte novu toner kasetu dok ne budete spremni da je instalirate.
- Ako se toner kaseta ostavi da dugo stoji otpakovana, radni vek tonera će biti skraćen.
- Preporučujemo da koristite originalni Brother potrošni materijal kako biste obezbedili stabilan kvalitet i
  performanse štampanja. Iako neće svi neoriginalni potrošni materijali uzrokovati probleme sa
  kvalitetom, moguće je da neki mogu negativno uticati na kvalitet štampanja ili uzrokovati kvar uređaja.
  Kompanija Brother će možda naplatiti popravku uređaja ako se dokaže da je neoriginalni potrošni
  materijal prouzrokovao štetu, čak i ako je uređaj i dalje pokriven garancijom.

# Srodne informacije

• Zamena potrošnog materijala

## Povezane Teme:

- Poruke o greškama i održavanju
- Poboljšanje kvaliteta štampe

Početak > Rutinsko održavanje > Zamena potrošnog materijala > Zamena bubnja

# Zamena bubnja

- 1. Uverite se da je uređaj uključen.
- 2. Otvorite prednji poklopac.

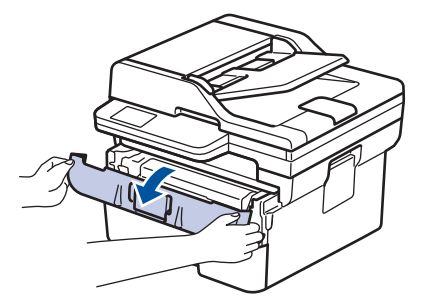

3. Izvadite sklop toner kasete i bubnja iz uređaja.

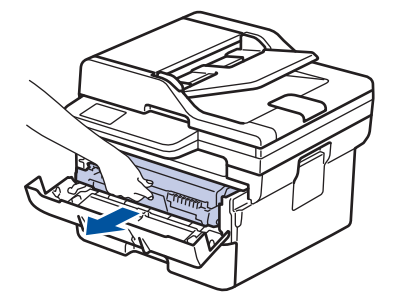

4. Spustite zelenu ručicu za zaključavanje i izvucite toner kasetu iz bubnja.

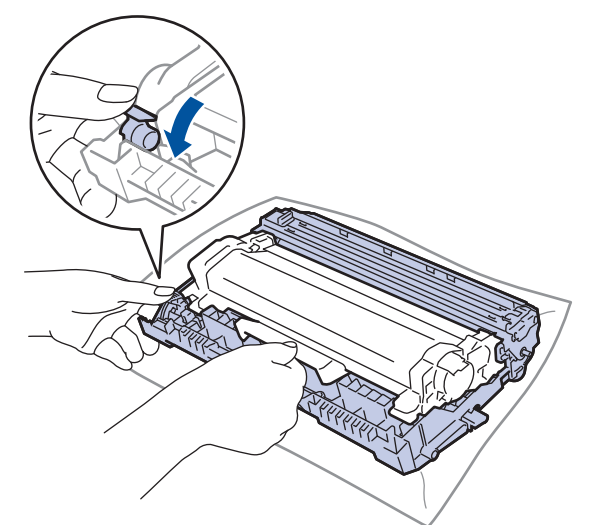

- 5. Raspakujte novi bubanj.
- 6. Čvrsto gurajte toner kasetu u novu jedinicu bubnja sve dok se ne zabravi.

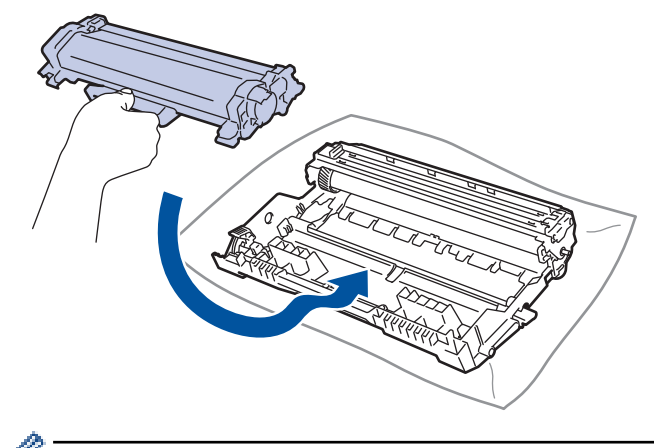

Uverite se da ste toner kasetu pravilno stavili jer bi mogla da se odvoji od bubnja.

7. Vratite sklop toner kasete i jedinice bubnja u uređaj.

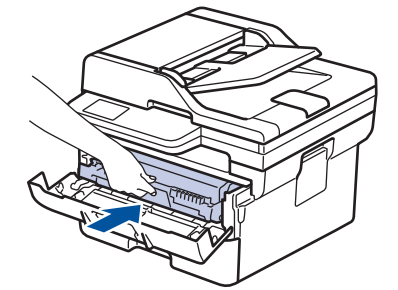

8. Zatvorite prednji poklopac uređaja.

Kada instalirate novi bubanj, moraćete da resetujete brojač bubnja. ➤> Srodne informacije: Resetovanje brojača bubnja

## NAPOMENA

- Do trošenja i habanja bubnja dolazi usled korišćenja i rotacije bubnja, te interakcije sa papirom, tonerom i drugim materijalima na putanji papira. Kompanija Brother je u procesu dizajniranja ovog proizvoda odlučila da koristi broj rotacija bubnja kao osnovni odlučujući činilac životnog veka bubnja. Kada bubanj dostigne fabrički ustanovljenu graničnu vrednost broja rotacija koja odgovara normiranom broju stranica, na LCD ekranu ćete videti savet da treba da zamenite bubanj. Proizvod neće prestati da radi, ali kvalitet štampe možda neće biti optimalan.
- Ako se bubanj raspakuje i izloži direktnoj sunčevoj svetlosti (ili duže vreme ostavi na sobnoj svetlosti), može da se ošteti.
- Postoje mnogi faktori koji utiču na stvarni životni vek bubnja, poput temperature, vlažnosti vazduha, tipa papira i tipa tonera koje koristite i tako dalje. U idealnim uslovima, prosečan radni vek bubnja procenjuje se na 15.000 strana na osnovu jedne strane po zadatku (A4/Letter jednostrane stranice). Na broj stranica mogu uticati različiti faktori, između ostalog, vrsta medija i veličina medija.

Pošto nemamo uticaja na mnoge faktore koji određuju stvaran životni vek bubnja, ne možemo da garantujemo minimalan broj stranica koje će bubanj odštampati.

• Uređaj bi trebalo da koristite samo u čistoj sredini koja se adekvatno provetrava i u kojoj nema prašine.

Preporučujemo da koristite originalni Brother potrošni materijal kako biste obezbedili stabilan kvalitet i performanse štampanja. Iako neće svi neoriginalni potrošni materijali uzrokovati probleme sa kvalitetom, moguće je da neki mogu negativno uticati na kvalitet štampanja ili uzrokovati kvar uređaja. Kompanija Brother će možda naplatiti popravku uređaja ako se dokaže da je neoriginalni potrošni materijal prouzrokovao štetu, čak i ako je uređaj i dalje pokriven garancijom.

#### Srodne informacije

· Zamena potrošnog materijala

#### Povezane Teme:

- Poruke o greškama i održavanju
- Poboljšanje kvaliteta štampe
- Resetovanje brojača bubnja

Početak > Rutinsko održavanje > Zamena potrošnog materijala > Resetovanje brojača bubnja

# Resetovanje brojača bubnja

Kada zamenite bubanj novim, morate da resetujete brojač bubnja na navedeni način:

### VAŽNO

NEMOJTE DA resetujete brojač bubnja osim ako ne menjate bubanj.

>> DCP-L2600D/DCP-L2620DW/DCP-L2622DW/DCP-L2627DW/DCP-L2627DWXL/DCP-L2627DWE/ DCP-L2640DN/MFC-L2802DN/MFC-L2800DW/MFC-L2802DW/MFC-L2827DWXL/MFC-L2827DW/ MFC-L2835DW

>> DCP-L2660DW/DCP-L2665DW/MFC-L2860DWE/MFC-L2860DW/MFC-L2862DW/MFC-L2922DW

### DCP-L2600D/DCP-L2620DW/DCP-L2622DW/DCP-L2627DW/DCP-L2627DWXL/ DCP-L2627DWE/DCP-L2640DN/MFC-L2802DN/MFC-L2800DW/MFC-L2802DW/ MFC-L2827DWXL/MFC-L2827DW/MFC-L2835DW

- 1. Uverite se da je uređaj uključen.
- 2. Proverite da li je poklopac uređaja zatvoren.
- 3. Istovremeno pritisnite OK (U redu) i A.
- 4. Pritisnite OK (U redu) da biste izabrali [Drum (Bubanj)].
- 5. Pritisnite ▲ da biste resetovali brojač bubnja.

### DCP-L2660DW/DCP-L2665DW/MFC-L2860DWE/MFC-L2860DW/MFC-L2862DW/ MFC-L2922DW

- 1. Uverite se da je uređaj uključen.
- 2. Zatvorite prednji poklopac uređaja.
- 3. Pritisnite X da biste obrisali grešku.
- 4. Pritiskajte (toner) sve dok se ne promeni poruka na ekranu osetljivom na dodir.
- 5. Pritisnite [Drum (Bubanj)].
- 6. Pritisnite [Yes (Da)].

#### Srodne informacije

· Zamena potrošnog materijala

#### **Povezane Teme:**

Zamena bubnja

#### Početak > Rutinsko održavanje > Očistite uređaj

## Očistite uređaj

Redovno čistite spoljašnjost i unutrašnjost uređaja suvom krpom bez dlačica.

Kada menjate toner kasetu ili bubanj, vodite računa da očistite unutrašnjost uređaja. Ako su odštampane stranice zamrljane tonerom, očistite unutrašnjost uređaja suvom krpom bez dlačica.

# **L** UPOZORENJE

NE koristite zapaljive supstance, bilo kakvu vrstu spreja ili organskih rastvarača/tečnosti koji sadrže alkohol ili amonijak za čišćenje unutrašnjosti ili spoljašnosti proizvoda. Tako možete da izazovete požar. Umesto toga, koristite samo suvu krpu bez dlačica.

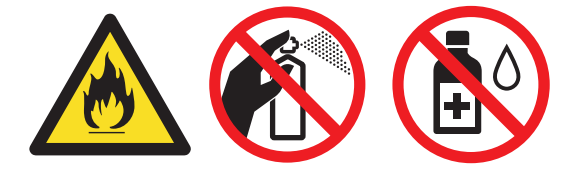

## VAŽNO

- NE koristite izopropil alkohol za uklanjanje prljavštine sa kontrolne table. Mogao bi da izazove naprsnuće table.
- NE dodirujte osenčene delove prikazane na slikama kako biste izbegli probleme sa kvalitetom štampe. Toner kaseta

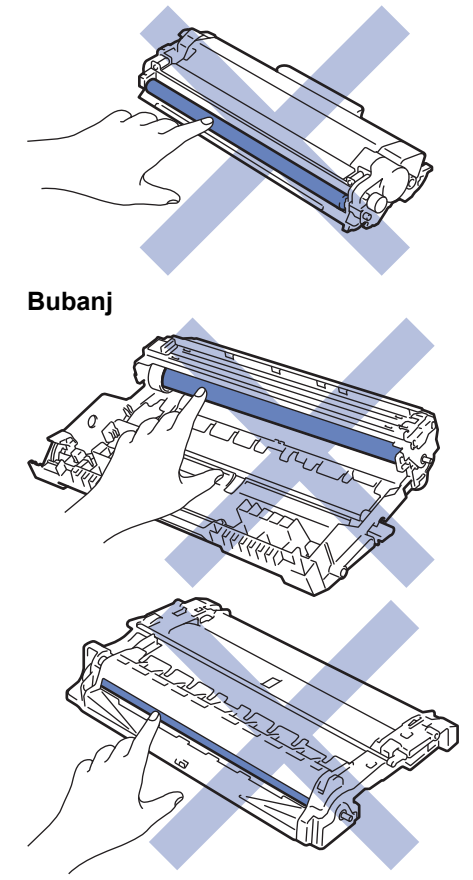

(Kod određenih modela) Toner kaseta sadrži IC čip. NEMOJTE dodirivati ovu površinu. Dodirivanje IC čipa može izazvati kontaminaciju ili oštećenje i može ometati mogućnost uređaja da otkrije ovu komponentu.

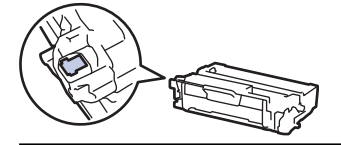

Ø

### Srodne informacije

- Rutinsko održavanje
  - Čišćenje skenera
  - Očistite LCD ekran osetljiv na dodir
  - Čišćenje provodnika korone
  - Čišćenje bubnja
  - Čišćenje prihvatnih valjaka za papir

Početak > Rutinsko održavanje > Očistite uređaj > Čišćenje skenera

# Čišćenje skenera

Pre početka postupka čišćenja >> Srodne informacije: Čišćenje uređaja

- 1. Pritisnite i držite  $(\bigcirc)$  da biste isključili uređaj.
- Podignite poklopac za dokumente (1). Vlažnom, mekom krpom bez dlačica očistite belu plastičnu površinu (2) i staklo skenera (3) ispod nje.

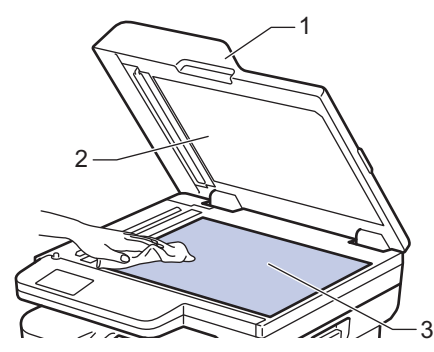

3. U okviru ADF-a očistite belu šipku (1) i staklenu traku skenera (2) ispod nje vlažnom, mekom krpom bez dlačica.

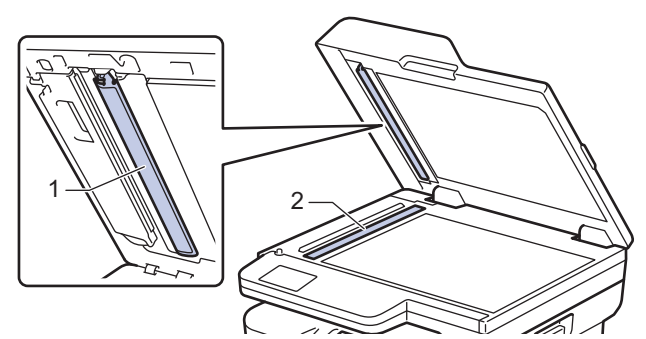

4. (Za modele sa automatskim dvostranim skeniranjem) Otvorite stakleni poklopac skenera (1), pa očistite drugu belu rešetku (2) i staklenu prugu skenera (3).

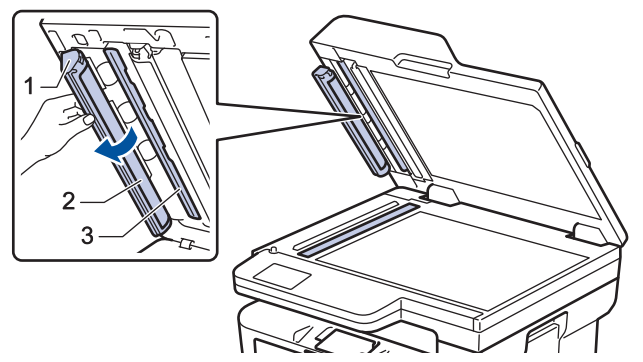

- 5. Zatvorite poklopac dokumenta.
- 6. Pritisnite  $(\bigcirc)$  da biste uključili uređaj.

#### Srodne informacije

· Očistite uređaj

#### Povezane Teme:

• Poboljšanje kvaliteta štampe

Početak > Rutinsko održavanje > Očistite uređaj > Očistite LCD ekran osetljiv na dodir

## Očistite LCD ekran osetljiv na dodir

Srodni modeli: DCP-L2660DW/DCP-L2665DW/MFC-L2860DWE/MFC-L2860DW/MFC-L2862DW/ MFC-L2922DW

Pre početka postupka čišćenja >> Srodne informacije: Čišćenje uređaja

# VAŽNO

NE koristite nikakva tečna sredstva za čišćenje (uključujući etanol).

- 1. Pritisnite i držite  $(\bigcirc)$  da biste isključili uređaj.
- 2. Ekran osetljiv na dodir očistite suvom, mekom krpom bez dlačica.

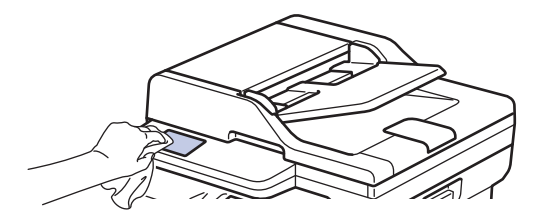

3. Pritisnite  $(\bigcirc)$  da biste uključili uređaj.

#### Srodne informacije

Očistite uređaj

Početak > Rutinsko održavanje > Očistite uređaj > Čišćenje provodnika korone

# Čišćenje provodnika korone

Ukoliko imate problema sa kvalitetom štampe ili kontrolna tabla prikazuje status [Drum ! (Bubanj!)], očistite provodnik korone.

1. Otvorite prednji poklopac.

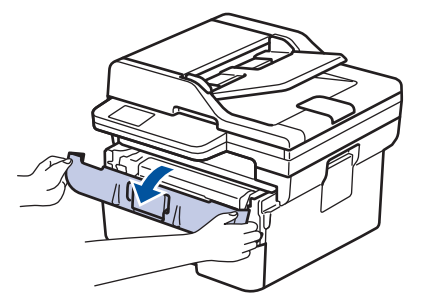

2. Izvadite sklop toner kasete i bubnja iz uređaja.

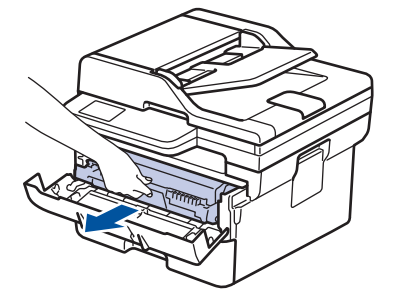

3. Očistite provodnike korone u bubnju pažljivo pomerajući zelenu karticu sleva nadesno i zdesna nalevo nekoliko puta.

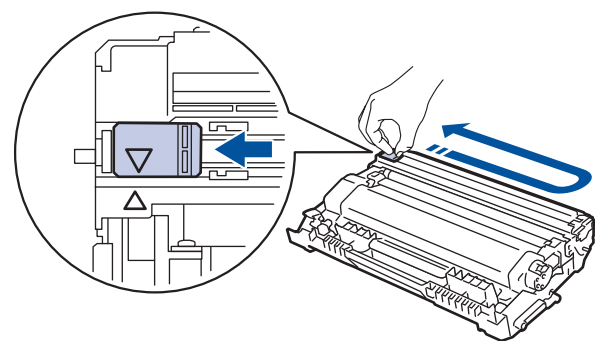

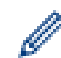

Vodite računa da vratite karticu u početni položaj (▲). Strelica na kartici mora da bude poravnata sa strelicom na bubnju. Ako nije, odštampane stranice mogu da imaju vertikalnu liniju.

4. Vratite sklop toner kasete i jedinice bubnja u uređaj.

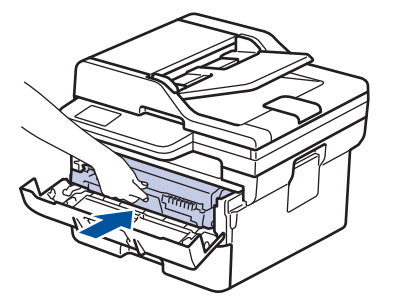

5. Zatvorite prednji poklopac uređaja.

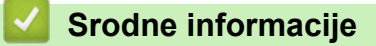

Očistite uređaj

### Povezane Teme:

• Poruke o greškama i održavanju

Početak > Rutinsko održavanje > Očistite uređaj > Čišćenje bubnja

# Čišćenje bubnja

Ako se na otisku nalaze tačkice ili neki drugi znaci koji se ponavljaju u razmaku od 94 mm, to znači da bubanj u sebi ima neki strani materijal, kao što je lepak koji se ponekad može zalepiti na površini bubnja.

>> DCP-L2600D/DCP-L2620DW/DCP-L2622DW/DCP-L2627DW/DCP-L2627DWXL/DCP-L2627DWE/ DCP-L2640DN/MFC-L2802DN/MFC-L2800DW/MFC-L2802DW/MFC-L2827DWXL/MFC-L2827DW/ MFC-L2835DW

>> DCP-L2660DW/DCP-L2665DW/MFC-L2860DWE/MFC-L2860DW/MFC-L2862DW/MFC-L2922DW

### DCP-L2600D/DCP-L2620DW/DCP-L2622DW/DCP-L2627DW/DCP-L2627DWXL/ DCP-L2627DWE/DCP-L2640DN/MFC-L2802DN/MFC-L2800DW/MFC-L2802DW/ MFC-L2827DWXL/MFC-L2827DW/MFC-L2835DW

- 1. Uverite se da je uređaj u režimu pripravnosti.
- 2. Pritisnite Menu (Meni).
- Pritisnite ▲ ili ▼ da biste videli opciju [Print Reports (Odštampaj izveštaje)], a zatim pritisnite OK (U redu).
- Pritisnite ▲ ili ▼ da biste izabrali opciju [Drum Dot Print (Tačkasto štampanje bubnja)], a zatim pritisnite OK (U redu).
- 5. Pritisnite Start.

Uređaj štampa list za proveru tačkastog štampanja bubnja.

- 6. Pritisnite Stop/Exit (Stop/Izlaz).
- 7. Pritisnite i držite () da biste isključili uređaj.
- 8. Otvorite prednji poklopac.

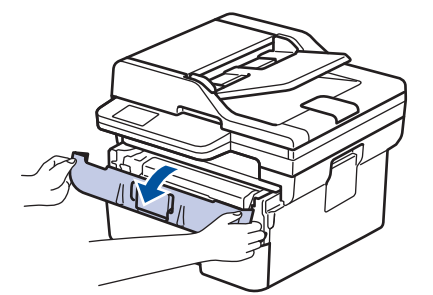

9. Izvadite sklop toner kasete i bubnja iz uređaja.

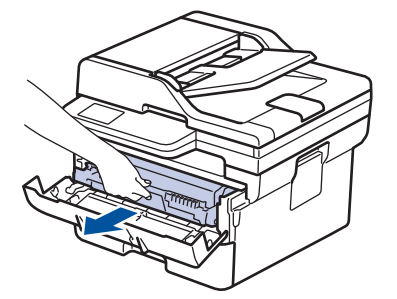

10. Gurnite nadole zelenu polugu za zaključavanje i izvadite toner kasetu iz bubnja.

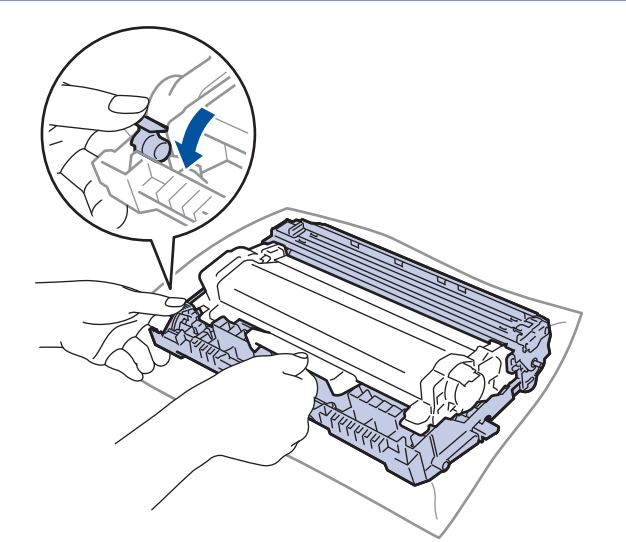

11. Okrenite bubanj kao što je prikazano na slici. Vodite računa da zupčanik jedinice bubnja (1) bude sa leve strane.

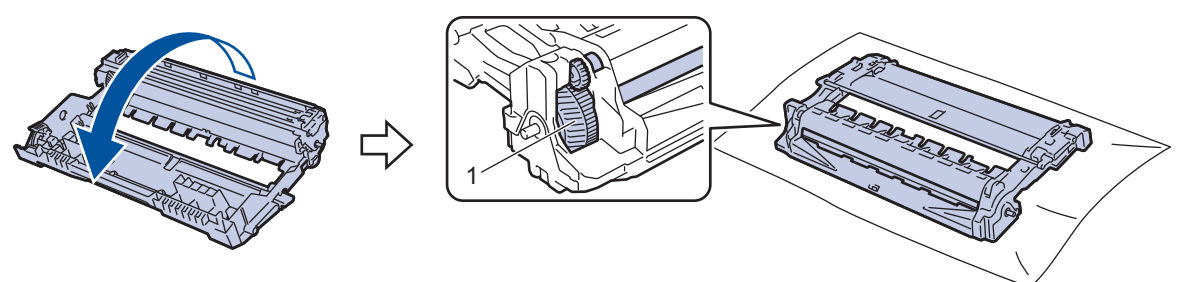

12. Iskoristite numerisane označivače pored valjka bubnja da biste pronašli oznaku na bubnju. Na primer, tačka u koloni 2 na listu za proveru znači da postoji oznaka u oblasti "2" bubnja.

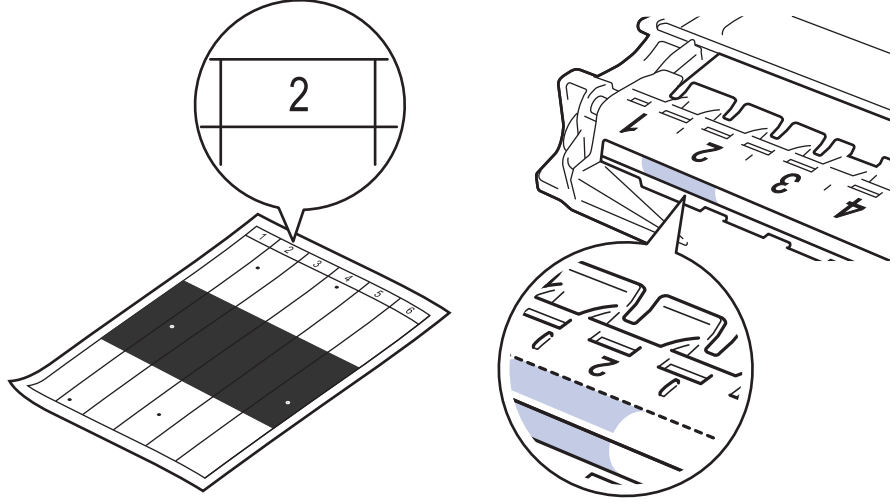

13. Okrećite ivicu jedinice bubnja prema sebi i pregledajte površinu bubnja kako biste pronašli oznaku.

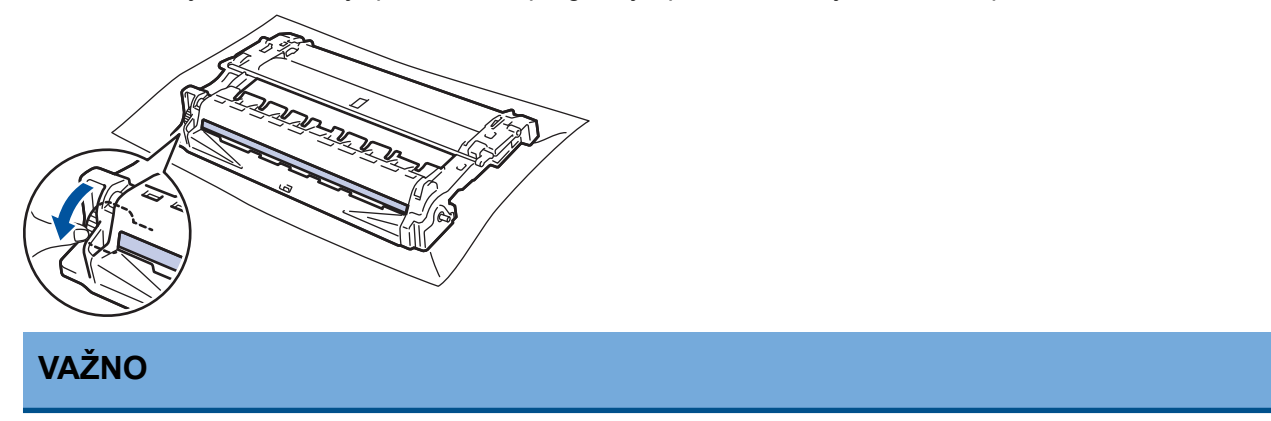

Da biste izbegli probleme sa kvalitetom štampe, NE dirajte površinu bubnja, samo točkić na kraju.

14. Nežno brišite površinu jedinice bubnja suvim pamučnim brisačem sve dok se sa površine ne skine oznaka ili strani materijal.

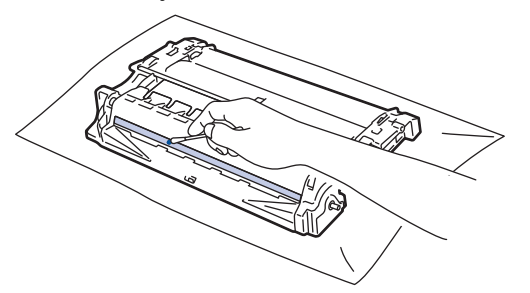

# NAPOMENA

NEMOJTE čistiti površinu fotosenzitivnog bubnja oštrim predmetom ni bilo kojim tečnostima.

15. Čvrsto gurajte toner kasetu u jedinicu bubnja sve dok se ne zabravi.

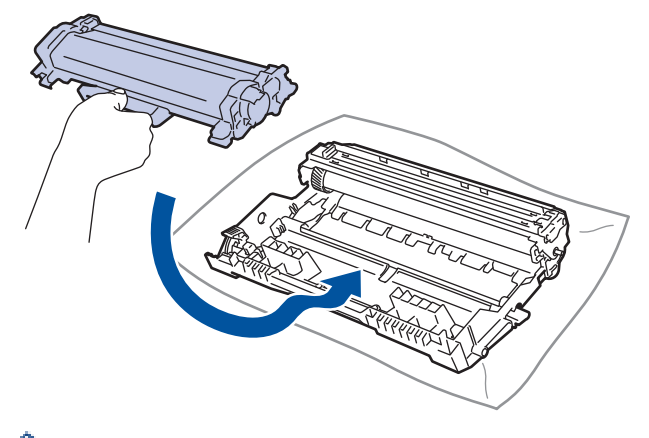

Uverite se da ste toner kasetu pravilno stavili jer bi mogla da se odvoji od bubnja.

16. Vratite sklop toner kasete i jedinice bubnja u uređaj.

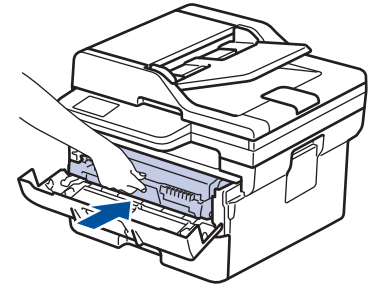

- 17. Zatvorite prednji poklopac uređaja.
- 18. Pritisnite  $(\bigcirc)$  da biste uključili uređaj.

### DCP-L2660DW/DCP-L2665DW/MFC-L2860DWE/MFC-L2860DW/MFC-L2862DW/ MFC-L2922DW

- 1. Uverite se da je uređaj u režimu pripravnosti.
- 2. Pritisnite [Settings (Postavke)] > [All Settings (Sve postavke)] > [Print Reports (Odštampaj izveštaje)] > [Drum Dot Print (Tačkasto štampanje bubnja)].
- 3. Pritisnite [Yes (Da)].

Uređaj štampa list za proveru tačkastog štampanja bubnja.

- 4. Pritisnite
- 5. Pritisnite i držite (()) da biste isključili uređaj.

6. Otvorite prednji poklopac.

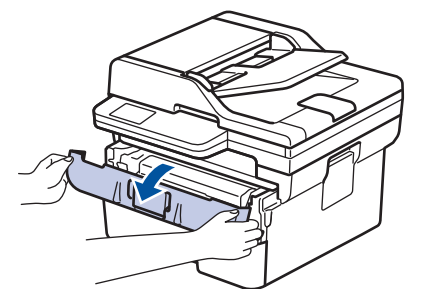

7. Izvadite sklop toner kasete i bubnja iz uređaja.

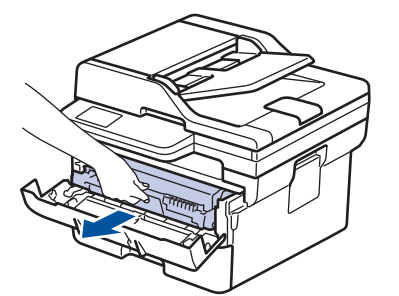

8. Gurnite nadole zelenu polugu za zaključavanje i izvadite toner kasetu iz bubnja.

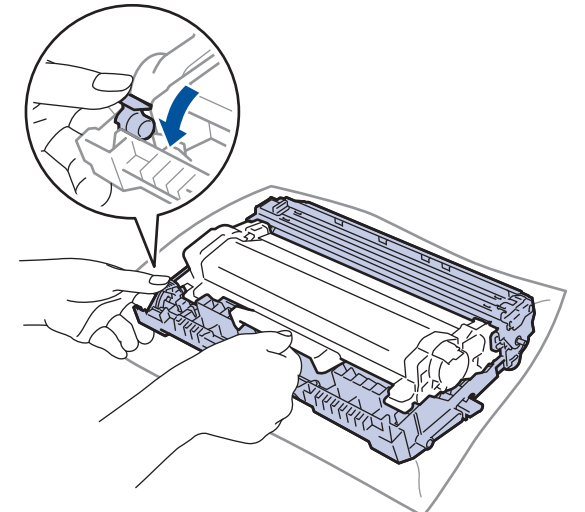

9. Okrenite bubanj kao što je prikazano na slici. Vodite računa da zupčanik jedinice bubnja (1) bude sa leve strane.

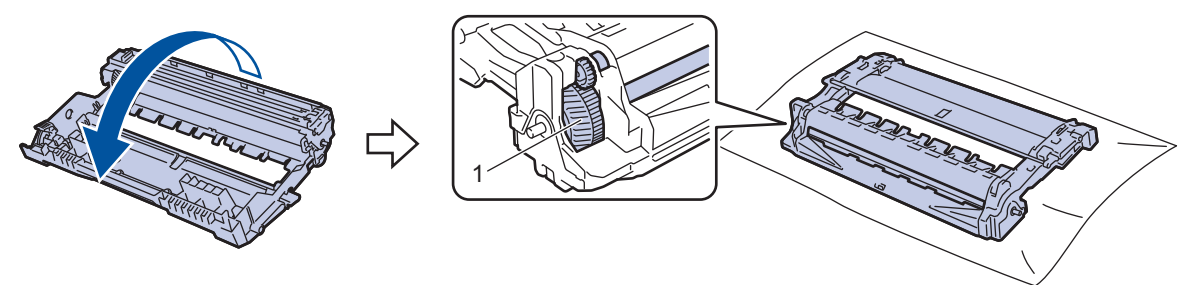

10. Iskoristite numerisane označivače pored valjka bubnja da biste pronašli oznaku na bubnju. Na primer, tačka u koloni 2 na listu za proveru znači da postoji oznaka u oblasti "2" bubnja.

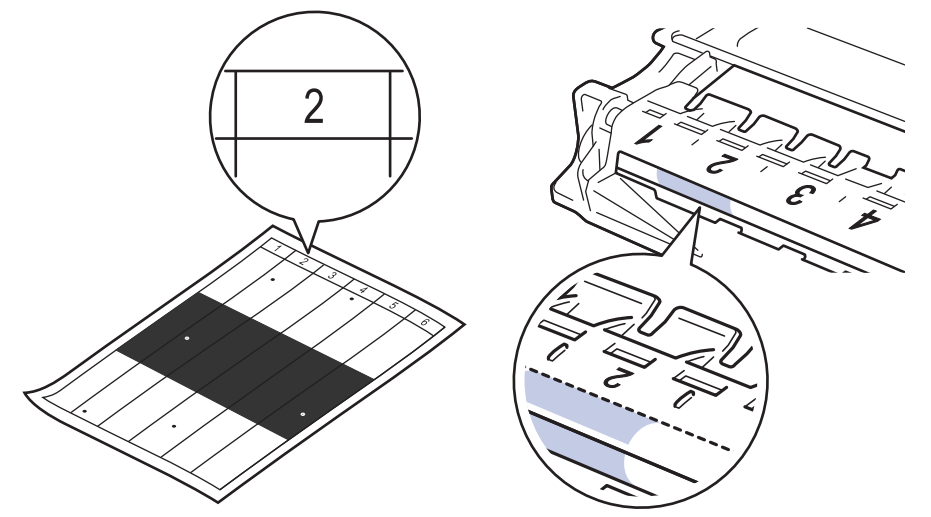

11. Okrećite ivicu jedinice bubnja prema sebi i pregledajte površinu bubnja kako biste pronašli oznaku.

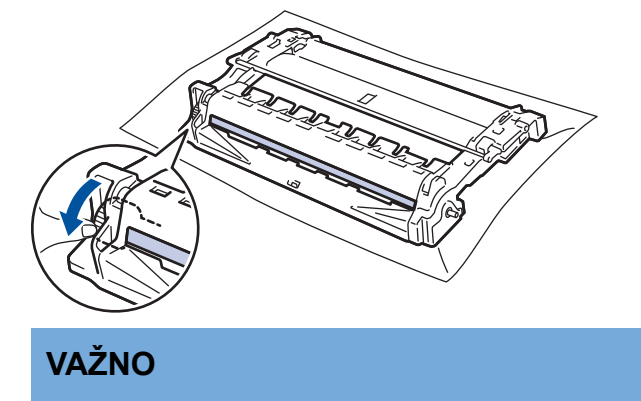

Da biste izbegli probleme sa kvalitetom štampe, NE dirajte površinu bubnja, samo točkić na kraju.

12. Nežno brišite površinu jedinice bubnja suvim pamučnim brisačem sve dok se sa površine ne skine oznaka ili strani materijal.

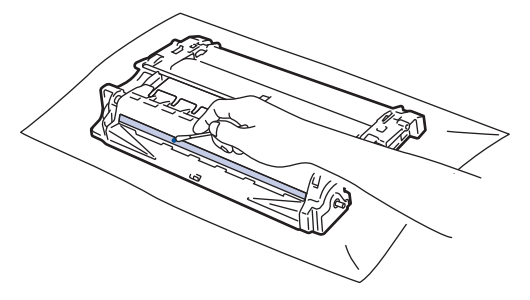

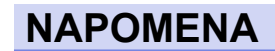

NEMOJTE čistiti površinu fotosenzitivnog bubnja oštrim predmetom ni bilo kojim tečnostima.
13. Čvrsto gurajte toner kasetu u jedinicu bubnja sve dok se ne zabravi.

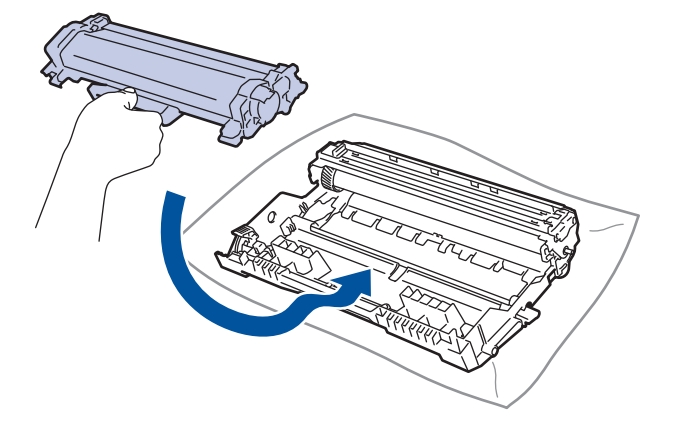

Uverite se da ste toner kasetu pravilno stavili jer bi mogla da se odvoji od bubnja.

14. Vratite sklop toner kasete i jedinice bubnja u uređaj.

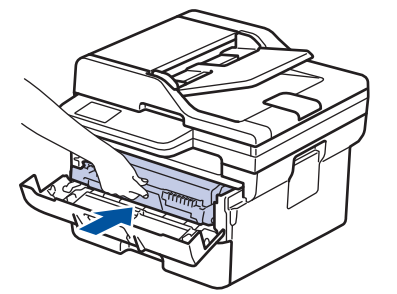

- 15. Zatvorite prednji poklopac uređaja.
- 16. Pritisnite  $(\bigcirc)$  da biste uključili uređaj.

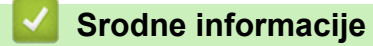

· Očistite uređaj

Ø

**Povezane Teme:** 

Poboljšanje kvaliteta štampe

Početak > Rutinsko održavanje > Očistite uređaj > Čišćenje prihvatnih valjaka za papir

# Čišćenje prihvatnih valjaka za papir

Periodično čišćenje prihvatnih valjaka za papir može da spreči zaglavljivanja papira i obezbedi pravilno uvlačenje papira.

Pre početka postupka čišćenja >> Srodne informacije: Čišćenje uređaja

Ako imate problema sa uvlačenjem papira, očistite prihvatne valjke na sledeći način:

- 1. Pritisnite i držite  $(\bigcirc)$  da biste isključili uređaj.
- 2. Potpuno izvucite ležište za papir iz uređaja.

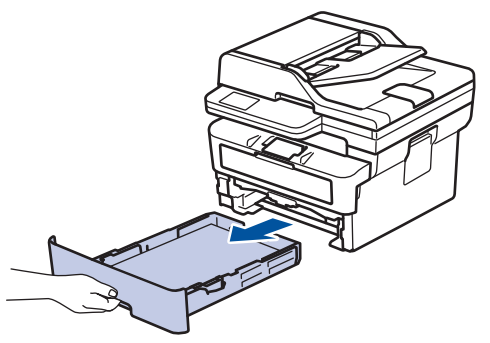

- 3. Ako je papir umetnut ili je nešto zaglavljeno u ležištu za papir, uklonite ga.
- Snažno iscedite krpu bez dlačica natopljenu mlakom vodom, pa obrišite razdvojnu pločicu na ležištu za papir kako biste odstranili prašinu.

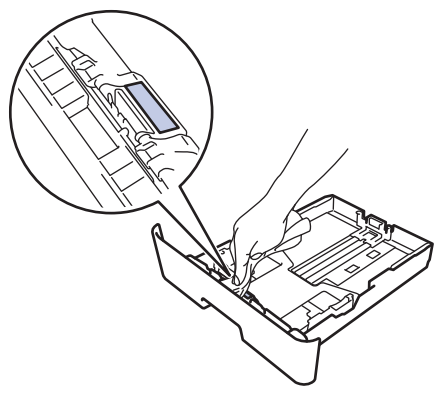

5. Obrišite dva prihvatna valjka u uređaju kako biste odstranili prašinu.

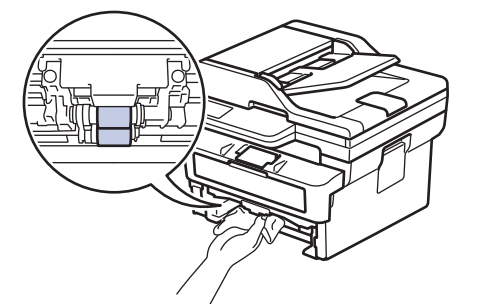

- 6. Ponovo ubacite papir i čvrsto vratite ležište za papir u uređaj.
- 7. Pritisnite ( $\bigcirc$ ) da biste uključili uređaj.

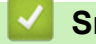

#### Srodne informacije

· Očistite uređaj

#### **Povezane Teme:**

Problemi prilikom štampanja

Početak > Rutinsko održavanje > Provera preostalog radnog veka dela

## Provera preostalog radnog veka dela

>> DCP-L2600D/DCP-L2620DW/DCP-L2622DW/DCP-L2627DW/DCP-L2627DWXL/DCP-L2627DWE/ DCP-L2640DN/MFC-L2802DN/MFC-L2800DW/MFC-L2802DW/MFC-L2827DWXL/MFC-L2827DW/ MFC-L2835DW

>> DCP-L2660DW/DCP-L2665DW/MFC-L2860DWE/MFC-L2860DW/MFC-L2862DW/MFC-L2922DW

## DCP-L2600D/DCP-L2620DW/DCP-L2622DW/DCP-L2627DW/DCP-L2627DWXL/ DCP-L2627DWE/DCP-L2640DN/MFC-L2802DN/MFC-L2800DW/MFC-L2802DW/ MFC-L2827DWXL/MFC-L2827DW/MFC-L2835DW

- 1. Pritisnite Menu (Meni).
- Pritisnite ▲ ili ▼ da bi se prikazala opcija [Machine Info. (Informacije o uređaju)], a zatim pritisnite OK (U redu).
- Pritisnite ▲ ili ▼ da bi se prikazala opcija [Parts Life (Radni vek delova)], a zatim pritisnite OK (U redu).
- Pritisnite ▲ ili ▼ da biste izabrali opciju [Toner] ili [Drum (Bubanj)], a zatim pritisnite OK (U redu).
   LCD ekran prikazuje približan preostali radni vek tonera ili bubnja.
- 5. Pritisnite Stop/Exit (Stop/Izlaz).

## DCP-L2660DW/DCP-L2665DW/MFC-L2860DWE/MFC-L2860DW/MFC-L2862DW/ MFC-L2922DW

- 1. Pritisnite [Settings (Postavke)] > [All Settings (Sve postavke)] > [Machine Info. (Informacije o uređaju)] > [Parts Life (Radni vek delova)].
- 2. LCD ekran prikazuje približan preostali radni vek bubnja.
- 3. Pritisnite 📥.

104

| Ø | Da biste prikaza | ali približni p | oreostali radni vek | toner kasete, pritisnite | na LCD ekranu, a zatim pritisnite |
|---|------------------|-----------------|---------------------|--------------------------|-----------------------------------|
|   | [Toner Life      | (Radni v        | ek tonera)].        |                          |                                   |
|   |                  |                 |                     |                          |                                   |

## 🎽 Srodne informacije

Rutinsko održavanje

Početak > Rutinsko održavanje > Pakovanje i otpremanje uređaja

# Pakovanje i otpremanje uređaja

# L UPOZORENJE

Ø

Kada pomerate uređaj, nosite ga na način opisan na slici.

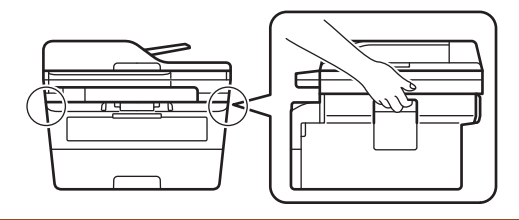

Ako je iz nekog razloga potrebno da otpremite uređaj, pažljivo ga zapakujte u originalno pakovanje kako biste izbegli oštećenja tokom prevoza. Uređaj bi trebalo da bude osiguran kod nosioca.

- 1. Pritisnite i držite (()) da biste isključili uređaj. Ostavite uređaj isključen bar 10 minuta kako bi se ohladio.
- 2. Isključite sve kablove, a zatim iskopčajte kabl za napajanje iz električne utičnice.

Neki modeli su opremljeni kablom za napajanje naizmeničnom strujom koji nije moguće odvojiti. Ako vaš kabl nije odvojiv, smotajte ga labavo i spustite na uređaj kako bi se lako zapakovao.

- 3. Stavite uređaj u torbu u kojoj je prvobitno isporučen.
- 4. Spakujte uređaj, odštampane materijale i kabl za napajanje naizmeničnom strujom (ako je primenljivo) u originalnu kutiju sa originalnim materijalom pakovanja, kao što je prikazano. (Originalni materijal za

pakovanje može da se razlikuje u zavisnosti od zemlje.) Slika može da se razlikuje od stvarne ambalaže. Materijal se razlikuje u zavisnosti od modela.

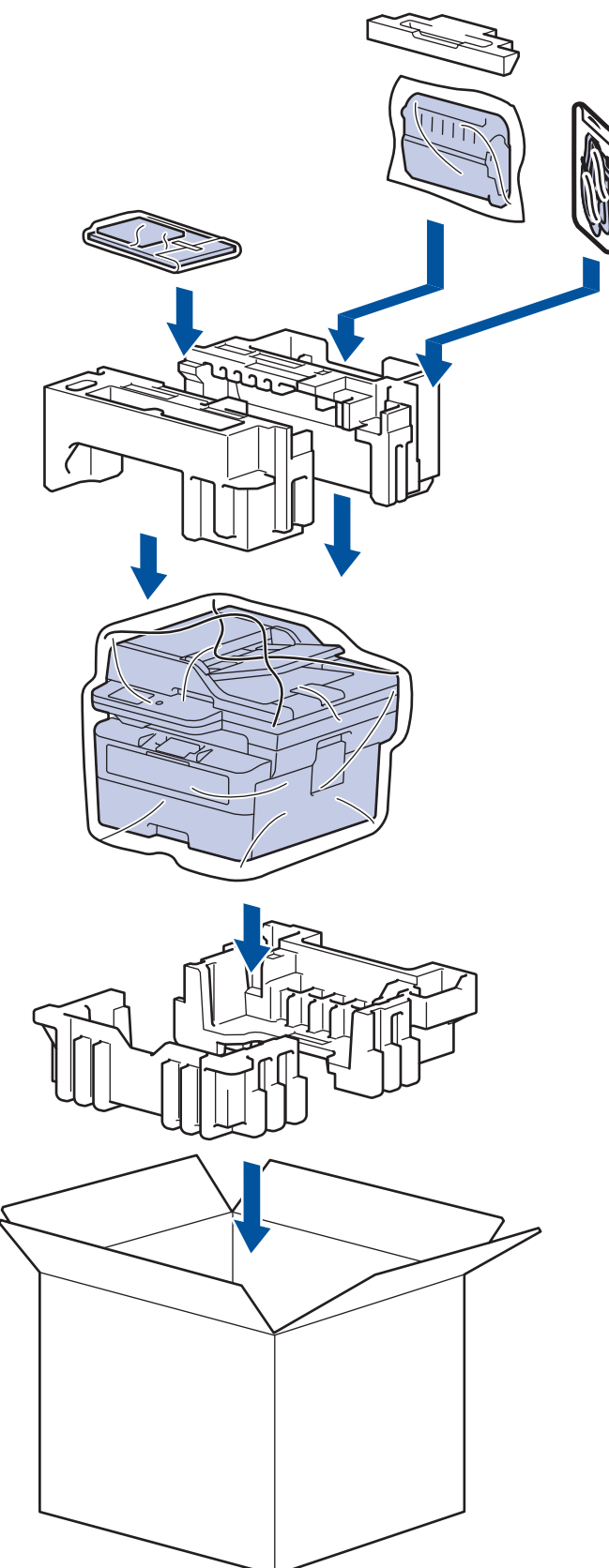

5. Zatvorite kutiju i zalepite je.

# Srodne informacije

• Rutinsko održavanje

Početak > Postavke uređaja

# Postavke uređaja

Prilagodite postavke i funkcije kako bi uređaj postao efikasniji radni alat.

- Provera lozinke za uređaj
- Promena postavki uređaja sa kontrolne table
- Promenite postavke uređaja pomoću upravljanja na mreži

Početak > Postavke uređaja > Provera lozinke za uređaj

## Provera lozinke za uređaj

Ako vam bude zatraženo da unesete lozinku, proverite sledeće:

>> Pronalaženje podrazumevane lozinke

- >> Promena lozinke
- >> Resetovanje lozinke

#### Pronalaženje podrazumevane lozinke

Podrazumevana lozinka za upravljanje postavkama ovog uređaja se nalazi sa zadnje strane uređaja i označena je sa "**Pwd**".

## **Promena lozinke**

Preporučujemo da odmah promenite podrazumevanu lozinku da biste zaštitili svoj uređaj od neovlašćenog pristupa.

Lozinku promenite pomoću programa Web Based Management. Više informacija ➤➤ *Srodne informacije* 

## Resetovanje lozinke

Ako zaboravite lozinku, resetujte uređaj na podrazumevane fabričke postavke. Lozinka će se takođe resetovati na podrazumevanu lozinku.

Više informacija ➤> Srodne informacije

#### 🍊 Srodne informacije

Postavke uređaja

**Povezane Teme:** 

- Ažuriranje firmvera uređaja
- · Resetovanje uređaja
- Promena lozinke za prijavljivanje pomoću programa Web Based Management

▲ Početak > Postavke uređaja > Promena postavki uređaja sa kontrolne table

# Promena postavki uređaja sa kontrolne table

- U slučaju nestanka struje (skladište memorije)
- Opšte postavke
- Sačuvajte omiljenu postavku u vidu prečice
- Odštampaj izveštaje
- Tabele sa postavkama i funkcijama

Početak > Postavke uređaja > Promena postavki uređaja sa kontrolne table > U slučaju nestanka struje (skladište memorije)

# U slučaju nestanka struje (skladište memorije)

Postavke menija su trajno uskladištene i neće se izgubiti u slučaju nestanka struje.Privremene postavke (na primer, Kontrast, Prekomorski režim) se gube.

- (MFC-L2860DWE/MFC-L2860DW/MFC-L2862DW/MFC-L2922DW)
   Tokom nestanka struje, uređaj će zadržati datum i vreme i programirane vremenske zadatke faksa (na primer, odloženi faks) približno 60 sati. Ostali zadaci za faks u memoriji uređaja se neće izgubiti.
- (MFC-L2802DN/MFC-L2800DW/MFC-L2802DW/MFC-L2827DWXL/MFC-L2827DW/MFC-L2835DW)
   Tokom nestanka struje, uređaj će zadržati datum i vreme približno dva sata. Zadaci faksa u memoriji uređaja biće izgubljeni.

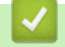

## Srodne informacije

Promena postavki uređaja sa kontrolne table

▲ Početak > Postavke uređaja > Promena postavki uređaja sa kontrolne table > Opšte postavke

- Promena podrazumevanog režima
- · Podesite tajmer režima
- Podešavanje jačine zvuka uređaja
- · Automatsko prebacivanje na letnje računanje vremena
- Postavi odbrojavanje za režim spavanja
- O režimu dubokog spavanja
- Konfigurisanje režima automatskog isključivanja
- Konfigurisanje datuma i vremena
- Konfigurisanje vremenske zone
- Podešavanje svetline LCD pozadinskog osvetljenja
- Promeni koliko dugo pozadinsko osvetljenje LCD ekrana ostaje uključeno
- Konfigurisanje ID-a stanice
- · Konfigurisanje tonskog ili pulsnog režima biranja
- Smanji potrošnju tonera
- Konfigurisanje režima za nastavak rada
- Saznajte više o prijemu faksova u režimu za nastavak rada
- Spreči biranje pogrešnog broja (ograničenje biranja)
- Smanji buku prilikom štampanja
- Promena jezika na LCD-u

Početak > Postavke uređaja > Promena postavki uređaja sa kontrolne table > Opšte postavke > Promena podrazumevanog režima

# Promena podrazumevanog režima

Srodni modeli: MFC-L2802DN/MFC-L2800DW/MFC-L2802DW/MFC-L2827DWXL/MFC-L2827DW/ MFC-L2835DW

Kad uređaj miruje ili pritisnete Stop/Exit (Stop/Izlaz), uređaj se vraća u režim koji ste postavili.

- MFC modeli uređaja imaju režime Faks, Skeniranje i Kopiranje. Podrazumevani režim je Faks.
- DCP modeli uređaja imaju režime Skeniranje i Kopiranje. Podrazumevani režim je Kopiranje.
- 1. Pritisnite Menu (Meni).
- Pritisnite ▲ ili ▼ da bi se prikazala opcija [General Setup (Opšte konfigurisanje)], a zatim pritisnite OK (U redu).
- Pritisnite ▲ ili ▼ da bi se prikazala opcija [Default Mode (Podrazumevani režim)], a zatim pritisnite OK (U redu).
- Pritisnite ▲ ili ▼ da bi se prikazala opcija [Fax (Faks)], [Copy (Kopiraj)] ili [Scan (Skeniraj)], a zatim pritisnite OK (U redu).
- 5. Pritisnite Stop/Exit (Stop/Izlaz).

#### Srodne informacije

Početak > Postavke uređaja > Promena postavki uređaja sa kontrolne table > Opšte postavke > Podesite tajmer režima

# Podesite tajmer režima

Srodni modeli: MFC-L2802DN/MFC-L2800DW/MFC-L2802DW/MFC-L2827DWXL/MFC-L2827DW/ MFC-L2835DW

Uređaj se vraća u podrazumevani režim posle korišćenja uređaja u režimu koji nije podrazumevani. Podešavanje tajmera režima određuje koliko uređaju treba vremena nakon poslednje operacije da se vrati u podrazumevani režim. Ukoliko izaberete [Off (Isključi)], uređaj će ostati u režimu koji ste poslednji koristili.

- Za MFC modele, uređaj ima tri dugmeta za različite režime na kontrolnoj tabli: FAX (FAKS), SCAN (SKENIRANJE) i COPY (KOPIRANJE).
- Kada su u pitanju DCP modeli, uređaj ima skeniranje i kopiranje. Režim kopiranja je podrazumevani i tajmer režima je podešen na jedan minut.
- 1. Pritisnite Menu (Meni).
- Pritisnite ▲ ili ▼ da bi se prikazala opcija [General Setup (Opšte konfigurisanje)], a zatim pritisnite OK (U redu).
- Pritisnite ▲ ili ▼ da bi se prikazala opcija [Mode Timer (Tajmer režima)], a zatim pritisnite OK (U redu).
- 4. Pritisnite ▲ ili ▼ da bi se prikazala opcija [5 Mins (5 min)], [2 Mins (2 min)], [1 Min (1 min)], [30 Secs (30 s)], [0 Sec (0 s)] ili [Off (Isključi)], a zatim pritisnite OK (U redu).
- 5. Pritisnite Stop/Exit (Stop/Izlaz).

Srodne informacije

Početak > Postavke uređaja > Promena postavki uređaja sa kontrolne table > Opšte postavke > Podešavanje jačine zvuka uređaja

# Podešavanje jačine zvuka uređaja

Srodni modeli: DCP-L2660DW/DCP-L2665DW/MFC-L2802DN/MFC-L2800DW/MFC-L2802DW/ MFC-L2827DWXL/MFC-L2827DW/MFC-L2835DW/MFC-L2860DWE/MFC-L2860DW/MFC-L2862DW/ MFC-L2922DW

#### >> MFC-L2802DN/MFC-L2800DW/MFC-L2802DW/MFC-L2827DWXL/MFC-L2827DW/MFC-L2835DW >> DCP-L2660DW/DCP-L2665DW/MFC-L2860DWE/MFC-L2860DW/MFC-L2862DW/MFC-L2922DW

#### MFC-L2802DN/MFC-L2800DW/MFC-L2802DW/MFC-L2827DWXL/MFC-L2827DW/ MFC-L2835DW

- 1. Pritisnite Menu (Meni).
- Pritisnite ▲ ili ▼ da bi se prikazala opcija [General Setup (Opšte konfigurisanje)], a zatim pritisnite OK (U redu).
- 3. Pritisnite ▲ ili ▼ da bi se prikazala opcija [Volume (Jačina zvuka)], a zatim pritisnite OK (U redu).
- 4. Pritisnite ▲ ili V da biste izabrali neku od sledećih opcija:

| Opcija               | Opis                                                                                                  |  |  |
|----------------------|----------------------------------------------------------------------------------------------------|--|--|
| Ring (Zvono)         | Podešava jačinu zvuka zvona.                                                                          |  |  |
| Beep (Zvučni signal) | Podešava jačinu zvuka kad pritisnete nego dugme, napravite grešku ili nakon slanja ili prijema faksa. |  |  |
| Speaker (Zvučnik)    | Podešava jačinu zvuka zvučnika.                                                                       |  |  |

- 5. Pritisnite OK (U redu).
- Pritisnite ▲ ili ▼ da bi se prikazala opcija [High (Više)], [Med (Srednje)], [Low (Manje)] ili [Off (Isključi)], a zatim pritisnite OK (U redu).
- 7. Pritisnite Stop/Exit (Stop/Izlaz).

## DCP-L2660DW/DCP-L2665DW/MFC-L2860DWE/MFC-L2860DW/MFC-L2862DW/ MFC-L2922DW

- 1. Uradite nešto od sledećeg:
  - · Za MFC modele:

```
Pritisnite [Settings (Postavke)] > [All Settings (Sve postavke)] > [General Setup (Opšte konfigurisanje)] > [Volume (Jačina zvuka)].
```

Za DCP modele:

```
Pritisnite [Settings (Postavke)] > [All Settings (Sve postavke)] > [General
Setup (Opšte konfigurisanje)] > [Beep (Zvučni signal)].
```

2. Pritisnite jednu od sledećih opcija (MFC modeli):

| Орсіја               | Opis                                                                                                  |  |  |
|----------------------|----------------------------------------------------------------------------------------------------|--|--|
| Ring (Zvono)         | Podešava jačinu zvuka zvona.                                                                          |  |  |
| Beep (Zvučni signal) | Podešava jačinu zvuka kad pritisnete nego dugme, napravite grešku ili nakon slanja ili prijema faksa. |  |  |
| Speaker (Zvučnik)    | Podešava jačinu zvuka zvučnika.                                                                       |  |  |

- Pritisnite ▲ ili ▼ da bi se prikazala opcija [Off (Isključi)], [Low (Manje)], [Med (Srednje)] ili [High (Više)], a zatim pritisnite željenu opciju.
- 4. Pritisnite 🔒.

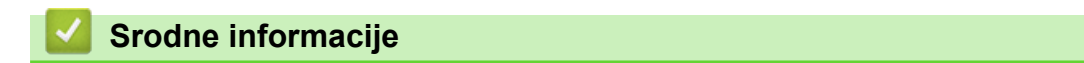

Početak > Postavke uređaja > Promena postavki uređaja sa kontrolne table > Opšte postavke > Automatsko prebacivanje na letnje računanje vremena

# Automatsko prebacivanje na letnje računanje vremena

Možete da programirate uređaj da automatski pređe na letnje računanje vremena.

On će se resetovati jedan sat unapred u proleće i jedan sat unazad u jesen. Proverite da li ste podesili tačan datum i vreme u postavci za Datum i vreme.

Ova funkcija je dostupna samo u nekim zemljama.

>> MFC-L2802DN/MFC-L2800DW/MFC-L2802DW/MFC-L2827DWXL/MFC-L2827DW/MFC-L2835DW >> MFC-L2860DWE/MFC-L2860DW/MFC-L2862DW/MFC-L2922DW

## MFC-L2802DN/MFC-L2800DW/MFC-L2802DW/MFC-L2827DWXL/MFC-L2827DW/ MFC-L2835DW

- 1. Pritisnite Menu (Meni).
- Pritisnite ▲ ili ▼ da bi se prikazala opcija [Initial Setup (Početno konfigurisanje)], a zatim pritisnite OK (U redu).
- Pritisnite ▲ ili ▼ da bi se prikazala opcija [Date & Time (Datum i vreme)], a zatim pritisnite OK (U redu).
- Pritisnite ▲ ili ▼ da bi se prikazala opcija [Auto Daylight (Automatsko letnje računanje vremena)], a zatim pritisnite OK (U redu).
- Pritisnite ▲ ili ▼ da bi se prikazala opcija [On (Uključi)] ili [Off (Isključi)], a zatim pritisnite OK (U redu).
- 6. Pritisnite Stop/Exit (Stop/Izlaz).

#### MFC-L2860DWE/MFC-L2860DW/MFC-L2862DW/MFC-L2922DW

- Pritisnite [Settings (Postavke)] > [All Settings (Sve postavke)] > [Initial Setup (Početno konfigurisanje)] > [Date & Time (Datum i vreme)] > [Auto Daylight (Automatsko letnje računanje vremena)].
- 2. Pritisnite [On (Uključi)] ili [Off (Isključi)].
- 3. Pritisnite

#### 🚄 Srodne informacije

Početak > Postavke uređaja > Promena postavki uređaja sa kontrolne table > Opšte postavke > Postavi odbrojavanje za režim spavanja

# Postavi odbrojavanje za režim spavanja

Podešavanje režima spavanja (ili režima uštede energije) može da smanji potrošnju energije. Kada je uređaj u režimu spavanja, on se ponaša kao da je isključen. Uređaj će se probuditi i počeće da štampa kada primi zadatak štampanja ili faks. Podesite vremensko odlaganje pomoću ovih uputstava (odbrojavanje) pre nego što uređaj uđe u režim spavanja.

- Možete da odaberete koliko dugo uređaj treba da bude neaktivan, pre nego što ode u režim spavanja.
- Tajmer će se ponovo pokrenuti ukoliko se na uređaju izvrši bilo kakva radnja, poput prijema zadatka štampanja.

>> DCP-L2600D/DCP-L2620DW/DCP-L2622DW/DCP-L2627DW/DCP-L2627DWXL/DCP-L2627DWE/ DCP-L2640DN/MFC-L2802DN/MFC-L2800DW/MFC-L2802DW/MFC-L2827DWXL/MFC-L2827DW/ MFC-L2835DW

>> DCP-L2660DW/DCP-L2665DW/MFC-L2860DWE/MFC-L2860DW/MFC-L2862DW/MFC-L2922DW

## DCP-L2600D/DCP-L2620DW/DCP-L2622DW/DCP-L2627DW/DCP-L2627DWXL/ DCP-L2627DWE/DCP-L2640DN/MFC-L2802DN/MFC-L2800DW/MFC-L2802DW/ MFC-L2827DWXL/MFC-L2827DW/MFC-L2835DW

- 1. Pritisnite Menu (Meni).
- Pritisnite ▲ ili ▼ da bi se prikazala opcija [General Setup (Opšte konfigurisanje)], a zatim pritisnite OK (U redu).
- 3. Pritisnite ▲ ili ▼ da bi se prikazala opcija [Ecology (Ekologija)], a zatim pritisnite OK (U redu).
- Pritisnite ▲ ili ▼ da bi se prikazala opcija [Sleep Time (Vreme spavanja)], a zatim pritisnite OK (U redu).
- 5. Unesite vremenski period (od najviše 50 minuta) koliko dugo će uređaj biti u stanju mirovanja pre nego što pređe u režim spavanja, a zatim pritisnite **OK (U redu)**.
- 6. Pritisnite Stop/Exit (Stop/Izlaz).

## DCP-L2660DW/DCP-L2665DW/MFC-L2860DWE/MFC-L2860DW/MFC-L2862DW/ MFC-L2922DW

- 1. Pritisnite [Settings (Postavke)] > [All Settings (Sve postavke)] > [General Setup (Opšte konfigurisanje)] > [Ecology (Ekologija)] > [Sleep Time (Vreme spavanja)].
- 2. Unesite dužinu vremena (maksimum 50 minuta) za koje će uređaj ostati u stanju mirovanja pre nego što uđe u režim spavanja, a zatim pritisnite [OK (U redu)].
- 3. Pritisnite

## 🎽 Srodne informacije

Početak > Postavke uređaja > Promena postavki uređaja sa kontrolne table > Opšte postavke > O režimu dubokog spavanja

# O režimu dubokog spavanja

Ako je uređaj u režimu spavanja i izvestan vremenski period ne dobije nikakve zadatke, automatski će ući u režim dubokog spavanja. Vremenski period zavisi od vašeg konkretnog modela i postavki.

Režim dubokog spavanja troši manje energije od režima spavanja.

| Primenljivi modeli                                                                                                    | LCD uređaja u režimu dubokog<br>spavanja                                                | Uslovi koji će probuditi uređaj                                      |
|----------------------------------------------------------------------------------------------------|-----------------------------------------------------------------------------------------|----------------------------------------------------------------------|
| DCP-L2600D/DCP-L2620DW/<br>DCP-L2622DW/DCP-L2627DW/<br>DCP-L2627DWXL/<br>DCP-L2627DWE/<br>DCP-L2640DN/MFC-L2802DN/<br>MFC-L2800DW/<br>MFC-L2802DW/<br>MFC-L2827DWXL/<br>MFC-L2827DW/MFC-L2835DW | <b>Na LCD ekranu se prikazuje</b> Deep<br>Sleep (Stanje dubokog sna).                   | Uređaj dobija zadatak.<br>Neko pritiska dugme na kontrolnoj tabli.   |
| DCP-L2660DW/DCP-L2665DW/<br>MFC-L2860DWE/<br>MFC-L2860DW/<br>MFC-L2862DW/MFC-L2922DW                                                                                                    | Pozadinsko osvetljenje LCD ekrana se<br>isključuje, a LED lampica napajanja<br>treperi. | Uređaj dobija zadatak.<br>Neko pritiska LCD ekran osetljiv na dodir. |

## Srodne informacije

Početak > Postavke uređaja > Promena postavki uređaja sa kontrolne table > Opšte postavke > Konfigurisanje režima automatskog isključivanja

# Konfigurisanje režima automatskog isključivanja

Ako je uređaj u stanju dubokog sna određeni vremenski period, u zavisnosti od modela i postavki, on će automatski preći u režim isključivanja. Ako je uređaj povezan sa mrežom ili telefonskom linijom, odnosno u memoriji ima podatke o bezbednom štampanju, on ne prelazi u režim isključivanja(dostupno za određene modele).

Da biste započeli štampanje, na kontrolnoj tabli pritisnite ( $\bigcirc$ ), a zatim pošaljite posao štampanja.

>> DCP-L2600D/DCP-L2620DW/DCP-L2622DW/DCP-L2627DW/DCP-L2627DWXL/DCP-L2627DWE/ DCP-L2640DN/MFC-L2802DN/MFC-L2800DW/MFC-L2802DW/MFC-L2827DWXL/MFC-L2827DW/ MFC-L2835DW

>> DCP-L2660DW/DCP-L2665DW/MFC-L2860DWE/MFC-L2860DW/MFC-L2862DW/MFC-L2922DW

## DCP-L2600D/DCP-L2620DW/DCP-L2622DW/DCP-L2627DW/DCP-L2627DWXL/ DCP-L2627DWE/DCP-L2640DN/MFC-L2802DN/MFC-L2800DW/MFC-L2802DW/ MFC-L2827DWXL/MFC-L2827DW/MFC-L2835DW

- 1. Pritisnite Menu (Meni).
- Pritisnite ▲ ili ▼ da bi se prikazala opcija [General Setup (Opšte konfigurisanje)], a zatim pritisnite OK (U redu).
- 3. Pritisnite ▲ ili ▼ da bi se prikazala opcija [Ecology (Ekologija)], a zatim pritisnite OK (U redu).
- Pritisnite ▲ ili ▼ da bi se prikazala opcija [Auto Power Off (Automatsko isključivanje)], a zatim pritisnite OK (U redu).
- 5. Pritisnite ▲ ili ▼ da biste videli opciju [8 hours (8 sati)], [4 hours (4 sata)], [2 hours (2 sata)], [1 hour (1 sat)] ili [Off (Isključi)], a zatim pritisnite OK (U redu).
- 6. Pritisnite Stop/Exit (Stop/Izlaz).

## DCP-L2660DW/DCP-L2665DW/MFC-L2860DWE/MFC-L2860DW/MFC-L2862DW/ MFC-L2922DW

- Pritisnite [Settings (Postavke)] > [All Settings (Sve postavke)] > [General Setup (Opšte konfigurisanje)] > [Ecology (Ekologija)] > [Auto Power Off (Automatsko isključivanje)].
- Pritisnite taster ▲ ili ▼ da bi se prikazala opcija [Off (Isključi)], [1 hour (1 sat)], [2 hours (2 sata)], [4 hours (4 sata)] ili [8 hours (8 sati)], a zatim pritisnite željenu opciju.
- 3. Pritisnite

## Srodne informacije

Početak > Postavke uređaja > Promena postavki uređaja sa kontrolne table > Opšte postavke > Konfigurisanje datuma i vremena

## Konfigurisanje datuma i vremena

**Srodni modeli**: MFC-L2802DN/MFC-L2800DW/MFC-L2802DW/MFC-L2827DWXL/MFC-L2827DW/ MFC-L2835DW/MFC-L2860DWE/MFC-L2860DW/MFC-L2862DW/MFC-L2922DW

#### >> MFC-L2802DN/MFC-L2800DW/MFC-L2802DW/MFC-L2827DWXL/MFC-L2827DW/MFC-L2835DW >> MFC-L2860DWE/MFC-L2860DW/MFC-L2862DW/MFC-L2922DW

#### MFC-L2802DN/MFC-L2800DW/MFC-L2802DW/MFC-L2827DWXL/MFC-L2827DW/ MFC-L2835DW

- 1. Pritisnite Menu (Meni).
- Pritisnite ▲ ili ▼ da bi se prikazala opcija [Initial Setup (Početno konfigurisanje)], a zatim pritisnite OK (U redu).
- 3. Pritisnite ▲ ili ▼ da bi se prikazala opcija [Date & Time (Datum i vreme)], a zatim pritisnite OK (U redu).
- Pritisnite ▲ ili ▼ da bi se prikazala opcija [Date & Time (Datum i vreme)], a zatim pritisnite OK (U redu).
- 5. Unesite zadnje dve cifre godine uz pomoć numeričke tastature, a zatim pritisnite OK (U redu).
- 6. Unesite dve cifre meseca uz pomoć numeričke tastature, a zatim pritisnite OK (U redu).
- 7. Unesite dve cifre datuma uz pomoć numeričke tastature, a zatim pritisnite OK (U redu).
- 8. Pritisnite ▲ ili ▼ da bi se prikazala opcija [12h Clock (12-časovni sat)] ili [24h Clock (24-časovni sat)], a zatim pritisnite OK (U redu).
- 9. Uradite nešto od sledećeg:
  - Ako ste izabrali format [12h Clock (12-časovni sat)] u postavkama za [Date & Time (Datum i vreme)], preko numeričke tastature unesite vreme (u 12-časovnom formatu).

#### Pritisnite OK (U redu).

Pritisnite ▲ ili ▼ da bi se prikazala opcija [AM (pre podne)] ili [PM (po podne)], a zatim pritisnite OK (U redu).

• Ako ste izabrali format [24h Clock (24-časovni sat)] u podešavanjima za [Date & Time (Datum i vreme)], preko numeričke tastature unesite vreme (u 24-časovnom formatu).

#### Pritisnite OK (U redu).

(Na primer: unesite 19:45 za 7:45 uveče.)

10. Pritisnite Stop/Exit (Stop/Izlaz).

#### MFC-L2860DWE/MFC-L2860DW/MFC-L2862DW/MFC-L2922DW

- Pritisnite [Settings (Postavke)] > [All Settings (Sve postavke)] > [Initial Setup (Početno konfigurisanje)] > [Date & Time (Datum i vreme)] > [Date (Datum)].
- 2. Preko LCD ekrana unesite poslednje dve cifre u godini, a zatim pritisnite [OK (U redu)].
- 3. Preko LCD ekrana unesite dve cifre za mesec, a zatim pritisnite [OK (U redu)].
- 4. Preko LCD ekrana unesite dve cifre za dan, a zatim pritisnite [OK (U redu)].
- 5. Pritisnite [Clock Type (Tip sata)].
- 6. Pritisnite [12h Clock (12-časovni sat)] ili [24h Clock (24-časovni sat)].
- 7. Pritisnite [Time (Vreme)].

#### 8. Da biste uneli vreme, uradite nešto od navedenog:

• Ako ste izabrali format [12h Clock (12-časovni sat)] u postavkama za [Clock Type (Tip sata)], preko LCD ekrana unesite vreme (u 12-časovnom formatu).

Pritisnite AM PM da biste izabrali [AM (pre podne)] ili [PM (po podne)].

Pritisnite [OK (U redu)].

• Ako ste izabrali format [24h Clock (24-časovni sat)] u postavkama za [Clock Type (Tip sata)], preko LCD ekrana unesite vreme (u 24-časovnom formatu).

Pritisnite [OK (U redu)].

(Na primer: unesite 19:45 za 7:45 uveče.)

9. Pritisnite

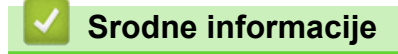

Početak > Postavke uređaja > Promena postavki uređaja sa kontrolne table > Opšte postavke > Konfigurisanje vremenske zone

## Konfigurisanje vremenske zone

Srodni modeli: MFC-L2802DN/MFC-L2800DW/MFC-L2802DW/MFC-L2827DWXL/MFC-L2827DW/ MFC-L2835DW/MFC-L2860DWE/MFC-L2860DW/MFC-L2862DW/MFC-L2922DW

Podesite vremensku zonu na uređaju za svoju lokaciju.

>> MFC-L2802DN/MFC-L2800DW/MFC-L2802DW/MFC-L2827DWXL/MFC-L2827DW/MFC-L2835DW >> MFC-L2860DWE/MFC-L2860DW/MFC-L2862DW/MFC-L2922DW

#### MFC-L2802DN/MFC-L2800DW/MFC-L2802DW/MFC-L2827DWXL/MFC-L2827DW/ MFC-L2835DW

- 1. Pritisnite Menu (Meni).
- Pritisnite ▲ ili ▼ da bi se prikazala opcija [Initial Setup (Početno konfigurisanje)], a zatim pritisnite OK (U redu).
- Pritisnite ▲ ili ▼ da bi se prikazala opcija [Date & Time (Datum i vreme)], a zatim pritisnite OK (U redu).
- Pritisnite ▲ ili ▼ da bi se prikazala opcija [Time Zone (Vremenska zona)], a zatim pritisnite OK (U redu).
- 5. Pritisnite ▲ ili ▼ da biste izabrali vremensku zonu. Pritisnite OK (U redu).
- 6. Pritisnite Stop/Exit (Stop/Izlaz).

#### MFC-L2860DWE/MFC-L2860DW/MFC-L2862DW/MFC-L2922DW

- Pritisnite [Settings (Postavke)] > [All Settings (Sve postavke)] > [Initial Setup (Početno konfigurisanje)] > [Date & Time (Datum i vreme)] > [Time Zone (Vremenska zona)].
- 2. Unesite vremensku zonu.
- 3. Pritisnite [OK (U redu)].
- 4. Pritisnite

Srodne informacije

Početak > Postavke uređaja > Promena postavki uređaja sa kontrolne table > Opšte postavke > Podešavanje svetline LCD pozadinskog osvetljenja

# Podešavanje svetline LCD pozadinskog osvetljenja

Srodni modeli: DCP-L2660DW/DCP-L2665DW/MFC-L2860DWE/MFC-L2860DW/MFC-L2862DW/ MFC-L2922DW

Ako imate problema za čitanjem LCD ekrana, menjanje postavke osvetljenja bi moglo pomoći.

- Pritisnite [Settings (Postavke)] > [All Settings (Sve postavke)] > [General Setup (Opšte konfigurisanje)] > [LCD Settings (Postavke LCD ekrana)] > [Backlight (Pozadinsko osvetljenje)].
- 2. Pritisnite opciju [Light (Svetlo)], [Med (Srednje)] ili [Dark (Tamno)].
- 3. Pritisnite
  - Srodne informacije
    - Opšte postavke

Početak > Postavke uređaja > Promena postavki uređaja sa kontrolne table > Opšte postavke > Promeni koliko dugo pozadinsko osvetljenje LCD ekrana ostaje uključeno

# Promeni koliko dugo pozadinsko osvetljenje LCD ekrana ostaje uključeno

Srodni modeli: DCP-L2660DW/DCP-L2665DW/MFC-L2860DWE/MFC-L2860DW/MFC-L2862DW/ MFC-L2922DW

Podesite koliko dugo pozadinsko osvetljenje LCD ekrana ostaje uključeno.

- Pritisnite [Settings (Postavke)] > [All Settings (Sve postavke)] > [General Setup (Opšte konfigurisanje)] > [LCD Settings (Postavke LCD ekrana)] > [Dim Timer (Tajmer zatamnjivanja)].
- 2. Pritisnite opciju [10 Secs (10 s)], [20 Secs (20 s)] ili [30 Secs (30 s)].
- 3. Pritisnite

🊄 Srodne informacije

Početak > Postavke uređaja > Promena postavki uređaja sa kontrolne table > Opšte postavke > Konfigurisanje ID-a stanice

# Konfigurisanje ID-a stanice

**Srodni modeli**: MFC-L2802DN/MFC-L2800DW/MFC-L2802DW/MFC-L2827DWXL/MFC-L2827DW/ MFC-L2835DW/MFC-L2860DWE/MFC-L2860DW/MFC-L2862DW/MFC-L2922DW

Konfigurišite uređaj tako da štampa vaš ID stanice i datum i vreme slanja pri vrhu svakog faksa koji pošaljete. >> MFC-L2802DN/MFC-L2800DW/MFC-L2802DW/MFC-L2827DWXL/MFC-L2827DW/MFC-L2835DW >> MFC-L2860DWE/MFC-L2860DW/MFC-L2862DW/MFC-L2922DW

## MFC-L2802DN/MFC-L2800DW/MFC-L2802DW/MFC-L2827DWXL/MFC-L2827DW/ MFC-L2835DW

- 1. Pritisnite ( ) (Fax (Faks)).
- 2. Pritisnite Menu (Meni).
- Pritisnite ▲ ili ▼ da bi se prikazala opcija [Initial Setup (Početno konfigurisanje)], a zatim pritisnite OK (U redu).
- 4. Pritisnite ▲ ili ▼ da bi se prikazala opcija [Station ID (ID stanice)], a zatim pritisnite OK (U redu).
- 5. Preko numeričke tastature unesite svoj broj faksa (od najviše 20 cifara), a zatim pritisnite **OK (U redu)**.
- Preko numeričke tastature unesite svoj broj telefona (od najviše 20 cifara), a zatim pritisnite OK (U redu).
   Ako su broj telefona i broj faksa isti, ponovo unesite isti broj.
- 7. Preko numeričke tastature unesite svoje ime (od najviše 20 znakova), a zatim pritisnite OK (U redu).

Uputstvo za unos teksta na uređaju ➤➤ Srodne informacije: Uputstvo za unos teksta na uređaju

8. Pritisnite Stop/Exit (Stop/Izlaz).

#### MFC-L2860DWE/MFC-L2860DW/MFC-L2862DW/MFC-L2922DW

- Pritisnite [Settings (Postavke)] > [All Settings (Sve postavke)] > [Initial Setup (Početno konfigurisanje)] > [Station ID (ID stanice)] > [Fax (Faks)].
- 2. Preko LCD ekrana unesite svoj broj faksa (od najviše 20 cifara), a zatim pritisnite [OK (U redu)].
- 3. Pritisnite [Tel (Telefon)].
- 4. Preko LCD ekrana unesite svoj broj telefona (od najviše 20 cifara), a zatim pritisnite [OK (U redu)].
- 5. Pritisnite [Name (Ime)].
- 6. Pomoću LCD ekrana unesite svoje ime (najviše 20 znakova), a zatim pritisnite [OK (U redu)].
- Pritisnite A 1 @ da biste ciklično smenjivali slova, brojeve i specijalne znakove. (Raspoloživi znakovi mogu da se razlikuju i zavise od zemlje u kojoj ste.)
  - Ako ste uneli pogrešan znak, pritisnite ◀ ili ► da biste premestili kursor iza njega i pritisnite
     Pritisnite tačan znak.
  - Da biste uneli razmak, pritisnite [Space (Razmak)].
  - Više detaljnijih informacija >> Srodne informacije

7. Pritisnite

#### Srodne informacije

## Povezane Teme:

- Uputstvo za unos teksta na uređaju
- Prebacivanje faksova na drugi faks uređaj
- Prebacivanje izveštaja o dnevniku faksova na drugi faks uređaj

Početak > Postavke uređaja > Promena postavki uređaja sa kontrolne table > Opšte postavke > Konfigurisanje tonskog ili pulsnog režima biranja

# Konfigurisanje tonskog ili pulsnog režima biranja

**Srodni modeli**: MFC-L2802DN/MFC-L2800DW/MFC-L2802DW/MFC-L2827DWXL/MFC-L2827DW/ MFC-L2835DW/MFC-L2860DWE/MFC-L2860DW/MFC-L2862DW/MFC-L2922DW

Uređaj je podešen za uslugu tonskog biranja broja. Ako imate uslugu pulsnog biranja broja (obrtnu), morate da promenite režim biranja broja.

Ova funkcija nije dostupna u nekim zemljama.

>> MFC-L2802DN/MFC-L2800DW/MFC-L2802DW/MFC-L2827DWXL/MFC-L2827DW/MFC-L2835DW >> MFC-L2860DWE/MFC-L2860DW/MFC-L2862DW/MFC-L2922DW

#### MFC-L2802DN/MFC-L2800DW/MFC-L2802DW/MFC-L2827DWXL/MFC-L2827DW/ MFC-L2835DW

- 1. Pritisnite Menu (Meni).
- Pritisnite ▲ ili ▼ da bi se prikazala opcija [Initial Setup (Početno konfigurisanje)], a zatim pritisnite OK (U redu).
- 3. Pritisnite ∆ili Vda bi se prikazala opcija [Tone/Pulse (Tonsko/pulsno)], a zatim pritisnite OK (U redu).
- Pritisnite ▲ ili ▼ da bi se prikazala opcija [Tone (Tonsko)] ili [Pulse (Pulsno)], a zatim pritisnite OK (U redu).
- 5. Pritisnite Stop/Exit (Stop/Izlaz).

#### MFC-L2860DWE/MFC-L2860DW/MFC-L2862DW/MFC-L2922DW

- Pritisnite [Settings (Postavke)] > [All Settings (Sve postavke)] > [Initial Setup (Početno konfigurisanje)] > [Tone/Pulse (Tonsko/pulsno)].
- 2. Pritisnite [Tone (Tonsko)] ili [Pulse (Pulsno)].
- 3. Pritisnite 🔒.

## Srodne informacije

Početak > Postavke uređaja > Promena postavki uređaja sa kontrolne table > Opšte postavke > Smanji potrošnju tonera

# Smanji potrošnju tonera

Uz pomoć funkcije za uštedu tonera možete da smanjite potrošnju tonera. Kada je funkcije za uštedu tonera uključena, odštampani dokumenti izgledaju bleđe.

Korišćenje funkcije za uštedu tonera NE preporučujemo za štampanje fotografija ni slika u skali sivih tonova.

>> DCP-L2600D/DCP-L2620DW/DCP-L2622DW/DCP-L2627DW/DCP-L2627DWXL/DCP-L2627DWE/ DCP-L2640DN/MFC-L2802DN/MFC-L2800DW/MFC-L2802DW/MFC-L2827DWXL/MFC-L2827DW/ MFC-L2835DW

>> DCP-L2660DW/DCP-L2665DW/MFC-L2860DWE/MFC-L2860DW/MFC-L2862DW/MFC-L2922DW

## DCP-L2600D/DCP-L2620DW/DCP-L2622DW/DCP-L2627DW/DCP-L2627DWXL/ DCP-L2627DWE/DCP-L2640DN/MFC-L2802DN/MFC-L2800DW/MFC-L2802DW/ MFC-L2827DWXL/MFC-L2827DW/MFC-L2835DW

- 1. Pritisnite Menu (Meni).
- Pritisnite ▲ ili ▼ da bi se prikazala opcija [General Setup (Opšte konfigurisanje)], a zatim pritisnite OK (U redu).
- 3. Pritisnite ▲ ili ▼ da bi se prikazala opcija [Ecology (Ekologija)], a zatim pritisnite OK (U redu).
- Pritisnite ▲ ili ▼ da bi se prikazala opcija [Toner Save (Ušteda tonera)], a zatim pritisnite OK (U redu).
- Pritisnite ▲ ili ▼ da bi se prikazala opcija [On (Uključi)] ili [Off (Isključi)], a zatim pritisnite OK (U redu).
- 6. Pritisnite Stop/Exit (Stop/Izlaz).

## DCP-L2660DW/DCP-L2665DW/MFC-L2860DWE/MFC-L2860DW/MFC-L2862DW/ MFC-L2922DW

- 1. Pritisnite [Settings (Postavke)] > [All Settings (Sve postavke)] > [General Setup (Opšte konfigurisanje)] > [Ecology (Ekologija)] > [Toner Save (Ušteda tonera)].
- 2. Pritisnite [On (Uključi)] ili [Off (Isključi)].
- 3. Pritisnite

#### Srodne informacije

· Opšte postavke

#### Povezane Teme:

• Poboljšanje kvaliteta štampe

Početak > Postavke uređaja > Promena postavki uređaja sa kontrolne table > Opšte postavke > Konfigurisanje režima za nastavak rada

# Konfigurisanje režima za nastavak rada

Režim za nastavak rada primorava uređaj da nastavi štampanje i pošto se na kontrolnoj tabli pojavi poruka "Zamenite toner".

Uređaj će nastaviti štampanje sve dok se na LCD ekranu ne pojavi poruka "Nema više tonera". Fabričko podešavanje je "Zaustavi".

- Kada se na kontrolnoj tabli pojavi greška, više nećete moći da menjate režim.
- Ako nastavite da štampate u režimu za nastavak rada, ne možemo da garantujemo za kvalitet štampe.
- Materijal odštampan u režimu za nastavak rada može da izgleda nejasno.
- Nakon što zamenite staru toner kasetu novom, režim za nastavak rada će se vratiti na fabričko podešavanje ("Zaustavi").

>> DCP-L2600D/DCP-L2620DW/DCP-L2622DW/DCP-L2627DW/DCP-L2627DWXL/DCP-L2627DWE/ DCP-L2640DN/MFC-L2802DN/MFC-L2800DW/MFC-L2802DW/MFC-L2827DWXL/MFC-L2827DW/ MFC-L2835DW

>> DCP-L2660DW/DCP-L2665DW/MFC-L2860DWE/MFC-L2860DW/MFC-L2862DW/MFC-L2922DW

## DCP-L2600D/DCP-L2620DW/DCP-L2622DW/DCP-L2627DW/DCP-L2627DWXL/ DCP-L2627DWE/DCP-L2640DN/MFC-L2802DN/MFC-L2800DW/MFC-L2802DW/ MFC-L2827DWXL/MFC-L2827DW/MFC-L2835DW

1. Pritisnite Menu (Meni).

Ø

- Pritisnite ▲ ili ▼ da bi se prikazala opcija [General Setup (Opšte konfigurisanje)], a zatim pritisnite OK (U redu).
- Pritisnite ▲ ili ▼ da bi se prikazala opcija [Replace Toner (Zamenite toner)], a zatim pritisnite OK (U redu).
- Pritisnite ▲ ili ▼ da bi se prikazala opcija [Continue (Nastavi)] ili [Stop (Zaustavi)], a zatim pritisnite OK (U redu).
- 5. Pritisnite Stop/Exit (Stop/Izlaz).

## DCP-L2660DW/DCP-L2665DW/MFC-L2860DWE/MFC-L2860DW/MFC-L2862DW/ MFC-L2922DW

- Pritisnite [Settings (Postavke)] > [All Settings (Sve postavke)] > [General Setup (Opšte konfigurisanje)] > [Replace Toner (Zamenite toner)].
- 2. Pritisnite [Continue (Nastavi)] ili [Stop (Zaustavi)].
- 3. Pritisnite

## Srodne informacije

Početak > Postavke uređaja > Promena postavki uređaja sa kontrolne table > Opšte postavke > Saznajte više o prijemu faksova u režimu za nastavak rada

# Saznajte više o prijemu faksova u režimu za nastavak rada

**Srodni modeli**: MFC-L2802DN/MFC-L2800DW/MFC-L2802DW/MFC-L2827DWXL/MFC-L2827DW/ MFC-L2835DW/MFC-L2860DWE/MFC-L2860DW/MFC-L2862DW/MFC-L2922DW

Uređaj može da čuva primljene faksove u memoriji ako odaberete režim za nastavak rada kada LCD ekran pokazuje da treba da zamenite toner.

Kada se primljeni faksovi štampaju u režimu za nastavak rada, na LCD ekranu će se pojaviti upit da li je kvalitet odštampanog faksa u redu.

Ukoliko kvalitet nije dobar, odaberite "Ne". Uređaj će zadržati faksove koji su sačuvani u memoriji da biste mogli da ih ponovo odštampate nakon što zamenite toner kasetu novom. Ako je kvalitet dobar, izaberite opciju "Da". Na LCD ekranu će se pojaviti upit da li želite da izbrišete odštampane faksove iz memorije.

Ako odaberete da ih ne brišete, dobićete ponovni upit kada zamenite toner kasetu novom.

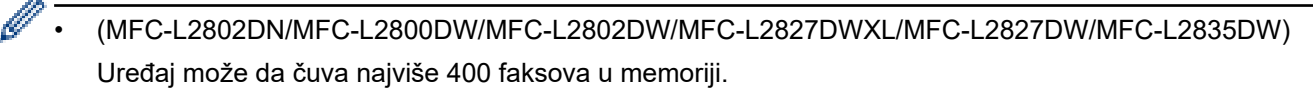

- (MFC-L2860DWE/MFC-L2860DW/MFC-L2862DW/MFC-L2922DW)
   Uređaj može da čuva najviše 500 faksova u memoriji.
- (MFC-L2802DN/MFC-L2800DW/MFC-L2802DW/MFC-L2827DWXL/MFC-L2827DW/MFC-L2835DW)
   Ako isključite dugme za električno napajanje, izgubićete faksove iz memorije.
- Uređaj će čuvati faksove koji su sačuvani u režimu za nastavak rada čak i ako promenite postavku za nastavak rada i prekinete ga.
- Ako instalirate novu toner kasetu pošto LCD ekran pokaže da nema više tonera, uređaj će vam poslati upit da li želite da odštampate sačuvane faksove. Odaberite opciju "Odštampaj" da biste odštampali sačuvane faksove.

#### Nestanak tonera u režimu za nastavak rada

Kada LCD ekran pokaže da nema više tonera, uređaj će zaustaviti štampanje. Ako je memorija puna, a vi želite da nastavite da dobijate faksove, morate da instalirate novu toner kasetu.

#### Srodne informacije

Početak > Postavke uređaja > Promena postavki uređaja sa kontrolne table > Opšte postavke > Spreči biranje pogrešnog broja (ograničenje biranja)

# Spreči biranje pogrešnog broja (ograničenje biranja)

**Srodni modeli**: MFC-L2802DN/MFC-L2800DW/MFC-L2802DW/MFC-L2827DWXL/MFC-L2827DW/ MFC-L2835DW/MFC-L2860DWE/MFC-L2860DW/MFC-L2862DW/MFC-L2922DW

Ova funkcija sprečava korisnike da greškom pošalju faks ili upute poziv na pogrešan broj. Možete da podesite uređaj da ograniči biranje broja kada koristite numeričku tastaturu, adresar i prečice.

>> MFC-L2802DN/MFC-L2800DW/MFC-L2802DW/MFC-L2827DWXL/MFC-L2827DW/MFC-L2835DW >> MFC-L2860DWE/MFC-L2860DW/MFC-L2862DW/MFC-L2922DW

#### MFC-L2802DN/MFC-L2800DW/MFC-L2802DW/MFC-L2827DWXL/MFC-L2827DW/ MFC-L2835DW

- 1. Pritisnite Menu (Meni).
- 2. Pritisnite ▲ ili ▼ da bi se prikazala opcija [Fax (Faks)], a zatim pritisnite OK (U redu).
- Pritisnite ▲ ili ▼ da bi se prikazala opcija [Dial Restrict. (Ograničenje biranja)], a zatim pritisnite OK (U redu).
- 4. Pritisnite ▲ ili ▼ da biste prikazali željenu opciju, a zatim pritisnite OK (U redu).
  - [Dial Pad (Numerička tastatura)]
  - [Shortcut (Prečica)]
  - [Speed Dial (Brzo biranje)]
- 5. Pritisnite ▲ ili ▼ da biste odabrali jednu od sledećih opcija, a zatim pritisnite OK (U redu).

| Opcija                                   | Opis                                                                                                    |
|------------------------------------------|----------------------------------------------------------------------------------------------------|
| Enter # Twice (Dvaput<br>unesite znak #) | Uređaj će od vas zatražiti da ponovo unesete broj, a zatim, ako unesete isti<br>broj pravilno, uređaj će započeti pozivanje. Ako unesete pogrešan broj, na<br>LCD ekranu će se prikazati poruka o grešci. |
| On (Uključi)                             | Uređaj će ograničiti sva slanja faksom i odlazne pozive za taj metod pozivanja.                                                                                                    |
| Off (Isključi)                           | Uređaj ne ograničava ovaj način biranja.                                                                                                    |

- Postavka [Enter # Twice (Dvaput unesite znak #)] neće raditi ako koristite spoljni telefon pre nego što unesete broj. Od vas se neće tražiti da ponovo unesete broj.
- Ako odaberete [On (Uključi)] ili [Enter # Twice (Dvaput unesite znak #)], nećete moći da koristite grupno slanje.
- 6. Pritisnite Stop/Exit (Stop/Izlaz).

#### MFC-L2860DWE/MFC-L2860DW/MFC-L2862DW/MFC-L2922DW

- Pritisnite [Settings (Postavke)] > [All Settings (Sve postavke)] > [Fax (Faks)] > [Dial Restriction (Ograničenje biranja)].
- 2. Pritisnite jednu od sledećih opcija:
  - [Dial Pad (Numerička tastatura)]
  - [Address Book (Adresar)]

Ako kombinujete brojeve iz adresara tokom biranja, adresa će biti prepoznata kao unos sa numeričke tastature i neće biti ograničena.

• [Shortcuts (Prečice)]

3. Pritisnite jednu od sledećih opcija:

| Opcija                                   | Opis                                                                                                    |  |
|------------------------------------------|----------------------------------------------------------------------------------------------------|--|
| Enter # Twice (Dvaput<br>unesite znak #) | Uređaj će od vas zatražiti da ponovo unesete broj, a zatim, ako unesete isti<br>broj pravilno, uređaj će započeti pozivanje. Ako unesete pogrešan broj, na<br>LCD ekranu će se prikazati poruka o grešci. |  |
| On (Uključi)                             | Uređaj će ograničiti sva slanja faksom i odlazne pozive za taj metod pozivanja.                                                                                                    |  |
| Off (Isključi)                           | Uređaj ne ograničava ovaj način biranja.                                                                                                    |  |

- Postavka [Enter # Twice (Dvaput unesite znak #)] neće raditi ako koristite spoljni telefon pre nego što unesete broj. Od vas se neće tražiti da ponovo unesete broj.
- Ako odaberete opciju [On (Uključi)] ili [Enter # Twice (Dvaput unesite znak #)], nećete moći da koristite grupno slanje.

4. Pritisnite

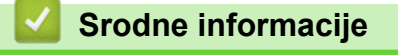

Početak > Postavke uređaja > Promena postavki uređaja sa kontrolne table > Opšte postavke > Smanji buku prilikom štampanja

# Smanji buku prilikom štampanja

Postavka Tihog režima može da smanji buku prilikom štampanja. Kada je uključen Tihi režim, brzina štampanja se smanjuje. Ova postavka je fabrički isključena.

>> DCP-L2600D/DCP-L2620DW/DCP-L2622DW/DCP-L2627DW/DCP-L2627DWXL/DCP-L2627DWE/ DCP-L2640DN/MFC-L2802DN/MFC-L2800DW/MFC-L2802DW/MFC-L2827DWXL/MFC-L2827DW/ MFC-L2835DW

>> DCP-L2660DW/DCP-L2665DW/MFC-L2860DWE/MFC-L2860DW/MFC-L2862DW/MFC-L2922DW

## DCP-L2600D/DCP-L2620DW/DCP-L2622DW/DCP-L2627DW/DCP-L2627DWXL/ DCP-L2627DWE/DCP-L2640DN/MFC-L2802DN/MFC-L2800DW/MFC-L2802DW/ MFC-L2827DWXL/MFC-L2827DW/MFC-L2835DW

- 1. Pritisnite Menu (Meni).
- Pritisnite ▲ ili ▼ da bi se prikazala opcija [General Setup (Opšte konfigurisanje)], a zatim pritisnite OK (U redu).
- 3. Pritisnite ▲ ili ▼ da bi se prikazala opcija [Ecology (Ekologija)], a zatim pritisnite OK (U redu).
- 4. Pritisnite ▲ ili ▼ da bi se prikazala opcija [Quiet Mode (Tihi režim)], a zatim pritisnite OK (U redu).
- 5. Pritisnite ▲ ili ▼ da bi se prikazala opcija [On (Uključi)] ili [Off (Isključi)], a zatim pritisnite OK (U redu).
- 6. Pritisnite Stop/Exit (Stop/Izlaz).

#### DCP-L2660DW/DCP-L2665DW/MFC-L2860DWE/MFC-L2860DW/MFC-L2862DW/ MFC-L2922DW

- Pritisnite [Settings (Postavke)] > [All Settings (Sve postavke)] > [General Setup (Opšte konfigurisanje)] > [Ecology (Ekologija)] > [Quiet Mode (Tihi režim)].
- 2. Pritisnite [On (Uključi)] ili [Off (Isključi)].
- 3. Pritisnite

Srodne informacije

Početak > Postavke uređaja > Promena postavki uređaja sa kontrolne table > Opšte postavke > Promena jezika na LCD-u

# Promena jezika na LCD-u

Promenite jezik LCD ekrana, po potrebi.

Ova funkcija nije dostupna u nekim zemljama.

>> DCP-L2600D/DCP-L2620DW/DCP-L2622DW/DCP-L2627DW/DCP-L2627DWXL/DCP-L2627DWE/ DCP-L2640DN/MFC-L2802DN/MFC-L2800DW/MFC-L2802DW/MFC-L2827DWXL/MFC-L2827DW/ MFC-L2835DW

>> DCP-L2660DW/DCP-L2665DW/MFC-L2860DWE/MFC-L2860DW/MFC-L2862DW/MFC-L2922DW

## DCP-L2600D/DCP-L2620DW/DCP-L2622DW/DCP-L2627DW/DCP-L2627DWXL/ DCP-L2627DWE/DCP-L2640DN/MFC-L2802DN/MFC-L2800DW/MFC-L2802DW/ MFC-L2827DWXL/MFC-L2827DW/MFC-L2835DW

- 1. Pritisnite Menu (Meni).
- Pritisnite ▲ ili ▼ da bi se prikazala opcija [Initial Setup (Početno konfigurisanje)], a zatim pritisnite OK (U redu).
- Pritisnite ▲ ili ▼ da bi se prikazala opcija [Local Language (Lokalni jezik)], a zatim pritisnite OK (U redu).
- 4. Pritisnite ▲ ili ▼ da biste prikazali korišćeni jezik, a zatim pritisnite OK (U redu).
- 5. Pritisnite Stop/Exit (Stop/Izlaz).

## DCP-L2660DW/DCP-L2665DW/MFC-L2860DWE/MFC-L2860DW/MFC-L2862DW/ MFC-L2922DW

- Pritisnite [Settings (Postavke)] > [All Settings (Sve postavke)] > [Initial Setup (Početno konfigurisanje)] > [Local Language (Lokalni jezik)].
- 2. Pritisnite željeni jezik.
- 3. Pritisnite

## Srodne informacije

Početak > Postavke uređaja > Promena postavki uređaja sa kontrolne table > Sačuvajte omiljenu postavku u vidu prečice

# Sačuvajte omiljenu postavku u vidu prečice

Srodni modeli: DCP-L2660DW/DCP-L2665DW/MFC-L2860DWE/MFC-L2860DW/MFC-L2862DW/MFC-L2922DW

- Dodaj prečice
- Promena ili brisanje prečica

Početak > Postavke uređaja > Promena postavki uređaja sa kontrolne table > Sačuvajte omiljenu postavku u vidu prečice > Dodaj prečice

# Dodaj prečice

Srodni modeli: DCP-L2660DW/DCP-L2665DW/MFC-L2860DWE/MFC-L2860DW/MFC-L2862DW/ MFC-L2922DW

Možete da dodate najčešće korišćene postavke za faks, kopiranje, skeniranje, Web Connect i aplikacije tako što ćete ih sačuvati u vidu prečica. Kasnije možete da pritisnete prečicu kako biste primenili ove postavke umesto da ih ponovo unosite ručno.

Neki meniji za prečicu nisu dostupni u zavisnosti od vašeg modela.

Ova uputstva opisuju kako da dodate prečicu za kopiranje. Koraci za dodavanje prečice za faks, skeniranje, Web Connect i aplikacije su veoma slični.

- 1. Pritisnite + Shortcuts ([Shortcuts (Prečice)]).
- 2. Pritisnite dugme tamo gde niste dodali prečicu.
- 3. Pritisnite ▲ ili ▼ da biste prikazali [Copy (Kopiraj)], a zatim pritisnite [Copy (Kopiraj)].
- 4. Pritisnite željeno početno podešavanje kopiranja.
- 5. Pritisnite ([Options (Opcije)]).
- 6. Pritisnite ▲ ili ▼ da biste prikazali dostupne postavke, a zatim pritisnite postavku koju želite da promenite.
- Pritisnite ▲ ili ▼ da biste prikazali dostupne opcije za postavku, a zatim pritisnite opciju koju želite.
   Ponavljajte ova dva koraka dok ne izaberete sve postavke i opcije koje želite, a zatim pritisnite [OK (U redu)].
- 8. Kada završite sa menjanjem postavki, pritisnite [OK (U redu)].
- 9. Pročitajte i potvrdite prikazanu listu postavki koje ste izabrali, a zatim pritisnite [OK (U redu)].
- 10. Unesite ime prečice pomoću LCD ekrana, a zatim pritisnite [OK (U redu)].

#### Srodne informacije

Sačuvajte omiljenu postavku u vidu prečice

Početak > Postavke uređaja > Promena postavki uređaja sa kontrolne table > Sačuvajte omiljenu postavku u vidu prečice > Promena ili brisanje prečica

# Promena ili brisanje prečica

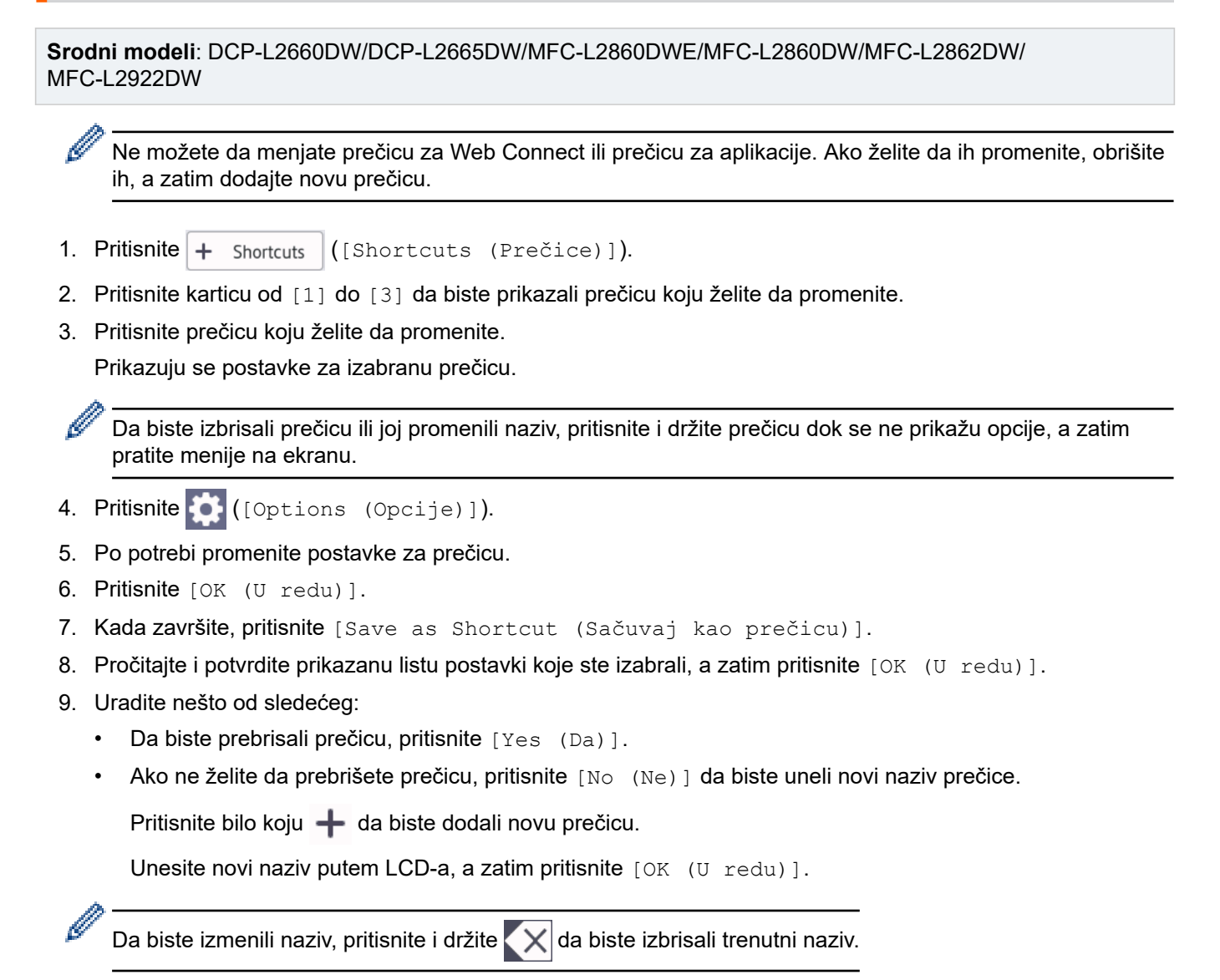

## Srodne informacije

Sačuvajte omiljenu postavku u vidu prečice
▲ Početak > Postavke uređaja > Promena postavki uređaja sa kontrolne table > Odštampaj izveštaje

# Odštampaj izveštaje

- Izveštaji
- Štampanje izveštaja

Početak > Postavke uređaja > Promena postavki uređaja sa kontrolne table > Odštampaj izveštaje > Izveštaji

# Izveštaji

Na raspolaganju su sledeći izveštaji:

#### XMIT provera (Kod modela sa funkcijom faksimila)

Izveštaj o XMIT proveri štampa izveštaj o proveri prenosa vašeg poslednjeg prenosa.

#### Adresar (Kod modela sa funkcijom faksimila)

Izveštaj o adresaru štampa listu imena i brojeva sačuvanih u memoriji adresara.

#### Dnevnik faksa (Kod modela sa funkcijom faksimila)

Dnevnik faksa štampa listu informacija o vaših poslednjih 200 dolaznih i odlaznih faksova. (TX znači slanje, RX znači prijem.)

#### Korisničke postavke

Izveštaj o korisničkim postavkama štampa listu vaših trenutnih postavki.

#### Podešavanja štampača

Izveštaj "Postavke štampača" štampa listu trenutnih postavki štampača.

#### Konfiguracija mreže (Modeli sa funkcionalnošću umrežavanja)

Mrežna konfiguracija štampa listu vaših trenutnih mrežnih postavki.

#### Štampanje liste datoteka

Izveštaj "Štampanje liste datoteka" štampa listu fontova i podešavanja makroa/tokova za štampanje koji su sačuvani na uređaju.

#### Tačkasto štampanje bubnja

Izveštaj "Tačkasto štampanje bubnja" štampa list sa tačkama za proveru bubnja koji će vam biti od koristi kada bude vreme za čišćenje bubnja.

#### WLAN izveštaj (Modeli sa funkcionalnošću bežičnog umrežavanja)

WLAN izveštaj štampa dijagnozu mogućnosti bežičnog LAN povezivanja.

#### Istorija identifikacije poziva (Kod modela sa funkcijom faksimila)

Izveštaj o identifikaciji poziva štampa listu dostupnih informacija o identifikaciji poziva za poslednjih 30 primljenih faksova i telefonskih poziva.

#### Srodne informacije

Odštampaj izveštaje

Početak > Postavke uređaja > Promena postavki uređaja sa kontrolne table > Odštampaj izveštaje > Štampanje izveštaja

# Štampanje izveštaja

>> DCP-L2600D/DCP-L2620DW/DCP-L2622DW/DCP-L2627DW/DCP-L2627DWXL/DCP-L2627DWE/ DCP-L2640DN/MFC-L2802DN/MFC-L2800DW/MFC-L2802DW/MFC-L2827DWXL/MFC-L2827DW/ MFC-L2835DW

>> DCP-L2660DW/DCP-L2665DW/MFC-L2860DWE/MFC-L2860DW/MFC-L2862DW/MFC-L2922DW

## DCP-L2600D/DCP-L2620DW/DCP-L2622DW/DCP-L2627DW/DCP-L2627DWXL/ DCP-L2627DWE/DCP-L2640DN/MFC-L2802DN/MFC-L2800DW/MFC-L2802DW/ MFC-L2827DWXL/MFC-L2827DW/MFC-L2835DW

- 1. Pritisnite Menu (Meni).
- Pritisnite ▲ ili ▼ da bi se prikazala opcija [Print Reports (Odštampaj izveštaje)], a zatim pritisnite OK (U redu).
- 3. Pritisnite taster ▲ ili ▼ da biste prikazali izveštaj koji želite da odštampate, a zatim pritisnite taster OK (U redu).
- 4. Uradite nešto od sledećeg:
  - Ako odaberete opciju [XMIT Verify (XMIT verifikacija)], uradite nešto od navedenog:
    - Da biste prikazali Izveštaj o potvrdi prenosa, pritisnite ▲ ili ▼ da biste prikazali [View on LCD (Prikaži na LCD ekranu)], a zatim pritisnite OK (U redu).
    - Da biste odštampali Izveštaj o potvrdi prenosa, pritisnite ▲ ili ▼ da biste prikazali [Print Report (Odštampaj izveštaj)], a zatim pritisnite OK (U redu).

#### Pritisnite Start.

- Ako odaberete druge izveštaje, pritisnite Start.
- 5. Pritisnite Stop/Exit (Stop/Izlaz).

## DCP-L2660DW/DCP-L2665DW/MFC-L2860DWE/MFC-L2860DW/MFC-L2862DW/ MFC-L2922DW

- 1. Pritisnite [Settings (Postavke)] > [All Settings (Sve postavke)] > [Print Reports (Odštampaj izveštaje)].
- 2. Pritisnite taster ▲ ili ▼ da biste prikazali izveštaj koji želite da odštampate, a zatim pritisnite taj izveštaj.
- 3. Uradite nešto od sledećeg:
  - Ako odaberete opciju [XMIT Verify (XMIT verifikacija)], uradite nešto od navedenog:
    - Da biste videli izveštaj o verifikovanom prenosu, pritisnite taster [View on LCD (Prikaži na LCD ekranu)].
    - Da biste odštampali izveštaj o verifikovanom prenosu, pritisnite taster [Print Report (Odštampaj izveštaj)].
  - Ako odaberete druge izveštaje, pređite na sledeći korak.
- 4. Pritisnite [Yes (Da)].
- 5. Pritisnite

Srodne informacije

Odštampaj izveštaje

Početak > Postavke uređaja > Promena postavki uređaja sa kontrolne table > Tabele sa postavkama i funkcijama

## Tabele sa postavkama i funkcijama

Tabele sa postavkama će vam pomoći da razumete izbore i opcije menija koje se nalaze u programima uređaja.

- Tabele sa podešavanjima (kod dvolinijskih LCD MFC modela)
- Tabele sa postavkama (kod dvolinijskih LCD DCP modela)
- Tabele sa podešavanjima (MFC modeli table osetljive na dodir od 2,7" i MFC modeli table osetljive na dodir od 3,5")
- Tabele sa postavkama (kod DCP modela sa ekranom osetljivim na dodir od 2,7")
- Tabele sa funkcijama (MFC modeli dodirne table od 2,7" i MFC modeli dodirne table od 3,5")
- Tabele sa funkcijama (kod DCP modela sa ekranom osetljivim na dodir od 2,7")

Početak > Postavke uređaja > Promena postavki uređaja sa kontrolne table > Tabele sa postavkama i funkcijama > Tabele sa podešavanjima (kod dvolinijskih LCD MFC modela)

## Tabele sa podešavanjima (kod dvolinijskih LCD MFC modela)

Srodni modeli: MFC-L2802DN/MFC-L2800DW/MFC-L2802DW/MFC-L2827DWXL/MFC-L2827DW/ MFC-L2835DW

```
>> [General Setup (Opšte konfigurisanje)]
>> [Fax (Faks)]
>> [Copy (Kopiraj)]
>> [Printer (Štampač)]
>> [Network (Mreža)] (kod modela sa funkcionalnošću umrežavanja)
>> [Print Reports (Odštampaj izveštaje)]
>> [Machine Info. (Informacije o uređaju)]
>> [Initial Setup (Početno konfigurisanje)]
```

[General Setup (Opšte konfigurisanje)]

#### [General Setup (Opšte konfigurisanje)]

| 3. nivo                                  | 4. nivo                               | 5. nivo                            | Opis                                                                                                    |
|------------------------------------------|---------------------------------------|------------------------------------|----------------------------------------------------------------------------------------------------|
| Default Mode<br>(Podrazumevani<br>režim) | -                                     | _                                  | Izaberite podrazumevani režim.                                                                                                    |
| Mode Timer (Tajmer<br>režima)            | -                                     | -                                  | Postavite trajanje neaktivnosti pre nego što uređaj pređe u podrazumevani režim.                                                                                                    |
| Tray Setting<br>(Postavka ležišta)       | Paper Type (Tip<br>papira)            | -                                  | Podesite vrstu papira u ležištu za papir.                                                                                                    |
|                                          | Paper Size<br>(Veličina papira)       | -                                  | Podesite veličinu papira u ležištu za papir.                                                                                                    |
|                                          | Print Position<br>(Položaj štampanja) | X Offset<br>(Pomak<br>po X<br>osi) | Pomerite početni položaj štampanja (u gornjem<br>levom uglu strana) vodoravno najviše od -500<br>(levo) do +500 (desno) tačaka u rezoluciji od<br>300 tpi.                                                     |
|                                          |                                       | Y Offset<br>(Pomak<br>po Y<br>osi) | Pomerite početni položaj štampanja (u gornjem<br>levom uglu strana) uspravno najviše od -500<br>(gore) do +500 (dole) tačaka u rezoluciji od<br>300 tpi.                                                       |
|                                          | Check Paper<br>(Provera papira)       | _                                  | Izaberite da li će se prikazivati poruka u kojoj<br>se navodi da treba da proverite da li se veličina<br>i vrsta papira u uređaju podudaraju sa<br>postavkama za veličinu papira i vrstu papira na<br>uređaju. |
| Volume (Jačina                           | Ring (Zvono)                          | -                                  | Podešava jačinu zvuka zvona.                                                                                                    |
| zvuka)                                   | Beep (Zvučni<br>signal)               | -                                  | Podesite jačinu zvuka pištanja.                                                                                                    |
|                                          | Speaker (Zvučnik)                     | -                                  | Podešava jačinu zvuka zvučnika.                                                                                                    |
| Ecology (Ekologija)                      | Eco Mode (Eko<br>režim)               | _                                  | <ul> <li>Istovremeno uključite sledeća podešavanja<br/>uređaja:</li> <li>2-sided Print:Long Edge<br/>(Dvostrano štampanje: duža)</li> </ul>                                                                    |
|                                          |                                       |                                    | ivica) <sup>1</sup> (dostupno za određene modele)                                                                                                    |

<sup>1</sup> Promena ovog podešavanja je moguća tek nakon što promenite određena podešavanja uređaja u programu Web Based Management.

| 3. nivo                                     | 4. nivo                                         | 5. nivo | Opis                                                                                                    |
|---------------------------------------------|-------------------------------------------------|---------|----------------------------------------------------------------------------------------------------|
| Ecology (Ekologija)                         |                                                 |         | <ul> <li>Sleep Time:OMin (Vreme spavanja:<br/>0 min.)</li> <li>Quiet Mode (Tihi režim):On<br/>(Uključi)<sup>1</sup></li> <li>Toner Save (Ušteda tonera):On<br/>(Uključi)<sup>1</sup></li> </ul> |
|                                             | Toner Save (Ušteda<br>tonera)                   | -       | Povećajte kapacitet strana za toner kasetu.                                                                                                    |
|                                             | Sleep Time (Vreme<br>spavanja)                  | -       | Postavite broj minuta do prelaska uređaja u<br>režim spavanja.                                                                                                    |
|                                             | Quiet Mode (Tihi<br>režim)                      | -       | Smanjite buku štampanja.                                                                                                    |
|                                             | Auto Power Off<br>(Automatsko<br>isključivanje) | -       | Podesite broj sati koliko dugo će uređaj biti u<br>stanju dubokog sna pre nego što pređe u režim<br>isključivanja.                                                                              |
| LCD Contrast<br>(Kontrast na LCD<br>ekranu) | _                                               | -       | Prilagodite kontrast na LCD ekranu.                                                                                                    |
| Security<br>(Bezbednost)                    | TX Lock<br>(Zaključavanje<br>slanja)            | -       | Zabranite većinu operacija izuzev prijema<br>faksova.                                                                                                    |
|                                             | Setting Lock<br>(Zaključavanje<br>postavki)     | -       | Ograničite mogućnost da neovlašćeni korisnici<br>menjaju postavke na uređaju.                                                                                                    |
| Replace Toner<br>(Zamenite toner)           | _                                               | -       | Postavite uređaj tako da nastavi štampanje<br>nakon što se na LCD ekranu pojavi upozorenje<br>Replace Toner (Zamenite toner).                                                                   |

## [Fax (Faks)]

## [Fax (Faks)]

| 3. nivo                          | 4. nivo                                  | 5.<br>nivo | Opis                                                                                                    |
|----------------------------------|------------------------------------------|------------|----------------------------------------------------------------------------------------------------|
| Setup Receive<br>(Konfigurisanje | Receive Mode (Režim<br>prijema)          | -          | Izaberite režim prijema koji najviše<br>odgovara vašim potrebama.                                                                                                    |
| prijema)                         | Ring Delay (Odlaganje<br>zvona)          | -          | Postavite broj zvona pre nego što uređaj<br>odgovori dok radi u režimu faksa ili faksa/<br>telefona.                                                                   |
|                                  | F/T Ring Time (Vreme<br>zvona za F/T)    | -          | Postavite dužinu pseudo/dvostrukog zvona<br>u režimu faksa/telefona.                                                                                                   |
|                                  | Fax Detect (Otkrivanje<br>faksa)         | -          | Automatski primajte faks poruke čim<br>odgovorite na poziv i čujete tonove faksa.                                                                                      |
|                                  | Remote Codes<br>(Daljinske šifre)        | _          | Javite se na pozive u lokalu ili na spoljni<br>telefon i upotrebite kodove da biste uključili<br>ili isključili daljinske kodove. Kodove<br>možete da personalizujete. |
|                                  | Auto Reduction<br>(Automatsko umanjenje) | -          | Smanjite veličinu dolaznih faksova.                                                                                                    |
|                                  | Fax Rx Stamp (Pečat o<br>prijemu faksa)  | -          | Štampajte datum i vreme prijema pri vrhu dolaznih faksova.                                                                                                    |
|                                  | 2-sided (Dvostrano)                      | -          | Odštampajte dolazne faksove sa obe<br>strane papira.                                                                                                    |

| 3. nivo                                                    | 4. nivo                                        | 5.<br>nivo | Opis                                                                                                    |
|------------------------------------------------------------|------------------------------------------------|------------|----------------------------------------------------------------------------------------------------|
| Setup Send<br>(Konfigurisanje slanja)                      | Fax Resolution<br>(Rezolucija faksa)           | -          | Postavite podrazumevanu rezoluciju za odlazne faksove.                                                                                                    |
|                                                            | Contrast (Kontrast)                            | -          | Promenite posvetljenost ili zatamnjenost<br>faksova koje šaljete.                                                                                          |
|                                                            | Glass ScanSize<br>(Veličina stakla<br>skenera) | -          | Prilagodite površinu oblasti skeniranja na<br>staklu skenera u skladu sa veličinom<br>dokumenta.                                                           |
|                                                            | Real Time TX (Slanje u<br>realnom vremenu)     | -          | Pošaljite faks bez trošenja memorije.                                                                                                    |
|                                                            | Overseas Mode (Režim<br>slanja u inostranstvo) | -          | Uključite ovu opciju ako imate poteškoća prilikom slanja faksova u inostranstvo.                                                                           |
|                                                            | Coverpage Note<br>(Napomena na<br>naslovnoj)   | 5.<br>6.   | Podesite svoje komentare za naslovnu<br>stranicu faksa.                                                                                                    |
|                                                            | Auto Redial<br>(Automatsko ponovno<br>biranje) | _          | Postavite uređaj tako da ponovo bira<br>poslednji broj faksa pet minuta nakon<br>neuspešnog slanja faksa usled zauzeća<br>linije.                          |
|                                                            | Destination<br>(Odredište)                     | -          | Postavite uređaj tako da prikazuje<br>informacije o odredištu na LCD ekranu<br>tokom biranja broja faksa.                                                  |
| Block List (Lista<br>blokiranih)<br>(Dostupno samo u nekim | Register<br>(Registracija)                     | -          | Registrujte određene brojeve faksa na listu<br>blokiranih da biste izbegli prijem faksova sa<br>tih brojeva.                                               |
| zemljama.)                                                 | Delete (Izbriši)                               | -          | Izbrišite broj sa liste blokiranih.                                                                                                    |
|                                                            | Print Report<br>(Odštampaj izveštaj)           | -          | Odštampajte listu brojeva faksa koji su<br>registrovani na listu blokiranih.                                                                               |
| Report Setting<br>(Postavka izveštaja)                     | XMIT Report (XMIT<br>izveštaj)                 | -          | Izaberite početno konfigurisanje za izveštaj<br>o verifikovanom prenosu.                                                                                   |
|                                                            | Journal Period (Period<br>u dnevniku)          | -          | Postavite interval za automatsko štampanje dnevnika faksa.                                                                                                 |
|                                                            |                                                |            | Ako izaberete bilo šta izuzev opcija<br>"Isključeno" i "Na svakih 50 faksova",<br>možete da postavite vreme za ovu opciju.                                 |
|                                                            |                                                |            | Ako izaberete opciju "Na svakih 7 dana",<br>možete da postavite dan u nedelji.                                                                             |
| Memory Receive (Prijem<br>u memoriju)                      | Forward/Store<br>(Prosleđivanje/<br>čuvanje)   | _          | Postavite uređaj tako da prosleđuje faks<br>poruke ili da čuva dolazne faksove u<br>memoriji (da biste mogli da ih preuzmete<br>kada niste blizu uređaja). |
|                                                            | PC Fax Receive (Prijem<br>faksa na PC)         | -          | Postavite uređaj tako da šalje faksove na<br>PC.                                                                                                    |
|                                                            | Remote Access<br>(Daljinski pristup)           | -          | Postavite svoj kôd za daljinsko<br>preuzimanje.                                                                                                    |
|                                                            | Print Document<br>(Odštampaj dokument)         | -          | Odštampajte dolazne faksove koji su<br>sačuvani u memoriji uređaja.                                                                                        |
| Dial Restrict.<br>(Ograničenje biranja)                    | Dial Pad (Numerička<br>tastatura)              | -          | Ograničite pozivanje na korišćenje<br>numeričke tastature.                                                                                                 |
|                                                            | Shortcut (Prečica)                             | -          | Podesite uređaj tako da ograniči biranje<br>brojeva prečice.                                                                                               |
|                                                            | Speed Dial (Brzo<br>biranje)                   | -          | Postavite uređaj tako da ograniči biranje<br>brojeva sa liste za brzo biranje.                                                                             |

| 3. nivo                               | 4. nivo                                                                         | 5.<br>nivo | Opis                                                                                                    |
|---------------------------------------|---------------------------------------------------------------------------------|------------|----------------------------------------------------------------------------------------------------|
| Remaining Jobs<br>(Preostali poslovi) | -                                                                               | _          | Proverite koji planirani poslovi postoje u<br>memoriji uređaja i otkažite izabrane<br>poslove.                                                                                            |
|                                       | Caller ID<br>(Identifikacija<br>poziva)<br>(Dostupno samo u nekim<br>zemljama.) | -          | Omogućite ili onemogućite prikazivanje<br>broja (ili imena) pozivaoca.<br>Pre korišćenja ove funkcije potvrdite da je<br>podešavanje identifikacije poziva<br>postavljena na "Uključeno". |

# [Copy (Kopiraj)]

## [Copy (Kopiraj)]

| 3. nivo                | 4. nivo                      | Opis                                                     |
|------------------------|------------------------------|----------------------------------------------------------|
| Density (Gustina)      | -                            | Prilagodite gustinu.                                     |
| Quality (Kvalitet)     | -                            | Izaberite rezoluciju kopiranja za svoj tip<br>dokumenta. |
| Contrast (Kontrast)    | -                            | Prilagodite kontrast na kopijama.                        |
| ID Copy (Kopiraj lični | Density (Gustina)            | Prilagodite gustinu.                                     |
| dokument)              | Quality (Kvalitet)           | Izaberite rezoluciju kopiranja za svoj tip<br>dokumenta. |
|                        | Contrast (Kontrast)          | Prilagodite kontrast na kopijama.                        |
|                        | 2in1/1in1 (2 u 1 / 1 u<br>1) | Napravite 2 u 1 kopije ličnih dokumenata.                |

# [Printer (Štampač)]

# [Printer (Štampač)]

| 3. nivo                                               | 4. nivo                       | Opis                                                                                                    |  |  |
|-------------------------------------------------------|-------------------------------|----------------------------------------------------------------------------------------------------|--|--|
| Resolution (Rezolucija)                               | -                             | Izaberite rezoluciju štampanja.                                                                                                    |  |  |
| Density (Gustina)                                     | -                             | Povećajte ili smanjite gustinu štampe.                                                                                                    |  |  |
| Test Print (Probno<br>štampanje)                      | _                             | Odštampajte probnu stranicu.                                                                                                    |  |  |
| 2-sided (Dvostrano)                                   | 2-sided Print                 | Isključite ili uključite dvostrano štampanje i izaberite                                                                                                    |  |  |
| (Na modelima sa automatskim<br>dvostranim štampanjem) | (Dvostrano<br>štampanje)      | okretanje stranica po dužoj ili po kraćoj ivici.                                                                                                    |  |  |
|                                                       | Single Image<br>(Jedna slika) | Za posao štampanja u kojem se na poslednjoj strani<br>nalazi jednostrana slika, izaberite opciju 1-sided<br>Feed (Jednostrano ubacivanje) da biste skratili<br>vreme štampanja. |  |  |
| Auto Continue (Automatski<br>nastavak rada)           | -                             | Izaberite ovu postavku ako želite da uređaj ispravi<br>greške u veličini papira i da koristite papir iz ležišta.                                                                |  |  |
| PrintPosition (Položaj<br>štampanja)                  | -                             | Pristupite menijima sa podešavanjima položaja<br>štampanja.                                                                                                    |  |  |
| Reset Printer (Resetovanje<br>štampača)               | -                             | Vratite podešavanja uređaja na fabričke vrednosti.                                                                                                    |  |  |

# [Network (Mreža)] (kod modela sa funkcionalnošću umrežavanja)

# [Network (Mreža)]

| 3. nivo                                                               | 4. nivo                                                                 | 5. nivo                                | 6. nivo                   | Opis                                                                                                    |
|-----------------------------------------------------------------------|-------------------------------------------------------------------------|----------------------------------------|---------------------------|----------------------------------------------------------------------------------------------------|
| Wired LAN (Žična<br>LAN mreža)<br>(Kod modela sa<br>pristupom žičanoj | TCP/IP                                                                  | Boot Method<br>(Način<br>pokretanja)   | -                         | Izaberite način<br>pokretanja koji najviše<br>odgovara vašim<br>potrebama.                              |
| mreži)                                                                |                                                                         | IP Address (IP<br>adresa)              | _                         | Unesite IP adresu.                                                                                      |
|                                                                       |                                                                         | Subnet Mask<br>(Maska<br>podmreže)     | _                         | Unesite masku<br>podmreže.                                                                              |
|                                                                       |                                                                         | Gateway (Mrežni<br>prolaz)             | -                         | Unesite adresu<br>mrežnog prolaza.                                                                      |
|                                                                       |                                                                         | Node Name (Ime<br>uređaja)             | -                         | Unesite ime uređaja.<br>(Najviše 32 znaka)                                                              |
|                                                                       |                                                                         | WINS Config<br>(WINS<br>konfiguracija) | -                         | Izaberite režim WINS<br>konfiguracije.                                                                  |
|                                                                       |                                                                         | WINS Server<br>(WINS server)           | Primary<br>(Primarni)     | Navedite IP adresu<br>primarnog WINS<br>servera.                                                        |
|                                                                       |                                                                         |                                        | Secondary<br>(Sekundarno) | Navedite IP adresu<br>sekundarnog WINS<br>servera.                                                      |
|                                                                       |                                                                         | DNS Server (DNS<br>server)             | Primary<br>(Primarni)     | Navedite IP adresu<br>primarnog DNS<br>servera.                                                         |
|                                                                       |                                                                         |                                        | Secondary<br>(Sekundarno) | Navedite IP adresu<br>sekundarnog DNS<br>servera.                                                       |
|                                                                       |                                                                         | APIPA                                  | _                         | Podesite uređaj tako<br>da automatski dodeli<br>IP adresu iz opsega<br>adresa u okviru lokalne<br>veze. |
|                                                                       |                                                                         | IPv6                                   | -                         | Uključite ili isključite<br>protokol IPv6.                                                              |
|                                                                       | Ethernet                                                                | _                                      | _                         | Izaberite režim<br>Ethernet veze.                                                                       |
|                                                                       | Wired Status<br>(Status žične<br>mreže)                                 | -                                      | -                         | Prikažite trenutni<br>status žične mreže.                                                               |
|                                                                       | MAC Address (MAC<br>adresa)                                             | _                                      | -                         | Prikažite MAC adresu<br>uređaja.                                                                        |
|                                                                       | Set to Default<br>(Postavi kao<br>podrazumevano)<br>(Za bežične modele) | -                                      | -                         | Vratite fabričke<br>postavke žične mreže.                                                               |
|                                                                       | Wired Enable<br>(Omogućavanje<br>žične mreže)                           | -                                      | _                         | Ručno uključite ili<br>isključite interfejs žične<br>LAN mreže.                                         |

| 3. nivo                             | 4. nivo                                                                             | 5. nivo                                | 6. nivo                   | Opis                                                                                                    |
|-------------------------------------|-------------------------------------------------------------------------------------|----------------------------------------|---------------------------|----------------------------------------------------------------------------------------------------|
| WLAN (Wi-Fi)<br>(Za bežične modele) | Find Network (Nađi<br>mrežu)                                                        | _                                      | _                         | Ručno konfigurišite<br>podešavanja bežične<br>mreže.                                                    |
|                                     | TCP/IP                                                                              | Boot Method<br>(Način<br>pokretanja)   | -                         | Izaberite način<br>pokretanja koji najviše<br>odgovara vašim<br>potrebama.                              |
|                                     |                                                                                     | IP Address (IP<br>adresa)              | -                         | Unesite IP adresu.                                                                                      |
|                                     |                                                                                     | Subnet Mask<br>(Maska<br>podmreže)     | _                         | Unesite masku<br>podmreže.                                                                              |
|                                     |                                                                                     | Gateway (Mrežni<br>prolaz)             | -                         | Unesite adresu<br>mrežnog prolaza.                                                                      |
|                                     |                                                                                     | Node Name (Ime<br>uređaja)             | -                         | Unesite ime uređaja.<br>(Najviše 32 znaka)                                                              |
|                                     |                                                                                     | WINS Config<br>(WINS<br>konfiguracija) | -                         | Izaberite režim WINS<br>konfiguracije.                                                                  |
|                                     | WPS/PushButton<br>(WPS/dugme na<br>jedan pritisak)<br>WPS/PIN Code<br>(WPS/PIN kod) | WINS Server<br>(WINS server)           | Primary<br>(Primarni)     | Navedite IP adresu<br>primarnog WINS<br>servera.                                                        |
|                                     |                                                                                     |                                        | Secondary<br>(Sekundarno) | Navedite IP adresu<br>sekundarnog WINS<br>servera.                                                      |
|                                     |                                                                                     | DNS Server (DNS<br>server)             | Primary<br>(Primarni)     | Navedite IP adresu<br>primarnog DNS<br>servera.                                                         |
|                                     |                                                                                     |                                        | Secondary<br>(Sekundarno) | Navedite IP adresu<br>sekundarnog DNS<br>servera.                                                       |
|                                     |                                                                                     | APIPA                                  | -                         | Podesite uređaj tako<br>da automatski dodeli<br>IP adresu iz opsega<br>adresa u okviru lokalne<br>veze. |
|                                     |                                                                                     | IPv6                                   | _                         | Uključite ili isključite<br>protokol IPv6.                                                              |
|                                     |                                                                                     | _                                      | _                         | Konfigurišite postavke<br>bežične mreže<br>koristeći metod pritiska<br>jednog dugmeta.                  |
|                                     |                                                                                     | -                                      | -                         | Konfigurišite postavke<br>bežične mreže<br>koristeći WPS sa PIN<br>kodom.                               |
|                                     | Recover WLAN<br>(Oporavak WLAN<br>veze)                                             | _                                      | _                         | Resetujte i ponovo<br>pokrenite bežičnu<br>mrežu.                                                       |
|                                     | WLAN Status<br>(Status WLAN                                                         | Status                                 | -                         | Prikažite trenutni<br>status bežične mreže.                                                             |
|                                     | mreze)                                                                              | Signal                                 | -                         | Prikažite trenutnu<br>jačinu signala bežične<br>mreže.                                                  |

| 3. nivo                             | 4. nivo                                                            | 5. nivo                               | 6. nivo | Opis                                                                                                    |
|-------------------------------------|--------------------------------------------------------------------|---------------------------------------|---------|----------------------------------------------------------------------------------------------------|
| WLAN (Wi-Fi)<br>(Za bežične modele) | WLAN Status<br>(Status WLAN                                        | Channel (Kanal)                       | -       | Prikažite trenutni kanal<br>za bežičnu mrežu.                                                                          |
|                                     | mreže)                                                             | Speed (Brzina)                        | -       | Prikažite trenutnu<br>brzinu bežične mreže.                                                                            |
|                                     |                                                                    | SSID                                  | -       | Prikaži trenutni SSID.                                                                                                 |
|                                     |                                                                    | Comm. Mode<br>(Komunikacija<br>Režim) | _       | Prikažite aktuelni režim<br>komunikacije.                                                                              |
|                                     | MAC Address (MAC<br>adresa)                                        | -                                     | -       | Prikažite MAC adresu<br>uređaja.                                                                                       |
|                                     | Set to Default<br>(Postavi kao<br>podrazumevano)<br>(Kod modela sa | -                                     | -       | Vratite fabričke<br>postavke bežične<br>mreže.                                                                         |
|                                     | pristupom žičanoj mreži)                                           |                                       |         |                                                                                                    |
|                                     | WLAN Enable<br>(Omogućavanje WLAN<br>mreže)                        | -                                     | _       | Ručno uključite ili<br>isključite WLAN mrežu.                                                                          |
| Wi-Fi Direct<br>(Za bežične modele) | Manual (Ručno)                                                     | -                                     | _       | Ručno konfigurišite<br>postavke Wi-Fi Direct<br>mreže.                                                                 |
|                                     | Group Owner<br>(Vlasnik grupe)                                     | _                                     | -       | Podesite uređaj kao<br>vlasnika grupe.                                                                                 |
|                                     | Push Button<br>(Komandno dugme)                                    | -                                     | -       | Konfigurišite postavke<br>Wi-Fi Direct mreže<br>koristeći metod jednog<br>pritiska na dugme.                           |
|                                     | PIN Code (PIN kod)                                                 | _                                     | -       | Konfigurišite postavke<br>Wi-Fi Direct mreže<br>koristeći WPS sa PIN<br>kodom.                                         |
|                                     | Device Info.<br>(Informacije o                                     | Device Name<br>(Ime uređaja)          | -       | Pogledajte ime<br>uređaja.                                                                                             |
|                                     | uredaju)                                                           | SSID                                  | -       | Prikažite SSID vlasnika<br>grupe.<br>Kada uređaj nije<br>povezan, LCD ekran<br>prikazuje poruku da<br>veza ne postoji. |
|                                     |                                                                    | IP Address (IP<br>adresa)             | -       | Prikažite aktuelnu IP<br>adresu uređaja.                                                                               |
|                                     | Status Info.<br>(Informacije o<br>statusu)                         | Status                                | _       | Prikažite trenutni<br>status Wi-Fi Direct<br>mreže.                                                                    |
|                                     |                                                                    | Signal                                | -       | Prikažite trenutnu<br>jačinu signala za Wi-Fi<br>Direct mreže.                                                         |
|                                     |                                                                    |                                       |         | Kada uređaj radi u<br>svojstvu vlasnika<br>grupe, LCD uvek<br>pokazuje jak signal.                                     |
|                                     |                                                                    | Channel (Kanal)                       | -       | Prikažite trenutni kanal<br>za Wi-Fi Direct mrežu.                                                                     |

| 3. nivo                             | 4. nivo                                    | 5. nivo        | 6. nivo                                             | Opis                                                                                                    |
|-------------------------------------|--------------------------------------------|----------------|-----------------------------------------------------|----------------------------------------------------------------------------------------------------|
| Wi-Fi Direct<br>(Za bežične modele) | Status Info.<br>(Informacije o<br>statusu) | Speed (Brzina) | _                                                   | Prikažite trenutnu<br>brzinu Wi-Fi Direct<br>mreže.                                                                              |
|                                     | I/F Enable<br>(Omogući I/F)                | _              | -                                                   | Uspostavite ili prekinite<br>Wi-Fi Direct vezu.                                                                                  |
| E-mail/IFAX (E-<br>poruka/IFAX)     | Mail Address (E-<br>adresa)                | _              | -                                                   | Unesite e-adresu.<br>(Najviše 255 znaka)                                                                                         |
|                                     | Setup Server<br>(Konfigurisanje            | SMTP           | Server<br>(Server)                                  | Unesite ime i adresu<br>SMTP servera.                                                                                            |
|                                     | servera)                                   |                | Port (Port)                                         | Unesite broj SMTP<br>porta.                                                                                                    |
|                                     |                                            |                | Auth. for<br>SMTP (Aut. za<br>SMTP)                 | Izaberite bezbedni<br>metod za obaveštenja<br>e-poštom.                                                                          |
|                                     |                                            |                | SSL/TLS                                             | Šaljite i primajte e-<br>poruke preko servera<br>za e-poštu koji zahteva<br>bezbednu<br>komunikaciju preko<br>SSL/TLS protokola. |
|                                     |                                            |                | Verify Cert.<br>(Provera<br>cert.)                  | Automatski verifikujte<br>certifikat SMTP<br>servera.                                                                            |
|                                     |                                            | POP3/IMAP4     | Protocol<br>(Protokol)                              | Izaberite protokol za<br>prijem e-pošte sa<br>servera.                                                                           |
|                                     |                                            |                | Server<br>(Server)                                  | Unesite ime i adresu<br>servera.                                                                                                 |
|                                     |                                            |                | Port (Port)                                         | Unesite broj porta.                                                                                                    |
|                                     |                                            |                | Mailbox Name<br>(Naziv<br>poštanskog                | Unesite ime<br>poštanskog sandučeta.<br>(Naiviše 255 znaka)                                                                      |
|                                     |                                            |                | sandučeta)                                          |                                                                                                    |
|                                     |                                            |                | Mailbox Pwd<br>(Lozinka za<br>poštansko<br>sanduče) | Unesite lozinku za<br>prijavljivanje na server.<br>(Najviše 128 znaka)                                                           |
|                                     |                                            |                | Select Folder<br>(Izbor<br>fascikle)                | Izaberite određenu<br>fasciklu u poštanskom<br>sandučetu koje koristi<br>IMAP4 protokol.                                         |
|                                     |                                            |                | SSL/TLS                                             | Šaljite i primajte e-<br>poruke preko servera<br>za e-poštu koji zahteva<br>bezbednu<br>komunikaciju preko<br>SSL/TLS protokola. |
|                                     |                                            |                | Verify Cert.<br>(Provera<br>cert.)                  | Automatski verifikujte<br>certifikat SMTP<br>servera.                                                                            |
|                                     |                                            |                | Auth. Select<br>(Aut. Izbor)                        | Izaberite bezbedni<br>metod za obaveštenja<br>e-poštom.                                                                          |

| 3. nivo                            | 4. nivo                                            | 5. nivo                                      | 6. nivo                                                 | Opis                                                                                                    |
|------------------------------------|----------------------------------------------------|----------------------------------------------|---------------------------------------------------------|----------------------------------------------------------------------------------------------------|
| E-mail/IFAX (E-<br>poruka/IFAX)    | Setup Mail RX<br>(Konfigurisanje<br>prijema pošte) | Auto Polling<br>(Auto.<br>prozivanje)        | Auto Polling<br>(Auto.<br>prozivanje)                   | Proveravajte<br>automatski da li na<br>serveru ima novih<br>poruka.                                                                         |
|                                    |                                                    |                                              | Poll<br>Frequency<br>(Frekvencija<br>prozivanja)        | Postavite vremenski<br>interval za<br>proveravanje da li ima<br>novih poruka na<br>serveru.                                                 |
|                                    |                                                    | Header<br>(Zaglavlje)                        | _                                                       | Izaberite sadržaj<br>zaglavlja e-poruka koji<br>će se štampati.                                                                             |
|                                    |                                                    | Del Error Mail<br>(Greška<br>brisanja pošte) | _                                                       | POP3 server<br>automatski briše e-<br>poruke o greškama.<br>IMAP4 server<br>automatski briše e-<br>poruke o greškama<br>pošto ih pročitate. |
|                                    |                                                    | Notification<br>(Obaveštenje)                | -                                                       | Primite poruke sa<br>obaveštenjima.                                                                                                    |
|                                    | Setup Mail TX<br>(Konfigurisanje<br>slanja pošte)  | Sender Subject<br>(Tema<br>pošiljaoca)       | -                                                       | Prikažite temu.                                                                                                    |
|                                    |                                                    | Size Limit<br>(Ograničenje<br>veličine)      | Size Limit<br>(Ograničenje<br>veličine)                 | Ograničite veličinu<br>dokumenata u e-<br>porukama.                                                                                         |
|                                    |                                                    |                                              | Maximum<br>Size(MB)<br>(Maksimalna<br>veličina<br>(MB)) |                                                                                                    |
|                                    |                                                    | Notification<br>(Obaveštenje)                | -                                                       | Pošaljite poruke sa<br>obaveštenjima.                                                                                                    |
|                                    | Setup Relay<br>(Konfigurisanje<br>releja)          | Rly Broadcast<br>(Relejno<br>slanje)         | _                                                       | Relejno prenesite<br>dokument na drugi<br>faks uređaj.                                                                                      |
|                                    |                                                    | Relay Domain<br>(Domen releja)               | Relay (Relej)<br>##                                     | Registrujte ime<br>domena.                                                                                                    |
|                                    |                                                    | Relay Report<br>(Izveštaj o<br>releju)       | -                                                       | Odštampajte izveštaj o<br>relejnom slanju<br>faksova.                                                                                       |
|                                    | Report Setting<br>(Postavka<br>izveštaja)          | E-mail (E-<br>pošta)                         | XMIT Report<br>(XMIT<br>izveštaj)                       | Izaberite početno<br>konfigurisanje za<br>izveštaj o                                                                                        |
|                                    |                                                    | IFAX                                         | XMIT Report<br>(XMIT<br>izveštaj)                       | verifikovanom prenosu.                                                                                                    |
|                                    | Manual Receive<br>(Ručni prijem)                   | -                                            | -                                                       | Ručno proverite da li<br>na POP3 ili IMAP4<br>serveru postoje nove<br>poruke.                                                               |
| Web Based Mgmt<br>(Web Based Mgmt) | -                                                  | -                                            | -                                                       | Omogućite ili<br>onemogućite Web<br>Based Management.                                                                                       |

| 3. nivo                                  | 4. nivo                                | 5. nivo | 6. nivo | Opis                                                                                                    |
|------------------------------------------|----------------------------------------|---------|---------|----------------------------------------------------------------------------------------------------|
|                                          |                                        |         |         | Ako omogućite ovu<br>funkciju, vodite računa<br>da precizirate metod<br>povezivanja da biste<br>koristili Web Based<br>Management.                                                   |
| Fax to Server<br>(Faks na server)        | Fax to Server<br>(Faks na server)      | -       | -       | Čuvajte prefiks/sufiks<br>za adresu na uređaju                                                                                                    |
|                                          | Prefix (Prefiks)                       | -       | -       | da bi mogao da posalje<br>dokument sa                                                                                                    |
|                                          | Suffix (Sufiks)                        | -       | -       | serverskog sistema za faks.                                                                                                    |
| Global Detect<br>(Globalna<br>detekcija) | Allow Detect<br>(Omogući<br>detekciju) | -       | -       | Omogućite ili<br>onemogućite globalno<br>detektovanje, a to je<br>funkcija koja detektuje<br>kada korisnik slučajno<br>poveže uređaj na<br>globalnu mrežu i<br>obaveštava ga o tome. |
|                                          | Reject Access<br>(Odbij pristup)       | _       | -       | Onemogućite veze do<br>globalne mreže.                                                                                                    |
| Network Reset<br>(Resetovanje<br>mreže)  | -                                      | -       | _       | Vratite sve mrežne<br>postavke na fabričke<br>vrednosti.                                                                                                    |

## [Print Reports (Odštampaj izveštaje)]

## [Print Reports (Odštampaj izveštaje)]

| 3. nivo                                     | 4. nivo                                   | Opis                                                                               |
|---------------------------------------------|-------------------------------------------|------------------------------------------------------------------------------------|
| XMIT Verify (XMIT verifikacija)             | View on LCD<br>(Prikaži na LCD<br>ekranu) | Prikažite izveštaj o verifikovanom prenosu za poslednji prenos.                    |
|                                             | Print Report<br>(Odštampaj<br>izveštaj)   | Odštampajte izveštaj o verifikovanom prenosu<br>za poslednji prenos.               |
| Address Book (Adresar)                      | Numeric (Po<br>numeričkom<br>redosledu)   | Odštampajte listu imena i brojeva sačuvanih u<br>adresaru po numeričkom redosledu. |
|                                             | Alphabetic (Po<br>abecednom<br>redosledu) | Odštampajte listu imena i brojeva sačuvanih u<br>adresaru po abecednom redosledu.  |
| Fax Journal (Dnevnik faksa)                 | -                                         | Odštampajte listu poslednjih 200 dolaznih i odlaznih faksova sa informacijama.     |
|                                             |                                           | (TX označava slanje. RX označava prijem.)                                          |
| User Settings (Korisničke<br>postavke)      | _                                         | Odštampajte listu korisničkih podešavanja.                                         |
| Print Settings (Postavke<br>štampanja)      | _                                         | Odštampajte listu postavki štampača.                                               |
| Network Config (Konfigurisanje<br>mreže)    | _                                         | Odštampajte listu mrežnih postavki.                                                |
| PrintFileList (Štampanje liste<br>datoteka) | -                                         | Odštampajte listu podataka sačuvanih u memoriji uređaja.                           |
| (dostupno za određene modele)               |                                           |                                                                                    |

| 3. nivo                                            | 4. nivo | Opis                                                   |
|----------------------------------------------------|---------|--------------------------------------------------------|
| Drum Dot Print (Tačkasto<br>štampanje bubnja)      | _       | Odštampajte probni list tačkastog štampanja<br>bubnja. |
| WLAN Report (WLAN izveštaj)<br>(Za bežične modele) | _       | Odštampajte rezultate bežične LAN veze.                |
| Caller ID (Identifikacija<br>poziva)               | -       | Odštampajte listu istorije identifikacije poziva.      |
| (Dostupno samo u nekim zemljama.)                  |         |                                                        |

## [Machine Info. (Informacije o uređaju)]

## [Machine Info. (Informacije o uređaju)]

| 3. nivo                       | 4. nivo                             | Opis                                                           |
|-------------------------------|-------------------------------------|----------------------------------------------------------------|
| Serial No. (Serijski<br>broj) | -                                   | Proverite serijski broj uređaja.                               |
| Version (Verzija)             | Main Version (Glavna<br>verzija)    | Proverite verziju firmvera uređaja.                            |
|                               | Security Ver.<br>(Bezbednosna ver.) |                                                                |
| Page Counter (Brojač          | Total (Ukupno)                      | Proverite ukupan broj strana koje je uređaj                    |
| stranica)                     | Fax (Faks)                          | odštampao od kad radi.                                         |
|                               | Copy (Kopiraj)                      |                                                                |
|                               | Print (Odštampaj)                   |                                                                |
|                               | Other (Drugo)                       |                                                                |
| Parts Life (Radni vek         | Toner                               | Prikažite približan preostali životni vek tonera.              |
| delova)                       | Drum (Bubanj)                       | Možete da proverite preostali životni vek bubnja u procentima. |

## [Initial Setup (Početno konfigurisanje)]

#### [Initial Setup (Početno konfigurisanje)]

| 3. nivo                                      | 4. nivo                                                   | Opis                                                                                                   |
|----------------------------------------------|-----------------------------------------------------------|----------------------------------------------------------------------------------------------------|
| Date & Time (Datum i<br>vreme)               | Date & Time (Datum i<br>vreme)                            | Dodajte datum i vreme na ekran i u zaglavlje<br>faksova koje šaljete.                                  |
|                                              | Auto Daylight<br>(Automatsko letnje<br>računanje vremena) | Postavite uređaj tako da automatski pređe na<br>letnje računanje vremena.                              |
|                                              | Time Zone (Vremenska<br>zona)                             | Postavite svoju vremensku zonu.                                                                        |
| Station ID (ID stanice)                      | _                                                         | Unesite svoje ime i broj faksa kako bi se<br>pojavljivali na svakoj stranici koju pošaljete<br>faksom. |
| Tone/Pulse (Tonsko/pulsno)                   | -                                                         | Izaberite režim biranja.                                                                               |
| Dial Tone (Signal za<br>biranje)             | -                                                         | Skratite pauzu u otkrivanju signala za biranje.                                                        |
| Phone Line Set (Podesi<br>telefonsku liniju) | -                                                         | Izaberite tip telefonske linije.                                                                       |
| Compatibility<br>(Kompatibilnost)            | _                                                         | Prilagodite ujednačavanje ako postoje problemi sa prenosom.                                            |

| 3. nivo                                                            | 4. nivo                                                                                   | Opis                                                                                                    |
|--------------------------------------------------------------------|-------------------------------------------------------------------------------------------|----------------------------------------------------------------------------------------------------|
|                                                                    |                                                                                           | Dobavljači VoIP usluge pružaju podršku za<br>faksove sa različitim standardima. Ako se<br>redovno susrećete sa greškama u prenosu<br>faksova, izaberite opciju Osnovno (za VoIP). |
| Reset (Resetuj)                                                    | Machine Reset<br>(Resetovanje uređaja)                                                    | Vratite sve postavke uređaja koje ste promenili.                                                                                                    |
|                                                                    | Network Reset<br>(Resetovanje mreže)<br>(Kod modela sa<br>funkcionalnošću<br>umrežavanja) | Vratite sve mrežne postavke na fabričke<br>vrednosti.                                                                                                    |
|                                                                    | Address & Fax (Adresa<br>i faks)                                                          | Izbrišite sve sačuvane brojeve telefona i postavke faksa.                                                                                                    |
|                                                                    | All Settings (Sve<br>postavke)                                                            | Vratite sve postavke uređaja na fabričke vrednosti.                                                                                                    |
|                                                                    | Factory Reset<br>(Vraćanje na fabričke<br>postavke)                                       | Vratite sva podešavanja uređaja na<br>podrazumevane fabričke vrednosti. Izvršite ovu<br>operaciju kada želite da se oslobodite uređaja.                                           |
| Local Language (Lokalni<br>jezik)<br>(dostupno za određene modele) | -                                                                                         | Promenite jezik na LCD ekranu.                                                                                                    |

# Srodne informacije

• Tabele sa postavkama i funkcijama

Početak > Postavke uređaja > Promena postavki uređaja sa kontrolne table > Tabele sa postavkama i funkcijama > Tabele sa postavkama (kod dvolinijskih LCD DCP modela)

## Tabele sa postavkama (kod dvolinijskih LCD DCP modela)

Srodni modeli: DCP-L2600D/DCP-L2620DW/DCP-L2622DW/DCP-L2627DW/DCP-L2627DWXL/ DCP-L2627DWE/DCP-L2640DN

```
>> [General Setup (Opšte konfigurisanje)]
>> [Copy (Kopiraj)]
>> [Printer (Štampač)]
>> [Network (Mreža)] (Kod modela sa funkcionalnošću umrežavanja)
>> [Print Reports (Odštampaj izveštaje)]
>> [Machine Info. (Informacije o uređaju)]
>> [Initial Setup (Početno konfigurisanje)]
```

[General Setup (Opšte konfigurisanje)]

| 3. nivo                               | 4. nivo                               | 5. nivo                         | Opis                                                                                                    |
|---------------------------------------|---------------------------------------|---------------------------------|----------------------------------------------------------------------------------------------------|
| Tray Setting<br>(Postavka<br>ležišta) | Paper Type (Tip<br>papira)            | -                               | Podesite vrstu papira u ležištu za papir.                                                                                                    |
|                                       | Paper Size<br>(Veličina papira)       | -                               | Podesite veličinu papira u ležištu za papir.                                                                                                    |
|                                       | Print Position<br>(Položaj štampanja) | X Offset<br>(Pomak po<br>X osi) | Pomerite početni položaj štampanja (u gornjem<br>levom uglu strana) vodoravno najviše od -500<br>(levo) do +500 (desno) tačaka u rezoluciji od 300<br>tpi.                                                     |
|                                       |                                       | Y Offset<br>(Pomak po<br>Y osi) | Pomerite početni položaj štampanja (u gornjem<br>levom uglu strana) uspravno najviše od -500 (gore)<br>do +500 (dole) tačaka u rezoluciji od 300 tpi.                                                          |
|                                       | Check Paper<br>(Provera papira)       | _                               | Izaberite da li će se prikazivati poruka u kojoj se<br>navodi da treba da proverite da li se veličina i vrsta<br>papira u uređaju podudaraju sa postavkama za<br>veličinu papira i vrstu papira na uređaju.    |
| Ecology<br>(Ekologija)                | Eco Mode (Eko<br>režim)               | -                               | <pre>Istovremeno uključite sledeća podešavanja uređaja: • 2-sided Print:Long Edge (Dvostrano štampanje: duža ivica) <sup>1</sup>(dostupno za određene modele) • Sleep Time:OMin (Vreme spavanja: 0 min.)</pre> |
|                                       |                                       |                                 | <ul> <li>Quiet Mode (Tihi režim):On<br/>(Uključi)<sup>1</sup></li> <li>Toner Save (Ušteda tonera):On<br/>(Uključi)<sup>1</sup></li> </ul>                                                                      |
|                                       | Toner Save (Ušteda<br>tonera)         | -                               | Povećajte kapacitet strana za toner kasetu.                                                                                                    |
|                                       | Sleep Time (Vreme<br>spavanja)        | -                               | Postavite broj minuta do prelaska uređaja u režim spavanja.                                                                                                    |
|                                       | Quiet Mode (Tihi<br>režim)            | -                               | Smanjite buku štampanja.                                                                                                    |

[General Setup (Opšte konfigurisanje)]

| 3. nivo                                     | 4. nivo                                         | 5. nivo | Opis                                                                                                    |
|---------------------------------------------|-------------------------------------------------|---------|----------------------------------------------------------------------------------------------------|
| Ecology<br>(Ekologija)                      | Auto Power Off<br>(Automatsko<br>isključivanje) | -       | Podesite broj sati koliko dugo će uređaj biti u stanju<br>dubokog sna pre nego što pređe u režim<br>isključivanja.            |
| LCD Contrast<br>(Kontrast na LCD<br>ekranu) | -                                               | -       | Prilagodite kontrast na LCD ekranu.                                                                                           |
| Replace Toner<br>(Zamenite toner)           | _                                               | -       | Postavite uređaj tako da nastavi štampanje nakon<br>što se na LCD ekranu pojavi upozorenje Replace<br>Toner (Zamenite toner). |

1 Promena ovog podešavanja je moguća tek nakon što promenite određena podešavanja uređaja u programu Web Based Management.

## [Copy (Kopiraj)]

## [Copy (Kopiraj)]

| 3. nivo                | 4. nivo                      | Opis                                                     |
|------------------------|------------------------------|----------------------------------------------------------|
| Density (Gustina)      | -                            | Prilagodite gustinu.                                     |
| Quality (Kvalitet)     | -                            | Izaberite rezoluciju kopiranja za svoj tip<br>dokumenta. |
| Contrast (Kontrast)    | -                            | Prilagodite kontrast na kopijama.                        |
| ID Copy (Kopiraj lični | Density (Gustina)            | Prilagodite gustinu.                                     |
| dokument)              | Quality (Kvalitet)           | Izaberite rezoluciju kopiranja za svoj tip<br>dokumenta. |
|                        | Contrast (Kontrast)          | Prilagodite kontrast na kopijama.                        |
|                        | 2in1/1in1 (2 u 1 / 1 u<br>1) | Napravite 2 u 1 kopije ličnih dokumenata.                |

# [Printer (Štampač)]

## [Printer (Štampač)]

#### Na modelima koji podržavaju emulaciju štampača

| 3. nivo                                   | 4. nivo                                   | 5. nivo        | Opis                                                                                                    |
|-------------------------------------------|-------------------------------------------|----------------|----------------------------------------------------------------------------------------------------|
| Emulation<br>(Emulacija)                  | -                                         | -              | Postavite režim emulacije štampača.                                                                             |
| Resolution<br>(Rezolucija)                | _                                         | _              | Izaberite rezoluciju štampanja.                                                                                 |
| Density (Gustina)                         | -                                         | -              | Povećajte ili smanjite gustinu štampe.                                                                          |
| Print Settings<br>(Postavke<br>štampanja) | -                                         | _              | Postavite podešavanja štampanja na "Tekst" ili<br>"Grafiku".                                                    |
| Print Options<br>(Opcije štampanja)       | Font List (Lista<br>fontova)              | HP<br>LaserJet | Odštampajte listu internih fontova uređaja.                                                                     |
|                                           |                                           | BR-Script<br>3 |                                                                                                    |
|                                           | Test Print<br>(Probno<br>štampanje)       | _              | Odštampajte probnu stranicu.                                                                                    |
| 2-sided (Dvostrano)                       | 2-sided Print<br>(Dvostrano<br>štampanje) | _              | Isključite ili uključite dvostrano štampanje i<br>izaberite okretanje stranica po dužoj ili po<br>kraćoj ivici. |

| 3. nivo                                        | 4. nivo                              | 5. nivo | Opis                                                                                                    |
|------------------------------------------------|--------------------------------------|---------|----------------------------------------------------------------------------------------------------|
| 2-sided (Dvostrano)                            | Single Image<br>(Jedna slika)        | -       | Za posao štampanja u kojem se na poslednjoj<br>strani nalazi jednostrana slika, izaberite opciju<br>1-sided Feed (Jednostrano<br>ubacivanje) da biste skratili vreme<br>štampanja. |
| Auto Continue<br>(Automatski<br>nastavak rada) | -                                    | _       | Izaberite ovu postavku ako želite da uređaj<br>ispravi greške u veličini papira i da koristite<br>papir iz ležišta.                                                                |
| Paper Type (Tip<br>papira)                     | _                                    | _       | Podesite vrstu papira.                                                                                                    |
| Paper Size<br>(Veličina papira)                | _                                    | _       | Podesite veličinu papira.                                                                                                    |
| Copies (Kopije)                                | -                                    | -       | Podesite broj odštampanih strana.                                                                                                    |
| Orientation<br>(Orijentacija)                  | _                                    | -       | Podesite strane tako da se odštampaju u<br>uspravnoj ili položenoj orijentaciji.                                                                                                   |
| PrintPosition<br>(Položaj štampanja)           | -                                    | _       | Pristupite menijima sa podešavanjima položaja<br>štampanja.                                                                                                    |
| Auto FF (Auto FF)                              | -                                    | -       | Omogućite uređaju da automatski odštampa<br>bilo kakve preostale podatke.                                                                                                    |
| HP LaserJet                                    | Font No. (Br.<br>fonta)              | -       | Podesite broj fonta.                                                                                                    |
|                                                | Font Pitch                           | -       | Podesite gustinu slova fonta.                                                                                                    |
|                                                | (Gustina slova<br>fonta)             |         | (Dostupno samo za određene fontove.)                                                                                                    |
|                                                | Font Point (Tačka                    | -       | Podesite veličinu fonta.                                                                                                    |
|                                                | fonta)                               |         | (Dostupno samo za određene fontove.)                                                                                                    |
|                                                | Symbol Set<br>(Podesi simbol)        | _       | Izaberite skup simbola ili znakova.                                                                                                    |
|                                                | Table Print<br>(Štampanje<br>tabele) | _       | Odštampajte tabelu sa šiframa.                                                                                                    |
|                                                | Auto LF (Auto LF)                    | _       | UKLJUČENO: CR -> CR+LF, ISKLJUČENO:<br>CR -> CR                                                                                                    |
|                                                | Auto CR (Auto CR)                    | -       | UKLJUČENO: LF -> LF+CR, FF -> FF+CR ili<br>VT -> VT+CR                                                                                                    |
|                                                |                                      |         | ISKLJUČENO: LF -> LF, FF -> FF ili VT -> VT                                                                                                    |
|                                                | Auto WRAP (Auto<br>WRAP)             | _       | Izaberite želite li da nakon dolaska do desne<br>margine usledi prelazak u novi red ili povratak<br>na početak reda.                                                               |
|                                                | Auto SKIP (Auto<br>SKIP)             | _       | Izaberite želite li da nakon dolaska do donje<br>margine usledi prelazak u novi red ili povratak<br>na početak reda.                                                               |
|                                                | Left Margin (Leva<br>margina)        | -       | Podesite levu marginu kolone 0 do kolone 70<br>na gustinu od 1 znak po inču.                                                                                                    |
|                                                | Right Margin<br>(Desna margina)      | -       | Podesite desnu marginu kolone 10 do kolone<br>80 na gustinu 1 znak po inču.                                                                                                    |
|                                                | Top Margin<br>(Gornja margina)       | -       | Podesite udaljenost gornje margine od gornje ivice papira.                                                                                                    |
|                                                | Bottom Margin<br>(Donja margina)     | -       | Podesite udaljenost donje margine od donje ivice papira.                                                                                                    |
|                                                | Lines (Linije)                       | -       | Podesite broj redova na svakoj strani.                                                                                                    |

| 3. nivo                                    | 4. nivo                                      | 5. nivo | Opis                                                                                                    |
|--------------------------------------------|----------------------------------------------|---------|----------------------------------------------------------------------------------------------------|
| HP LaserJet                                | Tray Command<br>(Komanda za<br>ležište)      | _       | Izaberite ovo podešavanje ako dođe do<br>nepodudaranja ležišta tokom korišćenja HP<br>upravljačkih programa.                        |
| BR-Script 3                                | Error Print<br>(Greška<br>štampanja)         | _       | Izaberite da li će, kada dođe do greške, uređaj<br>odštampati informacije o grešci.                                                 |
| PDF                                        | Multiple Page<br>(Veći broj<br>stranica)     | _       | Podesite raspored na stranici prilikom<br>štampanja više stranica.                                                                  |
|                                            | PDF Print Opt<br>(Opcije štampanja<br>PDF-a) | _       | Postavite podešavanje PDF štampanja tako da<br>se zajedno sa tekstom odštampaju komentari<br>(naznake) ili pečati iz PDF datoteke.  |
|                                            | Fit to Page<br>(Uklopi u<br>stranicu)        | _       | Izaberite da li će uređaj da skalira ili menja<br>veličinu stranica u PDF datoteci tako da se<br>uklope u izabranu veličinu papira. |
| Reset Printer<br>(Resetovanje<br>štampača) | -                                            | _       | Vratite podešavanja uređaja na fabričke<br>vrednosti.                                                                               |

#### Kod ostalih modela

| 3. nivo                                                                      | 4. nivo                                   | Opis                                                                                                    |
|------------------------------------------------------------------------------|-------------------------------------------|----------------------------------------------------------------------------------------------------|
| Resolution (Rezolucija)                                                      | -                                         | Izaberite rezoluciju štampanja.                                                                                                    |
| Density (Gustina)                                                            | -                                         | Povećajte ili smanjite gustinu štampe.                                                                                                    |
| Test Print (Probno<br>štampanje)                                             | -                                         | Odštampajte probnu stranicu.                                                                                                    |
| 2-sided (Dvostrano)<br>(Na modelima sa automatskim<br>dvostranim štampanjem) | 2-sided Print<br>(Dvostrano<br>štampanje) | Isključite ili uključite dvostrano štampanje i izaberite<br>okretanje stranica po dužoj ili po kraćoj ivici.                                                                    |
|                                                                              | Single Image<br>(Jedna slika)             | Za posao štampanja u kojem se na poslednjoj strani<br>nalazi jednostrana slika, izaberite opciju 1-sided<br>Feed (Jednostrano ubacivanje) da biste skratili<br>vreme štampanja. |
| Auto Continue (Automatski<br>nastavi)                                        | -                                         | Izaberite ovu postavku ako želite da uređaj ispravi<br>greške u veličini papira i da koristite papir iz ležišta.                                                                |
| PrintPosition (Položaj<br>štampanja)                                         | -                                         | Pristupite menijima sa podešavanjima položaja<br>štampanja.                                                                                                    |
| Reset Printer (Resetovanje<br>štampača)                                      | -                                         | Vratite podešavanja uređaja na fabričke vrednosti.                                                                                                    |

# [Network (Mreža)] (Kod modela sa funkcionalnošću umrežavanja)

# [Network (Mreža)]

| 3. nivo                                                                      | 4. nivo                   | 5. nivo                              | 6. nivo            | Opis                                                                       |
|------------------------------------------------------------------------------|---------------------------|--------------------------------------|--------------------|----------------------------------------------------------------------------|
| Wired LAN (Žična<br>LAN mreža)<br>(Kod modela sa<br>pristupom žičanoj mreži) | TCP/IP                    | Boot Method<br>(Način<br>pokretanja) | _                  | Izaberite način<br>pokretanja koji najviše<br>odgovara vašim<br>potrebama. |
| F                                                                            | IP Address (IP<br>adresa) | _                                    | Unesite IP adresu. |                                                                            |
|                                                                              |                           | Subnet Mask<br>(Maska podmreže)      | _                  | Unesite masku<br>podmreže.                                                 |

| 3. nivo                                    | 4. nivo                                                                 | 5. nivo                                | 6. nivo                   | Opis                                                                                                    |
|--------------------------------------------|-------------------------------------------------------------------------|----------------------------------------|---------------------------|----------------------------------------------------------------------------------------------------|
| Wired LAN (Žična<br>LAN mreža)             | TCP/IP                                                                  | Gateway (Mrežni<br>prolaz)             | _                         | Unesite adresu<br>mrežnog prolaza.                                                                      |
| (Kod modela sa<br>pristupom žičanoj mreži) |                                                                         | Node Name (Ime                         | -                         | Unesite ime uređaja.                                                                                    |
|                                            |                                                                         | uređaja)                               |                           | (Najviše 32 znaka)                                                                                      |
|                                            |                                                                         | WINS Config<br>(WINS<br>konfiguracija) | _                         | Izaberite režim WINS<br>konfiguracije.                                                                  |
|                                            |                                                                         | WINS Server<br>(WINS server)           | Primary<br>(Primarni)     | Navedite IP adresu<br>primarnog WINS<br>servera.                                                        |
|                                            |                                                                         |                                        | Secondary<br>(Sekundarno) | Navedite IP adresu<br>sekundarnog WINS<br>servera.                                                      |
|                                            |                                                                         | DNS Server (DNS<br>server)             | Primary<br>(Primarni)     | Navedite IP adresu<br>primarnog DNS<br>servera.                                                         |
|                                            |                                                                         |                                        | Secondary<br>(Sekundarno) | Navedite IP adresu<br>sekundarnog DNS<br>servera.                                                       |
|                                            |                                                                         | APIPA                                  | -                         | Podesite uređaj tako<br>da automatski dodeli<br>IP adresu iz opsega<br>adresa u okviru<br>lokalne veze. |
|                                            |                                                                         | IPv6                                   | _                         | Uključite ili isključite<br>protokol IPv6.                                                              |
|                                            | Ethernet                                                                | _                                      | _                         | Izaberite režim<br>Ethernet veze.                                                                       |
|                                            | Wired Status<br>(Status žične<br>mreže)                                 | -                                      | _                         | Prikažite trenutni<br>status žične mreže.                                                               |
|                                            | MAC Address (MAC<br>adresa)                                             | -                                      | _                         | Prikažite MAC adresu<br>uređaja.                                                                        |
|                                            | Set to Default<br>(Postavi kao<br>podrazumevano)<br>(Za bežične modele) | -                                      | -                         | Vratite fabričke<br>postavke žične mreže.                                                               |
|                                            | Wired Enable<br>(Omogućavanje<br>žične mreže)                           | -                                      | _                         | Ručno uključite ili<br>isključite interfejs<br>žične LAN mreže.                                         |
| ₩LAN (Wi-Fi)<br>(Za bežične modele)        | Find Network<br>(Nađi mrežu)                                            | -                                      | _                         | Ručno konfigurišite<br>podešavanja bežične<br>mreže.                                                    |
|                                            | TCP/IP                                                                  | Boot Method<br>(Način<br>pokretanja)   | _                         | Izaberite način<br>pokretanja koji najviše<br>odgovara vašim<br>potrebama.                              |
|                                            |                                                                         | IP Address (IP<br>adresa)              | _                         | Unesite IP adresu.                                                                                      |
|                                            |                                                                         | Subnet Mask<br>(Maska podmreže)        | -                         | Unesite masku<br>podmreže.                                                                              |
|                                            |                                                                         | Gateway (Mrežni<br>prolaz)             | _                         | Unesite adresu<br>mrežnog prolaza.                                                                      |

| 3. nivo             | 4. nivo                                            | 5. nivo                                | 6. nivo                   | Opis                                                                                                    |
|---------------------|----------------------------------------------------|----------------------------------------|---------------------------|----------------------------------------------------------------------------------------------------|
| WLAN (Wi-Fi)        | TCP/IP                                             | Node Name (Ime                         | -                         | Unesite ime uređaja.                                                                                    |
| (Za bežične modele) |                                                    | uređaja)                               |                           | (Najviše 32 znaka)                                                                                      |
|                     |                                                    | WINS Config<br>(WINS<br>konfiguracija) | _                         | Izaberite režim WINS<br>konfiguracije.                                                                  |
|                     |                                                    | WINS Server<br>(WINS server)           | Primary<br>(Primarni)     | Navedite IP adresu<br>primarnog WINS<br>servera.                                                        |
|                     |                                                    |                                        | Secondary<br>(Sekundarno) | Navedite IP adresu<br>sekundarnog WINS<br>servera.                                                      |
|                     |                                                    | DNS Server (DNS<br>server)             | Primary<br>(Primarni)     | Navedite IP adresu<br>primarnog DNS<br>servera.                                                         |
|                     |                                                    |                                        | Secondary<br>(Sekundarno) | Navedite IP adresu<br>sekundarnog DNS<br>servera.                                                       |
|                     |                                                    | АРІРА                                  | -                         | Podesite uređaj tako<br>da automatski dodeli<br>IP adresu iz opsega<br>adresa u okviru<br>lokalne veze. |
|                     |                                                    | IPv6                                   | -                         | Uključite ili isključite<br>protokol IPv6.                                                              |
|                     | WPS/PushButton<br>(WPS/dugme na<br>jedan pritisak) | _                                      | _                         | Konfigurišite postavke<br>bežične mreže<br>koristeći metod<br>pritiska jednog<br>dugmeta.               |
|                     | WPS/PIN Code<br>(WPS/PIN kod)                      | -                                      | -                         | Konfigurišite postavke<br>bežične mreže<br>koristeći WPS sa PIN<br>kodom.                               |
|                     | Recover WLAN<br>(Oporavak WLAN<br>veze)            | -                                      | _                         | Resetujte i ponovo<br>pokrenite bežičnu<br>mrežu.                                                       |
|                     | WLAN Status<br>(Status WLAN                        | Status                                 | -                         | Prikažite trenutni<br>status bežične mreže.                                                             |
|                     | mreze)                                             | Signal                                 | _                         | Prikažite trenutnu<br>jačinu signala bežične<br>mreže.                                                  |
|                     |                                                    | Channel (Kanal)                        | _                         | Prikažite trenutni<br>kanal za bežičnu<br>mrežu.                                                        |
|                     |                                                    | Speed (Brzina)                         | -                         | Prikažite trenutnu<br>brzinu bežične mreže.                                                             |
|                     |                                                    | SSID                                   | -                         | Prikaži trenutni SSID.                                                                                  |
|                     |                                                    | Comm. Mode<br>(Komunikacija<br>Režim)  | -                         | Prikažite aktuelni<br>režim komunikacije.                                                               |
|                     | MAC Address (MAC<br>adresa)                        | _                                      | -                         | Prikažite MAC adresu<br>uređaja.                                                                        |

| 3. nivo                             | 4. nivo                                                                                           | 5. nivo                      | 6. nivo | Opis                                                                                                    |
|-------------------------------------|---------------------------------------------------------------------------------------------------|------------------------------|---------|----------------------------------------------------------------------------------------------------|
| WLAN (Wi-Fi)<br>(Za bežične modele) | Set to Default<br>(Postavi kao<br>podrazumevano)<br>(Kod modela sa<br>pristupom žičanoj<br>mreži) | _                            | _       | Vratite fabričke<br>postavke bežične<br>mreže.                                                                         |
|                                     | WLAN Enable<br>(Omogućavanje<br>WLAN mreže)                                                       | -                            | -       | Ručno uključite ili<br>isključite WLAN<br>mrežu.                                                                       |
| Wi-Fi Direct<br>(Za bežične modele) | Manual (Ručno)                                                                                    | -                            | _       | Ručno konfigurišite<br>postavke Wi-Fi Direct<br>mreže.                                                                 |
|                                     | Group Owner<br>(Vlasnik grupe)                                                                    | _                            | -       | Podesite uređaj kao<br>vlasnika grupe.                                                                                 |
|                                     | Push Button<br>(Komandno dugme)                                                                   | _                            | _       | Konfigurišite postavke<br>Wi-Fi Direct mreže<br>koristeći metod jednog<br>pritiska na dugme.                           |
|                                     | PIN Code (PIN<br>kod)                                                                             | _                            | _       | Konfigurišite postavke<br>Wi-Fi Direct mreže<br>koristeći WPS sa PIN<br>kodom.                                         |
|                                     | Device Info.<br>(Informacije o<br>uređaju)                                                        | Device Name (Ime<br>uređaja) | -       | Pogledajte ime<br>uređaja.                                                                                             |
|                                     |                                                                                                   | SSID                         | _       | Prikažite SSID<br>vlasnika grupe.<br>Kada uređaj nije<br>povezan, LCD ekran<br>prikazuje poruku da<br>veza ne postoji. |
|                                     |                                                                                                   | IP Address (IP<br>adresa)    | -       | Prikažite aktuelnu IP<br>adresu uređaja.                                                                               |
|                                     | Status Info.<br>(Informacije o<br>statusu)                                                        | Status                       | -       | Prikažite trenutni<br>status Wi-Fi Direct<br>mreže.                                                                    |
|                                     |                                                                                                   | Signal                       | _       | Prikažite trenutnu<br>jačinu signala za Wi-Fi<br>Direct mreže.                                                         |
|                                     |                                                                                                   |                              |         | Kada uređaj radi u<br>svojstvu vlasnika<br>grupe, LCD uvek<br>pokazuje jak signal.                                     |
|                                     |                                                                                                   | Channel (Kanal)              | _       | Prikažite trenutni<br>kanal za Wi-Fi Direct<br>mrežu.                                                                  |
|                                     |                                                                                                   | Speed (Brzina)               | -       | Prikažite trenutnu<br>brzinu Wi-Fi Direct<br>mreže.                                                                    |
|                                     | I/F Enable<br>(Omogući I/F)                                                                       | _                            | _       | Uspostavite ili<br>prekinite Wi-Fi Direct<br>vezu.                                                                     |
| Web Based Mgmt<br>(Web Based Mgmt)  | -                                                                                                 | -                            | _       | Omogućite ili<br>onemogućite Web<br>Based Management.                                                                  |

| 3. nivo                                  | 4. nivo                                | 5. nivo | 6. nivo | Opis                                                                                                    |
|------------------------------------------|----------------------------------------|---------|---------|----------------------------------------------------------------------------------------------------|
|                                          |                                        |         |         | Ako omogućite ovu<br>funkciju, vodite računa<br>da precizirate metod<br>povezivanja da biste<br>koristili Web Based<br>Management.                                                      |
| Global Detect<br>(Globalna<br>detekcija) | Allow Detect<br>(Omogući<br>detekciju) | _       | _       | Omogućite ili<br>onemogućite globalno<br>detektovanje, a to je<br>funkcija koja detektuje<br>kada korisnik slučajno<br>poveže uređaj na<br>globalnu mrežu i<br>obaveštava ga o<br>tome. |
|                                          | Reject Access<br>(Odbij pristup)       | -       | -       | Onemogućite veze do<br>globalne mreže.                                                                                                    |
| Network Reset<br>(Resetovanje<br>mreže)  | -                                      | -       | _       | Vratite sve mrežne<br>postavke na fabričke<br>vrednosti.                                                                                                    |

## [Print Reports (Odštampaj izveštaje)]

#### [Print Reports (Odštampaj izveštaje)]

| 3. nivo                                                                        | 4. nivo | Opis                                                        |
|--------------------------------------------------------------------------------|---------|-------------------------------------------------------------|
| User Settings (Korisničke postavke)                                            | -       | Odštampajte listu korisničkih podešavanja.                  |
| Print Settings (Postavke štampanja)                                            | _       | Odštampajte listu postavki štampača.                        |
| Network Config (Konfigurisanje mreže)<br>(Kod modela sa funkcijom umrežavanja) | -       | Odštampajte listu mrežnih postavki.                         |
|                                                                                |         |                                                             |
| PrintFileList (Štampanje liste datoteka)<br>(dostupno za određene modele)      | _       | Odštampajte listu podataka sačuvanih u memoriji<br>uređaja. |
| Drum Dot Print (Tačkasto štampanje bubnja)                                     | _       | Odštampajte probni list tačkastog štampanja<br>bubnja.      |
| WLAN Report (WLAN izveštaj)                                                    | _       | Odštampajte rezultate bežične LAN veze.                     |
| (Kod modela sa funkcijom bežičnog umrežavanja)                                 |         |                                                             |

## [Machine Info. (Informacije o uređaju)]

#### [Machine Info. (Informacije o uređaju)]

| 3. nivo                           | 4. nivo                             | Opis                                                                  |
|-----------------------------------|-------------------------------------|-----------------------------------------------------------------------|
| Serial No. (Serijski<br>broj)     | -                                   | Proverite serijski broj uređaja.                                      |
| Version (Verzija)                 | Main Version (Glavna<br>verzija)    | Proverite verziju firmvera uređaja.                                   |
|                                   | Subl Version<br>(Podverzija 1)      |                                                                       |
|                                   | (dostupno za određene<br>modele)    |                                                                       |
|                                   | Security Ver.<br>(Bezbednosna ver.) |                                                                       |
| Page Counter (Brojač<br>stranica) | Total (Ukupno)                      | Proverite ukupan broj strana koje je uređaj<br>odštampao od kad radi. |

| 3. nivo                           | 4. nivo           | Opis                                                           |
|-----------------------------------|-------------------|----------------------------------------------------------------|
| Page Counter (Brojač<br>stranica) | Copy (Kopiraj)    | Proverite ukupan broj strana koje je uređaj                    |
|                                   | Print (Odštampaj) | odstampao od kad radi.                                         |
|                                   | Other (Drugo)     |                                                                |
| Parts Life (Radni vek<br>delova)  | Toner             | Prikažite približan preostali životni vek tonera.              |
|                                   | Drum (Bubanj)     | Možete da proverite preostali životni vek bubnja u procentima. |

## [Initial Setup (Početno konfigurisanje)]

## [Initial Setup (Početno konfigurisanje)]

| 3. nivo                           | 4. nivo                                          | Opis                                                                                                    |
|-----------------------------------|--------------------------------------------------|----------------------------------------------------------------------------------------------------|
| Reset (Resetuj)                   | Machine Reset (Resetovanje<br>uređaja)           | Vratite sve postavke uređaja koje ste promenili.                                                                                        |
|                                   | Network Reset (Resetovanje<br>mreže)             | Vratite sve mrežne postavke na fabričke vrednosti.                                                                                      |
|                                   | (Kod modela sa funkcionalnošću<br>umrežavanja)   |                                                                                                    |
|                                   | All Settings (Sve postavke)                      | Vratite sve postavke uređaja na fabričke vrednosti.                                                                                     |
|                                   | Factory Reset (Vraćanje na<br>fabričke postavke) | Vratite sva podešavanja uređaja na<br>podrazumevane fabričke vrednosti. Izvršite ovu<br>operaciju kada želite da se oslobodite uređaja. |
| Local Language<br>(Lokalni jezik) | -                                                | Promenite jezik na LCD ekranu.                                                                                                    |
| (dostupno za određene<br>modele)  |                                                  |                                                                                                    |

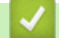

# Srodne informacije

• Tabele sa postavkama i funkcijama

▲ Početak > Postavke uređaja > Promena postavki uređaja sa kontrolne table > Tabele sa postavkama i funkcijama > Tabele sa podešavanjima (MFC modeli table osetljive na dodir od 2,7" i MFC modeli table osetljive na dodir od 3,5")

# Tabele sa podešavanjima (MFC modeli table osetljive na dodir od 2,7" i MFC modeli table osetljive na dodir od 3,5")

Srodni modeli: MFC-L2860DWE/MFC-L2860DW/MFC-L2862DW/MFC-L2922DW

```
>> [Settings (Postavke)]
>> [General Setup (Opšte konfigurisanje)]
>> [Shortcut Settings (Postavke prečica)]
>> [Fax (Faks)]
>> [Printer (Štampač)]
>> [Network (Mreža)]
>> [Print Reports (Odštampaj izveštaje)]
>> [Machine Info. (Informacije o uređaju)]
>> [Initial Setup (Početno konfigurisanje)]
```

#### [Settings (Postavke)]

## [Settings (Postavke)]

| 1. nivo                            | 2. nivo                                         | Opis                                                                                                    |
|------------------------------------|-------------------------------------------------|----------------------------------------------------------------------------------------------------|
| (Date & Time (Datum<br>i vreme))   | _                                               | Pristupite menijima sa podešavanjima za datum i vreme.                                                        |
| Toner                              | Toner Life (Radni vek<br>tonera)                | Prikažite približan preostali životni vek tonera.                                                             |
|                                    | Test Print (Probno<br>štampanje)                | Odštampajte probnu stranicu.                                                                                  |
|                                    | Toner Cartridge Check<br>(Provera toner kasete) | Prikažite na LCD ekranu informacije o instaliranoj<br>toner kaseti, recimo, da li je toner kaseta originalna. |
| Network (Mreža)                    | Wired LAN (Žična LAN<br>mreža)                  | Pristupite menijima sa podešavanjima za žičanu LAN mrežu.                                                     |
|                                    | WLAN (Wi-Fi)<br>(Za bežične modele)             | Pristupite menijima sa podešavanjima za WLAN<br>mrežu.                                                        |
| Fax Preview (Pregled<br>faksa)     | -                                               | Prikažite primljene faksove na LCD ekranu.                                                                    |
| Tray Setting (Postavka<br>ležišta) | -                                               | Pristupite menijima sa podešavanjima za ležište.                                                              |
| Eco Mode (Eko režim)               | -                                               | Pristupite meniju sa podešavanjem za ekološki<br>režim.                                                       |
| All Settings (Sve<br>postavke)     | -                                               | Konfigurišite detaljne postavke.                                                                              |

#### [General Setup (Opšte konfigurisanje)]

#### [All Settings (Sve postavke)] > [General Setup (Opšte konfigurisanje)]

| 3. nivo                            | 4. nivo                    | 5. nivo | Opis                                      |
|------------------------------------|----------------------------|---------|-------------------------------------------|
| Tray Setting<br>(Postavke ležišta) | Paper Type (Tip<br>papira) | _       | Podesite vrstu papira u ležištu za papir. |

| 3. nivo                                  | 4. nivo                                        | 5. nivo                         | Opis                                                                                                    |
|------------------------------------------|------------------------------------------------|---------------------------------|----------------------------------------------------------------------------------------------------|
| Tray Setting<br>(Postavke ležišta)       | Paper Size<br>(Veličina papira)                | -                               | Podesite veličinu papira u ležištu za papir.                                                                                                    |
|                                          | Print Position<br>(Položaj štampanja)          | X Offset<br>(Pomak po<br>X osi) | Pomerite početni položaj štampanja (u gornjem<br>levom uglu strana) vodoravno najviše od -500<br>(levo) do +500 (desno) tačaka u rezoluciji od<br>300 tpi.                                                     |
|                                          |                                                | Y Offset<br>(Pomak po<br>Y osi) | Pomerite početni položaj štampanja (u gornjem<br>levom uglu strana) uspravno najviše od -500<br>(gore) do +500 (dole) tačaka u rezoluciji od 300<br>tpi.                                                       |
|                                          | Check Paper<br>(Provera papira)                | -                               | Izaberite da li će se prikazivati poruka u kojoj se<br>navodi da treba da proverite da li se veličina i<br>vrsta papira u uređaju podudaraju sa<br>postavkama za veličinu papira i vrstu papira na<br>uređaju. |
| Volume (Jačina                           | Ring (Zvono)                                   | _                               | Podešava jačinu zvuka zvona.                                                                                                    |
| zvuka)                                   | Beep (Z <del>v</del> učni<br>signal)           | -                               | Podesite jačinu zvuka pištanja.                                                                                                    |
|                                          | Speaker (Zvučnik)                              | -                               | Podešava jačinu zvuka zvučnika.                                                                                                    |
| LCD Settings<br>(Postavke LCD<br>ekrana) | Backlight<br>(Pozadinsko<br>osvetljenje)       | _                               | Podesite svetlinu pozadinskog osvetljena LCD<br>ekrana.                                                                                                    |
|                                          | Dim Timer (Tajmer<br>zatamnjivanja)            | _                               | Podesite vreme tokom kog će pozadinsko<br>osvetljenje LCD ekrana ostati uključeno nakon<br>povratka na početni ekran.                                                                                          |
| Screen Settings<br>(Postavke ekrana)     | Home Screen<br>(Početni ekran)                 | -                               | Postavite glavni početni ekran.                                                                                                    |
|                                          | Scan Screen (Ekran<br>skeniranja)              | -                               | Postavite podrazumevane postavke na ekranu<br>za skeniranje.                                                                                                    |
|                                          | Display Information<br>(Prikaz<br>informacija) | IP<br>Address<br>(IP<br>adresa) | Izaberite da li će se na početnim ekranima<br>prikazivati IP adresa uređaja.                                                                                                    |
| Ecology (Ekologija)                      | Eco Mode (Eko<br>režim)                        | -                               | Istovremeno uključite sledeća podešavanja<br>uređaja:                                                                                                    |
|                                          |                                                |                                 | <ul> <li>2-sided Print:Long Edge<br/>(Dvostrano štampanje: duža<br/>ivica) <sup>1</sup>(dostupno za određene modele)</li> </ul>                                                                                |
|                                          |                                                |                                 | <ul> <li>Sleep Time: 0 Min (Vreme<br/>spavanja: 0 min)</li> </ul>                                                                                                    |
|                                          |                                                |                                 | • Dim Timer:10 Secs (Tajmer zatamnjenja: 10 s)                                                                                                    |
|                                          |                                                |                                 | <ul> <li>Quiet Mode (Tihi režim):On<br/>(Uključi)<sup>1</sup></li> </ul>                                                                                                    |
|                                          |                                                |                                 | • Toner Save (Ušteda tonera):On<br>(Uključi) <sup>1</sup>                                                                                                    |
|                                          | Toner Save (Ušteda<br>tonera)                  | -                               | Povećajte kapacitet strana za toner kasetu.                                                                                                    |
|                                          | Sleep Time (Vreme<br>spavanja)                 | -                               | Postavite broj minuta do prelaska uređaja u<br>režim spavanja.                                                                                                    |
|                                          | Quiet Mode (Tihi<br>režim)                     | -                               | Smanjite buku štampanja.                                                                                                    |

| 3. nivo                                     | 4. nivo                                         | 5. nivo | Opis                                                                                                    |
|---------------------------------------------|-------------------------------------------------|---------|----------------------------------------------------------------------------------------------------|
| Ecology (Ekologija)                         | Auto Power Off<br>(Automatsko<br>isključivanje) | -       | Postavite broj sati tokom kojih će uređaj ostati u<br>režimu dubokog spavanja pre nego što pređe u<br>režim isključivanja. Odaberite opciju Off<br>(Isključi) ako ne želite da uređaj prelazi u<br>režim isključivanja. |
| Setting Lock<br>(Zaključavanje<br>postavki) | -                                               | -       | Ograničite mogućnost da neovlašćeni korisnici<br>menjaju postavke na uređaju.                                                                                                    |
| Replace Toner<br>(Zamenite toner)           | -                                               | -       | Postavite uređaj tako da nastavi štampanje<br>nakon što se na LCD ekranu pojavi upozorenje<br>Replace Toner (Zamenite toner).                                                                                           |

<sup>1</sup> Promena ovog podešavanja je moguća tek nakon što promenite određena podešavanja uređaja u programu Web Based Management.

#### [Shortcut Settings (Postavke prečica)]

#### [All Settings (Sve postavke)] > [Shortcut Settings (Postavke prečica)]

| 3. nivo                       | 4. nivo                                         | Opis                             |
|-------------------------------|-------------------------------------------------|----------------------------------|
| (Izaberite dugme za prečicu.) | Rename (Preimenuj)                              | Promenite ime prečice.           |
|                               | Edit (Uredi)                                    | Promenite postavke prečica.      |
|                               | Delete (Izbriši)                                | Izbrišite prečicu.               |
|                               | Register Card/NFC (Registarska kartica/<br>NFC) | Dodelite prečicu ličnoj karti.   |
|                               | (dostupno za određene modele)                   |                                  |
|                               | Delete Card/NFC (Izbriši karticu/NFC)           | Uklonite prečicu sa lične karte. |
|                               | (dostupno za određene modele)                   |                                  |

#### [Fax (Faks)]

#### [All Settings (Sve postavke)] > [Fax (Faks)]

| 3. nivo                                      | 4. nivo                               | 5. nivo                              | Opis                                                                                                    |
|----------------------------------------------|---------------------------------------|--------------------------------------|----------------------------------------------------------------------------------------------------|
| Setup Receive<br>(Konfigurisanje<br>prijema) | Ring Delay<br>(Odlaganje zvona)       | _                                    | Postavite broj zvona pre nego što<br>uređaj odgovori dok radi u režimu<br>faksa ili faksa/telefona.                       |
|                                              | Receive Mode (Režim<br>prijema)       | _                                    | Izaberite režim prijema koji najviše<br>odgovara vašim potrebama.                                                         |
|                                              | F/T Ring Time (Vreme<br>zvona za F/T) | _                                    | Postavite dužinu pseudo/<br>dvostrukog zvona u režimu faksa/<br>telefona.                                                 |
|                                              | Fax Preview (Pregled<br>faksa)        | _                                    | Prikažite primljene faksove na LCD ekranu.                                                                                |
|                                              | Fax Detect<br>(Otkrivanje faksa)      | -                                    | Automatski primajte faks poruke<br>čim odgovorite na poziv i čujete<br>tonove faksa.                                      |
|                                              | Remote Codes<br>(Daljinske šifre)     | Remote Codes<br>(Daljinske<br>šifre) | Javite se na pozive u lokalu ili na<br>spoljni telefon i upotrebite kodove<br>da biste uključili ili isključili daljinske |
|                                              |                                       | Act.Code (Šifra<br>za aktivaciju)    | kodove. Kodove možete da<br>personalizujete.                                                                              |

| 3. nivo                                                                             | 4. nivo                                               | 5. nivo                                                                             | Opis                                                                                                    |
|-------------------------------------------------------------------------------------|-------------------------------------------------------|-------------------------------------------------------------------------------------|----------------------------------------------------------------------------------------------------|
| Setup Receive<br>(Konfigurisanje<br>prijema)                                        | Remote Codes<br>(Daljinske šifre)                     | Deact.Code<br>(Šifra za<br>deaktivaciju)                                            | Javite se na pozive u lokalu ili na<br>spoljni telefon i upotrebite kodove<br>da biste uključili ili isključili daljinske<br>kodove. Kodove možete da<br>personalizujete. |
|                                                                                     | Auto Reduction<br>(Automatsko<br>umanjenje)           | -                                                                                   | Smanjite veličinu dolaznih faksova.                                                                                                    |
|                                                                                     | PC Fax Receive<br>(Prijem faksa na PC)                | _                                                                                   | Postavite uređaj tako da šalje<br>faksove na računar.                                                                                                    |
|                                                                                     |                                                       |                                                                                     | Možete da uključite sigurnosnu<br>funkciju štampanja rezervne kopije.                                                                                                    |
|                                                                                     | Memory Receive                                        | Off (Isključi)                                                                      | -                                                                                                    |
|                                                                                     | (Prijem u memoriju)                                   | Fax Forward<br>(Prosleđivanje<br>faksa)                                             | Postavite uređaj tako da prosleđuje<br>faks poruke ili da čuva dolazne<br>faksove u memoriji (da biste mogli                                                              |
|                                                                                     |                                                       | Fax Storage<br>(Skladište                                                           | uređaja).                                                                                                    |
|                                                                                     |                                                       | faksa)                                                                              | Ako izaberete prosleđivanje<br>faksova ili skladištenje faksova,<br>možete da uključite sigurnosnu<br>funkciju štampanja rezervne kopije.                                 |
|                                                                                     |                                                       | Forward to Cloud<br>(Prosledi u<br>oblak)                                           | Prosledite dolazne faksove u<br>uslugu na mreži.                                                                                                    |
|                                                                                     |                                                       | Forward to<br>Network<br>(Prosledi na<br>mrežu)<br>(dostupno za<br>određene modele) | Prosledite dolazne faksove na neko<br>odredište na mreži.                                                                                                    |
|                                                                                     | Fax Rx Stamp (Pečat<br>o prijemu faksa)               | -                                                                                   | Štampajte datum i vreme prijema<br>pri vrhu dolaznih faksova.                                                                                                    |
|                                                                                     | 2-sided (Dvostrano)                                   | -                                                                                   | Odštampajte dolazne faksove sa<br>obe strane papira.                                                                                                    |
| Setup Send<br>(Konfigurisanje<br>slanja)                                            | Coverpage Note<br>(Napomena na<br>naslovnoj stranici) | 5.<br>6.                                                                            | Podesite svoje komentare za<br>naslovnu stranicu faksa.                                                                                                    |
|                                                                                     | Auto Redial<br>(Automatsko ponovno<br>biranje)        | _                                                                                   | Postavite uređaj tako da ponovo<br>bira poslednji broj faksa pet minuta<br>nakon neuspešnog slanja faksa<br>usled zauzeća linije.                                         |
|                                                                                     | Destination<br>(Odredište)                            | _                                                                                   | Postavite uređaj tako da prikazuje<br>informacije o odredištu na LCD<br>ekranu tokom biranja broja faksa.                                                                 |
| Incoming limit<br>(Ograničenje<br>dolaznog)<br>(Dostupno samo u nekim<br>zemljama.) | Limit method (Način<br>ograničavanja)                 | -                                                                                   | Izaberite način ograničavanja<br>dolaznih faksova.                                                                                                    |
| Report Setting<br>(Postavka                                                         | XMIT Report (XMIT<br>izveštaj)                        | _                                                                                   | Izaberite početno konfigurisanje za<br>izveštaj o verifikovanom prenosu.                                                                                                  |
| izveštaja)                                                                          | Journal Period<br>(Period u dnevniku)                 | Journal Period<br>(Period u<br>dnevniku)                                            | Postavite interval za automatsko<br>štampanje dnevnika faksa.                                                                                                    |

| 3. nivo                                      | 4. nivo                                            | 5. nivo   | Opis                                                                                                    |
|----------------------------------------------|----------------------------------------------------|-----------|----------------------------------------------------------------------------------------------------|
| Report Setting<br>(Postavka<br>izveštaja)    | Journal Period Time (Vreme)<br>(Period u dnevniku) |           | Ako izaberete bilo šta izuzev opcija<br>"Isključeno" i "Na svakih 50<br>faksova", možete da postavite<br>vreme za ovu opciju. |
|                                              |                                                    | Day (Dan) | Ako izaberete opciju "Na svakih 7<br>dana", možete da postavite dan u<br>nedelji.                                             |
| Print Document<br>(Odštampaj<br>dokument)    | -                                                  | -         | Odštampajte dolazne faksove koji<br>su sačuvani u memoriji uređaja.                                                           |
| Remote Access<br>(Daljinski pristup)         | -                                                  | -         | Postavite svoj kôd za daljinsko preuzimanje.                                                                                  |
| Dial Restriction<br>(Ograničenje<br>biranja) | Dial Pad (Numerička<br>tastatura)                  | -         | Ograničite pozivanje na korišćenje<br>numeričke tastature.                                                                    |
|                                              | Address Book<br>(Adresar)                          | -         | Ograničite pozivanje na korišćenje adresara.                                                                                  |
|                                              | Shortcuts (Prečice)                                | -         | Ograničite pozivanje na korišćenje prečice.                                                                                   |
| Remaining Jobs<br>(Preostali poslovi)        | -                                                  | -         | Proverite koji planirani poslovi<br>postoje u memoriji uređaja i otkažite<br>izabrane poslove.                                |
|                                              | Caller ID<br>(Identifikacija<br>poziva)            | -         | Omogućite ili onemogućite<br>prikazivanje broja (ili imena)<br>pozivaoca.                                                     |
|                                              | (Dostupno samo u nekim<br>zemljama.)               |           | Pre korišćenja ove funkcije<br>potvrdite da je podešavanje<br>identifikacije poziva postavljena na<br>"Uključeno".            |

# [Printer (Štampač)]

# [All Settings (Sve postavke)] > [Printer (Štampač)]

| 3. nivo                                   | 4. nivo                                   | 5. nivo        | Opis                                                                               |
|-------------------------------------------|-------------------------------------------|----------------|------------------------------------------------------------------------------------|
| Emulation<br>(Emulacija)                  | _                                         | _              | Izaberite režim emulacije.                                                         |
| Resolution<br>(Rezolucija)                | -                                         | _              | Izaberite rezoluciju štampanja.                                                    |
| Density (Gustina)                         | _                                         | -              | Povećajte ili smanjite gustinu štampe.                                             |
| Print Settings<br>(Štampanje<br>postavki) | -                                         | _              | Postavite podešavanja štampanja na "Tekst" ili<br>"Grafiku".                       |
| Print Options<br>(Opcije štampanja)       | Font List (Lista<br>fontova)              | HP<br>LaserJet | Odštampajte listu internih fontova uređaja.                                        |
|                                           |                                           | BR-Script<br>3 |                                                                                    |
|                                           | Test Print<br>(Probno<br>štampanje)       | _              | Odštampajte probnu stranicu.                                                       |
| 2-sided (Dvostrano)                       | 2-sided Print<br>(Dvostrano<br>štampanje) | _              | Omogućite ili onemogućite dvostrano<br>štampanje i odaberite dužu ili kraću ivicu. |

| 3. nivo                                        | 4. nivo                                | 5. nivo                        | Opis                                                                                                    |
|------------------------------------------------|----------------------------------------|--------------------------------|----------------------------------------------------------------------------------------------------|
| 2-sided (Dvostrano)                            | Single Image<br>(Jedna slika)          | -                              | Za posao štampanja u kojem se na poslednjoj<br>strani nalazi jednostrana slika, izaberite opciju<br>1-sided Feed (Jednostrano<br>ubacivanje) da biste skratili vreme<br>štampanja. |
| Auto Continue<br>(Automatski<br>nastavak rada) | -                                      | _                              | Izaberite ovu postavku ako želite da uređaj<br>ispravi greške u veličini papira i da koristite<br>papir iz ležišta.                                                                |
| Paper Type (Tip<br>papira)                     | _                                      | -                              | Podesite vrstu papira.                                                                                                    |
| Paper Size<br>(Veličina papira)                | -                                      | -                              | Podesite veličinu papira.                                                                                                    |
| Copies (Kopije)                                | -                                      | -                              | Podesite broj odštampanih strana.                                                                                                    |
| Orientation<br>(Orijentacija)                  | -                                      | -                              | Podesite strane tako da se odštampaju u uspravnoj ili položenoj orijentaciji.                                                                                                    |
| Print Position<br>(Položaj štampanja)          | X Offset (Pomak<br>po X osi)           | -                              | Pristupite menijima sa podešavanjima<br>položaja štampanja.                                                                                                    |
|                                                | Y Offset (Pomak<br>po Y osi)           | -                              |                                                                                                    |
| Auto FF (Auto FF)                              | -                                      | -                              | Omogućite uređaju da automatski odštampa<br>bilo kakve preostale podatke.                                                                                                    |
| HP LaserJet                                    | Font No. (Br.<br>fonta)                | Font No.<br>(Br.<br>fonta)     | Podesite broj fonta.                                                                                                    |
|                                                |                                        | Soft Font<br>No. (Br.<br>soft. | Podesite broj softverskog fonta.<br>Ovaj meni se prikazuje ako je na uređaju<br>Brother instaliran softverski font.                                                                |
|                                                | Font Pitch<br>(Gustina slova<br>fonta) | -                              | Podesite gustinu slova fonta.<br>(Dostupno samo za određene fontove.)                                                                                                    |
|                                                | Font Point (Tačka<br>fonta)            | -                              | Podesite veličinu fonta.                                                                                                    |
|                                                | Symbol Set<br>(Podesi simbol)          | _                              | Izaberite skup simbola ili znakova.                                                                                                    |
|                                                | Table Print<br>(Štampanje<br>tabele)   | _                              | Odštampajte tabelu sa šiframa.                                                                                                    |
|                                                | Auto LF (Auto LF)                      | _                              | UKLJUČENO: CR -> CR+LF, ISKLJUČENO:<br>CR -> CR                                                                                                    |
|                                                | Auto CR (Auto CR)                      | -                              | UKLJUČENO: LF -> LF+CR, FF -> FF+CR ili<br>VT -> VT+CR                                                                                                    |
|                                                |                                        |                                | ISKLJUČENO: LF -> LF, FF -> FF ili VT -> VT                                                                                                    |
|                                                | Auto WRAP (Auto<br>WRAP)               | -                              | Izaberite želite li da nakon dolaska do desne<br>margine usledi prelazak u novi red ili povratak<br>na početak reda.                                                               |
|                                                | Auto SKIP (Auto<br>SKIP)               | -                              | Izaberite želite li da nakon dolaska do donje<br>margine usledi prelazak u novi red ili povratak<br>na početak reda.                                                               |
|                                                | Left Margin (Leva<br>margina)          | -                              | Podesite levu marginu kolone 0 do kolone 70<br>na gustinu od 1 znak po inču.                                                                                                    |

| 3. nivo                                    | 4. nivo                                          | 5. nivo | Opis                                                                                                    |
|--------------------------------------------|--------------------------------------------------|---------|----------------------------------------------------------------------------------------------------|
| HP LaserJet                                | Right Margin<br>(Desna margina)                  | -       | Podesite desnu marginu kolone 10 do kolone<br>80 na gustinu 1 znak po inču.                                                         |
|                                            | Top Margin<br>(Gornja margina)                   | -       | Podesite udaljenost gornje margine od gornje ivice papira.                                                                          |
|                                            | Bottom Margin<br>(Donja margina)                 | _       | Podesite udaljenost donje margine od donje ivice papira.                                                                            |
|                                            | Lines (Linije)                                   | -       | Podesite broj redova na svakoj strani.                                                                                              |
|                                            | Tray Command<br>(Komanda za<br>ležište)          | _       | Izaberite ovo podešavanje ako dođe do<br>nepodudaranja ležišta tokom korišćenja HP<br>upravljačkih programa.                        |
| BR-Script 3                                | Error Print<br>(Greška<br>štampanja)             | _       | Izaberite da li će, kada dođe do greške, uređaj<br>odštampati informacije o grešci.                                                 |
| PDF                                        | Multiple Page<br>(Veći broj<br>stranica)         | -       | Podesite raspored na stranici prilikom<br>štampanja više stranica.                                                                  |
|                                            | PDF Print Options<br>(Opcije štampanja<br>PDF-a) | _       | Postavite podešavanje PDF štampanja tako<br>da se zajedno sa tekstom odštampaju<br>komentari (naznake) ili pečati iz PDF datoteke.  |
|                                            | PDF Fit to Page<br>(Uklopi PDF u<br>stranicu)    | _       | Izaberite da li će uređaj da skalira ili menja<br>veličinu stranica u PDF datoteci tako da se<br>uklope u izabranu veličinu papira. |
| Reset Printer<br>(Resetovanje<br>štampača) | -                                                | _       | Vratite podešavanja uređaja na fabričke<br>vrednosti.                                                                               |

# [Network (Mreža)]

## [All Settings (Sve postavke)] > [Network (Mreža)]

| 3. nivo                        | 4. nivo | 5. nivo                                          | 6. nivo                   | Opis                                                                       |
|--------------------------------|---------|--------------------------------------------------|---------------------------|----------------------------------------------------------------------------|
| Wired LAN (Žična<br>LAN mreža) | TCP/IP  | Boot Method<br>(Način<br>pokretanja)             | -                         | Izaberite način<br>pokretanja koji najviše<br>odgovara vašim<br>potrebama. |
|                                |         | IP Address (IP<br>adresa)                        | _                         | Unesite IP adresu.                                                         |
|                                |         | Subnet Mask<br>(Maska podmreže)                  | _                         | Unesite masku<br>podmreže.                                                 |
|                                |         | Gateway (Mrežni<br>prolaz)                       | _                         | Unesite adresu<br>mrežnog prolaza.                                         |
|                                |         | Node Name (Ime<br>uređaja)                       | _                         | Unesite ime uređaja.<br>(Najviše 32 znaka)                                 |
|                                |         | WINS<br>Configuration<br>(WINS<br>konfiguracija) | -                         | Izaberite režim WINS<br>konfiguracije.                                     |
|                                |         | WINS Server<br>(WINS server)                     | Primary<br>(Primarni)     | Navedite IP adresu<br>primarnog WINS<br>servera.                           |
|                                |         |                                                  | Secondary<br>(Sekundarno) | Navedite IP adresu<br>sekundarnog WINS<br>servera.                         |

| 3. nivo                        | 4. nivo                                          | 5. nivo                                          | 6. nivo                   | Opis                                                                                                    |
|--------------------------------|--------------------------------------------------|--------------------------------------------------|---------------------------|----------------------------------------------------------------------------------------------------|
| Wired LAN (Žična<br>LAN mreža) | TCP/IP                                           | DNS Server (DNS<br>server)                       | Primary<br>(Primarni)     | Navedite IP adresu<br>primarnog DNS<br>servera.                                                         |
|                                |                                                  |                                                  | Secondary<br>(Sekundarno) | Navedite IP adresu<br>sekundarnog DNS<br>servera.                                                       |
|                                |                                                  | APIPA                                            | _                         | Podesite uređaj tako<br>da automatski dodeli<br>IP adresu iz opsega<br>adresa u okviru lokalne<br>veze. |
|                                |                                                  | IPv6                                             | -                         | Uključite ili isključite<br>protokol IPv6.                                                              |
|                                | Ethernet                                         | -                                                | -                         | Izaberite režim<br>Ethernet veze.                                                                       |
|                                | Wired Status<br>(Status žične<br>mreže)          | -                                                | _                         | Prikažite trenutni<br>status žične mreže.                                                               |
|                                | MAC Address (MAC<br>adresa)                      | -                                                | -                         | Prikažite MAC adresu<br>uređaja.                                                                        |
|                                | Set to Default<br>(Postavi kao<br>podrazumevano) | -                                                | -                         | Vratite fabričke<br>postavke žične mreže.                                                               |
|                                | Wired Enable<br>(Omogućavanje<br>žične mreže)    | -                                                | _                         | Ručno uključite ili<br>isključite interfejs žične<br>LAN mreže.                                         |
| WLAN(Wi-Fi)                    | Find Wi-Fi Network<br>(Nađi Wi-Fi mrežu)         | -                                                | _                         | Ručno konfigurišite<br>postavke bežične<br>mreže.                                                       |
|                                | TCP/IP                                           | Boot Method<br>(Način<br>pokretanja)             | _                         | Izaberite način<br>pokretanja koji najviše<br>odgovara vašim<br>potrebama.                              |
|                                |                                                  | IP Address (IP<br>adresa)                        | -                         | Unesite IP adresu.                                                                                      |
|                                |                                                  | Subnet Mask<br>(Maska podmreže)                  | _                         | Unesite masku<br>podmreže.                                                                              |
|                                |                                                  | Gateway (Mrežni<br>prolaz)                       | -                         | Unesite adresu<br>mrežnog prolaza.                                                                      |
|                                |                                                  | Node Name (Ime<br>uređaja)                       | -                         | Unesite ime uređaja.<br>(Najviše 32 znaka)                                                              |
|                                |                                                  | WINS<br>Configuration<br>(WINS<br>konfiguracija) | -                         | Izaberite režim WINS<br>konfiguracije.                                                                  |
|                                |                                                  | WINS Server<br>(WINS server)                     | Primary<br>(Primarni)     | Navedite IP adresu<br>primarnog WINS<br>servera.                                                        |
|                                |                                                  |                                                  | Secondary<br>(Sekundarno) | Navedite IP adresu<br>sekundarnog WINS<br>servera.                                                      |
|                                |                                                  | DNS Server (DNS<br>server)                       | Primary<br>(Primarni)     | Navedite IP adresu<br>primarnog DNS<br>servera.                                                         |

| 3. nivo      | 4. nivo                                             | 5. nivo                               | 6. nivo                   | Opis                                                                                                    |
|--------------|-----------------------------------------------------|---------------------------------------|---------------------------|----------------------------------------------------------------------------------------------------|
| WLAN (Wi-Fi) | TCP/IP                                              | DNS Server (DNS<br>server)            | Secondary<br>(Sekundarno) | Navedite IP adresu<br>sekundarnog DNS<br>servera.                                                       |
|              |                                                     | APIPA                                 | -                         | Podesite uređaj tako<br>da automatski dodeli<br>IP adresu iz opsega<br>adresa u okviru lokalne<br>veze. |
|              |                                                     | IPv6                                  | -                         | Uključite ili isključite<br>protokol IPv6.                                                              |
|              | WPS/Push Button<br>(WPS/dugme na<br>jedan pritisak) | -                                     | -                         | Konfigurišite postavke<br>bežične mreže<br>koristeći metod pritiska<br>jednog dugmeta.                  |
|              | WPS/PIN Code<br>(WPS/PIN kod)                       | _                                     | -                         | Konfigurišite postavke<br>bežične mreže<br>koristeći WPS sa PIN<br>kodom.                               |
|              | Recover WLAN<br>(Oporavak WLAN<br>veze)             | -                                     | _                         | Resetujte i ponovo<br>pokrenite bežičnu<br>mrežu.                                                       |
|              | WLAN Status<br>(Status WLAN<br>mreže)               | Status                                | -                         | Prikažite trenutni<br>status bežične mreže.                                                             |
|              |                                                     | Signal                                | -                         | Prikažite trenutnu<br>jačinu signala bežične<br>mreže.                                                  |
|              |                                                     | SSID                                  | -                         | Prikaži trenutni SSID.                                                                                  |
|              |                                                     | Comm. Mode<br>(Komunikacija<br>Režim) | -                         | Prikažite aktuelni režim<br>komunikacije.                                                               |
|              | MAC Address (MAC<br>adresa)                         | -                                     | -                         | Prikažite MAC adresu<br>uređaja.                                                                        |
|              | Set to Default<br>(Postavi kao<br>podrazumevano)    | -                                     | -                         | Vratite fabričke<br>postavke bežične<br>mreže.                                                          |
|              | WLAN Enable<br>(Omogućavanje WLAN<br>mreže)         | -                                     | _                         | Uključite vezu preko<br>bežične mreže.                                                                  |
| Wi-Fi Direct | Manual (Ručno)                                      | -                                     | _                         | Ručno konfigurišite<br>postavke Wi-Fi Direct<br>mreže.                                                  |
|              | Group Owner<br>(Vlasnik grupe)                      | _                                     | -                         | Podesite uređaj kao<br>vlasnika grupe.                                                                  |
|              | Push Button<br>(Komandno dugme)                     | _                                     | _                         | Konfigurišite postavke<br>Wi-Fi Direct mreže<br>koristeći metod jednog<br>pritiska na dugme.            |
|              | PIN Code (PIN kod)                                  | -                                     | -                         | Konfigurišite postavke<br>Wi-Fi Direct mreže<br>koristeći WPS sa PIN<br>kodom.                          |
|              | Device Information<br>(Informacije o<br>uređaju)    | Device Name (Ime<br>uređaja)          | -                         | Pogledajte ime<br>uređaja.                                                                              |

| 3. nivo                                        | 4. nivo                                          | 5. nivo                   | 6. nivo                                           | Opis                                                                                                    |
|------------------------------------------------|--------------------------------------------------|---------------------------|---------------------------------------------------|----------------------------------------------------------------------------------------------------|
| Wi-Fi Direct                                   | Device Information<br>(Informacije o<br>uređaju) | SSID                      | -                                                 | Prikažite SSID<br>vlasnika grupe.<br>Kada uređaj nije<br>povezan, LCD ekran<br>prikazuje poruku da<br>veza ne postoji.           |
|                                                |                                                  | IP Address (IP<br>adresa) | -                                                 | Prikažite aktuelnu IP<br>adresu uređaja.                                                                                         |
|                                                | Status Information<br>(Informacije o<br>statusu) | Status                    | -                                                 | Prikažite trenutni<br>status Wi-Fi Direct<br>mreže.                                                                              |
|                                                |                                                  | Signal                    | _                                                 | Prikažite trenutnu<br>jačinu signala za Wi-Fi<br>Direct mreže.                                                                   |
|                                                |                                                  |                           |                                                   | Kada uređaj radi u<br>svojstvu vlasnika<br>grupe, LCD uvek<br>pokazuje jak signal.                                               |
|                                                | I/F Enable<br>(Omogući I/F)                      | -                         | -                                                 | Uspostavite ili prekinite<br>Wi-Fi Direct vezu.                                                                                  |
| <b>NFC</b><br>(dostupno za određene<br>modele) | -                                                | _                         | _                                                 | Uključite ili isključite<br>NFC funkciju.                                                                                        |
| E-mail/IFAX (E-                                | Mail Address<br>(Adresa pošte)                   | -                         | -                                                 | Unesite e-adresu.                                                                                                    |
| (dostupno za određene                          | Catur Corror                                     | CMIID                     | Someon                                            | (Najviše 255 znaka)                                                                                                    |
| modele)                                        | Setup Server<br>(Konfigurisanje<br>servera)      | SMTP                      | Server                                            | SMTP servera.                                                                                                    |
|                                                |                                                  |                           | Port                                              | Unesite broj SMTP<br>porta.                                                                                                    |
|                                                |                                                  |                           | Auth. for<br>SMTP (SMTP<br>potvrda<br>identiteta) | Izaberite bezbedni<br>metod za obaveštenja<br>e-poštom.                                                                          |
|                                                |                                                  |                           | SSL/TLS                                           | Šaljite i primajte e-<br>poruke preko servera<br>za e-poštu koji zahteva<br>bezbednu<br>komunikaciju preko<br>SSL/TLS protokola. |
|                                                |                                                  |                           | Verify Cert.<br>(Verifikuj<br>certifikat)         | Automatski verifikujte<br>certifikat SMTP<br>servera.                                                                            |
|                                                |                                                  | POP3/IMAP4                | Protocol<br>(Protokol)                            | Izaberite protokol za<br>prijem e-pošte sa<br>servera.                                                                           |
|                                                |                                                  |                           | Server                                            | Unesite ime i adresu<br>servera.                                                                                                 |
|                                                |                                                  |                           | Port                                              | Unesite broj porta.                                                                                                    |
|                                                |                                                  |                           | Mailbox Name<br>(Ime<br>poštanskog                | Unesite ime<br>poštanskog sandučeta.<br>(Najviše 255 znaka)                                                                      |
|                                                |                                                  |                           | sandučeta)                                        |                                                                                                    |
|                                                |                                                  |                           | Password                                          | prijavljivanje na server.                                                                                                    |

| 3. nivo                                                             | 4. nivo                                            | 5. nivo                                                            | 6. nivo                                                                | Opis                                                                                                    |
|---------------------------------------------------------------------|----------------------------------------------------|--------------------------------------------------------------------|------------------------------------------------------------------------|----------------------------------------------------------------------------------------------------|
| E-mail/IFAX (E-<br>poruka/IFAX)<br>(dostupno za određene<br>modele) | Setup Server<br>(Konfigurisanje<br>servera)        | POP3/IMAP4                                                         | (Lozinka<br>poštanskog<br>sandučeta)                                   | (Najviše 128 znaka)                                                                                                    |
|                                                                     |                                                    |                                                                    | Select Folder<br>(Izbor<br>fascikle)                                   | Izaberite određenu<br>fasciklu u poštanskom<br>sandučetu koje koristi<br>IMAP4 protokol.                                                    |
|                                                                     |                                                    |                                                                    | SSL/TLS                                                                | Šaljite i primajte e-<br>poruke preko servera<br>za e-poštu koji zahteva<br>bezbednu<br>komunikaciju preko<br>SSL/TLS protokola.            |
|                                                                     |                                                    |                                                                    | Verify Cert.<br>(Verifikuj<br>certifikat)                              | Automatski verifikujte certifikat servera.                                                                                                  |
|                                                                     |                                                    |                                                                    | Auth. for<br>POP3/IMAP4<br>(Aut. za<br>POP3/IMAP4)                     | Izaberite bezbedni<br>metod za obaveštenja<br>e-poštom.                                                                                     |
|                                                                     | Setup Mail RX<br>(Konfigurisanje<br>prijema pošte) | Auto Polling<br>(Automatsko<br>preuzimanje sa<br>drugog faksa)     | Auto Polling<br>(Automatsko<br>preuzimanje<br>sa drugog<br>faksa)      | Automatski<br>proveravajte da li na<br>serveru ima novih<br>poruka.                                                                         |
|                                                                     |                                                    |                                                                    | Poll<br>Frequency<br>(Učestalost<br>preuzimanja<br>sa drugog<br>faksa) | Postavite vremenski<br>interval za<br>proveravanje da li ima<br>novih poruka na<br>serveru.                                                 |
|                                                                     |                                                    | Header<br>(Zaglavlje)                                              | _                                                                      | Izaberite sadržaj<br>zaglavlja e-poruka koji<br>će se štampati.                                                                             |
|                                                                     |                                                    | Del/Read Error<br>Mail (Izbriši/<br>pročitaj poruke<br>o greškama) | _                                                                      | POP3 server<br>automatski briše e-<br>poruke o greškama.<br>IMAP4 server<br>automatski briše e-<br>poruke o greškama<br>pošto ih pročitate. |
|                                                                     |                                                    | Notification<br>(Obaveštenje)                                      | -                                                                      | Primite poruke sa<br>obaveštenjima.                                                                                                    |
|                                                                     | Setup Mail TX<br>(Konfigurisanje<br>slanja pošte)  | Sender Subject<br>(Tema<br>pošiljaoca)                             | -                                                                      | Prikažite temu.                                                                                                    |
|                                                                     |                                                    | Size Limit<br>(Ograničenje<br>veličine)                            | Size Limit<br>(Ograničenje<br>veličine)                                | Ograničite veličinu<br>dokumenata u e-<br>porukama.                                                                                         |
|                                                                     |                                                    |                                                                    | Maximum<br>Size(MB)<br>(Maksimalna<br>veličina<br>(MB))                |                                                                                                    |
|                                                                     |                                                    | Notification<br>(Obaveštenje)                                      | -                                                                      | Pošaljite poruke sa<br>obaveštenjima.                                                                                                    |
| 3. nivo                                                  | 4. nivo                                       | 5. nivo                                         | 6. nivo                           | Opis                                                                                                    |
|----------------------------------------------------------|-----------------------------------------------|-------------------------------------------------|-----------------------------------|----------------------------------------------------------------------------------------------------|
| E-mail/IFAX (E-<br>poruka/IFAX)<br>(dostupno za određene | Setup Relay<br>(Konfigurisanje<br>releja)     | Relay Broadcast<br>(Relejno grupno<br>slanje)   | -                                 | Relejno prenesite<br>dokument na drugi<br>faks uređaj.                                                                                                    |
| modele)                                                  |                                               | Relay Domain<br>(Domen releja)                  | Relay (Relej)<br>XX               | Registrujte ime<br>domena.                                                                                                    |
|                                                          |                                               | Relay Report<br>(Izveštaj<br>releja)            | -                                 | Odštampajte izveštaj o<br>relejnom slanju<br>faksova.                                                                                                    |
|                                                          | Report Setting<br>(Postavka<br>izveštaja)     | E-mail (E-pošta)                                | XMIT Report<br>(XMIT<br>izveštaj) | Izaberite početno<br>konfigurisanje za<br>izveštaj o                                                                                                    |
|                                                          |                                               | IFAX                                            | XMIT Report<br>(XMIT<br>izveštaj) | verifikovanom<br>prenosu.                                                                                                    |
|                                                          | Manual Receive<br>(Ručni prijem)              | -                                               | -                                 | Ručno proverite da li<br>postoje nove poruke<br>na POP3 ili IMAP4<br>serveru.                                                                                                    |
| Web Connect<br>Settings<br>(Postavke za veb              | Proxy Settings<br>(Postavke proxy<br>servera) | Proxy Connection<br>(Veza sa proxy<br>serverom) | -                                 | Promenite postavke<br>povezivanja sa vebom.                                                                                                    |
| povezivanje)                                             |                                               | Address (Adresa)                                | -                                 |                                                                                                    |
|                                                          |                                               | Port                                            | -                                 |                                                                                                    |
|                                                          |                                               | User Name<br>(Korisničko ime)                   | -                                 |                                                                                                    |
|                                                          |                                               | Password<br>(Lozinka)                           | -                                 |                                                                                                    |
| Web Based Mgmt<br>(Web Based Mgmt)                       |                                               | -                                               | -                                 | Omogućite ili<br>onemogućite Web<br>Based Management.                                                                                                    |
|                                                          |                                               |                                                 |                                   | funkciju, vodite računa<br>da precizirate metod<br>povezivanja da biste<br>koristili Web Based<br>Management.                                                                        |
| Fax to Server<br>(Faks na server)                        | Fax to Server<br>(Faks na server)             | -                                               | -                                 | Izaberite tip mrežne<br>veze.                                                                                                    |
| (dostupno za određene                                    | Prefix (Prefiks)                              | -                                               | -                                 |                                                                                                    |
|                                                          | Suffix (Sufiks)                               | -                                               | -                                 |                                                                                                    |
| Global Detect<br>(Globalna<br>detekcija)                 | Allow Detect<br>(Omogući<br>detekciju)        | _                                               | -                                 | Omogućite ili<br>onemogućite globalno<br>detektovanje, a to je<br>funkcija koja detektuje<br>kada korisnik slučajno<br>poveže uređaj na<br>globalnu mrežu i<br>obaveštava ga o tome. |
|                                                          | Reject Access<br>(Odbij pristup)              | -                                               | -                                 | Onemogućite veze do<br>globalne mreže.                                                                                                    |
| Network Reset<br>(Resetovanje<br>mreže)                  | -                                             | -                                               | -                                 | Vratite sve mrežne<br>postavke na fabričke<br>vrednosti.                                                                                                    |

#### [Print Reports (Odštampaj izveštaje)]

#### [All Settings (Sve postavke)] > [Print Reports (Odštampaj izveštaje)]

| 3. nivo                                                 | 4. nivo                                   | Opis                                                                              |
|---------------------------------------------------------|-------------------------------------------|-----------------------------------------------------------------------------------|
| XMIT Verify (XMIT verifikacija)                         | View on LCD<br>(Prikaži na LCD<br>ekranu) | Prikažite izveštaj o verifikovanom prenosu za<br>poslate faksove.                 |
|                                                         | Print Report<br>(Odštampaj<br>izveštaj)   | Odštampajte izveštaj o verifikovanom prenosu za poslednji prenos.                 |
| Address Book (Adresar)                                  | _                                         | Odštampajte listu imena i brojeva sačuvanih<br>u adresaru.                        |
| Fax Journal (Dnevnik faksa)                             | _                                         | Odštampajte listu poslednjih 200 dolaznih i<br>odlaznih faksova sa informacijama. |
|                                                         |                                           | (TX označava slanje. RX označava prijem.)                                         |
| User Settings (Korisničke<br>postavke)                  | _                                         | Odštampajte listu korisničkih podešavanja.                                        |
| Printer Settings (Postavke<br>štampača)                 | _                                         | Odštampajte listu postavki štampača.                                              |
| Network Configuration<br>(Konfiguracija mreže)          | _                                         | Odštampajte listu mrežnih postavki.                                               |
| Print File List (Štampanje liste<br>datoteka)           | -                                         | Odštampajte listu podataka sačuvanih u memoriji uređaja.                          |
| (dostupno za određene modele)                           |                                           |                                                                                   |
| Drum Dot Print (Tačkasto štampanje<br>bubnja)           | _                                         | Odštampajte probni list tačkastog štampanja<br>bubnja.                            |
| WLAN Report (WLAN izveštaj)                             | -                                         | Odštampajte rezultate bežične LAN veze.                                           |
| (Kod modela sa funkcionalnošću bežičnog<br>umrežavanja) |                                           |                                                                                   |
| Caller ID History (Istorija<br>identifikacije poziva)   | _                                         | Odštampajte listu istorije identifikacije poziva.                                 |
| (Dostupno samo u nekim zemljama.)                       |                                           |                                                                                   |

[Machine Info. (Informacije o uređaju)]

#### [All Settings (Sve postavke)] > [Machine Info. (Informacije o uređaju)]

| 3. nivo                                                 | 4. nivo                                   | Opis                                                 |
|---------------------------------------------------------|-------------------------------------------|------------------------------------------------------|
| Serial No. (Serijski broj)                              | -                                         | Proverite serijski broj uređaja.                     |
| Firmware Version (Verzija<br>firmvera)                  | Main Version (Glavna<br>verzija)          | Proverite verziju firmvera uređaja.                  |
|                                                         | Subl Version<br>(Podverzija 1)            |                                                      |
|                                                         | Security Version<br>(Bezbednosna verzija) |                                                      |
| Firmware Update (Ažuriranje<br>firmvera)                | -                                         | Ažurirajte uređaj na najnoviji firmver.              |
| Firmware Auto Check<br>(Automatska provera<br>firmvera) | -                                         | Prikažite informacije o firmveru na početnom ekranu. |

| . nivo 4. nivo                   |                   | Opis                                                               |
|----------------------------------|-------------------|--------------------------------------------------------------------|
| Page Counter (Brojač             | Total (Ukupno)    | Proverite ukupan broj strana koje je uređaj                        |
| stranica)                        | Fax (Faks)        | odštampao.                                                         |
|                                  | Copy (Kopiraj)    |                                                                    |
|                                  | Print (Odštampaj) |                                                                    |
|                                  | Other (Drugo)     |                                                                    |
| Parts Life (Radni vek<br>delova) | Drum (Bubanj)     | Proverite preostali životni vek potrošnog materijala u procentima. |

#### [Initial Setup (Početno konfigurisanje)]

#### [All Settings (Sve postavke)] > [Initial Setup (Početno konfigurisanje)]

| 3. nivo                                                 | 4. nivo                                                   | Opis                                                                                                    |  |
|---------------------------------------------------------|-----------------------------------------------------------|----------------------------------------------------------------------------------------------------|--|
| Date & Time (Datum i vreme)                             | Date (Datum)                                              | Dodajte datum i vreme na ekran i u zaglavlje<br>faksova koje šaljete.                                                                                                    |  |
|                                                         | Time (Vreme)                                              |                                                                                                    |  |
|                                                         | Clock Type (Tip<br>sata)                                  | Izaberite format vremena (12-časovni ili 24-<br>časovni).                                                                                                    |  |
|                                                         | Auto Daylight<br>(Automatsko letnje<br>računanje vremena) | Postavite uređaj tako da automatski pređe na<br>letnje računanje vremena.                                                                                                    |  |
|                                                         | Time Zone (Vremenska<br>zona)                             | Postavite svoju vremensku zonu.                                                                                                    |  |
| Station ID (ID stanice)                                 | Fax (Faks)                                                | Unesite svoje ime i broj faksa kako bi se                                                                                                    |  |
|                                                         | Tel (Telefon)                                             | pojavijivali na svakoj stranici koju posaljete faksom.                                                                                                    |  |
|                                                         | Name (Ime)                                                |                                                                                                    |  |
| Tone/Pulse (Tonsko/pulsno)                              | _                                                         | Izaberite režim biranja.                                                                                                    |  |
| Dial Tone (Signal za<br>biranje)                        | -                                                         | Skratite pauzu u otkrivanju signala za biranje.                                                                                                    |  |
| Phone Line Set<br>(Konfigurisanje telefonske<br>linije) | _                                                         | Izaberite tip telefonske linije.                                                                                                    |  |
| Compatibility<br>(Kompatibilnost)                       | -                                                         | Prilagodite ujednačavanje ako postoje problemi sa prenosom.                                                                                                    |  |
|                                                         |                                                           | Dobavljači VoIP usluge pružaju podršku za<br>faksove sa različitim standardima. Ako se<br>redovno susrećete sa greškama u prenosu<br>faksova, izaberite opciju Osnovno (za VoIP). |  |
| Reset (Resetuj)                                         | Machine Reset<br>(Resetovanje<br>uređaja)                 | Vratite sve postavke uređaja koje ste promenili.                                                                                                    |  |
|                                                         | Network Reset<br>(Resetovanje mreže)                      | Vratite sve mrežne postavke na fabričke vrednosti.                                                                                                    |  |
|                                                         | Address Book & Fax<br>(Adresar i faks)                    | Izbrišite sve sačuvane brojeve telefona i postavke faksa.                                                                                                    |  |
|                                                         | All Settings (Sve<br>postavke)                            | Vratite sve postavke uređaja na fabričke vrednosti.                                                                                                    |  |
|                                                         | Factory Reset<br>(Vraćanje na<br>fabričke postavke)       | Vratite sve postavke na fabričke vrednosti.                                                                                                    |  |

| 3. nivo                           | 4. nivo | Opis                           |
|-----------------------------------|---------|--------------------------------|
| Local Language (Lokalni<br>jezik) | _       | Promenite jezik na LCD ekranu. |
| (Dostupno samo u nekim zemljama.) |         |                                |

# Srodne informacije

• Tabele sa postavkama i funkcijama

Početak > Postavke uređaja > Promena postavki uređaja sa kontrolne table > Tabele sa postavkama i funkcijama > Tabele sa postavkama (kod DCP modela sa ekranom osetljivim na dodir od 2,7")

# Tabele sa postavkama (kod DCP modela sa ekranom osetljivim na dodir od 2,7")

Srodni modeli: DCP-L2660DW/DCP-L2665DW

```
>> [Settings (Postavke)]
>> [General Setup (Opšte konfigurisanje)]
>> [Shortcut Settings (Postavke prečica)]
>> [Printer (Štampač)]
>> [Network (Mreža)]
>> [Print Reports (Odštampaj izveštaje)]
>> [Machine Info. (Informacije o uređaju)]
>> [Initial Setup (Početno konfigurisanje)]
```

#### [Settings (Postavke)]

#### 🚹 [Settings (Postavke)]

| 1. nivo                            | 2. nivo                                         | Opis                                                                                                    |
|------------------------------------|-------------------------------------------------|----------------------------------------------------------------------------------------------------|
| Toner                              | Toner Life (Radni vek<br>tonera)                | Prikažite približan preostali životni vek tonera.                                                             |
|                                    | Test Print (Probno<br>štampanje)                | Odštampajte probnu stranicu.                                                                                  |
|                                    | Toner Cartridge Check<br>(Provera toner kasete) | Prikažite na LCD ekranu informacije o instaliranoj toner<br>kaseti, recimo, da li je toner kaseta originalna. |
| Network (Mreža)                    | Wired LAN (Žična LAN<br>mreža)                  | Pristupite menijima sa podešavanjima za žičanu LAN<br>mrežu.                                                  |
|                                    | WLAN (Wi-Fi)                                    | Pristupite menijima sa podešavanjima za WLAN mrežu.                                                           |
| Tray Setting<br>(Postavka ležišta) | -                                               | Pristupite menijima sa podešavanjima za ležište.                                                              |
| Wi-Fi Direct                       | -                                               | Pristupite menijima sa podešavanjima za Wi-Fi Direct.                                                         |
| Eco Mode (Eko režim)               | -                                               | Pristupite meniju sa podešavanjem za ekološki režim.                                                          |
| All Settings (Sve<br>postavke)     | -                                               | Konfigurišite detaljne postavke.                                                                              |

#### [General Setup (Opšte konfigurisanje)]

#### [All Settings (Sve postavke)] > [General Setup (Opšte konfigurisanje)]

| 3. nivo                               | 4. nivo                               | 5. nivo                         | Opis                                                                                                    |
|---------------------------------------|---------------------------------------|---------------------------------|----------------------------------------------------------------------------------------------------|
| Tray Setting<br>(Postavka<br>ležišta) | Paper Type (Tip<br>papira)            | _                               | Podesite vrstu papira u ležištu za papir.                                                                                                    |
|                                       | Paper Size<br>(Veličina papira)       | _                               | Podesite veličinu papira u ležištu za papir.                                                                                                    |
|                                       | Print Position<br>(Položaj štampanja) | X Offset<br>(Pomak po<br>X osi) | Pomerite početni položaj štampanja (u gornjem<br>levom uglu strana) vodoravno najviše od -500<br>(levo) do +500 (desno) tačaka u rezoluciji od 300<br>tpi. |

| 3. nivo                                  | 4. nivo                                                  | 5. nivo                         | Opis                                                                                                    |
|------------------------------------------|----------------------------------------------------------|---------------------------------|----------------------------------------------------------------------------------------------------|
| Tray Setting<br>(Postavka<br>ležišta)    | Print Position<br>(Položaj štampanja)                    | Y Offset<br>(Pomak po<br>Y osi) | Pomerite početni položaj štampanja (u gornjem<br>levom uglu strana) uspravno najviše od -500<br>(gore) do +500 (dole) tačaka u rezoluciji od 300 tpi.                                                                                                    |
|                                          | Check Paper<br>(Provera papira)                          | _                               | Izaberite da li će se prikazivati poruka u kojoj se<br>navodi da treba da proverite da li se veličina i vrsta<br>papira u uređaju podudaraju sa postavkama za<br>veličinu papira i vrstu papira na uređaju.                                                                                                    |
| Beep (Zvučni<br>signal)                  | -                                                        | -                               | Podesite jačinu zvuka pištanja.                                                                                                    |
| LCD Settings<br>(Postavke LCD<br>ekrana) | Backlight<br>(Pozadinsko<br>osvetljenje)                 | _                               | Podesite svetlinu pozadinskog osvetljena LCD<br>ekrana.                                                                                                    |
|                                          | Dim Timer (Tajmer<br>zatamnjivanja)                      | _                               | Podesite vreme tokom kog će pozadinsko<br>osvetljenje LCD ekrana ostati uključeno nakon<br>povratka na početni ekran.                                                                                                    |
| Screen Settings<br>(Postavke             | Home Screen<br>(Početni ekran)                           | -                               | Postavite glavni početni ekran.                                                                                                    |
| ekrana)                                  | Scan Screen (Ekran<br>skeniranja)                        | -                               | Postavite podrazumevane postavke na ekranu za skeniranje.                                                                                                    |
|                                          | Display Information<br>(Prikaz<br>informacija)           | IP<br>Address<br>(IP<br>adresa) | Izaberite da li će se na početnim ekranima<br>prikazivati IP adresa uređaja.                                                                                                    |
| Ecology<br>(Ekologija)                   | Eco Mode (Eko<br>režim)<br>Toner Save (Ušteda<br>tonera) | -                               | <pre>Istovremeno uključite sledeća podešavanja<br/>uređaja:<br/>• 2-sided Print:Long Edge (Dvostrano<br/>štampanje: duža ivica) <sup>1</sup>(dostupno za<br/>određene modele)<br/>• Sleep Time:O Min (Vreme spavanja: 0<br/>min)<br/>• Dim Timer:10 Secs (Tajmer<br/>zatamnjenja: 10 s)<br/>• Quiet Mode (Tihi režim)On (Uključi)<br/>1<br/>• Toner Save (Ušteda tonera)On<br/>(Uključi) <sup>1</sup><br/>Povećajte kapacitet strana za toner kasetu.</pre> |
|                                          | Sleep Time (Vreme<br>spavanja)                           | -                               | Postavite broj minuta do prelaska uređaja u režim<br>spavanja.                                                                                                    |
|                                          | Quiet Mode (Tihi<br>režim)                               | _                               | Smanjite buku štampanja.                                                                                                    |
|                                          | Auto Power Off<br>(Automatsko<br>isključivanje)          | -                               | Postavite broj sati tokom kojih će uređaj ostati u<br>režimu dubokog spavanja pre nego što pređe u<br>režim isključivanja. Odaberite opciju Off<br>(Isključi) ako ne želite da uređaj prelazi u<br>režim isključivanja.                                                                                                    |
| Replace Toner<br>(Zamenite toner)        | -                                                        | _                               | Postavite uređaj tako da nastavi štampanje nakon<br>što se na LCD ekranu pojavi upozorenje Replace<br>Toner (Zamenite toner).                                                                                                    |

<sup>1</sup> Promena ovog podešavanja je moguća tek nakon što promenite određena podešavanja uređaja u programu Web Based Management.

#### [Shortcut Settings (Postavke prečica)]

#### [All Settings (Sve postavke)] > [Shortcut Settings (Postavke prečica)]

| 3. nivo                       | 4. nivo            | Opis                        |
|-------------------------------|--------------------|-----------------------------|
| (Izaberite dugme za prečicu.) | Rename (Preimenuj) | Promenite ime prečice.      |
|                               | Edit (Uredi)       | Promenite postavke prečica. |
|                               | Delete (Izbriši)   | Izbrišite prečicu.          |

#### [Printer (Štampač)]

#### [All Settings (Sve postavke)] > [Printer (Štampač)]

| 3. nivo                                        | 4. nivo                                   | 5. nivo                 | Opis                                                                                                    |
|------------------------------------------------|-------------------------------------------|-------------------------|----------------------------------------------------------------------------------------------------|
| Emulation<br>(Emulacija)                       | _                                         | _                       | Izaberite režim emulacije.                                                                                                    |
| Resolution<br>(Rezolucija)                     | -                                         | -                       | Izaberite rezoluciju štampanja.                                                                                                    |
| Density (Gustina)                              | -                                         | -                       | Povećajte ili smanjite gustinu štampe.                                                                                                    |
| Print Settings<br>(Štampanje<br>postavki)      | _                                         | _                       | Postavite podešavanja štampanja na "Tekst" ili<br>"Grafiku".                                                                                                    |
| Print Options                                  | Font List (Lista                          | HP LaserJet             | Odštampajte listu internih fontova uređaja.                                                                                                    |
| (Opcije stampanja)                             | fontova)                                  | BR-Script 3             |                                                                                                    |
|                                                | Test Print<br>(Probno<br>štampanje)       | _                       | Odštampajte probnu stranicu.                                                                                                    |
| 2-sided (Dvostrano)                            | 2-sided Print<br>(Dvostrano<br>štampanje) | _                       | Omogućite ili onemogućite dvostrano<br>štampanje i odaberite dužu ili kraću ivicu.                                                                                                 |
|                                                | Single Image<br>(Jedna slika)             | -                       | Za posao štampanja u kojem se na poslednjoj<br>strani nalazi jednostrana slika, izaberite opciju<br>1-sided Feed (Jednostrano<br>ubacivanje) da biste skratili vreme<br>štampanja. |
| Auto Continue<br>(Automatski<br>nastavak rada) | _                                         | _                       | Izaberite ovu postavku ako želite da uređaj<br>ispravi greške u veličini papira i da koristite<br>papir iz ležišta.                                                                |
| Paper Type (Tip<br>papira)                     | -                                         | _                       | Podesite vrstu papira.                                                                                                    |
| Paper Size<br>(Veličina papira)                | -                                         | _                       | Podesite veličinu papira.                                                                                                    |
| Copies (Kopije)                                | -                                         | -                       | Podesite broj odštampanih strana.                                                                                                    |
| Orientation<br>(Orijentacija)                  | -                                         | _                       | Podesite strane tako da se odštampaju u<br>uspravnoj ili položenoj orijentaciji.                                                                                                   |
| Print Position<br>(Položaj štampanja)          | -                                         | _                       | Pristupite menijima sa podešavanjima položaja<br>štampanja.                                                                                                    |
| Auto FF (Auto FF)                              | -                                         | _                       | Omogućite uređaju da automatski odštampa<br>bilo kakve preostale podatke.                                                                                                    |
| HP LaserJet                                    | Font No. (Br.<br>fonta)                   | Font No.<br>(Br. fonta) | Podesite broj fonta.                                                                                                    |
|                                                |                                           | Soft Font<br>No. (Br.   | Podesite broj softverskog fonta.                                                                                                    |

| 3. nivo                                    | 4. nivo                                          | 5. nivo         | Opis                                                                                                    |
|--------------------------------------------|--------------------------------------------------|-----------------|----------------------------------------------------------------------------------------------------|
| HP LaserJet                                | Font No. (Br.<br>fonta)                          | soft.<br>fonta) | Ovaj meni se prikazuje ako je na uređaju<br>Brother instaliran softverski font.                                                     |
|                                            | Font Pitch                                       | -               | Podesite gustinu slova fonta.                                                                                                    |
|                                            | (Gustina slova<br>fonta)                         |                 | (Dostupno samo za određene fontove.)                                                                                                |
|                                            | Font Point (Tačka                                | -               | Podesite veličinu fonta.                                                                                                    |
|                                            | fonta)                                           |                 | (Dostupno samo za određene fontove.)                                                                                                |
|                                            | Symbol Set<br>(Podesi simbol)                    | -               | Izaberite skup simbola ili znakova.                                                                                                 |
|                                            | Table Print<br>(Štampanje<br>tabele)             | _               | Odštampajte tabelu sa šiframa.                                                                                                    |
|                                            | Auto LF (Auto LF)                                | -               | UKLJUČENO: CR -> CR+LF, ISKLJUČENO:<br>CR -> CR                                                                                     |
|                                            | Auto CR (Auto CR)                                | -               | UKLJUČENO: LF -> LF+CR, FF -> FF+CR ili<br>VT -> VT+CR                                                                              |
|                                            |                                                  |                 | ISKLJUČENO: LF -> LF, FF -> FF ili VT -> VT                                                                                         |
|                                            | Auto WRAP (Auto<br>WRAP)                         | _               | Izaberite želite li da nakon dolaska do desne<br>margine usledi prelazak u novi red ili povratak<br>na početak reda.                |
|                                            | Auto SKIP (Auto<br>SKIP)                         | _               | Izaberite želite li da nakon dolaska do donje<br>margine usledi prelazak u novi red ili povratak<br>na početak reda.                |
|                                            | Left Margin (Leva<br>margina)                    | _               | Podesite levu marginu kolone 0 do kolone 70<br>na gustinu od 1 znak po inču.                                                        |
|                                            | Right Margin<br>(Desna margina)                  | -               | Podesite desnu marginu kolone 10 do kolone<br>80 na gustinu 1 znak po inču.                                                         |
|                                            | Top Margin<br>(Gornja margina)                   | -               | Podesite udaljenost gornje margine od gornje ivice papira.                                                                          |
|                                            | Bottom Margin<br>(Donja margina)                 | -               | Podesite udaljenost donje margine od donje ivice papira.                                                                            |
|                                            | Lines (Linije)                                   | -               | Podesite broj redova na svakoj strani.                                                                                              |
|                                            | Tray Command<br>(Komanda za<br>ležište)          | -               | Izaberite ovo podešavanje ako dođe do<br>nepodudaranja ležišta tokom korišćenja HP<br>upravljačkih programa.                        |
| BR-Script 3                                | Error Print<br>(Greška<br>štampanja)             | -               | Izaberite da li će, kada dođe do greške, uređaj<br>odštampati informacije o grešci.                                                 |
| PDF                                        | Multiple Page<br>(Veći broj<br>stranica)         | -               | Podesite raspored na stranici prilikom<br>štampanja više stranica.                                                                  |
|                                            | PDF Print Options<br>(Opcije štampanja<br>PDF-a) | -               | Postavite podešavanje PDF štampanja tako da<br>se zajedno sa tekstom odštampaju komentari<br>(naznake) ili pečati iz PDF datoteke.  |
|                                            | PDF Fit to Page<br>(Uklopi PDF u<br>stranicu)    | -               | Izaberite da li će uređaj da skalira ili menja<br>veličinu stranica u PDF datoteci tako da se<br>uklope u izabranu veličinu papira. |
| Reset Printer<br>(Resetovanje<br>štampača) | -                                                | _               | Vratite podešavanja uređaja na fabričke<br>vrednosti.                                                                               |

```
[Network (Mreža)]
```

## [All Settings (Sve postavke)] > [Network (Mreža)]

| 3. nivo                        | 4. nivo                                          | 5. nivo                                          | 6. nivo                   | Opis                                                                                                    |
|--------------------------------|--------------------------------------------------|--------------------------------------------------|---------------------------|----------------------------------------------------------------------------------------------------|
| Wired LAN (Žična<br>LAN mreža) | TCP/IP                                           | Boot Method<br>(Način<br>pokretanja)             | -                         | Izaberite način<br>pokretanja koji najviše<br>odgovara vašim<br>potrebama.                              |
|                                |                                                  | IP Address (IP<br>adresa)                        | _                         | Unesite IP adresu.                                                                                      |
|                                |                                                  | Subnet Mask<br>(Maska podmreže)                  | _                         | Unesite masku<br>podmreže.                                                                              |
|                                |                                                  | Gateway (Mrežni<br>prolaz)                       | _                         | Unesite adresu<br>mrežnog prolaza.                                                                      |
|                                |                                                  | Node Name (Ime<br>uređaja)                       | _                         | Unesite ime uređaja.<br>(Najviše 32 znaka)                                                              |
|                                |                                                  | WINS<br>Configuration<br>(WINS<br>konfiguracija) | -                         | Izaberite režim WINS<br>konfiguracije.                                                                  |
|                                |                                                  | WINS Server<br>(WINS server)                     | Primary<br>(Primarni)     | Navedite IP adresu<br>primarnog WINS<br>servera.                                                        |
|                                |                                                  |                                                  | Secondary<br>(Sekundarno) | Navedite IP adresu<br>sekundarnog WINS<br>servera.                                                      |
|                                |                                                  | DNS Server (DNS<br>server)                       | Primary<br>(Primarni)     | Navedite IP adresu<br>primarnog DNS servera.                                                            |
|                                |                                                  |                                                  | Secondary<br>(Sekundarno) | Navedite IP adresu<br>sekundarnog DNS<br>servera.                                                       |
|                                |                                                  | APIPA                                            | -                         | Podesite uređaj tako da<br>automatski dodeli IP<br>adresu iz opsega<br>adresa u okviru lokalne<br>veze. |
|                                |                                                  | IPv6                                             | _                         | Uključite ili isključite<br>protokol IPv6.                                                              |
|                                | Ethernet                                         | _                                                | _                         | Izaberite režim Ethernet veze.                                                                          |
|                                | Wired Status<br>(Status žične<br>mreže)          | -                                                | _                         | Prikažite trenutni status<br>žične mreže.                                                               |
|                                | MAC Address (MAC<br>adresa)                      | -                                                | _                         | Prikažite MAC adresu<br>uređaja.                                                                        |
|                                | Set to Default<br>(Postavi kao<br>podrazumevano) | -                                                | _                         | Vratite fabričke<br>postavke žične mreže.                                                               |
|                                | Wired Enable<br>(Omogućavanje<br>žične mreže)    | -                                                | -                         | Ručno uključite ili<br>isključite interfejs žične<br>LAN mreže.                                         |
| WLAN(Wi-Fi)                    | Find Wi-Fi Network<br>(Nađi Wi-Fi mrežu)         | -                                                | _                         | Ručno konfigurišite<br>postavke bežične<br>mreže.                                                       |

| 3. nivo      | 4. nivo                                             | 5. nivo                                          | 6. nivo                   | Opis                                                                                                    |
|--------------|-----------------------------------------------------|--------------------------------------------------|---------------------------|----------------------------------------------------------------------------------------------------|
| WLAN (Wi-Fi) | TCP/IP                                              | Boot Method<br>(Način<br>pokretanja)             | _                         | Izaberite način<br>pokretanja koji najviše<br>odgovara vašim<br>potrebama.                              |
|              |                                                     | IP Address (IP<br>adresa)                        | -                         | Unesite IP adresu.                                                                                      |
|              |                                                     | Subnet Mask<br>(Maska podmreže)                  | -                         | Unesite masku<br>podmreže.                                                                              |
|              |                                                     | Gateway (Mrežni<br>prolaz)                       | -                         | Unesite adresu<br>mrežnog prolaza.                                                                      |
|              |                                                     | Node Name (Ime<br>uređaja)                       | -                         | Unesite ime uređaja.<br>(Najviše 32 znaka)                                                              |
|              |                                                     | WINS<br>Configuration<br>(WINS<br>konfiguracija) | -                         | Izaberite režim WINS<br>konfiguracije.                                                                  |
|              |                                                     | WINS Server<br>(WINS server)                     | Primary<br>(Primarni)     | Navedite IP adresu<br>primarnog WINS<br>servera.                                                        |
|              |                                                     |                                                  | Secondary<br>(Sekundarno) | Navedite IP adresu<br>sekundarnog WINS<br>servera.                                                      |
|              |                                                     | DNS Server (DNS<br>server)                       | Primary<br>(Primarni)     | Navedite IP adresu<br>primarnog DNS servera.                                                            |
|              |                                                     |                                                  | Secondary<br>(Sekundarno) | Navedite IP adresu<br>sekundarnog DNS<br>servera.                                                       |
|              |                                                     | APIPA                                            | -                         | Podesite uređaj tako da<br>automatski dodeli IP<br>adresu iz opsega<br>adresa u okviru lokalne<br>veze. |
|              |                                                     | IPv6                                             | -                         | Uključite ili isključite<br>protokol IPv6.                                                              |
|              | WPS/Push Button<br>(WPS/dugme na<br>jedan pritisak) | -                                                | _                         | Konfigurišite postavke<br>bežične mreže koristeći<br>metod pritiska jednog<br>dugmeta.                  |
|              | WPS/PIN Code<br>(WPS/PIN kod)                       | -                                                | _                         | Konfigurišite postavke<br>bežične mreže koristeći<br>WPS sa PIN kodom.                                  |
|              | Recover WLAN<br>(Oporavak WLAN<br>veze)             | -                                                | -                         | Resetujte i ponovo<br>pokrenite bežičnu<br>mrežu.                                                       |
|              | WLAN Status<br>(Status WLAN                         | Status                                           | -                         | Prikažite trenutni status<br>bežične mreže.                                                             |
|              | mreže)                                              | Signal                                           | -                         | Prikažite trenutnu jačinu<br>signala bežične mreže.                                                     |
|              |                                                     | SSID                                             | -                         | Prikaži trenutni SSID.                                                                                  |
|              |                                                     | Comm. Mode<br>(Komunikacija<br>Režim)            | _                         | Prikažite aktuelni režim<br>komunikacije.                                                               |

| 3. nivo                                                     | 4. nivo                                          | 5. nivo                                         | 6. nivo | Opis                                                                                                    |
|-------------------------------------------------------------|--------------------------------------------------|-------------------------------------------------|---------|----------------------------------------------------------------------------------------------------|
| WLAN (Wi-Fi)                                                | MAC Address (MAC<br>adresa)                      | -                                               | -       | Prikažite MAC adresu<br>uređaja.                                                                                                    |
|                                                             | Set to Default<br>(Postavi kao<br>podrazumevano) | -                                               | _       | Vratite fabričke<br>postavke bežične<br>mreže.                                                                                                    |
|                                                             | WLAN Enable<br>(Omogućavanje WLAN<br>mreže)      | -                                               | _       | Ručno uključite ili<br>isključite WLAN mrežu.                                                                                                    |
| Wi-Fi Direct                                                | Manual (Ručno)                                   | _                                               | _       | Ručno konfigurišite<br>postavke Wi-Fi Direct<br>mreže.                                                                                               |
|                                                             | Group Owner<br>(Vlasnik grupe)                   | _                                               | -       | Podesite uređaj kao<br>vlasnika grupe.                                                                                                    |
|                                                             | Push Button<br>(Komandno dugme)                  | _                                               | -       | Konfigurišite postavke<br>Wi-Fi Direct mreže<br>koristeći metod jednog<br>pritiska na dugme.                                                         |
|                                                             | PIN Code (PIN kod)                               | -                                               | -       | Konfigurišite postavke<br>Wi-Fi Direct mreže<br>koristeći WPS sa PIN<br>kodom.                                                                       |
|                                                             | Device Information<br>(Informacije o<br>uređaju) | Device Name (Ime<br>uređaja)                    | -       | Pogledajte ime uređaja.                                                                                                    |
|                                                             |                                                  | SSID                                            | _       | Prikažite SSID vlasnika<br>grupe.<br>Kada uređaj nije<br>povezan, LCD ekran<br>prikazuje poruku da<br>veza ne postoji.                               |
|                                                             |                                                  | IP Address (IP<br>adresa)                       | -       | Prikažite aktuelnu IP<br>adresu uređaja.                                                                                                    |
|                                                             | Status Information<br>(Informacije o             | Status                                          | _       | Prikažite trenutni status<br>Wi-Fi Direct mreže.                                                                                                    |
|                                                             | statusu)                                         | Signal                                          | -       | Prikažite trenutnu jačinu<br>signala za Wi-Fi Direct<br>mreže.<br>Kada uređaj radi u<br>svojstvu vlasnika grupe,<br>LCD uvek pokazuje jak<br>signal. |
|                                                             | I/F Enable<br>(Omogući I/F)                      | -                                               | -       | Uspostavite ili prekinite<br>Wi-Fi Direct vezu.                                                                                                    |
| Web Connect<br>Settings<br>(Postavke za veb<br>povezivanje) | Proxy Settings<br>(Postavke proxy<br>servera)    | Proxy Connection<br>(Veza sa proxy<br>serverom) | -       | Promenite postavke<br>povezivanja sa vebom.                                                                                                    |
|                                                             |                                                  | Address (Adresa)                                | -       | -                                                                                                    |
|                                                             |                                                  | Port<br>User Name<br>(Korisničko ime)           | -<br>-  |                                                                                                    |
|                                                             |                                                  | Password<br>(Lozinka)                           | _       |                                                                                                    |
| Web Based Mgmt<br>(Web Based Mgmt)                          | _                                                | _                                               | -       | Omogućite ili<br>onemogućite Web<br>Based Management.                                                                                                |

| 3. nivo                                  | 4. nivo                                | 5. nivo | 6. nivo | Opis                                                                                                    |
|------------------------------------------|----------------------------------------|---------|---------|----------------------------------------------------------------------------------------------------|
|                                          |                                        |         |         | Ako omogućite ovu<br>funkciju, vodite računa<br>da precizirate metod<br>povezivanja da biste<br>koristili Web Based<br>Management.                                                   |
| Global Detect<br>(Globalna<br>detekcija) | Allow Detect<br>(Omogući<br>detekciju) | -       | -       | Omogućite ili<br>onemogućite globalno<br>detektovanje, a to je<br>funkcija koja detektuje<br>kada korisnik slučajno<br>poveže uređaj na<br>globalnu mrežu i<br>obaveštava ga o tome. |
|                                          | Reject Access<br>(Odbij pristup)       | -       | -       | Onemogućite veze do globalne mreže.                                                                                                    |
| Network Reset<br>(Resetovanje<br>mreže)  | _                                      | -       | -       | Vratite sve mrežne<br>postavke na fabričke<br>vrednosti.                                                                                                    |

#### [Print Reports (Odštampaj izveštaje)]

#### [All Settings (Sve postavke)] > [Print Reports (Odštampaj izveštaje)]

| 3. nivo                                     | Opis                                                     |
|---------------------------------------------|----------------------------------------------------------|
| User Settings (Korisničke postavke)         | Odštampajte listu korisničkih podešavanja.               |
| Printer Settings (Postavke štampača)        | Odštampajte listu postavki štampača.                     |
| Network Configuration (Konfiguracija mreže) | Odštampajte listu mrežnih postavki.                      |
| Print File List (Štampanje liste datoteka)  | Odštampajte listu podataka sačuvanih u memoriji uređaja. |
| Drum Dot Print (Tačkasto štampanje bubnja)  | Odštampajte probni list tačkastog štampanja bubnja.      |
| WLAN Report (WLAN izveštaj)                 | Odštampajte rezultate bežične LAN veze.                  |

[Machine Info. (Informacije o uređaju)]

#### [All Settings (Sve postavke)] > [Machine Info. (Informacije o uređaju)]

| 3. nivo                                                 | 4. nivo                                   | Opis                                                      |
|---------------------------------------------------------|-------------------------------------------|-----------------------------------------------------------|
| Serial No. (Serijski broj)                              | -                                         | Proverite serijski broj uređaja.                          |
| Firmware Version (Verzija<br>firmvera)                  | Main Version (Glavna<br>verzija)          | Proverite verziju firmvera uređaja.                       |
|                                                         | Subl Version<br>(Podverzija 1)            |                                                           |
|                                                         | Security Version<br>(Bezbednosna verzija) |                                                           |
| Firmware Update (Ažuriranje<br>firmvera)                | -                                         | Ažurirajte uređaj na najnoviji firmver.                   |
| Firmware Auto Check<br>(Automatska provera<br>firmvera) | -                                         | Prikažite informacije o firmveru na početnom ekranu.      |
| Page Counter (Brojač<br>stranica)                       | Total (Ukupno)                            | Proverite ukupan broj strana koje je uređaj<br>odštampao. |

| 3. nivo                          | 4. nivo           | Opis                                                               |  |
|----------------------------------|-------------------|--------------------------------------------------------------------|--|
| Page Counter (Brojač             | Copy (Kopiraj)    | Proverite ukupan broj strana koje je uređaj                        |  |
| stranica)                        | Print (Odštampaj) | odstampao.                                                         |  |
|                                  | Other (Drugo)     |                                                                    |  |
| Parts Life (Radni vek<br>delova) | Drum (Bubanj)     | Proverite preostali životni vek potrošnog materijala u procentima. |  |

#### [Initial Setup (Početno konfigurisanje)]

#### [All Settings (Sve postavke)] > [Initial Setup (Početno konfigurisanje)]

| 3. nivo                              | 4. nivo                                          | Opis                                                |
|--------------------------------------|--------------------------------------------------|-----------------------------------------------------|
| Reset (Resetuj)                      | Machine Reset (Resetovanje<br>uređaja)           | Vratite sve postavke uređaja koje ste<br>promenili. |
|                                      | Network Reset (Resetovanje<br>mreže)             | Vratite sve mrežne postavke na fabričke vrednosti.  |
|                                      | All Settings (Sve postavke)                      | Vratite sve postavke uređaja na fabričke vrednosti. |
|                                      | Factory Reset (Vraćanje na<br>fabričke postavke) | Vratite sve postavke na fabričke vrednosti.         |
| Local Language (Lokalni<br>jezik)    | -                                                | Promenite jezik na LCD ekranu.                      |
| (Dostupno samo u nekim<br>zemljama.) |                                                  |                                                     |

## Srodne informacije

• Tabele sa postavkama i funkcijama

Početak > Postavke uređaja > Promena postavki uređaja sa kontrolne table > Tabele sa postavkama i funkcijama > Tabele sa funkcijama (MFC modeli dodirne table od 2,7" i MFC modeli dodirne table od 3,5")

# Tabele sa funkcijama (MFC modeli dodirne table od 2,7" i MFC modeli dodirne table od 3,5")

Srodni modeli: MFC-L2860DWE/MFC-L2860DW/MFC-L2862DW/MFC-L2922DW

```
>> [Fax (Faks)] (Kada je pregled faksa isključen)
>> [Fax (Faks)] (Kada je pregled faksa uključen)
>> [Copy (Kopiraj)]
>> [Scan (Skeniraj)]
>> [Secure Print (Bezbedno štampanje)]
>> [Web (Veb)]
>> [Apps (Aplikacije)]
>> [2 in 1 ID Copy (2 u 1 kopija ličnog dokumenta)]
>> [Shortcuts (Prečice)]
>> [Toner]
>> Konfigurisanje Wi-Fi mreže (Za bežične modele)
```

#### [Fax (Faks)] (Kada je pregled faksa isključen)

[Fax (Faks)]

| 3. nivo                                              | 4. nivo                       | 5. nivo         | 6. nivo | Opis                                                                                                    |
|------------------------------------------------------|-------------------------------|-----------------|---------|----------------------------------------------------------------------------------------------------|
| Redial<br>(Ponovno<br>biranje)<br>(Pause<br>(Pauza)) | _                             | _               | _       | Ponovo birajte poslednji<br>pozvani broj. Dok unosite broj<br>faksa ili telefona na ekranu<br>osetljivom na dodir, na LCD<br>ekranu poruka "Ponovno<br>biranje" postaje "Pauza".<br>Pritisnite dugme "Pauza" kada<br>treba da odložite biranje<br>brojeva, na primer, dok<br>unesete pozivni broj ili broj<br>kreditne kartice. Pauzu takođe<br>možete da koristite za<br>odlaganje i dok konfigurišete<br>adrese. |
| Tel<br>(Telefon)(R<br>(P))                           | _                             | _               | _       | Opcija "Tel" se menja u "R"<br>kada je za tip telefonske linije<br>izabrana PBX centrala. Opciju<br>"R" možete da koristite da biste<br>dobili pristup izlaznoj liniji ili da<br>biste prebacili poziv na drugi<br>lokal dok postoji veza sa PBX<br>centralom.                                                                                                    |
| Address Book<br>(Adresar)                            | Q<br>(Search:<br>(Pretraga:)) | -               | _       | Pretražujte stavke adresara.                                                                                                    |
|                                                      | Edit (Uredi)                  | _               | _       | Sačuvajte brojeve u adresaru,<br>konfigurišite brojeve za grupno<br>slanje faksova i promenite ili<br>izbrišite brojeve u adresaru.                                                                                                    |
|                                                      | (Izbor adresara)              | Apply (Primeni) | _       | Započnite slanje faksa preo adresara.                                                                                                    |

| 3. nivo                              | 4. nivo                                                  | 5. nivo                                                     | 6. nivo                                                     | Opis                                                                                                |
|--------------------------------------|----------------------------------------------------------|-------------------------------------------------------------|-------------------------------------------------------------|----------------------------------------------------------------------------------------------------|
| Call History<br>(Istorija<br>poziva) | Redial (Ponovno<br>biranje)                              | _                                                           | _                                                           | Ponovite biranje poslednjeg<br>biranog broja.                                                       |
|                                      | Outgoing Call<br>(Odlazni poziv)                         | (Izaberite odlazni<br>poziv)                                | Edit<br>(Uredi)                                             | Izaberite neki broj iz istorije<br>odlaznih poziva, a zatim                                         |
|                                      |                                                          |                                                             | Apply<br>(Primeni)                                          | posaljite faks na taj broj,<br>dodajte ga u adresar ili ga<br>izbrišite.                            |
|                                      | Caller ID History<br>(Istorija<br>identifikacije         | (Izaberite istoriju<br>identifikacije poziva)               | Edit<br>(Uredi)                                             | Izaberite neki broj iz istorije<br>identifikacije poziva, a zatim<br>pošalijte faks na taj broj.    |
|                                      | poziva)<br>(Dostupno samo u nekim<br>zemljama.)          |                                                             | Apply<br>(Primeni)                                          | dodajte ga u adresar ili ga<br>izbrišite.                                                           |
| Fax Start<br>(Pokreni<br>faks)       | -                                                        | _                                                           | _                                                           | Pošaljite faks.                                                                                     |
| Options                              | Fax Resolution<br>(Rezolucija faksa)                     | -                                                           | -                                                           | Postavite rezoluciju za odlazne faksove.                                                            |
|                                      | Contrast (Kontrast)                                      | -                                                           | -                                                           | Podesite kontrast.                                                                                  |
|                                      | 2-sided Fax<br>(Dvostrani faks)                          | _                                                           | _                                                           | Postavite format dvostranog<br>skeniranja.                                                          |
|                                      | (Za modele sa<br>automatskim dvostranim<br>skeniranjem)  |                                                             |                                                             |                                                                                                    |
|                                      | Glass Scan Size<br>(Veličina stakla<br>skenera)          | _                                                           | _                                                           | Prilagodite površinu oblasti<br>skeniranja na staklu skenera u<br>skladu sa veličinom<br>dokumenta. |
|                                      | Broadcasting<br>(Grupno slanje)                          | Add Number (Dodaj<br>broj)                                  | Add Number<br>(Dodaj<br>broj)                               | Pošaljite istu faks poruku na<br>više brojeva faksa.                                                |
|                                      |                                                          |                                                             | Add from<br>Address<br>book<br>(Dodaj iz<br>adresara)       |                                                                                                    |
|                                      |                                                          |                                                             | Search in<br>Address<br>book<br>(Pretraži<br>u<br>adresaru) |                                                                                                    |
|                                      | Delayed Fax<br>(Odlaganje faksa)                         | Delayed Fax<br>(Odlaganje faksa)                            | -                                                           | Postavite vreme tokom dana<br>kada će se slati odloženi                                             |
|                                      |                                                          | Set Time (Postavi<br>vreme)                                 | -                                                           | IAKSOVI.                                                                                            |
|                                      | Real Time TX<br>(Slanje u realnom<br>vremenu)            | -                                                           | _                                                           | Pošaljite faks bez trošenja<br>memorije.                                                            |
|                                      | Coverpage Setup<br>(Konfigurisanje<br>naslovne stranice) | Coverpage Setup<br>(Konfigurisanje<br>naslovne<br>stranice) | -                                                           | Podesite uređaj da automatski<br>šalje unapred programiranu<br>naslovnu stranu.                     |
|                                      |                                                          | Coverpage Note<br>(Napomena na                              |                                                             |                                                                                                    |

| 3. nivo                                         | 4. nivo                                                        | 5. nivo                          | 6. nivo | Opis                                                                                                    |
|-------------------------------------------------|----------------------------------------------------------------|----------------------------------|---------|----------------------------------------------------------------------------------------------------|
| Options<br>(Opcije)                             | Coverpage Setup<br>(Konfigurisanje                             | naslovnoj<br>stranici)           |         | Podesite uređaj da automatski<br>šalje unapred programiranu                                                                 |
|                                                 | naslovne stranice)                                             | Total Pages<br>(Ukupno stranica) | -       | naslovnu stranu.                                                                                                    |
|                                                 | Overseas Mode<br>(Režim slanja u<br>inostranstvo)              | -                                | -       | Uključite ako imate problema<br>prilikom slanja faksova u<br>inostranstvo.                                                  |
|                                                 | Call History<br>(Istorija poziva)                              | -                                | _       | Izaberite neki broj iz istorije<br>poziva, a zatim pošaljite faks<br>na taj broj, dodajte ga u<br>adresar ili ga izbrišite. |
|                                                 | Address Book<br>(Adresar)                                      | _                                | -       | Izaberite adresu primaoca iz<br>adresara.                                                                                   |
|                                                 | Set New Default<br>(Postavi novu<br>podrazumevanu<br>vrednost) | -                                | _       | Sačuvajte postavke kao<br>podrazumevane.                                                                                    |
|                                                 | Factory Reset<br>(Vraćanje na<br>fabričke postavke)            | -                                | -       | Vratite sve postavke na<br>fabričke vrednosti.                                                                              |
| Save as<br>Shortcut<br>(Sačuvaj kao<br>prečicu) | -                                                              | -                                | -       | Sačuvajte sadašnje postavke u vidu prečice.                                                                                 |

# [Fax (Faks)] (Kada je pregled faksa uključen)

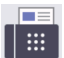

# [Fax (Faks)]

| 3. nivo                           | 4. nivo                                       | 5. nivo | Opis                                                                                                    |
|-----------------------------------|-----------------------------------------------|---------|----------------------------------------------------------------------------------------------------|
| Sending Faxes<br>(Slanje faksova) | Redial (Ponovno<br>biranje)(Pause<br>(Pauza)) | -       | Ponovo birajte poslednji pozvani broj. Dok<br>unosite broj faksa ili telefona na ekranu<br>osetljivom na dodir, na LCD ekranu poruka<br>"Ponovno biranje" postaje "Pauza". Pritisnite<br>dugme "Pauza" kada treba da odložite<br>biranje brojeva, na primer, dok unesete<br>pozivni broj ili broj kreditne kartice. Pauzu<br>takođe možete da koristite za odlaganje i dok<br>konfigurišete adrese. |
|                                   | Tel (Telefon)(R<br>(P))                       | -       | Opcija "Tel" se menja u "R" kada je za tip<br>telefonske linije izabrana PBX centrala.<br>Opciju "R" možete da koristite da biste dobili<br>pristup izlaznoj liniji ili da biste prebacili poziv<br>na drugi lokal dok postoji veza sa PBX<br>centralom.                                                                                                    |
|                                   | Address Book<br>(Adresar)                     | -       | Izaberite adresu primaoca iz adresara.                                                                                                    |
|                                   | Call History<br>(Istorija poziva)             | _       | Izaberite neki broj iz istorije poziva, a zatim<br>pošaljite faks na taj broj, dodajte ga u<br>adresar ili ga izbrišite.                                                                                                    |
|                                   | Fax Start<br>(Pokreni faks)                   | _       | Pošaljite faks.                                                                                                    |
|                                   | Options<br>(Opcije)                           | _       | Izaberite postavke.                                                                                                    |

| 3. nivo                                                                                                    | 4. nivo                                      | 5. nivo                                                         | Opis                                                                                                    |
|----------------------------------------------------------------------------------------------------|----------------------------------------------|-----------------------------------------------------------------|----------------------------------------------------------------------------------------------------|
| Sending Faxes<br>(Slanje faksova)                                                                                              | Save as Shortcut<br>(Sačuvaj kao<br>prečicu) | _                                                               | Sačuvajte sadašnje postavke u vidu prečice.                                                                              |
| Received FaxesPrint/DeletePrint All(Primljeni(Odštampaj/Faxes)faksovi)izbriši)(Štampaj and and and and and and and and and and |                                              | Print All(New<br>Faxes)<br>(Štampaj sve<br>(novi<br>faksovi))   | Odštampajte nove primljene faksove.                                                                                      |
|                                                                                                    |                                              | Print All(Old<br>Faxes)<br>(Štampaj sve<br>(stari<br>faksovi))  | Odštampajte stare primljene faksove.                                                                                     |
|                                                                                                    |                                              | Delete All(New<br>Faxes)<br>(Izbriši sve<br>(novi<br>faksovi))  | Izbrišite nove primljene faksove.                                                                                        |
|                                                                                                    |                                              | Delete All(Old<br>Faxes)<br>(Izbriši sve<br>(stari<br>faksovi)) | Izbrišite stare primljene faksove.                                                                                       |
| Address Book<br>(Adresar)                                                                                                    | -                                            | -                                                               | Izaberite adresu primaoca iz adresara.                                                                                   |
| Call History<br>(Istorija poziva)                                                                                              | -                                            | _                                                               | Izaberite neki broj iz istorije poziva, a zatim<br>pošaljite faks na taj broj, dodajte ga u<br>adresar ili ga izbrišite. |

## [Copy (Kopiraj)]

# [Copy (Kopiraj)]

| 3. nivo         | 4. nivo                            | 5. nivo                                       | Opis                                                                                                    |
|-----------------|------------------------------------|-----------------------------------------------|----------------------------------------------------------------------------------------------------|
| Start (Započni) | -                                  | -                                             | Napravite kopiju u monohromatskoj<br>skali ili u skali sivih tonova.                                            |
| ID              | -                                  | -                                             | Napravite kopiju lične karte.                                                                                   |
| Options         | Quality (Kvalitet)                 | -                                             | Izaberite rezoluciju kopiranja za tip<br>dokumenta.                                                             |
|                 | Enlarge/Reduce                     | 100%                                          | -                                                                                                    |
|                 | (Uvećaj/umanji)                    | Enlarge (Uvećaj)                              | Izaberite razmeru za uvećavanje za<br>sledeću kopiju.                                                           |
|                 |                                    | Reduce (Umanji)                               | Izaberite razmeru za umanjivanje za<br>sledeću kopiju.                                                          |
|                 |                                    | Auto (Automatski)                             | Prilagodite veličinu kopije da bi se<br>uklopila u veličinu papira koju ste<br>postavili.                       |
|                 |                                    | Custom(25-400%)<br>(Prilagođeno<br>(25-400%)) | Unesite razmeru za uvećavanje ili<br>smanjivanje.                                                               |
|                 | Density (Gustina)                  | -                                             | Prilagodite gustinu.                                                                                            |
|                 | 2-sided Copy<br>(Dvostrana kopija) | Layout (Raspored)                             | Uključite ili isključite dvostrano<br>kopiranje i izaberite okretanje stranica<br>po dužoj ili po kraćoj ivici. |

| 3. nivo                                      | 4. nivo                                                                                                    | 5. nivo | Opis                                                                                                    |
|----------------------------------------------|----------------------------------------------------------------------------------------------------|---------|----------------------------------------------------------------------------------------------------|
| Options<br>(Opcije)                          | (Na modelima sa<br>automatskim dvostranim<br>štampanjem)                                                                                       |         |                                                                                                    |
|                                              | 2-sided Copy Page<br>Layout (Raspored na<br>stranici za<br>dvostrano<br>kopiranje)<br>(Na modelima sa<br>automatskim dvostranim<br>štampanjem) | _       | Izaberite opciju za raspored na<br>stranici kada pravite dvostrane N u 1<br>kopije dvostranog dokumenta. |
|                                              | Contrast (Kontrast)                                                                                                    | -       | Podesite kontrast.                                                                                       |
|                                              | Stack/Sort<br>(Naslaži/sortiraj)                                                                                                    | -       | Izaberite da biste naslagali ili sortirali<br>višestruke kopije.                                         |
|                                              | Page Layout<br>(Raspored na<br>stranici)                                                                                                    | -       | Napravite N u 1 kopije.                                                                                  |
| Save as Shortcut<br>(Sačuvaj kao<br>prečicu) | -                                                                                                    | -       | Sačuvajte sadašnje postavke u vidu prečice.                                                              |

## [Scan (Skeniraj)]

# 📑 [Scan (Skeniraj)]

| 3. nivo                                                               | 4. nivo                 | 5. nivo                                                     | 6. nivo                                         | Opisi                                                                                                    |
|-----------------------------------------------------------------------|-------------------------|-------------------------------------------------------------|-------------------------------------------------|----------------------------------------------------------------------------------------------------|
| to My E-mail (u<br>moju e-poštu)<br>(dostupno za određene<br>modele)  | -                       | -                                                           | -                                               | Skenirajte monohromatski ili<br>dokument u boji na svoju e-<br>adresu.                                   |
| to My Folder (u<br>Moju fasciklu)<br>(dostupno za određene<br>modele) | _                       | _                                                           | -                                               | Pošaljite skenirane podatke u<br>svoju fasciklu na CIFS<br>serveru u lokalnoj mreži ili na<br>internetu. |
| to PC (na PC)                                                         | to File (u<br>datoteku) | Other Scan to<br>Actions<br>(Ostale radnje<br>skeniranja u) | -                                               | Skenirajte dokumente i<br>sačuvajte ih u fascikli na<br>računaru.                                        |
|                                                                       |                         | (Izbor USB-a ili<br>računara)                               | Options<br>(Opcije)                             |                                                                                                    |
|                                                                       |                         |                                                             | Save as<br>Shortcut<br>(Sačuvaj kao<br>prečicu) |                                                                                                    |
|                                                                       |                         |                                                             | Start<br>(Započni)                              | -                                                                                                    |
|                                                                       | to OCR (u<br>OCR)       | Other Scan to<br>Actions<br>(Ostale radnje<br>skeniranja u) | -                                               | Konvertujte skenirani<br>dokument u tekstualnu<br>datoteku koja je podložna<br>uređivanju.               |
|                                                                       |                         | (Izbor USB-a ili<br>računara)                               | Options<br>(Opcije)                             |                                                                                                    |

| 3. nivo                                     | 4. nivo                                                        | 5. nivo                                                     | 6. nivo                                         | Opisi                                                                                                    |
|---------------------------------------------|----------------------------------------------------------------|-------------------------------------------------------------|-------------------------------------------------|----------------------------------------------------------------------------------------------------|
| to PC (na PC)                               | to OCR (u<br>OCR)                                              | (Izbor USB-a ili<br>računara)                               | Save as<br>Shortcut<br>(Sačuvaj kao<br>prečicu) | Konvertujte skenirani<br>dokument u tekstualnu<br>datoteku koja je podložna<br>uređivanju.                                                  |
|                                             |                                                                |                                                             | Start<br>(Započni)                              |                                                                                                    |
|                                             | to Image (u<br>sliku)                                          | Other Scan to<br>Actions<br>(Ostale radnje<br>skeniranja u) | _                                               | Skenirajte dokumente ili<br>grafiku direktno u aplikaciju<br>za grafičku obradu.                                                            |
|                                             |                                                                | (Izbor USB-a ili<br>računara)                               | Options<br>(Opcije)                             |                                                                                                    |
|                                             |                                                                |                                                             | Save as<br>Shortcut<br>(Sačuvaj kao<br>prečicu) |                                                                                                    |
|                                             |                                                                |                                                             | Start<br>(Započni)                              | -                                                                                                    |
|                                             | to E-mail (u<br>e-poruku)                                      | Other Scan to<br>Actions<br>(Ostale radnje<br>skeniranja u) | -                                               | Pošaljite skenirani dokument<br>u prilogu e-poruke.                                                                                         |
|                                             |                                                                | (Izbor USB-a ili<br>računara)                               | Options<br>(Opcije)                             |                                                                                                    |
|                                             |                                                                |                                                             | Save as<br>Shortcut<br>(Sačuvaj kao<br>prečicu) |                                                                                                    |
|                                             |                                                                |                                                             | Start<br>(Započni)                              | -                                                                                                    |
| to Mobile App (u<br>mobilnu<br>aplikaciju)  | (Izbor imena<br>profila)                                       | Other Scan to<br>Actions<br>(Ostale radnje<br>skeniranja u) | -                                               | Skenirajte dokumente u<br>aplikaciju za mobilni uređaj.                                                                                     |
|                                             |                                                                | Options<br>(Opcije)                                         | -                                               |                                                                                                    |
|                                             |                                                                | Save as<br>Shortcut<br>(Sačuvaj kao<br>prečicu)             | _                                               |                                                                                                    |
|                                             |                                                                | Start<br>(Započni)                                          | -                                               |                                                                                                    |
| to E-mail Server<br>(na server e-<br>pošte) | Other Scan to<br>Actions<br>(Ostale<br>radnje<br>skeniranja u) | -                                                           | _                                               | Pošaljite skenirane podatke<br>na server za e-poštu tako što<br>ćete dozvoliti uređaju da<br>komunicira sa mrežom i<br>serverom za e-poštu. |
|                                             | Manual<br>(Ručno)                                              | Next (Dalje)                                                | Destinations<br>(Odredišta)                     | -                                                                                                    |
|                                             |                                                                |                                                             | Options<br>(Opcije)                             |                                                                                                    |

| 3. nivo                                                                                                    | 4. nivo                                                        | 5. nivo                                         | 6. nivo                                                  | Opisi                                                                                                    |
|----------------------------------------------------------------------------------------------------|----------------------------------------------------------------|-------------------------------------------------|----------------------------------------------------------|----------------------------------------------------------------------------------------------------|
| to E-mail Server<br>(na server e-<br>pošte)                                                                                      | Manual<br>(Ručno)                                              | Next (Dalje)                                    | Save as<br>Shortcut<br>(Sačuvaj kao<br>prečicu)<br>Start | Pošaljite skenirane podatke<br>na server za e-poštu tako što<br>ćete dozvoliti uređaju da<br>komunicira sa mrežom i<br>serverom za e-poštu. |
|                                                                                                    |                                                                |                                                 | (Započni)                                                |                                                                                                    |
|                                                                                                    |                                                                | Cancel<br>(Otkaži)                              | -                                                        |                                                                                                    |
|                                                                                                    |                                                                | Add Address<br>(Dodaj adresu)                   | -                                                        |                                                                                                    |
|                                                                                                    |                                                                | (Izbor odredišta)                               | -                                                        | -                                                                                                    |
|                                                                                                    | Address Book<br>(Adresar)                                      | Q<br>(Search:                                   | _                                                        |                                                                                                    |
|                                                                                                    |                                                                | (Pretraga:))                                    |                                                          | -                                                                                                    |
|                                                                                                    |                                                                | Edit (Uredi)                                    | -                                                        | -                                                                                                    |
|                                                                                                    | Other Scan to                                                  | (Izbor adresara)                                | -                                                        | Skoniraito dokumento                                                                                                    |
| (dostupno za određene<br>modele)                                                                                                 | Actions<br>(Ostale<br>radnje<br>skeniranja u)                  | _                                               | _                                                        | direktno na FTP server.                                                                                                    |
|                                                                                                    | (Izbor imena<br>profila)                                       | Options<br>(Opcije)                             | -                                                        |                                                                                                    |
|                                                                                                    |                                                                | Save as<br>Shortcut<br>(Sačuvaj kao<br>prečicu) | _                                                        |                                                                                                    |
|                                                                                                    |                                                                | Start<br>(Započni)                              | -                                                        |                                                                                                    |
| to Network (na<br>mrežu)<br>(dostupno za određene<br>modele)                                                                     | Other Scan to<br>Actions<br>(Ostale<br>radnje<br>skeniranja u) | _                                               | -                                                        | Pošaljite skenirane podatke<br>na CIFS server u lokalnoj<br>mreži ili na internetu.                                                         |
|                                                                                                    | (Izbor imena<br>profila)                                       | Options<br>(Opcije)                             | -                                                        |                                                                                                    |
|                                                                                                    |                                                                | Save as<br>Shortcut<br>(Sačuvaj kao<br>prečicu) | -                                                        |                                                                                                    |
|                                                                                                    |                                                                | Start<br>(Započni)                              | -                                                        |                                                                                                    |
| to Web (na veb)<br>(dostupno za određene<br>modele)                                                                              | _                                                              | _                                               | -                                                        | Otpremite skenirane podatke<br>u neku internet uslugu.                                                                                      |
| WS Scan (WS<br>skeniranje)<br>(Pojavljuje se kada<br>instalirate Web Services<br>Scanner, koji će biti<br>prikazan u fascikli sa | Other Scan to<br>Actions<br>(Ostale<br>radnje<br>skeniranja u) | -                                               | _                                                        | Skenirajte podatke koristeći<br>protokol veb usluga.                                                                                        |

| 3. nivo                        | 4. nivo                                          | 5. nivo | 6. nivo | Opisi                                             |
|--------------------------------|--------------------------------------------------|---------|---------|---------------------------------------------------|
| mrežama na vašem<br>računaru.) | Scan<br>(Skeniraj)                               | _       | _       | Skenirajte podatke koristeći protokol veb usluga. |
|                                | Scan for E-<br>mail<br>(Skeniraj za<br>e-poruku) | -       | -       |                                                   |
|                                | Scan for Fax<br>(Skeniraj za<br>faks)            | -       | -       |                                                   |
|                                | Scan for<br>Print<br>(Skeniraj za<br>štampanje)  | -       | -       |                                                   |

#### [Secure Print (Bezbedno štampanje)]

# 🕠 [Secure Print (Bezbedno štampanje)]

| 2. nivo                                 | 3. nivo                  | 4. nivo                                 | Opis                                                                                                    |
|-----------------------------------------|--------------------------|-----------------------------------------|----------------------------------------------------------------------------------------------------|
| Secure Print<br>(Bezbedno<br>štampanje) | (Izaberite<br>korisnika) | (Izaberite bezbedan<br>posao štampanja) | Podatke iz memorije uređaja možete da odštampate<br>kada unesete svoju četvorocifrenu lozinku.<br>Ovo je aktivno samo dok na uređaju postoje podaci<br>za bezbedno štampanje. |

#### [Web (Veb)]

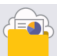

[Web (Veb)]

| 2. nivo   | Opis                                                                                                    |
|-----------|----------------------------------------------------------------------------------------------------|
| Web (Veb) | Povežite uređaj Brother sa nekom internet uslugom.                                                                   |
|           | Možda su neke veb usluge dodate, a dobavljači su možda promenili imena usluga nakon objavljivanja<br>ovog dokumenta. |

#### [Apps (Aplikacije)]

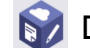

🜍 [Apps (Aplikacije)]

| 2. nivo |              | Opis                                             |
|---------|--------------|--------------------------------------------------|
| Apps    | (Aplikacije) | Povežite uređaj Brother sa uslugom Brother Apps. |

#### [2 in 1 ID Copy (2 u 1 kopija ličnog dokumenta)]

## 📧 🚆 [2 in 1 ID Copy (2 u 1 kopija ličnog dokumenta)]

| 2. nivo                                        | Opis                                                |
|------------------------------------------------|-----------------------------------------------------|
| 2 in 1 ID Copy (2 u 1 kopija ličnog dokumenta) | Kopirajte obe strane lične karte na jednu stranicu. |

#### [Shortcuts (Prečice)]

+ Shortcuts

[Shortcuts (Prečice)]

| 3. nivo                                                    | 4. nivo                                           | 5. nivo                                                      | Opis                                                                                                    |
|------------------------------------------------------------|---------------------------------------------------|--------------------------------------------------------------|----------------------------------------------------------------------------------------------------|
| +                                                          | Copy (Kopiraj)                                    | -                                                            | Izaberite željene postavke.                                                                                                    |
|                                                            | Fax (Faks)                                        | -                                                            | Izaberite željene postavke.                                                                                                    |
|                                                            | Scan (Skeniraj)                                   | to File (u<br>datoteku)                                      | Skenirajte dokumente i sačuvajte ih<br>u fascikli na računaru.                                                                           |
|                                                            |                                                   | to OCR (u OCR)                                               | Konvertujte skenirani dokument u<br>tekstualnu datoteku koja je<br>podložna uređivanju.                                                  |
|                                                            |                                                   | to Image (u sliku)                                           | Skenirajte dokumente ili grafiku<br>direktno u aplikaciju za grafičku<br>obradu.                                                         |
|                                                            |                                                   | to E-mail (u e-<br>poruku)                                   | Pošaljite skenirani dokument u prilogu e-poruke.                                                                                         |
|                                                            |                                                   | to Mobile App (u<br>mobilnu<br>aplikaciju)                   | Skenirajte dokumente u aplikaciju<br>za mobilni uređaj.                                                                                  |
|                                                            |                                                   | to E-mail Server<br>(na server e-<br>pošte)                  | Pošaljite skenirane podatke na<br>server za e-poštu tako što ćete<br>dozvoliti uređaju da komunicira sa<br>mrežom i serverom za e-poštu. |
|                                                            |                                                   | to Network (na<br>mrežu)<br>(dostupno za određene<br>modele) | Pošaljite skenirane podatke na<br>CIFS server u lokalnoj mreži ili na<br>internetu.                                                      |
|                                                            |                                                   | to FTP (na FTP)<br>(dostupno za određene<br>modele)          | Pošaljite skenirane podatke preko<br>FTP servera.                                                                                        |
|                                                            | Web (Veb)                                         | -                                                            | Povežite uređaj Brother sa nekom internet uslugom.                                                                                       |
|                                                            |                                                   |                                                              | Možda su neke veb usluge dodate,<br>a dobavljači su možda promenili<br>imena usluga nakon objavljivanja<br>ovog dokumenta.               |
|                                                            | Apps (Aplikacije)                                 | -                                                            | Povežite uređaj Brother sa<br>uslugom Brother Apps.                                                                                      |
| Ova lista će se pojaviti                                   | Rename (Preimenuj)                                | -                                                            | Promenite ime prečice.                                                                                                    |
| kada držite pritisnuto ime<br>bilo koje prečice u trajanju | Edit (Uredi)                                      | _                                                            | Promenite postavke prečica.                                                                                                    |
| od 2 sekunde.                                              | Delete (Izbriši)                                  | _                                                            | Izbrišite prečicu.                                                                                                    |
|                                                            | Register Card/NFC<br>(Registarska<br>kartica/NFC) | -                                                            | Dodelite prečicu ličnoj karti.                                                                                                    |
|                                                            | (dostupno za određene<br>modele)                  |                                                              |                                                                                                    |
|                                                            | Delete Card/NFC<br>(Izbriši karticu/<br>NFC)      | -                                                            | Uklonite prečicu sa lične karte.                                                                                                    |
|                                                            | (dostupno za određene<br>modele)                  |                                                              |                                                                                                    |

#### [Toner]

### [Toner]

| 2. nivo                                         | 3. nivo                       | Opis                                                                                                    |
|-------------------------------------------------|-------------------------------|----------------------------------------------------------------------------------------------------|
| (Toner) Toner Life (Radni vek tonera)           |                               | Prikažite približan preostali životni vek tonera.                                                          |
|                                                 | Test Print (Probno štampanje) | Odštampajte probnu stranicu.                                                                               |
| Toner Cartridge Check (Provera<br>toner kasete) |                               | Prikažite na LCD ekranu informacije o instaliranoj toner kaseti, recimo, da li je toner kaseta originalna. |

#### Konfigurisanje Wi-Fi mreže (Za bežične modele)

## (Konfigurisanje Wi-Fi mreže)(Za bežične modele)

| 2. nivo                               | 3. nivo                                                    | Opis                                                                                |
|---------------------------------------|------------------------------------------------------------|-------------------------------------------------------------------------------------|
| <b>?</b>                              | Find Wi-Fi Network (Nađi Wi-Fi<br>mrežu)                   | Ručno konfigurišite postavke<br>bežične mreže.                                      |
| (Konfigurisanje Wi-Fi mreze)          | TCP/IP <sup>1</sup>                                        | Promenite postavke za TCP/IP.                                                       |
|                                       | WPS/Push Button (WPS/dugme na jedan<br>pritisak)           | Konfigurišite postavke bežične<br>mreže koristeći metod pritiska<br>jednog dugmeta. |
|                                       | WPS/PIN Code (WPS/PIN kod) <sup>1</sup>                    |                                                                                     |
|                                       | Recover WLAN (Oporavak WLAN veze)                          | Resetujte i ponovo pokrenite<br>bežičnu mrežu.                                      |
|                                       | WLAN Status (Status WLAN mreže) <sup>1</sup>               | Prikažite trenutni status bežične<br>mreže.                                         |
| MAC Address (MAC adresa) <sup>1</sup> |                                                            | Prikažite MAC adresu uređaja.                                                       |
|                                       | Set to Default (Postavi kao<br>podrazumevano) <sup>1</sup> | Vratite fabričke postavke bežične mreže.                                            |
|                                       | WLAN Enable (Omogućavanje WLAN<br>mreže) <sup>1</sup>      | Uključite ili isključite bežični interfejs.                                         |

#### Srodne informacije

• Tabele sa postavkama i funkcijama

<sup>&</sup>lt;sup>1</sup> Dostupno nakon konfigurisanja Wi-Fi<sup>®</sup> veze.

Početak > Postavke uređaja > Promena postavki uređaja sa kontrolne table > Tabele sa postavkama i funkcijama > Tabele sa funkcijama (kod DCP modela sa ekranom osetljivim na dodir od 2,7")

# Tabele sa funkcijama (kod DCP modela sa ekranom osetljivim na dodir od 2,7")

Srodni modeli: DCP-L2660DW/DCP-L2665DW

```
>> [Copy (Kopiraj)]
>> [Scan (Skeniraj)]
>> [Web (Veb)]
>> [Apps (Aplikacije)]
>> [2 in 1 ID Copy (2 u 1 kopija ličnog dokumenta)]
>> [Shortcuts (Prečice)]
>> [Toner]
>> Konfigurisanje Wi-Fi mreže
```

[Copy (Kopiraj)]

```
[Copy (Kopiraj)]
```

| 3. nivo                                      | 4. nivo                                  | 5. nivo                                       | Opis                                                                                                    |
|----------------------------------------------|------------------------------------------|-----------------------------------------------|----------------------------------------------------------------------------------------------------|
| Start (Započni)                              | -                                        | -                                             | Napravite kopiju u monohromatskoj<br>skali ili u skali sivih tonova.                                            |
| ID                                           | -                                        | -                                             | Napravite kopiju lične karte.                                                                                   |
| Options                                      | Quality<br>(Kvalitet)                    | -                                             | Izaberite rezoluciju kopiranja za tip<br>dokumenta.                                                             |
|                                              | Enlarge/Reduce                           | 100%                                          | -                                                                                                    |
|                                              | (Uvecaj/umanji)                          | Enlarge (Uvećaj)                              | Izaberite razmeru za uvećavanje za<br>sledeću kopiju.                                                           |
|                                              |                                          | Reduce (Umanji)                               | Izaberite razmeru za umanjivanje za<br>sledeću kopiju.                                                          |
|                                              |                                          | Auto (Automatski)                             | Prilagodite veličinu kopije da bi se<br>uklopila u veličinu papira koju ste<br>postavili.                       |
|                                              |                                          | Custom(25-400%)<br>(Prilagođeno<br>(25-400%)) | Unesite razmeru za uvećavanje ili<br>smanjivanje.                                                               |
|                                              | Density (Gustina)                        | -                                             | Prilagodite gustinu.                                                                                            |
|                                              | 2-sided Copy<br>(Dvostrana<br>kopija)    | Layout (Raspored)                             | Uključite ili isključite dvostrano<br>kopiranje i izaberite okretanje stranica<br>po dužoj ili po kraćoj ivici. |
|                                              | Contrast<br>(Kontrast)                   | -                                             | Podesite kontrast.                                                                                              |
|                                              | Stack/Sort<br>(Naslaži/<br>sortiraj)     | -                                             | Izaberite da biste naslagali ili sortirali<br>višestruke kopije.                                                |
|                                              | Page Layout<br>(Raspored na<br>stranici) | -                                             | Napravite N u 1 kopije.                                                                                         |
| Save as Shortcut<br>(Sačuvaj kao<br>prečicu) | -                                        | -                                             | Sačuvajte sadašnje postavke u vidu prečice.                                                                     |

#### [Scan (Skeniraj)]

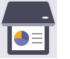

## 📑 [Scan (Skeniraj)]

| 3. nivo       | 4. nivo                    | 5. nivo                                                     | 4. nivo                                         | Opisi                                                                                      |
|---------------|----------------------------|-------------------------------------------------------------|-------------------------------------------------|--------------------------------------------------------------------------------------------|
| to PC (na PC) | to File (u<br>datoteku)    | Other Scan to<br>Actions (Ostale<br>radnje<br>skeniranja u) | -                                               | Skenirajte dokumente i<br>sačuvajte ih u fascikli na<br>računaru.                          |
|               |                            | (Izbor USB-a ili<br>računara)                               | Options<br>(Opcije)                             |                                                                                            |
|               |                            |                                                             | Save as<br>Shortcut<br>(Sačuvaj kao<br>prečicu) |                                                                                            |
|               |                            |                                                             | Start<br>(Započni)                              |                                                                                            |
|               | to OCR (u OCR)             | Other Scan to<br>Actions (Ostale<br>radnje<br>skeniranja u) | _                                               | Konvertujte skenirani<br>dokument u tekstualnu<br>datoteku koja je podložna<br>uređivanju. |
|               |                            | (Izbor USB-a ili<br>računara)                               | Options<br>(Opcije)                             |                                                                                            |
|               |                            |                                                             | Save as<br>Shortcut<br>(Sačuvaj kao<br>prečicu) |                                                                                            |
|               |                            |                                                             | Start<br>(Započni)                              |                                                                                            |
|               | to Image (u<br>sliku)      | Other Scan to<br>Actions (Ostale<br>radnje<br>skeniranja u) | _                                               | Skenirajte dokumente ili<br>grafiku direktno u<br>aplikaciju za grafičku<br>obradu.        |
|               |                            | (Izbor USB-a ili<br>računara)                               | Options<br>(Opcije)                             |                                                                                            |
|               |                            |                                                             | Save as<br>Shortcut<br>(Sačuvaj kao<br>prečicu) |                                                                                            |
|               |                            |                                                             | Start<br>(Započni)                              |                                                                                            |
|               | to E-mail (u e-<br>poruku) | Other Scan to<br>Actions (Ostale<br>radnje<br>skeniranja u) | -                                               | Pošaljite skenirani<br>dokument u prilogu e-<br>poruke.                                    |
|               |                            | (Izbor USB-a ili<br>računara)                               | Options<br>(Opcije)                             |                                                                                            |
|               |                            |                                                             | Save as<br>Shortcut<br>(Sačuvaj kao<br>prečicu) |                                                                                            |
|               |                            |                                                             | Start<br>(Započni)                              |                                                                                            |

| 3. nivo                                             | 4. nivo                                                     | 5. nivo                                                     | 4. nivo | Opisi                                                      |
|-----------------------------------------------------|-------------------------------------------------------------|-------------------------------------------------------------|---------|------------------------------------------------------------|
| to Mobile App (u<br>mobilnu<br>aplikaciju)          | (Izbor imena profila)                                       | Other Scan to<br>Actions (Ostale<br>radnje<br>skeniranja u) | _       | Skenirajte dokumente u<br>aplikaciju za mobilni<br>uređaj. |
|                                                     |                                                             | Options<br>(Opcije)                                         | -       |                                                            |
|                                                     |                                                             | Save as Shortcut<br>(Sačuvaj kao<br>prečicu)                | -       |                                                            |
|                                                     |                                                             | Start (Započni)                                             | _       |                                                            |
| to FTP (na FTP)<br>(dostupno za određene<br>modele) | Other Scan to<br>Actions (Ostale<br>radnje<br>skeniranja u) | _                                                           | _       | Skenirajte dokumente<br>direktno na FTP server.            |
|                                                     | (Izbor imena profila)                                       | Options<br>(Opcije)                                         | _       |                                                            |
|                                                     |                                                             | Save as Shortcut<br>(Sačuvaj kao<br>prečicu)                | _       |                                                            |
|                                                     |                                                             | Start (Započni)                                             | -       |                                                            |
| to Web (na veb)                                     | -                                                           | -                                                           | _       | Otpremite skenirane<br>podatke u neku internet<br>uslugu.  |
| WS Scan (WS<br>skeniranje)                          | Other Scan to<br>Actions (Ostale<br>radnje<br>skeniranja u) | -                                                           | -       | Skenirajte podatke<br>koristeći protokol veb<br>usluga.    |
|                                                     | Scan (Skeniraj)                                             | -                                                           | -       |                                                            |
|                                                     | Scan for E-mail<br>(Skeniraj za e-<br>poruku)               | -                                                           | _       |                                                            |
|                                                     | Scan for Fax<br>(Skeniraj za<br>faks)                       | -                                                           | _       |                                                            |
|                                                     | Scan for Print<br>(Skeniraj za<br>štampanje)                | -                                                           | _       |                                                            |

#### [Web (Veb)]

# [Web (Veb)]

| 2. nivo   | Opis                                                                                                    |
|-----------|----------------------------------------------------------------------------------------------------|
| Web (Veb) | Povežite uređaj Brother sa nekom internet uslugom.                                                                   |
|           | Možda su neke veb usluge dodate, a dobavljači su možda promenili imena usluga nakon objavljivanja<br>ovog dokumenta. |

#### [Apps (Aplikacije)]

## [Apps (Aplikacije)]

| 2. nivo |      | D            | Opis                                             |
|---------|------|--------------|--------------------------------------------------|
|         | Apps | (Aplikacije) | Povežite uređaj Brother sa uslugom Brother Apps. |

#### [2 in 1 ID Copy (2 u 1 kopija ličnog dokumenta)]

# [2 in 1 ID Copy (2 u 1 kopija ličnog dokumenta)]

| 2. nivo                                        | Opis                                                |
|------------------------------------------------|-----------------------------------------------------|
| 2 in 1 ID Copy (2 u 1 kopija ličnog dokumenta) | Kopirajte obe strane lične karte na jednu stranicu. |

#### [Shortcuts (Prečice)]

| + | Shortcuts | [Shortcuts | (Prečice)] |
|---|-----------|------------|------------|
|   |           |            |            |

| 3. nivo                                                | 4. nivo               | 5. nivo                                    | Opis                                                                                                    |
|--------------------------------------------------------|-----------------------|--------------------------------------------|----------------------------------------------------------------------------------------------------|
| +                                                      | Copy (Kopiraj)        | -                                          | Izaberite željene postavke.                                                                                                |
|                                                        | Scan (Skeniraj)       | to File (u<br>datoteku)                    | Skenirajte dokumente i sačuvajte ih<br>u fascikli na računaru.                                                             |
|                                                        |                       | to OCR (u OCR)                             | Konvertujte skenirani dokument u<br>tekstualnu datoteku koja je podložna<br>uređivanju.                                    |
|                                                        |                       | to Image (u sliku)                         | Skenirajte dokumente ili grafiku<br>direktno u aplikaciju za grafičku<br>obradu.                                           |
|                                                        |                       | to E-mail (u e-<br>poruku)                 | Pošaljite skenirani dokument u prilogu e-poruke.                                                                           |
|                                                        |                       | to Mobile App (u<br>mobilnu<br>aplikaciju) | Skenirajte dokumente u aplikaciju za<br>mobilni uređaj.                                                                    |
|                                                        |                       | to FTP (na FTP)                            | Pošaljite skenirane podatke preko                                                                                          |
|                                                        |                       | (dostupno za određene<br>modele)           | FTP servera.                                                                                                    |
|                                                        | Web (Veb)             | _                                          | Povežite uređaj Brother sa nekom<br>internet uslugom.                                                                      |
|                                                        |                       |                                            | Možda su neke veb usluge dodate,<br>a dobavljači su možda promenili<br>imena usluga nakon objavljivanja<br>ovog dokumenta. |
|                                                        | Apps (Aplikacije)     | _                                          | Povežite uređaj Brother sa uslugom<br>Brother Apps.                                                                        |
| Ova lista će se pojaviti<br>kada držite pritisnuto ime | Rename<br>(Preimenuj) | -                                          | Promenite ime prečice.                                                                                                    |
| bilo koje prečice u trajanju od 2 sekunde.             | Edit (Uredi)          | -                                          | Promenite postavke prečica.                                                                                                |
|                                                        | Delete (Izbriši)      | -                                          | Izbrišite prečicu.                                                                                                    |

#### [Toner]

### [Toner]

| 2. nivo                                                                                                    | 3. nivo | Opis                                                                                                    |
|----------------------------------------------------------------------------------------------------|---------|----------------------------------------------------------------------------------------------------|
| (Toner)<br>Toner Life (Radni vek tonera)<br>Test Print (Probno štampanje)<br>Toner Cartridge Check (Provera<br>toner kasete) |         | Prikažite približan preostali životni vek tonera.                                                          |
|                                                                                                    |         | Odštampajte probnu stranicu.                                                                               |
|                                                                                                    |         | Prikažite na LCD ekranu informacije o instaliranoj toner kaseti, recimo, da li je toner kaseta originalna. |

#### Konfigurisanje Wi-Fi mreže

# 奈 (Konfigurisanje Wi-Fi mreže)

| 2. nivo                      | 3. nivo                                                    | Opis                                                                                |
|------------------------------|------------------------------------------------------------|-------------------------------------------------------------------------------------|
| <b>?</b>                     | Find Wi-Fi Network (Nađi Wi-Fi<br>mrežu)                   | Ručno konfigurišite postavke<br>bežične mreže.                                      |
| (Konfigurisanje Wi-Fi mreze) | TCP/IP <sup>1</sup>                                        | Promenite postavke za TCP/IP.                                                       |
|                              | WPS/Push Button (WPS/dugme na jedan<br>pritisak)           | Konfigurišite postavke bežične<br>mreže koristeći metod pritiska<br>jednog dugmeta. |
|                              | WPS/PIN Code (WPS/PIN kod) <sup>1</sup>                    | Konfigurišite postavke bežične<br>mreže koristeći WPS sa PIN<br>kodom.              |
|                              | Recover WLAN (Oporavak WLAN veze)                          | Resetujte i ponovo pokrenite<br>bežičnu mrežu.                                      |
|                              | WLAN Status (Status WLAN mreže) <sup>1</sup>               | Prikažite trenutni status bežične<br>mreže.                                         |
|                              | MAC Address (MAC adresa) <sup>1</sup>                      | Prikažite MAC adresu uređaja.                                                       |
|                              | Set to Default (Postavi kao<br>podrazumevano) <sup>1</sup> | Vratite fabričke postavke bežične mreže.                                            |
|                              | WLAN Enable (Omogućavanje WLAN<br>mreže) <sup>1</sup>      | Uključite ili isključite bežični interfejs.                                         |

#### Srodne informacije

• Tabele sa postavkama i funkcijama

<sup>&</sup>lt;sup>1</sup> Dostupno nakon konfigurisanja Wi-Fi<sup>®</sup> veze.

Početak > Postavke uređaja > Promenite postavke uređaja pomoću upravljanja na mreži

### Promenite postavke uređaja pomoću upravljanja na mreži

Upravljanje na mreži je pomoćni program koji koristi standardni veb pregledač za upravljanje uređajem pomoću protokola za prenos hiperteksta (HTTP) ili protokola za prenos hiperteksta sa privatnošću, koji koristi SSL šifrovanje (HTTPS).

- Šta je upravljanje preko veba?
- Pristup upravljanju na mreži
- Promena lozinke za prijavljivanje pomoću programa Web Based Management
- Konfigurisanje adresara na uređaju upravljanjem preko veba

▲ Početak > Postavke uređaja > Promenite postavke uređaja pomoću upravljanja na mreži > Šta je upravljanje preko veba?

# Šta je upravljanje preko veba?

Upravljanje preko veba je pomoćni program koji koristi standardan veb pregledač za upravljanje uređajem preko protokola za prenos hiperteksta (HTTP) ili protokola za prenos hiperteksta sa sigurnosnim slojem utičnica (HTTPS).

- Preporučujemo da koristite najnovije verzije sledećih veb-pregledača:
  - Microsoft Edge, Firefox i Google Chrome<sup>™</sup> za Windows
  - Safari, Firefox i Google Chrome<sup>™</sup> za Mac
  - Google Chrome<sup>™</sup> za Android<sup>™</sup>
  - Safari i Google Chrome<sup>™</sup> za iOS
  - Vodite računa da su JavaScript i kolačići uvek omogućeni, bez obzira na to koji pregledač koristite.
  - DCP-L2620DW/DCP-L2622DW/DCP-L2627DW/DCP-L2627DWXL/DCP-L2627DWE/DCP-L2640DN/ DCP-L2660DW/DCP-L2665DW/MFC-L2802DN/MFC-L2800DW/MFC-L2802DW/MFC-L2827DWXL/ MFC-L2827DW/MFC-L2835DW/MFC-L2860DWE/MFC-L2860DW/MFC-L2862DW/MFC-L2922DW:

Uverite se da je uređaj uključen i povezan na istu mrežu kao i računar, te da mreža podržava protokol TCP/IP.

# brother

| <                     | Status            |
|-----------------------|-------------------|
| Logout                | Device Status     |
| Home                  | Ready             |
| Status                | Automatic Refresh |
| Auto Refresh Interval | ○ On              |
| General               | Toner Level       |
| Address Book          |                   |
| Fax                   | ВК                |
| Сору                  | Web Language      |
| Print                 | Device Location   |
| Scan                  | Contact :         |
| Administrator         |                   |
| Online Functions      |                   |
| Network               |                   |

Stvarni ekran se može razlikovati od ekrana koji je prikazan iznad.

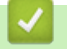

### Srodne informacije

Promenite postavke uređaja pomoću upravljanja na mreži

Početak > Postavke uređaja > Promenite postavke uređaja pomoću upravljanja na mreži > Pristup upravljanju na mreži

## Pristup upravljanju na mreži

- Preporučujemo da koristite najnovije verzije sledećih veb-pregledača:
  - Microsoft Edge, Firefox i Google Chrome<sup>™</sup> za Windows
  - Safari, Firefox i Google Chrome<sup>™</sup> za Mac
  - Google Chrome<sup>™</sup> za Android<sup>™</sup>
- Safari i Google Chrome<sup>™</sup> za iOS
- Vodite računa da su JavaScript i kolačići uvek omogućeni, bez obzira na to koji pregledač koristite.
- DCP-L2620DW/DCP-L2622DW/DCP-L2627DW/DCP-L2627DWXL/DCP-L2627DWE/DCP-L2640DN/ DCP-L2660DW/DCP-L2665DW/MFC-L2802DN/MFC-L2800DW/MFC-L2802DW/MFC-L2827DWXL/ MFC-L2827DW/MFC-L2835DW/MFC-L2860DWE/MFC-L2860DW/MFC-L2862DW/MFC-L2922DW:

Preporučujemo vam da koristite bezbednosni HTTPS protokol tokom konfigurisanja postavki upravljanjem preko veba. Ukoliko koristite HTTP prilikom konfigurisanja postavki koristeći Web Based Management, pratite obaveštenja na ekranu da biste prešli na bezbednu HTTPS vezu.

 DCP-L2620DW/DCP-L2622DW/DCP-L2627DW/DCP-L2627DWXL/DCP-L2627DWE/DCP-L2640DN/ DCP-L2660DW/DCP-L2665DW/MFC-L2802DN/MFC-L2800DW/MFC-L2802DW/MFC-L2827DWXL/ MFC-L2827DW/MFC-L2835DW/MFC-L2860DWE/MFC-L2860DW/MFC-L2862DW/MFC-L2922DW:

Dok koristite HTTPS protokol za konfigurisanje upravljanjem preko veba, pregledač će prikazivati dijalog sa upozorenjem. Da vam se ne bi prikazivao dijalog sa upozorenjem, možete da instalirate samostalno potpisani sertifikat da biste koristili SSL/TLS komunikaciju.

 Podrazumevana lozinka za upravljanje podešavanjima ovog uređaja se nalazi sa zadnje strane uređaja i označena je sa "**Pwd**". Podrazumevanu lozinku promenite prateći uputstva na ekranu prilikom prvog prijavljivanja. Preporučujemo da odmah promenite podrazumevanu lozinku kako biste zaštitili uređaj od neovlašćenog pristupa.

DCP-L2620DW/DCP-L2622DW/DCP-L2627DW/DCP-L2627DWXL/DCP-L2627DWE/DCP-L2640DN/ DCP-L2660DW/DCP-L2665DW/MFC-L2802DN/MFC-L2800DW/MFC-L2802DW/MFC-L2827DWXL/ MFC-L2827DW/MFC-L2835DW/MFC-L2860DWE/MFC-L2860DW/MFC-L2862DW/MFC-L2922DW:

Podrazumevanu lozinku takođe možete pronaći u izveštaju o konfiguraciji mreže.

- >> Pristup programu Web Based Management pomoću veb-pregledača
- >> Pristup programu Web Based Management pomoću aplikacije Brother iPrint&Scan (Windows/Mac)
- >> Pristup programu Web Based Management preko pomoćnog programa Brother (Windows)

#### Pristup programu Web Based Management pomoću veb-pregledača

- 1. Pokrenite veb pregledač.
- 2. U traci sa adresama pregledača ukucajte "https://IP adresa uređaja" (pri čemu "IP adresa uređaja" predstavlja IP adresu vašeg uređaja).

Na primer:

https://192.168.1.2

- Ukoliko koristite uslugu Domain Name System ili imate omogućeno NetBIOS ime, možete da ukucate drugo ime, kao što je "SharedPrinter", umesto IP adrese.
  - Na primer: https://SharedPrinter
- Ako omogućite NetBIOS ime, takođe možete da koristite ime uređaja. Na primer: https://brn123456abcdef
- NetBIOS ime možete pronaći u izveštaju o konfiguraciji mreže.
- 3. Ako je potrebno, otkucajte lozinku u polje Login (Prijavljivanje), a zatim kliknite na Login (Prijavljivanje).

Podrazumevana lozinka za upravljanje podešavanjima ovog uređaja se nalazi sa zadnje strane uređaja i označena je sa "Pwd". Podrazumevanu lozinku promenite prateći uputstva na ekranu prilikom prvog prijavljivanja.

4. Ako želite da zakačite traku za navigaciju na levu stranu ekrana, kliknite na ≡, pa zatim kliknite na 🗾

Sada možete da promenite postavke uređaja.

Ako uređaj miruje određeni vremenski period, korisnik se automatski odjavljuje. Promenite postavke odjavljivanja u meniju **Logout Time (Vreme odjavljivanja)**.

# Pristup programu Web Based Management pomoću aplikacije Brother iPrint&Scan (Windows/Mac)

- 1. Pokrenite aplikaciju Brother iPrint&Scan.
  - Windows

Pokrenite **[]** (Brother iPrint&Scan).

Mac

Na traci sa menijima aplikacije **Finder (Traženje)** izaberite stavke **Go (Idi)** > **Applications (Aplikacije)**, a zatim dvaput kliknite na ikonu aplikacije iPrint&Scan.

Pojavljuje se ekran aplikacije Brother iPrint&Scan.

- 2. Ako uređaj Brother nije izabran, kliknite na dugme **Select your Machine (Izaberite svoj uređaj)**, a zatim sa liste izaberite naziv svog modela. Kliknite na **U redu**.
- 3. Kliknite na IIII (Dodatna oprema/Podešavanja uređaja).
- 4. Kliknite na Sva podešavanja.

Pojavljuje se stranica Web Based Management.

5. Ako je potrebno, otkucajte lozinku u polje Login (Prijavljivanje), a zatim kliknite na Login (Prijavljivanje).

Podrazumevana lozinka za upravljanje podešavanjima ovog uređaja se nalazi sa zadnje strane uređaja i označena je sa "**Pwd**". Podrazumevanu lozinku promenite prateći uputstva na ekranu prilikom prvog prijavljivanja.

6. Ako želite da zakačite traku za navigaciju na levu stranu ekrana, kliknite na ≡, pa zatim kliknite na 🗾

Sada možete da promenite postavke uređaja.

Pristup programu Web Based Management je moguć i preko aplikacije Brother Mobile Connect za mobilne uređaje.

# Pristup programu Web Based Management preko pomoćnog programa Brother (Windows)

- 1. Pokrenite 🛜 🕄 (Brother Utilities), a zatim na padajućoj listi izaberite ime modela (ako nije već izabrano).
- Kliknite na Alatke na levoj traci za navigaciju, a zatim na Podešavanja uređaja. Pojavljuje se stranica Web Based Management.
- 3. Ako je potrebno, otkucajte lozinku u polje Login (Prijavljivanje), a zatim kliknite na Login (Prijavljivanje).

Podrazumevana lozinka za upravljanje podešavanjima ovog uređaja se nalazi sa zadnje strane uređaja i označena je sa "Pwd". Podrazumevanu lozinku promenite prateći uputstva na ekranu prilikom prvog prijavljivanja.

4. Ako želite da zakačite traku za navigaciju na levu stranu ekrana, kliknite na ≡, pa zatim kliknite na 🗾

Sada možete da promenite postavke uređaja.

DCP-L2620DW/DCP-L2622DW/DCP-L2627DW/DCP-L2627DWXL/DCP-L2627DWE/DCP-L2640DN/ DCP-L2660DW/DCP-L2665DW/MFC-L2802DN/MFC-L2800DW/MFC-L2802DW/MFC-L2827DWXL/ MFC-L2827DW/MFC-L2835DW/MFC-L2860DWE/MFC-L2860DW/MFC-L2862DW/MFC-L2922DW:

Ako promenite podešavanja protokola, morate da ponovo pokrenete uređaj nakon što kliknete na **Submit** (**Prosledi**) da biste aktivirali konfiguraciju.

Nakon što konfigurišete podešavanja, kliknite na Logout (Odjavljivanje).

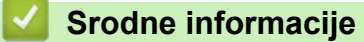

• Promenite postavke uređaja pomoću upravljanja na mreži

▲ Početak > Postavke uređaja > Promenite postavke uređaja pomoću upravljanja na mreži > Promena lozinke za prijavljivanje pomoću programa Web Based Management

# Promena lozinke za prijavljivanje pomoću programa Web Based Management

Podrazumevana lozinka za upravljanje podešavanjima ovog uređaja se nalazi sa zadnje strane uređaja i označena je sa "**Pwd**". Podrazumevanu lozinku promenite prateći uputstva na ekranu prilikom prvog prijavljivanja. Preporučujemo da odmah promenite podrazumevanu lozinku kako biste zaštitili uređaj od neovlašćenog pristupa.

- 1. Pokrenite veb pregledač.
- U traci sa adresama pregledača ukucajte "https://IP adresa uređaja" (pri čemu "IP adresa uređaja" predstavlja IP adresu vašeg uređaja).

Na primer:

https://192.168.1.2

 Ukoliko koristite uslugu Domain Name System ili imate omogućeno NetBIOS ime, možete da ukucate drugo ime, kao što je "SharedPrinter", umesto IP adrese.

Na primer: https://SharedPrinter

• Ako omogućite NetBIOS ime, takođe možete da koristite ime uređaja.

Na primer: https://brn123456abcdef

- NetBIOS ime možete pronaći u izveštaju o konfiguraciji mreže.
- 3. Uradite nešto od sledećeg:
  - V Ukoliko ste već podesili sopstvenu lozinku, ukucajte je, pa kliknite na Login (Prijavljivanje).
  - Ukoliko niste već podesili sopstvenu lozinku, ukucajte podrazumevanu lozinku za prijavljivanje, a zatim kliknite na Login (Prijavljivanje).
- 4. Na levoj traci za navigaciju kliknite na Administrator (Administrator) > Login Password (Lozinka za prijavljivanje).
  - Podrazumevana lozinka za upravljanje postavkama ovog uređaja se nalazi sa zadnje strane uređaja i označena je sa "Pwd".
  - Ako leva traka za navigaciju nije vidljiva, navigaciju počnite od funkcije ≡.
- 5. Da biste promenili lozinku, unesite trenutnu lozinku u polje Enter Old Password (Unesite staru lozinku).
- 6. Pratite smernice na ekranu Login Password (Lozinka za prijavljivanje), ukucajte novu lozinku u polje Enter New Password (Unesite novu lozinku).
- 7. Ponovo otkucajte novu lozinku u polju Confirm New Password (Potvrdite novu lozinku).
- 8. Kliknite na Submit (Prosledi).

Podešavanja zaključavanja se mogu promeniti i u meniju Login Password (Lozinka za prijavljivanje).

#### Srodne informacije

Promenite postavke uređaja pomoću upravljanja na mreži

#### **Povezane Teme:**

• Provera lozinke za uređaj

Početak > Postavke uređaja > Promenite postavke uređaja pomoću upravljanja na mreži > Konfigurisanje adresara na uređaju upravljanjem preko veba

### Konfigurisanje adresara na uređaju upravljanjem preko veba

**Srodni modeli**: MFC-L2802DN/MFC-L2800DW/MFC-L2802DW/MFC-L2827DWXL/MFC-L2827DW/ MFC-L2835DW/MFC-L2860DWE/MFC-L2860DW/MFC-L2862DW/MFC-L2922DW

- Preporučujemo vam da koristite bezbednosni HTTPS protokol tokom konfigurisanja postavki upravljanjem preko veba.
- Dok koristite HTTPS protokol za konfigurisanje upravljanjem preko veba, pregledač će prikazivati dijalog sa upozorenjem.
- 1. Pokrenite veb pregledač.
- U traci sa adresama pregledača ukucajte "https://IP adresa uređaja" (pri čemu "IP adresa uređaja" predstavlja IP adresu vašeg uređaja).

Na primer:

https://192.168.1.2

• Ukoliko koristite uslugu Domain Name System ili imate omogućeno NetBIOS ime, možete da ukucate drugo ime, kao što je "SharedPrinter", umesto IP adrese.

Na primer: https://SharedPrinter

• Ako omogućite NetBIOS ime, takođe možete da koristite ime uređaja.

Na primer: https://brn123456abcdef

- NetBIOS ime možete pronaći u izveštaju o konfiguraciji mreže.
- 3. Ako je potrebno, otkucajte lozinku u polje Login (Prijavljivanje), a zatim kliknite na Login (Prijavljivanje).

Podrazumevana lozinka za upravljanje podešavanjima ovog uređaja se nalazi sa zadnje strane uređaja i označena je sa "**Pwd**". Podrazumevanu lozinku promenite prateći uputstva na ekranu prilikom prvog prijavljivanja.

4. Na levoj traci za navigaciju kliknite na Address Book (Adresar).

Ako leva traka za navigaciju nije vidljiva, navigaciju počnite od funkcije  $\equiv$ .

- 5. Kliknite na brojeve ciljne adrese, a zatim prema potrebi dodajte ili ažurirajte informacije u adresaru.
- 6. Kliknite na Submit (Prosledi).

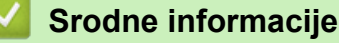

Ø

Promenite postavke uređaja pomoću upravljanja na mreži
### Početak > Prilog

# Prilog

- Specifikacije
- Potrošni materijal
- Informacije o zaštiti životne sredine i usklađenosti
- Pomoć i korisnička podrška kompanije Brother

# Specifikacije

- >> Opšta specifikacija
- >> Specifikacija veličine dokumenta
- >> Specifikacija medijuma štampanja
- >> Specifikacije faksa
- >> Specifikacija kopiranja
- >> Specifikacije skenera
- >> Specifikacija štampača
- >> Specifikacije interfejsa
- >> Podržani protokoli i bezbednosne funkcije
- >> Specifikacija zahteva za računar

## Opšta specifikacija

| Vrsta štampača                  | Laserski                               |                                                                                                    |
|---------------------------------|----------------------------------------|----------------------------------------------------------------------------------------------------|
| Metod štampanja                 |                                        | Elektrografski laserski štampač                                                                                                    |
| Kapacitet memorije              | Standard                               | <ul> <li>(DCP-L2600D/DCP-L2620DW/<br/>DCP-L2627DW/DCP-L2627DWXL/<br/>DCP-L2627DWE/MFC-L2802DN/<br/>MFC-L2800DW/MFC-L2802DW/<br/>MFC-L2827DWXL/MFC-L2827DW/<br/>MFC-L2835DW)</li> <li>128 MB</li> <li>(DCP-L2622DW/DCP-L2640DN/<br/>DCP-L2660DW/DCP-L2665DW/<br/>MFC-L2860DWE/MFC-L2860DW/<br/>MFC-L2860DWE/MFC-L2860DW/</li> </ul>                                                                                                    |
|                                 |                                        | 256 MB                                                                                                    |
| Ekran s tečnim kristalima (LCD) |                                        | <ul> <li>(DCP-L2600D/DCP-L2620DW/<br/>DCP-L2622DW/DCP-L2627DW/<br/>DCP-L2627DWXL/DCP-L2627DWE/<br/>DCP-L2640DN/MFC-L2802DN/<br/>MFC-L2800DW/MFC-L2802DW/<br/>MFC-L2835DW)</li> <li>16 znakova x 2 linije</li> <li>(DCP-L2660DW/DCP-L2665DW/<br/>MFC-L2860DWE/MFC-L2860DW/<br/>MFC-L2862DW)</li> <li>LCD TFT ekran u boji osetljiv na dodir<br/>dijagonale 2,7 inča (67,5 mm) <sup>1</sup></li> <li>(MFC-L2922DW)</li> <li>LCD TFT ekran u boji osetljiv na dodir<br/>dijagonale 3,5 inča (87,6 mm) <sup>1</sup></li> </ul> |
| Izvor napajanja                 |                                        | Od 220 V do 240 V AC 50/60 Hz                                                                                                    |
| Potrošnja električne            | Vrhunac                                | Oko 920 W                                                                                                    |
| energije<br>(prosečno)          | Štampanje <sup>2</sup>                 | Oko 470 W pri 25°C                                                                                                    |
|                                 | Štampanje<br>(tihi režim) <sup>2</sup> | Oko 270 W pri 25°C                                                                                                    |
|                                 | Kopiranje <sup>2</sup>                 | <ul> <li>(DCP-L2620DW/DCP-L2627DW/<br/>DCP-L2627DWXL/DCP-L2627DWE/<br/>MFC-L2802DN/MFC-L2800DW/<br/>MFC-L2802DW/MFC-L2827DWXL/<br/>MFC-L2827DW/MFC-L2835DW)</li> </ul>                                                                                                    |

| Potrošnja električne<br>energije<br>(prosečno)                                                                                                    | Kopiranje<br>(tihi režim) <sup>2</sup>                                                                                                    | Oko 480 W pri 25°C<br>• (DCP-L2600D/DCP-L2622DW/DCP-L2640DN/<br>DCP-L2660DW/DCP-L2665DW/<br>MFC-L2860DWE/MFC-L2860DW/<br>MFC-L2862DW/MFC-L2922DW)<br>Oko 490 W pri 25°C<br>Oko 280 W pri 25°C                                                                                                    |
|----------------------------------------------------------------------------------------------------|----------------------------------------------------------------------------------------------------|----------------------------------------------------------------------------------------------------|
|                                                                                                    | Pripravnost <sup>2</sup>                                                                                                    | Oko 43 W pri 25°C                                                                                                    |
|                                                                                                    | Stanje spavanja <sup>2</sup>                                                                                                    | Oko 4,1 W                                                                                                    |
|                                                                                                    | Stanje dubokog sna <sup>2</sup>                                                                                                    | <ul> <li>(DCP-L2600D)<br/>Oko 0,5 W</li> <li>(DCP-L2620DW/DCP-L2622DW/<br/>DCP-L2627DW/DCP-L2627DWXL/<br/>DCP-L2627DWE/DCP-L2640DN/<br/>MFC-L2802DN/MFC-L2800DW/<br/>MFC-L2802DW/MFC-L2827DWXL/<br/>MFC-L2827DW/MFC-L2835DW)<br/>Oko 0,6 W</li> <li>(DCP-L2660DW/DCP-L2665DW/<br/>MFC-L2860DWE/MFC-L2860DW/<br/>MFC-L2862DW/MFC-L2922DW)<br/>Oko 0,7 W</li> </ul>                                          |
|                                                                                                    | Isključeno <sup>2 3 4</sup>                                                                                                    | Oko 0,08 W                                                                                                    |
| Dimenzije<br>(Tipičan prikaz struktur<br>(DCP-L2600D/DCP-L2<br>DCP-L2627DWXL/DCI<br>UCP-L2640DN/DCP-L<br>MFC-L2800DW/MFC-L<br>MFC-L2800DW/MFC-L<br>MFC-L2860DW/MFC-L<br>MFC-L2827DW/MFC-L<br>MFC-L2922DW) | e)<br>620DW/DCP-L2622DW/DCP-L2627DW/<br>P-L2627DWE)<br>2660DW/DCP-L2665DW/MFC-L2802DN/<br>2802DW/MFC-L2827DWXL/<br>2835DW/MFC-L2860DWE/<br>2862DW) | Jedinica: mm<br>• (DCP-L2600D/DCP-L2620DW/<br>DCP-L2622DW/DCP-L2627DW/<br>DCP-L2627DWXL/DCP-L2627DWE)<br>*:410<br>**:272<br>***:399<br>• (DCP-L2640DN/DCP-L2660DW/<br>DCP-L2665DW/MFC-L2802DN/<br>MFC-L2800DW/MFC-L2802DW/<br>MFC-L2827DWXL/MFC-L2802DW/<br>MFC-L2835DW/MFC-L2860DWE/<br>MFC-L2860DW/MFC-L2862DW)<br>*:410<br>**:319<br>***:399<br>• (MFC-L2922DW)<br>*:410<br>**:410<br>**:319<br>***:421 |

| Težina (sa potrošnim                                                                                                    | materijalom)                 |                                                                                                    | • (DCP-L2600D/DCP-L2620DW/       |
|----------------------------------------------------------------------------------------------------|------------------------------|----------------------------------------------------------------------------------------------------|----------------------------------|
|                                                                                                    |                              | <ul> <li>DCP-L2622DW/DCP-L2627DW/<br/>DCP-L2627DWE)</li> <li>10,1 kg</li> <li>(DCP-L2627DWXL)</li> <li>11,2 kg</li> <li>(DCP-L2640DN/DCP-L2660DW/<br/>DCP-L2665DW)</li> <li>11,4 kg</li> <li>(MFC-L2802DN/MFC-L2800DW/<br/>MFC-L2802DW/MFC-L2827DW/<br/>MFC-L2835DW/MFC-L2860DWE/<br/>MFC-L2860DW/MFC-L2862DW)</li> <li>11,6 kg</li> <li>(MFC-L2922DW)</li> <li>11,8 kg</li> <li>(MFC-L2827DWXL)</li> <li>12.7 kg</li> </ul> |                                  |
| Nivo buke                                                                                                    | Zvučni pritisak <sup>5</sup> | Štampanje                                                                                                    | LpAm = 49 dB (A)                 |
|                                                                                                    |                              | Štampanje<br>(tihi režim)                                                                                                    | LpAm = 44 dB (A)                 |
|                                                                                                    |                              | Pripravnost                                                                                                    | LpAm = 30 dB (A)                 |
|                                                                                                    | Jačina zvuka                 | Štampanje <sup>5</sup>                                                                                                    | LWAc = 6,63 B (A)                |
|                                                                                                    |                              | Štampanje<br>(tihi režim)                                                                                                    | LWAc = 6,12 B (A)                |
|                                                                                                    |                              | Pripravnost                                                                                                    | LWAc = nečujno                   |
| Temperatura                                                                                                    | Rad                          |                                                                                                    | Od 10°C do 32,5°C                |
|                                                                                                    | Skladište                    |                                                                                                    | Od 0°C do 40°C                   |
| Vlažnost                                                                                                    | nost Rad                     |                                                                                                    | Od 20% do 80% (bez kondenzacije) |
| Skladište                                                                                                    |                              | Od 35% do 85% (bez kondenzacije)                                                                                                    |                                  |
| Automatski uvlakač papira (ADF)                                                                                                    |                              | Do 50 listova                                                                                                    |                                  |
| (DCP-L2640DN/DCP-L2660DW/DCP-L2665DW/MFC-L2802DN/<br>MFC-L2800DW/MFC-L2802DW/MFC-L2827DWXL/<br>MFC-L2827DW/MFC-L2835DW/MFC-L2860DWE/<br>MFC-L2860DW/MFC-L2862DW/MFC-L2922DW) |                              | <ul> <li>Za najbolje rezultate preporučujemo:</li> <li>Temperatura: od 20°C do 30°C</li> <li>Vlažnost: od 50% do 70%</li> <li>Papir: 80 g/m<sup>2</sup></li> </ul>                                                                                                    |                                  |

<sup>1</sup> Izmereno dijagonalno.

<sup>2</sup> Mereno kada je uređaj povezan preko iste mrežne veze kao pri metodu testiranja ENERGY STAR ver. 3.1.

<sup>3</sup> Mereno u skladu sa standardom IEC 62301, izdanje 2.0.

<sup>4</sup> Potrošnja električne energije neznatno varira u zavisnosti od korisničkog okruženja.

<sup>5</sup> Mereno u skladu sa metodom opisanim u okviru standarda ISO 7779.

### Specifikacija veličine dokumenta

| Veličina dokumenta | Širina ADF-a <sup>1</sup> | Od 105 mm do 215,9 mm |
|--------------------|---------------------------|-----------------------|
|                    | Dužina ADF-a <sup>1</sup> | Od 147,3 do 355,6 mm  |
|                    | Širina stakla skenera     | Maksimalno 215,9 mm   |
|                    | Dužina stakla skenera     | Maksimalno 300 mm     |

1 samo ADF modeli

### Specifikacija medijuma štampanja

|                             |                                  |                                | <b>.</b>                                                                                                    |
|-----------------------------|----------------------------------|--------------------------------|----------------------------------------------------------------------------------------------------|
| Ulaz za papir               | Ležište za papir<br>(Standardno) | Vrsta papira                   | Običan papir, tanak papir, reciklirani papir, debeo<br>papir                                                                                  |
|                             |                                  | Veličina papira                | A4, Letter, B5 (JIS), B5 (ISO), A5, A5 (duža ivica),<br>B6 (JIS), A6, Executive, 16K (195 x 270 mm),<br>Kratki A4 (papir od 270 mm)           |
|                             |                                  | Težina papira                  | Od 60 do 163 g/m g/m <sup>2 1</sup>                                                                                                    |
|                             |                                  | Maksimalni<br>kapacitet papira | Do 250 listova težine 80 g/m <sup>2</sup> običnog papira                                                                                      |
|                             | Ležište za ručno<br>ubacivanje   | Vrsta papira                   | Običan papir, tanak papir, debeo papir, deblji<br>papir, reciklirani papir, čvrst papir, nalepnica,<br>koverta, tanka koverta, debela koverta |
|                             |                                  | Veličina papira                | Širina:                                                                                                    |
|                             |                                  |                                | Od 76.2 do 215.9 mm                                                                                                    |
|                             |                                  |                                | Dužina:                                                                                                    |
|                             |                                  |                                | Od 127 do 355.6 mm                                                                                                    |
|                             |                                  |                                | Koverta:                                                                                                    |
|                             |                                  |                                | COM-10, DL, C5, Monarch                                                                                                    |
|                             |                                  | Težina papira                  | Od 60 do 230 g/m g/m <sup>2</sup>                                                                                                    |
|                             |                                  | Maksimalni<br>kapacitet papira | Jedan po jedan list                                                                                                    |
| Izlaz za papir <sup>2</sup> | Izlazno ležište licem nado       | le                             | Do 120 listova (dopremanje licem nadole do izlaznog ležišta licem nadole) <sup>3</sup>                                                        |
|                             | Izlazno ležište licem nago       | re                             | Jedan list (dopremanje licem nagore do izlaznog ležišta okrenutog nagore)                                                                     |
| dvostrano                   | Automatsko dvostrano             | Vrsta papira                   | Običan papir, tanak papir, reciklirani papir                                                                                                  |
|                             | štampanje                        | Veličina papira                | A4                                                                                                    |
|                             |                                  | Težina papira                  | Od 60 do 105 g/m g/m <sup>2</sup>                                                                                                    |

<sup>1</sup> Za papir težine 105 g/m<sup>2</sup> i teži otvorite zadnji poklopac da biste koristili izlazno ležište okrenuto nagore.

Kada je reč o nalepnicama, preporučujemo vam da odštampane listove uklonite iz izlaznog ležišta za papir čim izađu iz uređaja da biste izbegli moguću pojavu mrlja.

<sup>3</sup> Izračunato uz upotrebu papira težine 80 g/m<sup>2</sup> na umerenoj temperaturi bez vlage. Stvarni kapacitet izlaznog ležišta može da se razlikuje u zavisnosti od uslova okruženja.

### Specifikacije faksa

## NAPOMENA

Ova funkcija je dostupna za MFC modele.

| Kompatibilnost             |                  | ITU-T Super Group 3                                                                                                    |  |
|----------------------------|------------------|----------------------------------------------------------------------------------------------------|--|
| Sistem kodiranja           |                  | MH / MR / MMR / JBIG                                                                                                    |  |
| Brzina modema              |                  | 33.600 b/s (sa automatskom rezervnom opcijom)                                                                                                    |  |
| Primanje dvos              | strane štampe    | (MFC-L2802DN/MFC-L2800DW/MFC-L2802DW/MFC-L2827DWXL/<br>MFC-L2827DW/MFC-L2835DW/MFC-L2860DWE/MFC-L2860DW/MFC-L2862DW/<br>MFC-L2922DW)<br>Da                                                                                                   |  |
| Automatsko d               | Ivostrano slanje | (MFC-L2922DW)                                                                                                    |  |
|                            |                  | Da (sa ADF-a)                                                                                                    |  |
| Širina skenira             | nja              | Maksimalno 208 mm                                                                                                    |  |
| Širina štampa              | inja             | Maksimalno 207,4 mm                                                                                                    |  |
| Sivi tonovi                |                  | 8-bitni/256 nivoa                                                                                                    |  |
| Rezolucija                 | Horizontalno     | 203 tpi                                                                                                    |  |
|                            | Vertikalno       | Standardno: 98 tpi<br>Fino: 196 tpi<br>Izuzetno fino: 392 tpi<br>Foto: 196 tpi                                                                                                    |  |
| Adresar                    |                  | (MFC-L2802DN/MFC-L2800DW/MFC-L2802DW/MFC-L2827DWXL/<br>MFC-L2827DW/MFC-L2835DW/MFC-L2860DWE/MFC-L2860DW/MFC-L2862DW/<br>MFC-L2922DW)<br>200 lokacija                                                                                         |  |
| Prečica                    |                  | (MFC-L2802DN/MFC-L2800DW/MFC-L2802DW/MFC-L2827DWXL/<br>MFC-L2827DW/MFC-L2835DW)<br>10 lokacija                                                                                                    |  |
| Grupe                      |                  | Do 20                                                                                                    |  |
| Grupno slanje              |                  | <ul> <li>(MFC-L2802DN/MFC-L2800DW/MFC-L2802DW/MFC-L2827DWXL/<br/>MFC-L2827DW/MFC-L2835DW)</li> <li>260 lokacija</li> <li>(MFC-L2860DWE/MFC-L2860DW/MFC-L2862DW/MFC-L2922DW)</li> <li>250 lokacija</li> </ul>                                 |  |
| Automatsko ponovno biranje |                  | 3 puta u 5-minutnim intervalima                                                                                                    |  |
| Memorijski prenos          |                  | <ul> <li>(MFC-L2802DN/MFC-L2800DW/MFC-L2802DW/MFC-L2827DWXL/<br/>MFC-L2827DW/MFC-L2835DW)</li> <li>Do 400 stranica <sup>1</sup></li> <li>(MFC-L2860DWE/MFC-L2860DW/MFC-L2862DW/MFC-L2922DW)</li> <li>Do 500 stranica <sup>1</sup></li> </ul> |  |
| Prijem bez papira          |                  | <ul> <li>(MFC-L2802DN/MFC-L2800DW/MFC-L2802DW/MFC-L2827DWXL/<br/>MFC-L2827DW/MFC-L2835DW)</li> <li>Do 400 stranica <sup>1</sup></li> <li>(MFC-L2860DWE/MFC-L2860DW/MFC-L2862DW/MFC-L2922DW)</li> <li>Do 500 stranica <sup>1</sup></li> </ul> |  |

1 "Stranice" se odnosi na "ITU-T grafikon testiranja dokumenta br. 1" (uobičajeno poslovno pismo, standardna rezolucija, JBIG kôd).

## Specifikacija kopiranja

| Širina kopiranja               | Maksimalno 210 mm |
|--------------------------------|-------------------|
| Automatsko dvostrano kopiranje | (MFC-L2922DW)     |
|                                | Da (sa ADF-a)     |

| Sortirano kopiranje                    | Da                           |
|----------------------------------------|------------------------------|
| Kopiranje gomile                       | Do 99 stranica               |
| Rezolucija                             | Maksimalno 600 x 600 tpi     |
| Vreme izlaska prve kopije <sup>1</sup> | Manje od 10 sekundi pri 23°C |

<sup>1</sup> Iz režima Spremno i standardnog ležišta.

### Specifikacije skenera

| U boji/crno                        | Da/da                                                                                                    |  |
|------------------------------------|----------------------------------------------------------------------------------------------------|--|
| Usaglašen sa TWAIN                 | Da<br>(Windows 10/Windows 11)                                                                                                    |  |
| Usaglašen sa WIA                   | Da<br>(Windows 10/Windows 11)                                                                                                    |  |
| Usaglašen sa AirPrint              | (DCP-L2620DW/DCP-L2622DW/DCP-L2627DW/DCP-L2627DWXL/<br>DCP-L2627DWE/DCP-L2640DN/DCP-L2660DW/DCP-L2665DW/MFC-L2802DN/<br>MFC-L2800DW/MFC-L2802DW/MFC-L2827DWXL/MFC-L2827DW/MFC-L2835DW/<br>MFC-L2860DWE/MFC-L2860DW/MFC-L2862DW/MFC-L2922DW)<br>Da |  |
|                                    | (macOS v11, v12, v13)                                                                                                    |  |
| Dubina boje                        | <ul> <li>30-bitna obrada boja (ulaz)</li> <li>24-bitna obrada boja (izlaz)</li> </ul>                                                                                                    |  |
| Skala sivih tonova                 | <ul> <li>10-bitna obrada boja (ulaz)</li> <li>8-bitna obrada boja (izlaz)</li> </ul>                                                                                                    |  |
| Rezolucija <sup>2</sup>            | <ul> <li>Do 19.200 x 19.200 tpi (interpolirano)</li> <li>Do 1200 x 1200 tpi (sa stakla skenera)</li> <li>Do 600 x 600 tpi (sa ADF-a) <sup>1</sup></li> </ul>                                                                                      |  |
| Širina skeniranja                  | Maksimalno 210 mm                                                                                                    |  |
| Automatsko dvostrano<br>skeniranje | (MFC-L2922DW)<br>Da (sa ADF-a)                                                                                                    |  |

1 samo ADF modeli

<sup>2</sup> Maksimalno skeniranje od 1200 × 1200 tpi sa WIA upravljačkim programom u operativnom sistemu Windows 10 i Windows 11 (moguće je izabrati rezolucije do 19.200 × 19.200 tpi korišćenjem pomoćnog programa za skener)

## Specifikacija štampača

| Automatsko dvostrano štampanje                                        | Da                                                                                                    |  |
|-----------------------------------------------------------------------|----------------------------------------------------------------------------------------------------|--|
| Emulacija                                                             | (DCP-L2622DW/DCP-L2640DN/DCP-L2660DW/DCP-L2665DW/<br>MFC-L2860DWE/MFC-L2860DW/MFC-L2862DW/MFC-L2922DW)<br>PCL6, BR-Script3, PDF u verziji 1.7                                                                                                    |  |
| Rezolucija                                                            | Do 1200 x 1200 tpi                                                                                                    |  |
| Brzina štampanja <sup>1 2</sup> Jednostrano<br>štampanje <sup>3</sup> | <ul> <li>(DCP-L2620DW/DCP-L2627DW/DCP-L2627DWXL/<br/>DCP-L2627DWE/MFC-L2802DN/MFC-L2800DW/MFC-L2802DW/<br/>MFC-L2827DWXL/MFC-L2827DW/MFC-L2835DW)</li> <li>Do 32 stranice/min (veličina A4)</li> <li>Do 34 stranice/min (veličina Letter)</li> <li>(DCP-L2600D/DCP-L2622DW/DCP-L2640DN/DCP-L2660DW/<br/>DCP-L2665DW/MFC-L2860DWE/MFC-L2860DW/MFC-L2862DW/<br/>MFC-L2922DW)</li> </ul> |  |
|                                                                       | Do 34 stranice/min (veličina A4)                                                                                                    |  |

| Brzina štampanja <sup>12</sup> |                        | Do 36 stranica/min (veličina Letter)                              |
|--------------------------------|------------------------|-------------------------------------------------------------------|
|                                | Dvostrano<br>štampanio | Do 16 strana u minuti (do 8 listova u minuti) (veličine A4)       |
|                                | stampanje              | Do 17 strana u minuti (do 8,5 listova u minuti) (veličine Letter) |
| Prvo štampanje <sup>4</sup>    |                        | Manje od 8,5 sekundi pri 23°C                                     |

<sup>1</sup> Brzina štampanja može da se promeni u zavisnosti od vrste dokumenta koji štampate.

<sup>2</sup> Štampanje može biti sporije kada je uređaj povezan preko bežične LAN mreže.

<sup>3</sup> Ove brzine štampanja odnose se na jednostrano štampanje i izmerene su u skladu sa standardom ISO/IEC 24734.

<sup>4</sup> Od režima "Spremno" i standardnog ležišta.

### Specifikacije interfejsa

| <b>USB</b> <sup>12</sup> | Hi-Speed USB 2.0<br>Koristite kabl za interfejs USB 2.0 koji nije duži od 2,0 metra.                                                                                                    |
|--------------------------|----------------------------------------------------------------------------------------------------|
| LAN                      | (DCP-L2640DN/DCP-L2660DW/DCP-L2665DW/MFC-L2802DN/MFC-L2800DW/MFC-L2802DW/<br>MFC-L2827DWXL/MFC-L2827DW/MFC-L2835DW/MFC-L2860DWE/MFC-L2860DW/MFC-L2862DW/<br>MFC-L2922DW)                                        |
|                          | 10Base-T/100Base-TX <sup>3</sup>                                                                                                    |
| Bežični LAN              | (DCP-L2620DW/DCP-L2622DW/DCP-L2627DW/DCP-L2627DWXL/DCP-L2627DWE/DCP-L2660DW/<br>DCP-L2665DW/MFC-L2800DW/MFC-L2802DW/MFC-L2827DWXL/MFC-L2827DW/MFC-L2835DW/<br>MFC-L2860DWE/MFC-L2860DW/MFC-L2862DW/MFC-L2922DW) |
|                          | IEEE 802.11a/b/g/n (infrastrukturni režim)                                                                                                    |
|                          | IEEE 802.11a/g/n (Wi-Fi Direct <sup>®</sup> )                                                                                                    |
| NFC                      | (MFC-L2922DW)                                                                                                    |
|                          | Da                                                                                                    |

<sup>1</sup> Uređaj ima interfejs USB 2.0 Hi-Speed. Uređaj se može povezati i na računar koji ima interfejs USB 1.1.

2 Nisu podržana USB čvorišta nezavisnih proizvođača.

3 Koristite ravan kabl sa upredenim paricama kategorije 5 (ili veće).

### Podržani protokoli i bezbednosne funkcije

Podržani protokoli i bezbednosne funkcije mogu da se razlikuju u zavisnosti od modela.

#### Ethernet

10Base-T/100Base-TX

#### Bežična LAN mreža (2,4 GHz)

IEEE 802.11b/g/n (infrastrukturni režim), IEEE 802.11g/n (Wi-Fi Direct)

#### Bežična LAN mreža (5 GHz)

IEEE 802.11a/n (infrastrukturni režim), IEEE 802.11a/n (Wi-Fi Direct)

#### Protokoli (IPv4)

ARP, RARP, BOOTP, DHCP, APIPA (Automatska dodela IP adrese), razrešavanje WINS/NetBIOS imena, DNS razrešivač, mDNS, LLMNR odzivni uređaj, LPR/LPD, prilagođeni Raw Port/Port9100, POP3, SMTP klijent, IPP/IPPS, FTP klijent i server, CIFS klijent, SNMPv1/v2c/v3, HTTP/HTTPS server, TFTP klijent i server, ICMP, veb usluge (štampanje/skeniranje), Syslog, SNTP klijent, IMAP4, LDAP

#### Protokoli (IPv6)

NDP, RA, DNS razrešivač, mDNS, LLMNR odzivni uređaj, LPR/LPD, prilagođeni Raw Port/Port9100, IPP/ IPPS, POP3, SMTP klijent, FTP klijent i server, CIFS klijent, SNMPv1/v2c/v3, HTTP/HTTPS server, TFTP klijent i server, ICMPv6, veb usluge (štampanje/skeniranje), Syslog, SNTP klijent, IMAP4, LDAP

#### Bezbednost mreže (žičana)

APOP\*, SMTP-AUTH, SSL/TLS (SMTP, HTTP, IPP, POP3\*, IMAP4\*, FTP), SNMP v3, 802.1x (EAP-MD5, EAP-FAST, PEAP, EAP-TLS, EAP-TTLS), OAuth (SMTP, POP3, IMAP4), Kerberos

\*Kada se preuzme Internet FAX.

#### Bezbednost mreže (bežična)

APOP\*, SMTP-AUTH, SSL/TLS (SMTP, HTTP, IPP, POP3\*, IMAP4\*, FTP), SNMP v3, 802.1x ( EAP-FAST, PEAP, EAP-TLS, EAP-TTLS), OAuth (SMTP, POP3, IMAP4), Kerberos

\*Kada se preuzme Internet FAX.

#### Bezbednost bežične mreže

WEP 64/128-bitni, WPA-PSK (TKIP/AES), WPA2-PSK (TKIP/AES), WPA3-SAE (AES) (Wi-Fi Direct podržava samo WPA2-PSK (AES))

#### Certifikacija za bežične mreže

Licenca za oznaku Wi-Fi certifikata (WPA3<sup>™</sup> – Enterprise, Personal), licenca oznake identifikatora za Wi-Fi Protected Setup<sup>™</sup> (WPS), Wi-Fi CERTIFIED<sup>™</sup> Wi-Fi Direct

### Specifikacija zahteva za računar

Podržani operativni sistemi i funkcije softvera

Da biste videli koji je najnoviji podržani OS, posetite stranicu modela **Supported OS** na adresi <u>support.brother.com/os</u>.

| Računarska platforma i<br>verzija operativnog sistema                        | Interfejs računara                              |                     |                      | Procesor                                             | Prostor za instalaciju<br>na čvrstom disku <sup>1</sup> |                                                                          |
|------------------------------------------------------------------------------|-------------------------------------------------|---------------------|----------------------|------------------------------------------------------|---------------------------------------------------------|--------------------------------------------------------------------------|
|                                                                              | USB <sup>2</sup>                                | Žičana LAN<br>mreža | Bežična LAN<br>mreža |                                                      | Za<br>upravljačk<br>e<br>programe                       | Za<br>aplikacije<br>(uključuju<br>ći<br>upravljač<br>ke<br>programe<br>) |
| Windows 10 Home / 10 Pro /<br>10 Education / 10 Enterprise<br>4 5            | Štampanje<br>PC faks <sup>3</sup><br>Skeniranje |                     |                      | 32-bitni<br>(x86) ili 64-<br>bitni (x64)<br>procesor | 80 MB                                                   | 1,8 GB                                                                   |
| Windows 11 Home / 11 Pro /<br>11 Education / 11 Enterprise <sup>4</sup><br>5 |                                                 |                     |                      | 64-bitni<br>(x64)<br>procesor                        |                                                         |                                                                          |
| Windows Server 2012                                                          | Štampanje Štampanje<br>Skeniranje               |                     |                      | 64-bitni<br>(x64)<br>procesor                        | 80 MB                                                   | 80 MB                                                                    |
| Windows Server 2012 R2                                                       |                                                 |                     |                      |                                                      |                                                         |                                                                          |
| Windows Server 2016                                                          |                                                 |                     |                      |                                                      |                                                         |                                                                          |
| Windows Server 2019                                                          |                                                 |                     |                      |                                                      |                                                         |                                                                          |
| Windows Server 2022                                                          |                                                 |                     |                      |                                                      |                                                         |                                                                          |
| macOS v11 <sup>6</sup>                                                       | Štampanje                                       |                     |                      | 64-Bitni                                             | Nedostupn                                               | 500 MB                                                                   |
| macOS v12 <sup>6</sup>                                                       | PC-Fax (pošalji) <sup>3</sup><br>Skeniranje     |                     |                      | procesor                                             | 0                                                       |                                                                          |
| macOS v13 <sup>6</sup>                                                       |                                                 |                     |                      |                                                      |                                                         |                                                                          |
| Chrome OS                                                                    | Štampanje<br>Skeniranje                         |                     |                      | Nedostupn<br>o                                       | Nedostupn<br>o                                          | Nedostupn<br>o                                                           |

<sup>1</sup> Ukoliko se ne dobije instalacioni disk pri isporuci, za instalaciju softvera je neophodna Internet veza.

2 Nisu podržani USB portovi nezavisnih proizvođača.

<sup>3</sup> PC-Fax podržava samo crno-belu štampu.

<sup>4</sup> Za WIA, rezolucija od 1200x1200. Pomoćni program Brother skenera omogućava rezoluciju do 19.200 x 19.200 tpi.

<sup>5</sup> PaperPort<sup>™</sup> 14SE podržava Windows 10 i Windows 11.

<sup>6</sup> Odricanje odgovornosti za macOS AirPrint: štampanje, skeniranje ili PC-Fax (slanje) preko sistema macOS zahteva korišćenje aplikacije AirPrint. Upravljački programi za Mac ne isporučuju se uz ovaj uređaj.

Da biste videli koja su najnovija ažuriranja upravljačkog programa, posetite stranicu modela **Downloads** (**Preuzimanja**) na adresi <u>support.brother.com/downloads</u>.

Svi žigovi, imena brendova i proizvoda su vlasništvo odgovarajućih kompanija.

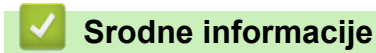

Prilog

#### Početak > Prilog > Potrošni materijal

## Potrošni materijal

Kada dođe vreme za zamenu potrošnih materijala, kao što su toner kaseta ili jedinica bubnja, poruka o grešci će se pojaviti na kontrolnoj tabli uređaja ili u alatki za nadgledanje statusa. Za više informacija o potrošnom materijalu za uređaj posetite <u>www.brother.com/original</u>ili se obratite lokalnom distributeru kompanije Brother.

Šifre potrošnog materijala razlikuju se u zavisnosti od zemlje i regiona.

#### Toner kaseta

Ø

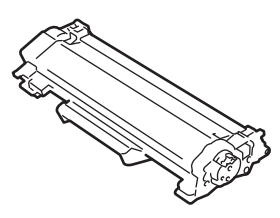

| Br. naloga potrošnog materijala                                                                                                    | Približan vek trajanja (broj<br>štampanih stranica)                                                                                       | Primenljivi modeli                                                                                                    |
|----------------------------------------------------------------------------------------------------|----------------------------------------------------------------------------------------------------|----------------------------------------------------------------------------------------------------|
| Standardni toner:<br>(Za zemlje zapadne, severne i južne<br>Evrope)TN2510<br>(Za zemlje centralne i istočne<br>Evrope)TN2590             | Približno 1.200 stranica <sup>1 2</sup>                                                                                                   | DCP-L2600D/DCP-L2620DW/<br>DCP-L2622DW/DCP-L2627DW/<br>DCP-L2627DWXL/DCP-L2627DWE/<br>DCP-L2640DN/DCP-L2660DW/<br>DCP-L2665DW/MFC-L2802DN/<br>MFC-L2800DW/MFC-L2802DW/<br>MFC-L2835DW/MFC-L2860DWE/<br>MFC-L2860DW/MFC-L2862DW/<br>MFC-L2922DW |
| Toner velikog kapaciteta:<br>(Za zemlje zapadne, severne i južne<br>Evrope)TN2510XL<br>(Za zemlje centralne i istočne<br>Evrope)TN2590XL | Približno 3.000 stranica <sup>1 2</sup>                                                                                                   | DCP-L2600D/DCP-L2620DW/<br>DCP-L2622DW/DCP-L2627DW/<br>DCP-L2627DWXL/DCP-L2627DWE/<br>DCP-L2640DN/DCP-L2660DW/<br>DCP-L2665DW/MFC-L2802DN/<br>MFC-L2800DW/MFC-L2802DW/<br>MFC-L2835DW/MFC-L2860DWE/<br>MFC-L2860DW/MFC-L2862DW/<br>MFC-L2922DW |
| Toner veoma velikog kapaciteta:<br>(Za zemlje centralne i istočne<br>Evrope)TN2590XXL                                                    | Približno 5.000 stranica <sup>1 2</sup>                                                                                                   | MFC-L2922DW                                                                                                    |
| Isporučeni toner:<br>(isporučeno sa uređajem)                                                                                            | Približno 700 stranica <sup>1 2</sup>                                                                                                    | DCP-L2600D/DCP-L2620DW/<br>DCP-L2622DW/DCP-L2627DWE/<br>MFC-L2802DN/MFC-L2800DW/<br>MFC-L2802DW/MFC-L2827DW/<br>MFC-L2860DWE                                                                                                    |
|                                                                                                    | Približno 1.200 stranica <sup>1 2</sup>                                                                                                   | DCP-L2627DW/DCP-L2640DN/<br>DCP-L2660DW/DCP-L2665DW/<br>MFC-L2835DW/MFC-L2860DW/<br>MFC-L2862DW/MFC-L2922DW                                                                                                    |
|                                                                                                    | Približno 6.000 stranica <sup>1 2</sup><br>(Zamene za toner velikog kapaciteta<br>+ toner velikog kapaciteta uključene<br>su u pakovanje) | DCP-L2627DWXL/MFC-L2827DWXL                                                                                                    |

<sup>1</sup> Približan kapacitet kertridža je deklarisan u saglasnosti sa standardom ISO/IEC 19752.

<sup>2</sup> Stranice veličine A4/Letter štampane na jednoj strani

#### Bubanj

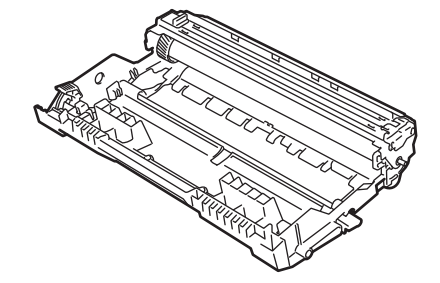

| Jedinica bubnja:                                     |                                                     |                                                                                                    |  |  |  |  |
|------------------------------------------------------|-----------------------------------------------------|----------------------------------------------------------------------------------------------------|--|--|--|--|
| Šifre potrošnog materijala                           | Približan vek trajanja (broj<br>štampanih stranica) | Primenljivi modeli                                                                                                    |  |  |  |  |
| (Za zemlje zapadne, severne i južne<br>Evrope)DR2510 | Približno 15.000 stranica <sup>1</sup>              | DCP-L2600D/DCP-L2620DW/<br>DCP-L2622DW/DCP-L2627DW/                                                                                                    |  |  |  |  |
| (Za zemlje centralne i istočne<br>Evrope)DR2590      |                                                     | DCP-L2627DWXL/DCP-L2627DWE/<br>DCP-L2640DN/DCP-L2660DW/<br>DCP-L2665DW/MFC-L2802DN/<br>MFC-L2800DW/MFC-L2802DW/<br>MFC-L2827DWXL/MFC-L2827DW/<br>MFC-L2835DW/MFC-L2860DWE/<br>MFC-L2860DW/MFC-L2862DW/<br>MFC-L2922DW |  |  |  |  |

# Srodne informacije

Prilog

<sup>1</sup> Približno 15.000 stranica na osnovu jedne stranice po zadatku (stranice veličine A4/Letter štampane na jednoj strani). Na broj stranica mogu uticati različiti faktori, uključujući ali ne ograničavajući se na tip medija i veličinu medija.

▲ Početak > Prilog > Informacije o zaštiti životne sredine i usklađenosti

## Informacije o zaštiti životne sredine i usklađenosti

- Informacije o recikliranom papiru
- Dostupno delova za servisiranje
- Hemijske supstance (EU REACH)

Početak > Prilog > Informacije o zaštiti životne sredine i usklađenosti > Informacije o recikliranom papiru

# Informacije o recikliranom papiru

- Reciklirani papir odlikuje se istim kvalitetom kao i papir napravljen direktno od šumskih izvora. Standardi koji se primenjuju na moderan reciklirani papir osiguravaju ispunjavanje najviših zahteva za kvalitet u različitim postupcima štampanja. Oprema za rad sa slikama koju isporučuje kompanija Brother pogodna je za korišćenje sa recikliranim papirom koji ispunjava standard EN 12281:2002.
- Kupovinom recikliranog papira čuvate prirodne resurse i unapređujete cirkularnu privredu. Papir se pravi od vlakana celuloze iz drveta. Sakupljanjem i recikliranjem papira produžava se trajanje vlakana kroz više životnih ciklusa i tako se resursi iskorišćavaju u potpunosti.
- Proces proizvodnje recikliranog papira je kraći. Vlakna su već prerađena, pa se troši manje vode i energije i upotrebljava manji broj hemikalija.
- Reciklaža papira je korisna zbog smanjenja ugljeničnog otiska jer se tako izbegavaju preostale mogućnosti za odlaganje papirnih proizvoda, kao što su deponije i postrojenja za spaljivanje otpada. Otpad koji se nalazi na deponijama emituje metan koji izaziva efekat staklene bašte.

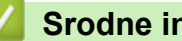

### Srodne informacije

Informacije o zaštiti životne sredine i usklađenosti

Početak > Prilog > Informacije o zaštiti životne sredine i usklađenosti > Dostupno delova za servisiranje

### Dostupno delova za servisiranje

Kompanija Brother garantuje da će delovi za servisiranje biti dostupni najmanje sedam godina nakon poslednjeg datuma izlaska modela na tržište.

Da biste dobili delove za servisiranje, kontaktirajte dobavljača ili distributera kompanije Brother.

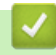

### Srodne informacije

· Informacije o zaštiti životne sredine i usklađenosti

▲ Početak > Prilog > Informacije o zaštiti životne sredine i usklađenosti > Hemijske supstance (EU REACH)

## Hemijske supstance (EU REACH)

Informacije u vezi sa hemijskim supstancama u našim proizvodima koje su neophodne prema REACH propisima se mogu pronaći na <u>https://www.brother.eu/reach</u>.

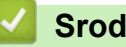

### Srodne informacije

· Informacije o zaštiti životne sredine i usklađenosti

Početak > Prilog > Pomoć i korisnička podrška kompanije Brother

## Pomoć i korisnička podrška kompanije Brother

Ako vam je potrebna pomoć pri korišćenju uređaja Brother, posetite <u>support.brother.com</u> da biste pronašli odgovore na najčešća pitanja i savete za rešavanje problema. Takođe možete da preuzmete najnoviji softver, upravljačke programe i firmver da biste poboljšali performanse svog uređaja, kao i korisničku dokumentaciju da biste naučili kako da na najbolji način koristite svoj Brother proizvod.

Dodatne informacije o proizvodima i podršci dostupne su na veb-lokaciji lokalnog predstavnika kompanije Brother. Posetite adresu <u>www.brother.com</u> da biste pronašli kontakt detalje lokalnog predstavnika kompanije Brother i registrovali svoj novi proizvod.

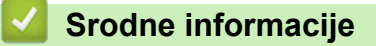

• Prilog

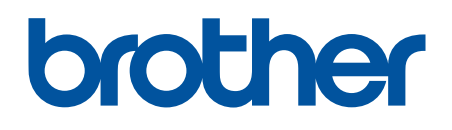

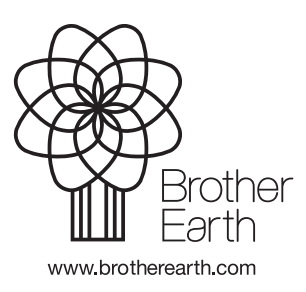

SRB Verzija 0